# MX Component Version 2

# Programming Manual

# **MITSUBISHI**

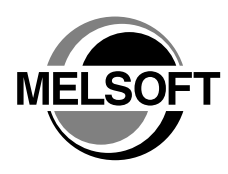

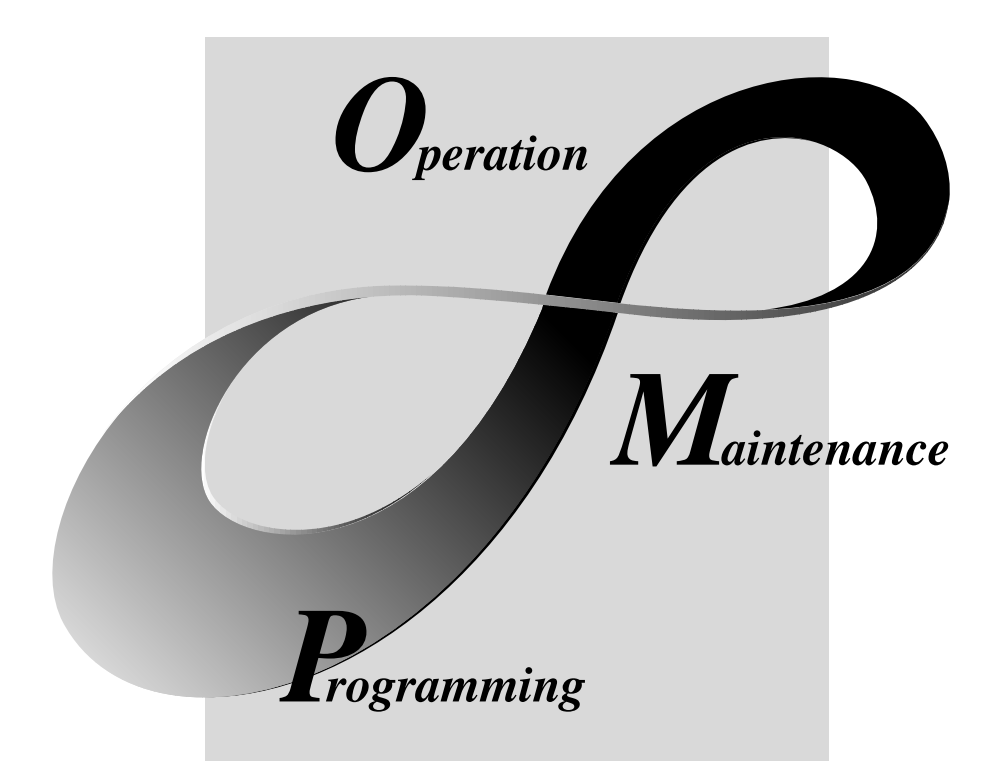

# MELSOFT Integrated FA Software

SW2D5C-ACT-E

# • SAFETY PRECAUTIONS •

(Always read these instructions before using this equipment.)

Before using this product, please read this manual and the relevant manuals introduced in this manual carefully and pay full attention to safety to handle the product correctly.

The instructions given in this manual are concerned with this product. For the safety instructions of the programmable controller system, please read the CPU module user's manual.

In this manual, the safety instructions are ranked as "DANGER" and "CAUTION".

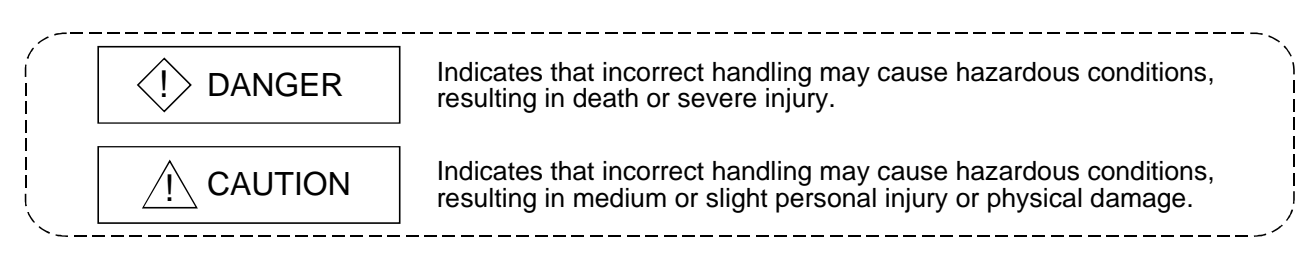

Note that the  $\triangle$ CAUTION level may lead to a serious consequence according to the circumstances. Always follow the instructions of both levels because they are important to personal safety.

Please save this manual to make it accessible when required and always forward it to the end user.

# [Design Instructions]

# 

• When performing data changes or status control from the personal computer to the running PLC, configure up an interlock circuit outside the PLC system to ensure that the whole system will operate safely.

In addition, predetermine corrective actions for the system so that you can take measures against any communication error caused by a cable connection fault or the like in online operations performed from the peripheral device to the PLC.

# 

• Read the manual carefully before performing the online operations (especially forced output and operating status change) which will be executed with the personal computer connected to the running CPU module.

Not doing so can damage the machine or cause an accident due to misoperation.

#### REVISIONS

\* The manual number is given on the bottom left of the back cover.

| Print Date | * Manual Number  | Revision      |
|------------|------------------|---------------|
| Mar., 2001 | SH (NA)-080155-A | First edition |
|            |                  |               |
|            |                  |               |
|            |                  |               |
|            |                  |               |
|            |                  |               |
|            |                  |               |
|            |                  |               |
|            |                  |               |
|            |                  |               |
|            |                  |               |
|            |                  |               |
|            |                  |               |
|            |                  |               |
|            |                  |               |
|            |                  |               |
|            |                  |               |
|            |                  |               |
|            |                  |               |
|            |                  |               |
|            |                  |               |
|            |                  |               |
|            |                  |               |
|            |                  |               |
|            |                  |               |
|            |                  |               |
|            |                  |               |
|            |                  |               |
|            |                  |               |
|            |                  |               |
|            |                  |               |
|            |                  |               |
|            |                  |               |
|            |                  |               |
|            |                  |               |
|            |                  |               |
|            |                  |               |
|            |                  |               |
|            |                  |               |
|            |                  |               |

Japanese Manual Version SH-080152-A

This manual confers no industrial property rights or any rights of any other kind, nor does it confer any patent licenses. Mitsubishi Electric Corporation cannot be held responsible for any problems involving industrial property rights which may occur as a result of using the contents noted in this manual.

#### **Operating Instructions**

- (1) When using Microsoft<sup>®</sup> Windows NT<sup>®</sup> Workstation Operating System Version 4.0 and Microsoft<sup>®</sup> Windows<sup>®</sup> 2000 Professional Operating System When using Windows NT<sup>®</sup> Workstation 4.0 and Windows<sup>®</sup> 2000 Professional, MX Component may be installed and used only on the administrator's authority.
- (2) About Ethernet communication, computer link communication and CPU COM communication on Microsoft<sup>®</sup> Windows<sup>®</sup> 95 Operating System
  - (a) Making Ethernet communication using TCP/IP and UDP/IP on Windows<sup>®</sup> 95 of the version older than OSR2 will cause a memory leak. When performing continuous operation on Windows<sup>®</sup> 95, use Window<sup>®</sup> 95 OSR2 or later.
  - (b) On Windows<sup>®</sup> 95, communication using the COM port, e.g. computer link communication or CPU COM communication, will cause a memory leak. Therefore, do not perform continuous operation.
- (3) About installation
  - (a) When performing overwrite installation, install the software in the folder where it had already been installed.
  - (b) If you install the MELSEC board driver or GX Developer into the personal computer where MX Component has already been installed, communication using a specific path (e.g. ASCII packet of the AJ71E71) may result in a receive, device number or other error. If any of these phenomena has occurred, perform overwrite installation of MX Component again.
- (4) Precautions for performing installation and uninstallation on a dual boot machine where two different operating systems are installed in a single IBM-PC/AT compatible personal computer

On a dual boot machine having Windows NT® Workstation 4.0 (hereafter referred to as OS1) and Windows® 95/98 (hereafter referred to as OS2), note the following points when MX Component was installed on OS1 first and MX Component was then installed over the same folder on OS2.

(a) If MX Component is uninstalled first on the OS2 side, uninstallation does not delete the control DLLs and ACT folders, and they remain within the IBM-PC/AT compatible.

To delete the control DLLs and ACT folders, perform uninstallation also on the OS1 side.

(b) If MX Component is uninstalled first on the OS1 side, the control DLLs and ACT folders are deleted.

In this case, MX Component may not operate properly or cannot be uninstalled on the OS2 side.

Install MX Component again on the OS2 side to operate MX Component properly or uninstall it on the OS2 side.

(5) About start menu

When you have uninstalled MX Component, the item may remain in the start menu.

In that case, restart the IBM-PC/AT compatible personal computer.

- (6) About the resume and other functions of personal computer A communications error may occur if communications are made with the PLC CPU after setting the resume function, suspend setting, power-saving function and/or standby mode of the personal computer. Therefore, do not set the above functions when making communications with the PLC CPU.
- (7) About transmission speed

As the transmission speed of the QCPU(Q mode) and QCPU(A mode), you can set 9600bps, 19200bps, 38400bps, 57600bps or 11520bps. For the QnACPU of version 9707B or later, you can set the transmission speed of 9600bps, 19200bps or 38400bps. For the QnACPU of other versions, you can set 9600bps or 19200bps. The transmission speeds of the ACPU (except A2USHCPU-S1), FXCPU and motion controller CPU are fixed to 9600bps. (The A2USHCPU-S1 may be set to 19200bps.)

- (8) About use of the Q4ARCPU
  - (a) When using the UDP/IP protocol of Ethernet communication, use the Q4ARCPU whose year and month of manufacture is "0012" or later and the QE71 whose function version is B or later.
  - (b) The duplexing function cannot be used.
- (9) Restrictions on use of the FXCPU
  - (a) For the index registers (Z, V) of the FXCPU, data cannot be written to 2 or more consecutive points using WriteDeviceBlock(). (Data may be written to only one point.)
  - (b) When the FXCPU is used, access to the TN devices (timer present values) or CN devices (counter present values) is not permitted if the device numbers specified are split across 199 or earlier and 200 or later.
- (10) About clock data of the PLC CPU
  - (a) For the ACPU (including the motion controller CPU), clock data setting may be made only when the PLC CPU is in the STOP status.
     For the QCPU (Q mode), QCPU (A mode), QnACPU and FXCPU, clock data setting may be made if the PLC CPU is in the RUN status.
  - (b) For the A0J2HCPU, A2CCPU and A2CJCPU, setting cannot be made as they do not have the clock function.
  - (c) For the ACPU, setting can be made independently of whether the clock setting special relay "M9028" is ON or OFF. (Note that the special relay "M9028" turns OFF after execution.)
     For the QCPU (Q mode), QCPU (A mode) and QnACPU, setting can be made independently of whether the clock setting device "SM1028" is ON or OFF.
  - (d) Among the FXCPUs, setting may be made for only the FX1N (clock built-in), FX1NC (clock built-in), FX1S (clock built-in), FX2N (clock built-in), FX2NC (clock built-in), FX2 (when RTC cassette is fitted) and FX2C (when RTC cassette is fitted).
  - (e) Note that an error for transfer time will be produced in clock setting.

- (11) About simultaneous use of MX Component and GX Developer
   When using GX Developer and MX Component together for the same E71
   module to make Ethernet communication, make the following settings.
   (a) Set the protocol of the communication setting wizard screen to "UDP/IP".
  - (b) Set "SW2" of the communications setting switches of the E71 module to OFF (binary).
- (12) Simultaneous access when using Q series-compatible Ethernet module The following conditions should be satisfied when communication is to be made simultaneously from multiple IBM-PC/AT compatibles to the same module using the TCP/IP protocol.
  - The Q series-compatible Ethernet module is of function version B or later.
  - Using GX Developer Version 6.05F or later, set "MELSOFT connection" in the Ethernet parameter "open system".
- (13) About target existence check starting interval\*1 of Ethernet module If close processing (Close) is executed from the IBM-PC/AT compatible, the Ethernet module may not perform close processing (Close). One of its causes is the open cable.

If open processing (Open) is executed from the IBM-PC/AT compatible with the Ethernet module not performing close processing (Close), open processing (Open) from the IBM-PC/AT compatible is not terminated normally until the Ethernet module makes a target existence check and executes close processing (Close). If you want to terminate open processing (Open) early from the IBM-PC/AT compatible, shorten the target existence check starting interval setting of the Ethernet module.

(The target existence check starting interval setting of the Ethernet module defaults to 10 minutes.)

\*1: It can be set for the E71 of AJ71E71-S3 or later.

(14) Replacement of Ethernet module

If you changed the Ethernet module during Ethernet communication due to debugging, failure or like, the other node (IBM-PC/AT compatible) must be restarted.

(Since the Ethernet addresses (MAC addresses) differ between devices)

- (15) Software version of CC-Link master/local module As the CC-Link master/local module used in CC-Link communication or CC-Link G4 communication(only when the AJ65BT-G4 is used), use the module of software version "N" or later. The module of software version "M" or earlier will not operate properly.
- (16) Software version of CC-Link G4 module As the CC-Link G4 module used in CC-Link G4 communication(only when the AJ65BT-G4 is used), use the module of software version "D" or later. The module of software version "C" or earlier will not operate properly.
- (17) About relaying from the MELSECNET/10 loaded station When the module is loaded to the AnNCPU or AnACPU, it is recognized as a MELSECNET(II) module. When the connected station is the AnNCPU or AnACPU, set the relayed network as MELSECNET(II). In addition, set the station number to "0" when making access to the control station.

- (18) About computer link communication
  - (a) If the connected station CPU is the AnUCPU and the computer link module is the UC24 for computer link connection, remote operation will result in an error when access is made to the AnNCPU, AnACPU or QnACPU via the MELSECNET/10.
  - (b) On any computer link modules other than the UC24 and C24, remote "PAUSE" operation will result in an error for all connections.
  - (c) For the QC24, note that the illegal case of specifying the first I/O number of a nonexisting module and reading/writing U\*\*\G\*\* will not return an error if the software version of the module is "k" or earlier.
  - (d) In any connection form (direct coupling, relaying) where the target station of the UC24 or C24 is the QnACPU, an error is returned if clock data read/write is executed.
- (19) Precautions for USB communication

Frequently disconnecting/reconnecting the USB cable or resetting or powering ON/OFF the PLC CPU during communications with the PLC CPU may cause a communications error which cannot be recovered.

If it is not recovered, completely disconnect the USB cable once and then reconnect it after 5 or more seconds have elapsed.

(If this error occurs at the initial communication after the above operation, the function will be performed properly in and after the second communications.)

- (20) Precautions for GX Simulator communication
   Before executing the monitor utility, communication setting utility or user program, make sure that GX Simulator and GX Developer are operating.
   In addition, do not terminate the GX Simulator and GX Developer while the user program is running.
   If you do so, you will not be able to terminate the user program pormally.
  - If you do so, you will not be able to terminate the user program normally.
- (21) About forced termination of processes during communication If communication is being made with the same type of control open for multiple processes, forcing one process to be terminated by Task Manager or the like may stop the other processes at the communication function execution area.

#### (22) About sample programs, test programs and sample sequence programs

(a) Sample programs, test programs The sample programs are attached for your reference to create user programs.

The test programs are attached to conduct communication tests. Use these programs on your own responsibility.

(b) Sample sequence programs

The sample sequence programs attached to MX Component assume that only an IBM-PC/AT compatible personal computer and Ethernet modules exist in the network.

Depending on your system configuration and parameter settings, the programs must be modified. Make corrections to make the programs optimum for your system.

Also, use the sample sequence programs on your own responsibility.

(23) Unlocking password when using QJ71E71

The range where the password can be unlocked by remote operation is up to the connection target station.

If the password is set also on the lower layer, communication cannot be made with the PLC CPU on the lower layer.

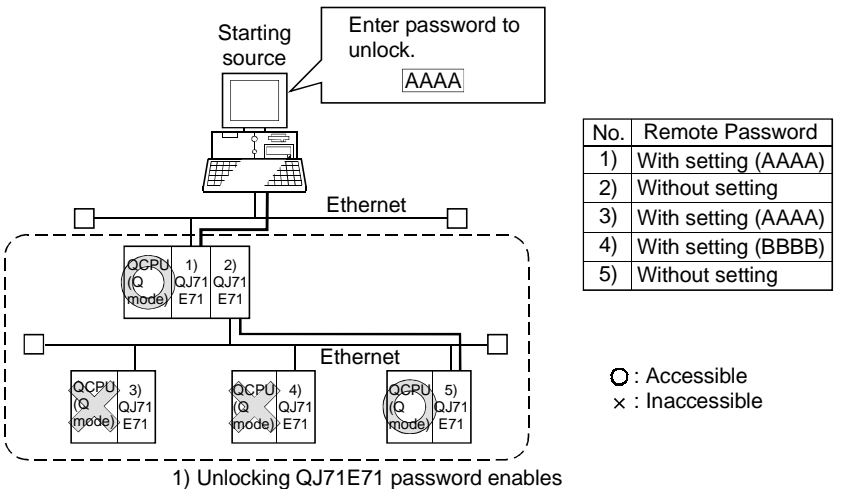

access to PLC CPUs in this range.

- (24) Resetting PLC CPU during TCP/IP connection setting If you reset the PLC CPU during TCP/IP connection setting (during opening) using MX Component, a communication or receive error will occur at the time of communication after that. In that case, close the application that uses MX Component and then perform open processing again.
- (25) Security of the Internet/intranet when using VBScript MX Component does not have the Internet/intranet security function. When you need the security function, make setting on the user side.
- (26) Precautions for use of Microsoft® Access 2000
  - (a) When you paste the ACT control to an Access 2000 form and double-click the ACT control or choose the custom control in the property, the following error message will appear but this does not affect the operation of ACT control.

(Other error message may appear.)

| Microsoft | Access X                                                       |
|-----------|----------------------------------------------------------------|
| _         | The operation on the MITSUBISHI ActACPU Control object failed. |
| •         | The OLE server may not be registered.                          |
| 1         | To register the OLE server, reinstall it.                      |
|           |                                                                |

(b) When you paste the ACT control and display the properties, the property names displayed may be broken. As this phenomenon occurs for only the property indication, there will be no problem in the property functions.

- (27) Precautions for use of Microsoft<sup>®</sup> Excel 2000
  - (a) If you paste the control to Excel 2000, it may sometimes not be pasted. This phenomenon occurs if the cache file (temporary file) of Excel 2000 remains.
    - In such a case, perform operation in the following procedure.
    - 1) Close Excel 2000.
    - 2) Delete \*.exd in the Excel 8.0 folder of the temp folders.
    - 3) Restart Excel 2000.
  - (b) The size of the ACT control can be changed but this does not affect the operation of MX Component.

To restore the size, set the Height and Width properties of ACT control to "24" again.

(28) Precautions for use of Microsoft<sup>®</sup> Windows<sup>®</sup> Millennium Edition Operating System

It is not recommended to use MX Component with the "system restoring function" made invalid by the operating system.

If the free space of the system drive becomes less than 200MB, the "system restoring function" is made invalid by the operating system. When using Windows<sup>®</sup> Me, reserve a 200MB or more free space for the system drive.

(29) About error at communication start

A communication error may occur within the preset time-out period at a communication start, e.g. when the communication diagnostic button is pressed, at a monitor start, or at the execution of any function.

These errors are assumed to be detected before a time-out error.

(Example: Connection cable not connected, at PLC power-off)

- (30) About Ethernet communication
  - (a) When access is made to the QnACPU, AnUCPU, QCPU (A mode) or motion controller CPU via the E71, the device range is equivalent to that of the AnACPU.
  - (b) When making access to the PLC CPU through Ethernet communication, the functions may not be executed depending on the PLC CPU status.
    - When the protocol is TCP/IP (target module: E71, QE71) The functions can be executed only when the communication target PLC CPU is in the RUN mode.
      - An error is returned if the PLC CPU is in other than the RUN mode.
    - 2) When the protocol is UDP/IP (target module: E71, QE71) The functions cannot be executed until the communication target PLC CPU is RUN once.

An error is returned if the PLC CPU has not been RUN once.

(c) The communication line is broken if the CPU becomes faulty or the Ethernet module is reset during Ethernet communication (when the protocol is TCP/IP).

In that case, perform line close processing (Close) and then execute reopen processing (Open).

- (d) When two different communication systems (protocols) are used to make access from one IBM-PC/AT compatible to one Q series-compatible E71, two station numbers, i.e. for TCP/IP and for UDP/IP, must be set.
  - (Example) When MX Component uses TCP/IP and GX Developer uses UDP/IP

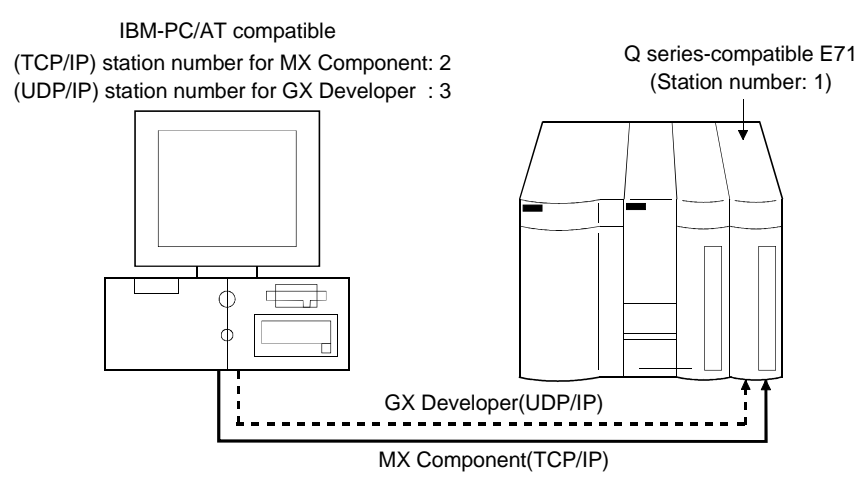

Set different station numbers as the (TCP/IP) station number for MX Component and (UDP/IP) station number for GX Developer. If they are set to the same station number, an error will occur on the Ethernet module side.

(31) About switch settings of E71 and QE71

If the four lower digits of the error code that occurred during Ethernet communication using the E71 or QE71 is not indicated in the E71 or QE71 manual, check the DIP switch (SW2) setting of the E71 or QE71. If the DIP switch is not set correctly, a difference has occurred in the packet format (ASCII/binary) and therefore the error code returned from the module cannot be recognized correctly.

(32) Instructions for relaying the MELSECNET(II)

When access is made to the QnACPU, AnUCPU, QCPU (A mode) or motion controller CPU via the MELSECNET(II), the device range is equivalent to that of the AnACPU.

- (33) Restrictions on use of the FXCPU
  - (a) When the FXCPU is used, access to the TN devices (timer present values) or CN devices (counter present values) is not permitted if the device numbers specified are split across 199 or earlier and 200 or later.
  - (b) As the FXCPU does not have a PAUSE switch as the PLC CPU, an error is returned if remote pause is specified in SetCpuStatus.
  - (c) Note that specifying the first I/O number of a nonexisting module and executing the WriteBuffer() method will not return an error.
  - (d) For the index registers (Z, V) of the FXCPU, data cannot be written to 2 or more consecutive points using WriteDeviceBlock(). (Data may be written to only one point.)

(34) CheckDeviceString

Do not use the CheckDeviceString method of each ACT control.

(35) About ActUMsg control, ActUWzd control, ActMnet2BD control and ActAFBD control

Installing MX Component registers the ActUMsg control, ActUWzd control, ActMnet2BD control and ActAFBD control, but do not use them.

- (36) Precautions for use of Act(ML)QJ71E71TCP, Act(ML)AJ71QE71TCP and Act(ML)AJ71E71TCP controls
  - (a) Provide an interval longer than the sequence scan time of the Ethernet module loaded station from when the Open method is executed until the Close method is executed.
  - (b) Provide an interval of at least 500ms from when the Close method is executed until the Open method is executed again.
- (37) Precautions for use of EXCEL VBA

Do not set the page feed preview function in the application that uses EXCEL VBA.

Doing so can cause a memory leak or OS basic operation (file operation, printing or other) fault.

- (38) Serial communication function of Q00J/Q00/Q01CPU
   When the following conditions are all satisfied, communication between the personal computer and the Q00J/Q00/Q01CPU is made at 9600bps speed.
   1) The connected CPU is the Q00CPU or Q01CPU
  - 2) The serial communication function of the connected CPU is valid.
  - 3) The personal computer side baud rate setting differs from the Q00J/Q00/Q01CPU side baud rate setting.

To increase the communication speed, match the personal computer side baud rate with the Q00J/Q00/Q01CPU side baud rate.

- (39) Precautions for starting multiple Excel files on Windows<sup>®</sup> Me Note that Windows<sup>®</sup> Me has been confirmed to stop if you run multiple Excel files which use many control objects.
  - \* This phenomenon is not attributable to this product.
  - (a) Conditions on which this phenomenon has been confirmed to occur
     Graphic driver
     : Matrox make MGA Mystique display driver
     : Windows<sup>®</sup> Me (English version)
     Number of controls pasted to Excel files : A total of 150 or more controls used in the whole BOOK

<Other devices checked by Mitsubishi (reference)>

- CPU : Pentium<sup>®</sup> 166MHz
- Memory : 64MB
- Hard disk : 8GB (free space 6GB)

(b) Cause

The phenomenon has been confirmed to occur when the Matrox make MGA Mystique graphic card display driver is used. This is because Version 4.12 of the MGA Mystique graphic card display

driver is not compatible with Windows<sup>®</sup> Me.

(c) How to judge whether the phenomenon is the same or not

After changing the used graphic driver for the standard VGA driver, delete the temporary data (\*.emf) left in the temporary folder.

After that, try starting multiple Excel files.

The phenomenon seems to be the same if it does not occur by changing the driver for the standard VGA driver.

(d) Corrective action

If this phenomenon occurs, the temporary data (\*.emf) will be left in the temporary folder of the system.

You have to delete the remaining temporary data (\*.emf) manually. The temporary folder of the system is normally in C:\Temp.

- After that, take either of the following actions.
- 1) Use the graphic card and display driver which support Windows<sup>®</sup> Me.
- 2) Reduce the number of control objects pasted to the Excel files.
- (40) Precautions for COM communication or TCP/IP communication on ASP page and application \*1

If the ASP page opens COM or TCP/IP communication earlier than the application, communication in the same path cannot be made on the application until the ASP page is closed. Therefore, note the following points.

(a) COM or TCP/IP communication should be opened on the application earlier. After it has been opened on the application, communication can be made on both the application and ASP page until it is closed.

- (b) When COM or TCP/IP communication has been opened on the ASP page, always close the communication.
  - \*1 The application indicates any of the user applications created using the MX series and MELSOFT products.
- (41) Precautions for connecting personal computer and serial communication module
  - (a) When QJ71C24-R2 of function version A is used An MX Component application can use only either of CH1 and CH2. When the MELSOFT product, such as GX Developer or GOT, is using one channel, the application cannot use the other channel. When the QJ71C24-R2 of function version B is used, the application can use both channels.
  - (b) When AJ71QC24-R2 or A1SJ71QC4-R2 is used The MX Component application can use only CH1. It cannot use CH2.

# 

| REVISIONS                              | A- 2 |
|----------------------------------------|------|
| Operating Instructions                 | A- 3 |
| CONTENTS                               | A-12 |
| About Manuals                          | A-15 |
| How to Use This Manual                 | A-16 |
| Abbreviations and Terms in This Manual | A-17 |

INTRODUCTION

CONTENTS

Thank you for choosing the Mitsubishi MELSOFT series comprehensive Factory Automation software. Read this manual and make sure you understand the functions and performance of MELSOFT series

#### **1 OVERVIEW**

| 1.1 Outline of ACT controls        | 1- | 1 |
|------------------------------------|----|---|
| 1.2 ACT control and Function Lists | 1- | 2 |
| 1.2.1 ACT control list             | 1- | 2 |
| 1.2.2 Function list                | 1- | 3 |

#### 2 ABOUT THE ACT CONTROLS

thoroughly in advance to ensure correct use.

1-1 to 1-3

| 2.1 Settings Made for Use of the ACT controls2-                         | 1 |
|-------------------------------------------------------------------------|---|
| 2.1.1 When using Microsoft <sup>®</sup> Visual Basic <sup>®</sup> 6.02- | 1 |
| 2.1.2 When using Microsoft <sup>®</sup> Visual C++ <sup>®</sup> 6.02-   | 3 |
| 2.1.3 When using VBA2-                                                  | 7 |
| 2.1.4 When using VBScript2-                                             | 9 |
| 2.2 Programming Procedures                                              | 0 |
| 2.2.1 When using Visual Basic <sup>®</sup> 2-1                          | 0 |
| 2.2.2 When using Visual C++ <sup>®</sup> 2-1                            | 1 |
| 2.2.3 When using VBA2-1                                                 | 2 |
| 2.2.4 When using VBScript2-1                                            | 3 |
| 2.3 Device Types                                                        | 4 |
| 2.4 Accessible Devices and Ranges                                       | 6 |

#### **3 DETAILS OF THE ACT CONTROLS**

| 3.1 Details of the ACT Controls                       |      |
|-------------------------------------------------------|------|
| 3.2 Details of the Properties                         |      |
| 3.3 Lists of Properties Possessed by the ACT Controls |      |
| 3.3.1 ActEasyIF, ActMLEasyIF control                  |      |
| 3.3.2 ActQJ71E71TCP, ActMLQJ71E71TCP control          |      |
| 3.3.3 ActQJ71E71UDP, ActMLQJ71E71UDP control          | 3-11 |
| 3.3.4 ActAJ71QE71TCP, ActMLAJ71QE71TCP control        | 3-13 |
| 3.3.5 ActAJ71QE71UDP, ActMLAJ71QE71UDP control        | 3-14 |
| 3.3.6 ActAJ71E71TCP, ActMLAJ71E71TCP control          |      |

3- 1 to 3-54

| 3.3.7 ActAJ71E71UDP, ActMLAJ71E71UDP control | 6 |
|----------------------------------------------|---|
| 3.3.8 ActQCPUQ, ActMLQCPUQ control           | 7 |
| 3.3.9 ActQCPUA, ActMLQCPUA control           | 9 |
| 3.3.10 ActQnACPU, ActMLQnACPU control        | 0 |
| 3.3.11 ActACPU, ActMLACPU control            | 1 |
| 3.3.12 ActFXCPU, ActMLFXCPU control          | 2 |
| 3.3.13 ActQJ71C24, ActMLQJ71C24 control      | 3 |
| 3.3.14 ActAJ71QC24, ActMLAJ71QC24 control    | 7 |
| 3.3.15 ActAJ71UC24, ActMLAJ71UC24 control    | 9 |
| 3.3.16 ActAJ71C24, ActMLAJ71C24 control      | 1 |
| 3.3.17 ActQCPUQUSB, ActMLQCPUQUSB control    | 3 |
| 3.3.18 ActCCG4QnA, ActMLCCG4QnA control      | 5 |
| 3.3.19 ActCCG4A, ActMLCCG4A control          | 6 |
| 3.3.20 ActMnet10BD, ActMLMnet10BD control    | 7 |
| 3.3.21 ActMnetHBD, ActMLMnetHBD control      | 1 |
| 3.3.22 ActCCBD, ActMLCCBD control            | 8 |
| 3.3.23 ActAnUBD, ActMLAnUBD control          | 2 |
| 3.3.24 ActLLT, ActMLLLT control              | 3 |
| 3.3.25 ActQCPUQBus, ActMLQCPUQBus control    | 4 |
|                                              |   |

# **4 FUNCTIONS**

# 4- 1 to 4-38

| 4.1 Programming Instructions                                   |      |
|----------------------------------------------------------------|------|
| 4.2 Details of the Functions (Dispatch Interface)              |      |
| 4.2.1 Open (Communication line opening)                        |      |
| 4.2.2 Close (Communication line closing)                       |      |
| 4.2.3 ReadDeviceBlock (Device batch-read)                      |      |
| 4.2.4 WriteDeviceBlock (Device batch-write)                    |      |
| 4.2.5 ReadDeviceRandom (Device random-read)                    |      |
| 4.2.6 WriteDeviceRandom (Device random-write)                  | 4-11 |
| 4.2.7 SetDevice (Device data setting)                          | 4-13 |
| 4.2.8 GetDevice (Device data acquisition)                      | 4-14 |
| 4.2.9 ReadBuffer (Buffer memory read)                          |      |
| 4.2.10 WriteBuffer (Buffer memory write)                       | 4-17 |
| 4.2.11 GetClockData (Clock data read)                          |      |
| 4.2.12 SetClockData (Clock data write)                         | 4-21 |
| 4.2.13 GetCpuType (PLC CPU type read)                          | 4-23 |
| 4.2.14 SetCpuStatus (Remote control)                           | 4-27 |
| 4.2.15 EntryDeviceStatus (Device status monitor registration)  | 4-29 |
| 4.2.16 FreeDeviceStatus (Device status monitor deregistration) | 4-32 |
| 4.2.17 OnDeviceStatus (Announces event)                        | 4-33 |
| 4.3 Details of the Functions (Custom Interface)                | 4-34 |
| 4.3.1 Open (Communication line opening)                        |      |
| 4.3.2 Close (Communication line closing)                       | 4-34 |
| 4.3.3 ReadDeviceBlock (Device batch-read)                      | 4-34 |
| 4.3.4 WriteDeviceBlock (Device batch-write)                    | 4-34 |
| 4.3.5 ReadDeviceRandom (Device random-read)                    | 4-35 |
|                                                                |      |

| 4.3.6 WriteDeviceRandom (Device random-write)                  | 4-35 |
|----------------------------------------------------------------|------|
| 4.3.7 SetDevice (Device data setting)                          | 4-35 |
| 4.3.8 GetDevice (Device data acquisition)                      | 4-35 |
| 4.3.9 ReadBuffer (Buffer memory read)                          | 4-36 |
| 4.3.10 WriteBuffer (Buffer memory write)                       | 4-36 |
| 4.3.11 GetClockDSata (Clock data read)                         | 4-36 |
| 4.3.12 SetClockData (Clock data write)                         | 4-37 |
| 4.3.13 GetCpuType (PLC CPU type read)                          | 4-37 |
| 4.3.14 SetCpuStatus (Remote control)                           | 4-37 |
| 4.3.15 EntryDeviceStatus (Device status monitor registration)  | 4-38 |
| 4.3.16 FreeDeviceStatus (Device status monitor deregistration) | 4-38 |
| 4.3.17 OnDeviceStatus (Announces event)                        | 4-38 |

# 5 SAMPLE PROGRAMS

#### 5- 1 to 5-14

| 5.1 Visual Basic <sup>®</sup> Sample Program                     | 5- 1         |
|------------------------------------------------------------------|--------------|
| 5.2 Visual C++ <sup>®</sup> Sample Programs                      | 5- 3         |
| 5.2.1 Dispatch interface                                         | 5- 3         |
| 5.2.2 Custom interface                                           | 5- 5         |
| 5.3 VBA Sample Programs                                          |              |
| 5.3.1 Excel Sample Program                                       | 5- 6         |
| 5.3.2 Access Sample Program                                      | 5- 8         |
| 5.4 VBScript Sample Program                                      | 5-10         |
| 5.5 ASP Sample Program                                           | 5-12         |
| 6 ERROR CODES                                                    | 6- 1 to 6-11 |
|                                                                  |              |
| 6.1 Error Codes Returned by the ACT controls                     | 6- 1         |
| 6.2 Error Codes Returned by the CPUs, Modules and Network Boards | 6- 9         |

#### About Manuals

The following lists the manuals for this software package. Refer to the following table when ordering manuals.

Related Manuals

| Manual Name                                                                                                    | Manual Number<br>(Model Code) |
|----------------------------------------------------------------------------------------------------|-------------------------------|
| MX Component Version 2 Operating Manual (Startup)<br>Provides procedures for installing and uninstalling MX Component and for browsing the operating<br>manual. (Sold separetely)                                                                                                    | IB-080153<br>(13JU10)         |
| MX Component Version 2 Operating Manual<br>Gives how to perform setting and operation of each utility on MX Component. (Sold separetely)                                                                                                    | SH-080154<br>(13JU11)         |
| Type A70BDE-J71QLP23/A70BDE-J71QLP23GE/A70BDE-J71QBR13/A70BDE-J71QLR23         MELSECNET/10 Interface Board User's Manual(For SW3DNF-MNET10)         Describes the features, specifications, part names and setting of the MELSECNET/10 board, and the installation, uninstallation and others of the driver.  | IB-0800035<br>(13JL93)        |
| Type A80BDE-J61BT11 Control & Communication Link System Master/Local Interface<br>Board User's Manual (For SW4DNF-CCLINK-B)<br>Describes the features, specifications, part names and setting of the CC-Link master board, and the<br>installation, uninstallation and others of the driver. (Sold separetely) | IB-0800175<br>(13JR28)        |
| Type A80BDE-J61BT13 Control & Communication Link System Local Interface Board<br>User's Manual (For SW4DNF-CCLINK-B)<br>Describes the features, specifications, part names and setting of the CC-Link local board, and the<br>installation, uninstallation and others of the driver. (Sold separetely)         | IB-0800176<br>(13JR29)        |
| Type A80BDE-A2USH-S1 PLC CPU Board User's Manual (For SW1DNF-ANU-B)<br>Describes the features, specifications, part names and setting of the CPU board, and the installation,<br>uninstallation and others of the driver. (Sold separetely)                                                                    | IB-0800174<br>(13JR27)        |
| MELSECNET/H Interface Board User's Manual(For SW0DNC-MNETH-B)<br>Describes the features, specifications, part names and setting of the MELSECNET/H board, and the<br>installation, uninstallation and others of the driver. (Sold separetely)                                                                  | SH-080128<br>(13JR24)         |

Note: The MX Component Version 2 Operating Manual (Startup) and MX Component Version 2 Operating Manual are contained in the CD-ROM together with the software package as a set. When you want to purchase the manual alone, it is optionally available as the printed matter of the manual number (Model code) in the above table.

#### How to Use This Manual

"How to Use This Manual" is given purpose-by-purpose for use of MX Component. Refer to the following outlines and use this manual.

- (1) To know the feature and ACT control lists (Chapter 1) Chapter 1 gives the ACT control outline and ACT control lists.
- (2) To use the ACT controls on Visual Basic<sup>®</sup> or Visual C++<sup>®</sup> (Section 2.1) Section 2.1 provides how to make settings on Visual Basic<sup>®</sup> and Visual C++<sup>®</sup> to use the ACT controls.
- (3) To know the programming procedure (Section 2.2) Section 2.2 contains programming procedures.
- (4) To know the device types to be specified in the functions (Section 2.3) Section 2.3 lists the device types.
- (5) To know the details of the ACT controls (Chapter 3) Chapter 3 provides the details of the ACT controls. Read this chapter when creating a program.
- (6) To know the details of the functions (Chapter 4) Chapter 4 gives the details of the functions. Read this chapter when creating a program.
- (7) To know how to use the sample programs (Chapter 5) Chapter 5 provides the sample programs and how to use them. Use them as reference when creating a program.
- (8) To know the definitions of the error codes (Chapter 6) Chapter 6 lists the error codes returned by the ACT controls and the error codes returned by the CPUs, modules and network boards.
- (9) To know the accessible devices and ranges The MX Component operating manual contains the accessible devices and ranges.
   Refer to the MX Component operating manual.

A - 16

#### Abbreviations and Terms in This Manual

Unless otherwise started, this manual uses the following abbreviations and terms for the explanation of MX Component.

| Generic Term/Abbreviation | Description                                                                              |
|---------------------------|------------------------------------------------------------------------------------------|
|                           | Generic product name for product types SWnD5C-ATC-E and SWnD5C-ACT-EA.                   |
| MX Component              | (n denotes version 0 or 2)                                                               |
|                           | -EA denotes a multiple license product.                                                  |
| IBM-PC/AT compatible      | Abbreviation of the IBM PC/AT or its compatible personal computer                        |
| BC CBL modulo             | Abbreviation of the MELSEC-Q series compatible PC CPU module                             |
| PC CPU module             | (CONTEC CO., LTD. make).                                                                 |
| GX Developer              | Abbreviation of Type SW D5C-GPPW-E/SW D5F-GPPW-E GPP function software                   |
|                           |                                                                                          |
| GX Simulator              | Abbreviation of Type SW_D5C-LLT-E/SW_D5F-LLT-E Ladder Logic Test tool                    |
|                           | Abbreviation of Type A70BDF-171QL P23/A70BDF-171QL P23GE/A70BDF-                         |
| MELSECNET/10 board        | J71QBR13/A70BDE-J71QLR23 MELSECNET/10 interface board                                    |
| MELSECNET/H board         | Abbreviation of Type Q80BD-J71LP21-25/Q80BD-J71LP21G/Q80BD-J71BR11                       |
| MELSECINE I/H board       | MELSECNET/H board                                                                        |
| CC-Link board             | Abbreviation of Type A80BDE-J61BT11 CC-Link system master/local interface board          |
|                           | and Type A80BDE-J61B113 CC-Link interface board                                          |
| CPU board                 | Abbreviation of Type A80BDE-A20SH-S1 PLC CPU board                                       |
|                           | Generic term of the AUJ2HCPU, A1SCPU, A1SCPU-S1, A1SCPUC24-R2,                           |
| AnNCPU                    | PRE A2C ICPUL A2NCPUL A2NCPULS1 A2SCPUL A2SCPULS1 A2SHCPU                                |
|                           | A2SHCPU-S1, A3NCPU and A1EXCPU                                                           |
|                           | Generic term of the A2ACPU, A2ACPU-S1, A2ACPUP21/R21, A2ACPUP21-S1,                      |
| ANACPU                    | A3ACPU and A3ACPUP21/R21                                                                 |
| AnUCPU                    | Generic term of the A2UCPU, A2UCPU-S1, A2USCPU, A2USCPU-S1, A2ASCPU,                     |
| /                         | A2ASCPU-S1, A2ASCPU-S30, A2USHCPU-S1, A3UCPU and A4UCPU                                  |
| QnACPU                    | Generic term of the Q2ACPU, Q2ACPU-S1, Q2ASCPU, Q2ASCPU-S1, Q2ASHCPU,                    |
|                           | Generic term of the AnNCPU AnACPU and AnUCPU                                             |
|                           | Generic term of the O02CPU-A O02HCPU-A and O06HCPU-A                                     |
|                           | Generic term of the Q00 ICPU Q00CPU Q01CPU Q02CPU Q02HCPU Q06HCPU                        |
|                           | Q12HCPU and Q25HCPU                                                                      |
|                           | Note that especially when the CPU is indicated as a different model, the Q00JCPU,        |
| QCPU (Q mode)             | Q00CPU and Q01CPU are described as the Q00J/Q00/Q01CPU, and the Q02CPU,                  |
|                           | Q02HCPU, Q06HCPU, Q12HCPU and Q25HCPU as the Q02/Q02H/Q06H/Q12H/                         |
|                           |                                                                                          |
| FXCPU                     | Generic term of the FX0, FX0S, FX0N, FX1, FX1N, FX1NC, FX1S, FX2, FX2C, FX2N and         |
|                           | Consticutors of the A171SHCDU A172SHCDU A173UHCDU A173UHCDU S1                           |
| Motion controller CPU     | A273UHCPU and A273UHCPU-S3                                                               |
|                           | Generic term of the QCPU(Q mode), QCPU(A mode), QnACPU, ACPU, FXCPU and                  |
| PLC CPU                   | motion controller CPU                                                                    |
| C24                       | Generic term of the A1SCPUC24-R2, A1SJ71C24-PRF, A1SJ71C24-R2,                           |
| 027                       | A1SJ71C24-R4, A2CCPUC24, A2CCPUC24-PRF, AJ71C24-S6 and AJ71C24-S8                        |
| UC24                      | Generic term of the AJ71UC24, A1SJ71UC24-R2, A1SJ71UC24-R4 and                           |
|                           | ATSJ/TUC24-PRF<br>Constructory of the ATZ10C24 ATZ10C24 P2 ATZ10C24 P4 ATS1710C24 P2 and |
| QC24                      | A1S.I710C24-R2                                                                           |
| 000.00                    | Generic term of the AJ71QC24N, AJ71QC24N-R2, AJ71QC24N-R4, A1SJ71QC24N                   |
| QC24N                     | and A1SJ71QC24N-R2                                                                       |
| QC24(N)                   | Generic term of the QC24 and QC24N                                                       |
| Q series-compatible C24   | Generic term of the QJ71C24 and QJ71C24-R2                                               |

| Generic Term/Abbreviation                                                                  | Description                                                                                                    |  |  |
|--------------------------------------------------------------------------------------------|----------------------------------------------------------------------------------------------------|--|--|
| Computer link module<br>(Serial communication module)                                      | Generic term of the C24, UC24, QC24(N) and Q series-compatible C24<br>Described as the serial communication module especially to indicate the QC24(N) or<br>Q series-compatible C24.                  |  |  |
| E71                                                                                        | Generic term of the AJ71E71, AJ71E71-S3, A1SJ71E71-B2, A1SJ71E71-B5, A1SJ71E71-B2-S3 and A1SJ71E71-B5-S3                                                                                              |  |  |
| QE71                                                                                       | Generic term of the AJ71QE71, AJ71QE71-B5, A1SJ71QE71-B2 and A1SJ71QE71-<br>B5                                                                                                    |  |  |
| Q series-compatible E71                                                                    | Generic term of the QJ71E71 and QJ71E71-B2                                                                                                    |  |  |
| Ethernet module                                                                            | Generic term of the E71, QE71 and Q series-compatible E71                                                                                                    |  |  |
| CC-Link G4 module                                                                          | Generic term of the AJ65BT-G4 GPP function peripheral connection module and the AJ65BT-G4-S3 GPP function peripheral connection module                                                                |  |  |
| Computer link communication (Serial communication)                                         | Abbreviation of communication made with the PLC CPU using the computer link module<br>Described as serial communication especially in communication that uses the QC24(N) or Q series-compatible C24. |  |  |
| Ethernet communication                                                                     | Abbreviation of communication made with the PLC CPU using the Ethernet module                                                                                                    |  |  |
| CPU COM communication                                                                      | Abbreviation of communication made by connecting the IBM-PC/AT compatible to the RS-232C or RS-422 connector of the PLC CPU                                                                           |  |  |
| CPU USB communication Abbreviation of communication made by connecting the IBM-PC/AT compa |                                                                                                    |  |  |
| MELSECNET/10<br>communication                                                              | Abbreviation of communication made with the PLC CPU using the MELSECNET/10 board                                                                                                    |  |  |
| MELSECNET/H<br>communication                                                               | Abbreviation of communication made with the PLC CPU using the MELSECNET/H board                                                                                                    |  |  |
| CC-Link communication                                                                      | Abbreviation of communication made with the PLC CPU using the CC-Link board                                                                                                    |  |  |
| CC-Link G4 communication                                                                   | Abbreviation of communication made with the PLC CPU using the CC-Link G4 module                                                                                                    |  |  |
| CPU board communication                                                                    | Abbreviation of communication made with the PLC CPU using the CPU board                                                                                                    |  |  |
| Q series bus communication                                                                 | Abbreviation of communication made with the PLC CPU on the same base using the PC CPU module                                                                                                    |  |  |
| GX Simulator communication                                                                 | Abbreviation of communication made with the GX Simulator                                                                                                    |  |  |
| Utility setting type                                                                       | Abbreviation of user program creation using the communication settings utility                                                                                                    |  |  |
| Program setting type                                                                       | Abbreviation of user program creation without using the communication settings utility                                                                                                    |  |  |
| ACT controls                                                                               | Generic term of the ActiveX controls offered by MX Component                                                                                                    |  |  |

Microsoft Windows, Microsoft Windows NT, Microsoft Visual Basic and Microsoft Visual C++ are either trademarks or registered trademarks of Microsoft Corporation in the United States and/or other countries. Ethernet is the registered trademark of Xerox Corporation.

Other company and product names herein may be either trademarks or registered trademarks of their respective owners.

SPREAD

Copyright(C) 1999 Far Point Technologies, Inc.

# **1 OVERVIEW**

This chapter provides the function outline of the ACT controls offered by MX Component.

#### 1.1 Outline of ACT controls

These controls are used to create user programs for communication with a PLC CPU. This enables the user to make communication without being aware of the hardware and communication protocol on the other end.

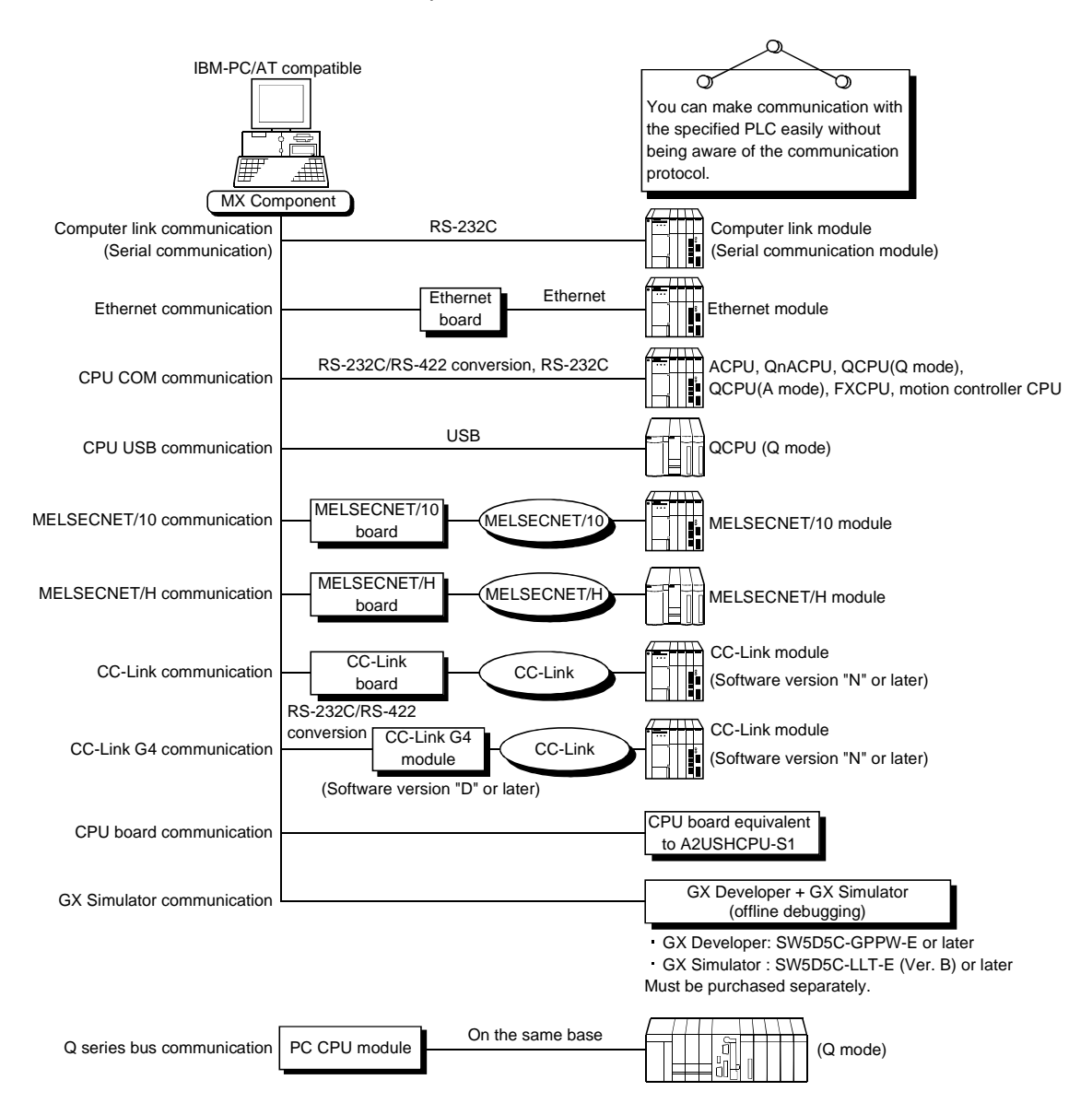

# 1.2 ACT control and Function Lists

The following sections give the lists of ACT controls and functions.

# 1.2.1 ACT control list

The following table lists the ACT controls included in each DLL offered by MX Component.

|              | Included Control Name |                  | A me line da m                                                                                          |  |
|--------------|-----------------------|------------------|----------------------------------------------------------------------------------------------------|--|
| DLL Name     | For VB, VC++, VBA     | For VBScript     | Application                                                                                             |  |
| ActMulti.DLL | ActEasylF             | ActMLEasyIF      | Used to make communication settings easily on the communication settings utility to make communication. |  |
|              | ActQCPUQ              | ActMLQCPUQ       | Used to make communication via the serial port of the                                                   |  |
|              | ActQCPUA              | ActMLQCPUA       |                                                                                                    |  |
| ActPcCom.DLL | ActQnACPU             | ActMLQnACPU      |                                                                                                    |  |
|              | ActACPU               | ActMLACPU        | corresponding PLC CPU.                                                                                  |  |
|              | ActFXCPU              | ActMLFXCPU       |                                                                                                    |  |
|              | ActQJ71C24            | ActMLQJ71C24     |                                                                                                    |  |
|              | ActAJ71QC24           | ActMLAJ71QC24    | Used to make communication via the computer link                                                        |  |
| ActComLk.DLL | ActAJ71UC24           | ActMLAJ71UC24    | module (serial communication module).                                                                   |  |
|              | ActAJ71C24            | ActMLAJ71C24     |                                                                                                    |  |
|              | ActQJ71E71TCP         | ActMLQJ71E71TCP  |                                                                                                    |  |
|              | ActQJ71E71UDP         | ActMLQJ71E71UDP  | Used to make communication via the Ethernet module.                                                     |  |
|              | ActAJ71QE71TCP        | ActMLAJ71QE71TCP |                                                                                                    |  |
| Actetner.DLL | ActAJ71QE71UDP        | ActMLAJ71QE71UDP |                                                                                                    |  |
|              | ActAJ71E71TCP         | ActMLAJ71E71TCP  |                                                                                                    |  |
|              | ActAJ71E71UDP         | ActMLAJ71E71UDP  |                                                                                                    |  |
| ActPcUsb.DLL | ActQCPUQUSB           | ActMLQCPUQUSB    | Used to make communication via the USB port of the PLC CPU.                                             |  |
| ActCcG4.DLL  | ActCCG4QnA            | ActMLCCG4QnA     | Used to make communication via the CC-Link G4                                                           |  |
|              | ActCCG4A              | ActMLCCG4A       | module.                                                                                                 |  |
| ActBoard.DLL | ActMnet10BD           | ActMLMnet10BD    |                                                                                                    |  |
|              | ActMnetHBD            | ActMLMnetHBD     | Used to make communication with or via the network board.                                               |  |
|              | ActCCBD               | ActMLCCBD        |                                                                                                    |  |
|              | ActAnUBD              | ActMLAnUBD       |                                                                                                    |  |
| ActLLT.DLL   | ActLLT                | ActMLLLT         | Used to make communication with the GX Simulator.                                                       |  |
| ActPcQbf.DLL | ActQCPUQBus           | ActMLQCPUQBus    | Used to make Q series bus communication with the PC CPU module.                                         |  |

# 1.2.2 Function list

The following table lists the features of the functions and the functions available for the ACT controls.

## (1) Function list

Refer to "CHAPTER 4 FUNCTIONS" for full information on the functions.

| Function Name     | Feature                            |  |  |
|-------------------|------------------------------------|--|--|
| Open              | Opens a communication line.        |  |  |
| Close             | Closes a communication line.       |  |  |
| ReadDeviceBlock   | Batch-reads data from devices.     |  |  |
| WriteDeviceBlock  | Batch-writes data to devices.      |  |  |
| ReadDeviceRandom  | Randomly reads data from devices.  |  |  |
| WriteDeviceRandom | Randomly writes data to devices.   |  |  |
| SetDevice         | Sets one device.                   |  |  |
| GetDevice         | Acquires the data of one device.   |  |  |
| ReadBuffer        | Reads data from buffer memory.     |  |  |
| WriteBuffer       | Writes data to buffer memory.      |  |  |
| GetClockData      | Reads clock data from PLC CPU.     |  |  |
| SetClockData      | Writes clock data to PLC CPU.      |  |  |
| GetCpuType        | Reads PLC CPU type.                |  |  |
| SetCpuStatus      | Remote run/stop/pause of PLC CPU.  |  |  |
| EntryDeviceStatus | Registers device status monitor.   |  |  |
| FreeDeviceStatus  | Deregisters device status monitor. |  |  |
| OnDeviceStatus    | Announces event.                   |  |  |

# (2) Functions available for the ACT controls

Refer to "CHAPTER 4 FUNCTIONS" for full information on the functions available for the ACT controls.

# 2 ABOUT THE ACT CONTROLS

This chapter explains the settings made for use of the ACT controls, the programming procedures, the device types and the accessible ranges.

#### 2.1 Settings Made for Use of the ACT controls

This section describes the setting operation performed for use of the ACT controls.

#### 2.1.1 When using Microsoft® Visual Basic® 6.0

Perform the following setting operation when using Visual Basic® .

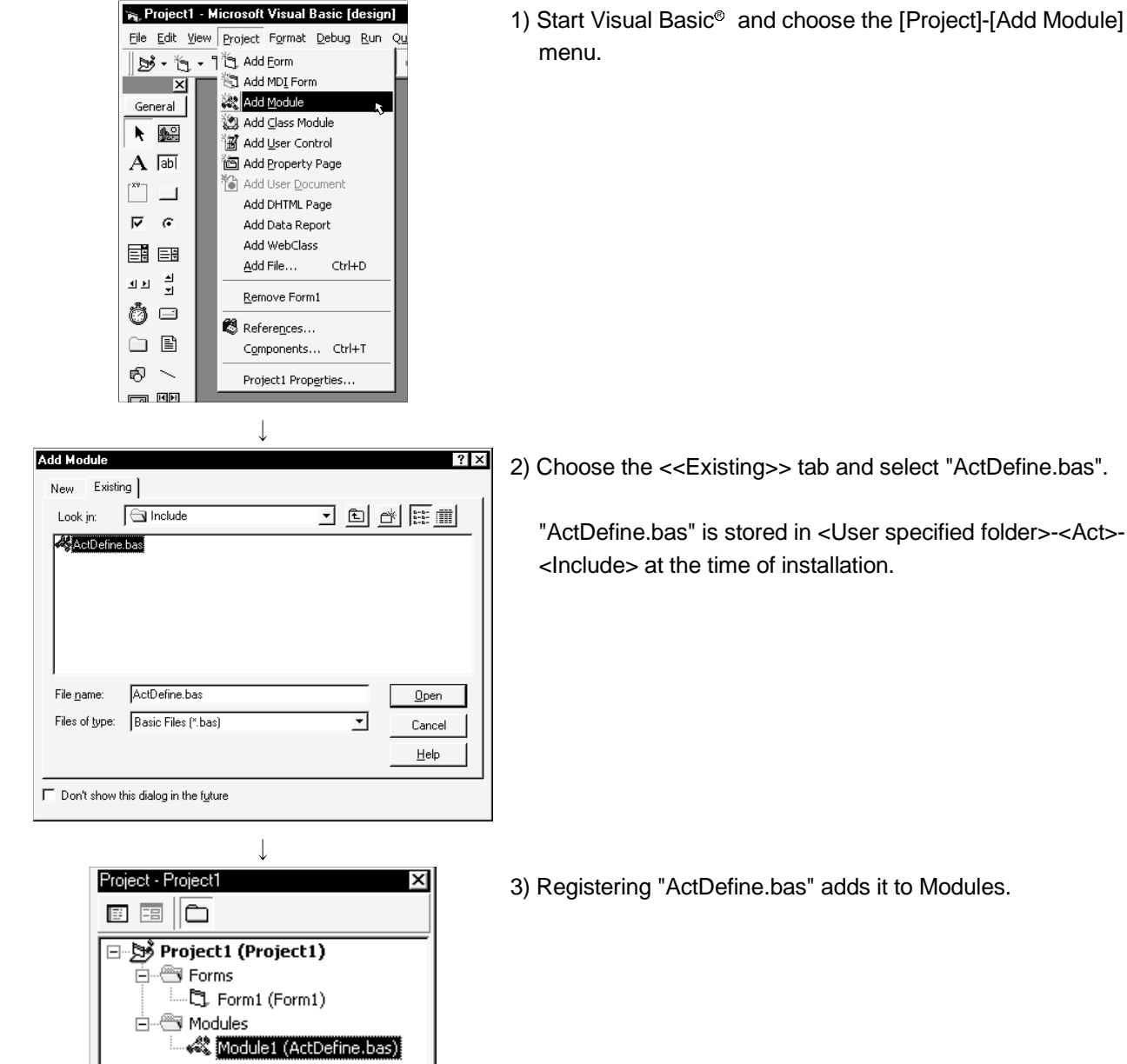

(1) Setting the include file

2 - 1

2

<u>14</u> 64 624

2

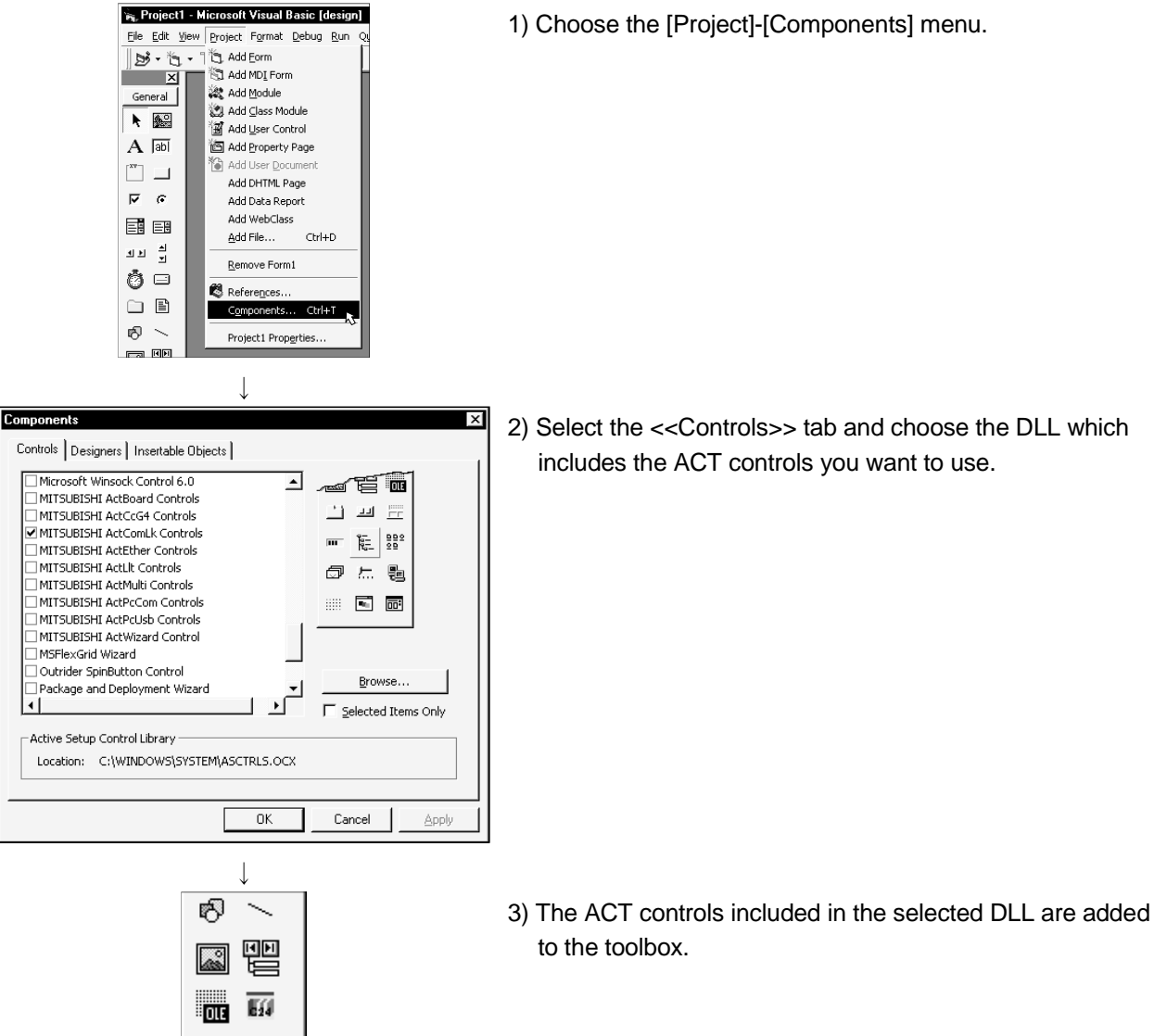

#### (2) Registering the ACT controls

2 - 2

#### 2.1.2 When using Microsoft® Visual C++® 6.0

Perform the following setting operation when using Visual C++ $^{\mbox{\tiny ©}}$  .

- (1) Setting the include file
- 1) Start Visual C++® and choose the [Tools]-[Options] menu. Tools Window Help Source Browser.. Alt+F12 Close Source Browser File 💦 Visual Component M<u>a</u>nager Agister Control 💦 Error Lookup 💦 Activ<u>e</u>X Control Test Container 💦 OLE/COM Object Viewer ⊁ Sքу++ ➢ MFC <u>I</u>racer <u>C</u>ustomize.. Options. 💦 <u>М</u>асто... Record Quick Macro Ctrl+Shift+R Play Quick Macro Ctrl+Shift+P Options ? × 2) Choose the <<Directories>> tab and set "Include files" in Editor Tabs Debug Compatibility Build Directories "Show directories for:". Platform: Show directories for Win32 • Include files • Directories 凹 🗙 🗲 ÷ C:\Program Files\Microsoft Visual Studio\VC98\INCLUDE -C:\Program Files\Microsoft Visual Studio\VC98\MFC\INCLUDE C:\Program Files\Microsoft Visual Studio\VC98\ATL\INCLUDE 攴 ΟK Cancel ↓ Choose Directory ? × 3) Double-click the item to be set, and browse the include file. Directory name: ΟK "ActDefine.H" is stored in <User specified folder>-<Act>-C:\MELSEC\Act\Include Cancel <Include> at the time of installation. /:o 🗗 \* Network... 🔄 melsec 🔄 Act 🔄 Include  $\overline{\mathbf{v}}$ Drives: 🖃 c: •

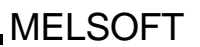

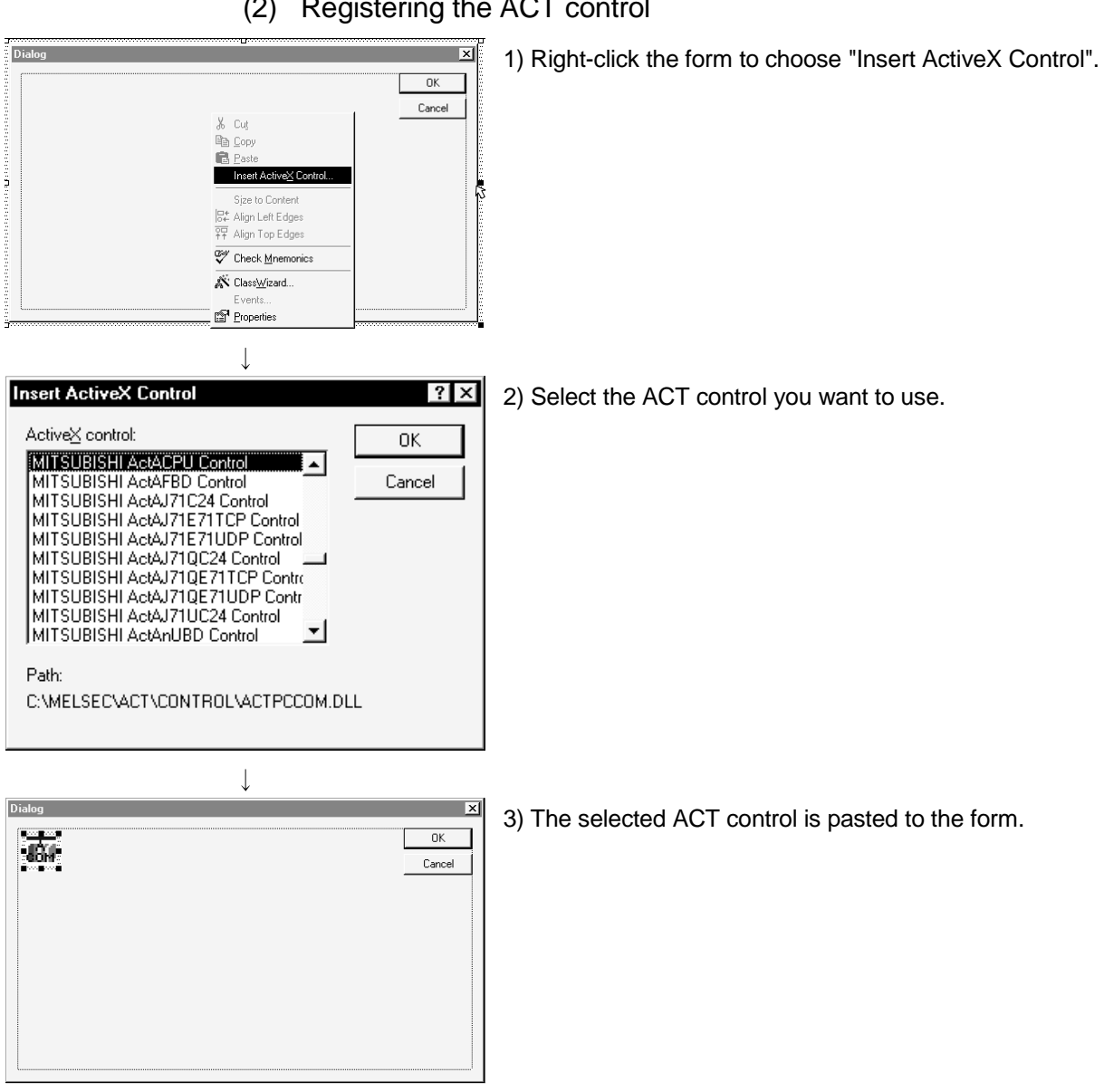

| Dialog                                                                                                    |                                                                                                    |
|----------------------------------------------------------------------------------------------------|----------------------------------------------------------------------------------------------------|
| Image: Second Second          | 1) Click the form to choose "Class Wizard".                                                                                                    |
| V      V      V | <ul> <li>2) When the left dialog box appears, choose the &lt;<member variables="">&gt; tab.</member></li> <li>Choose the member variable adding control ID and click the Add Variable button.</li> </ul> |
| Description:           OK         Cancel           Microsoft Visual C++         X           Image: Control * MITSUBISHI Acc4CPU Control * has not been inserted into the project. Developer Studio will do         X           Image: Control * MITSUBISHI Acc4CPU Control * has not been inserted into the project. Developer Studio will do         X           Image: Control * MITSUBISHI Acc4CPU Control * has not been inserted into the project. Developer Studio will do         X           Image: Control * MITSUBISHI Acc4CPU Control * has not been inserted into the project. Developer Studio will do         X                                                                                                    | 3) When the left screen appears, read the information and click the OK button.                                                                                                    |
| Confirm Classes ? ×<br>The checked class(es) will be generated from<br>the ActiveX Control. Click on a class name to<br>browse or edit its attributes.<br>Cancel<br>✓CActACPU                                                                                                    | 4) Check the class checkbox and click the OK button.                                                                                                    |
| Class <u>n</u> ame: Base class:<br>CActACPU CWnd<br>Header file:<br>ActACPU.h<br>Implementation file:<br>ActACPU.cpp                                                                                                    |                                                                                                    |

(3) Adding the member variable

(To the next page.)

(From the previous page)

| $\downarrow$                                                                                                    |                                                            |
|----------------------------------------------------------------------------------------------------|------------------------------------------------------------|
| Add Member Variable                                                                                                    | 5) Enter the member variable name and click the OK button. |
| Member variable <u>n</u> ame:<br>m_cActAcpu<br>Category:<br>Control<br>Variable type:<br>CActACPU<br>Description:<br>map to CActACPU member |                                                            |
|                                                                                                    |                                                            |
|                                                                                                    |                                                            |
| MFC Class-Wizerd     ? ×       Message Maps     Member Variables     Automation     ActiveX Events     Class Info       Project             | 6) Make sure that the member variable has been registered. |
| OK Cancel                                                                                                    |                                                            |

## 2.1.3 When using VBA

Perform the following setting operation when using VBA.

#### (1) When using Microsoft® Excel 2000

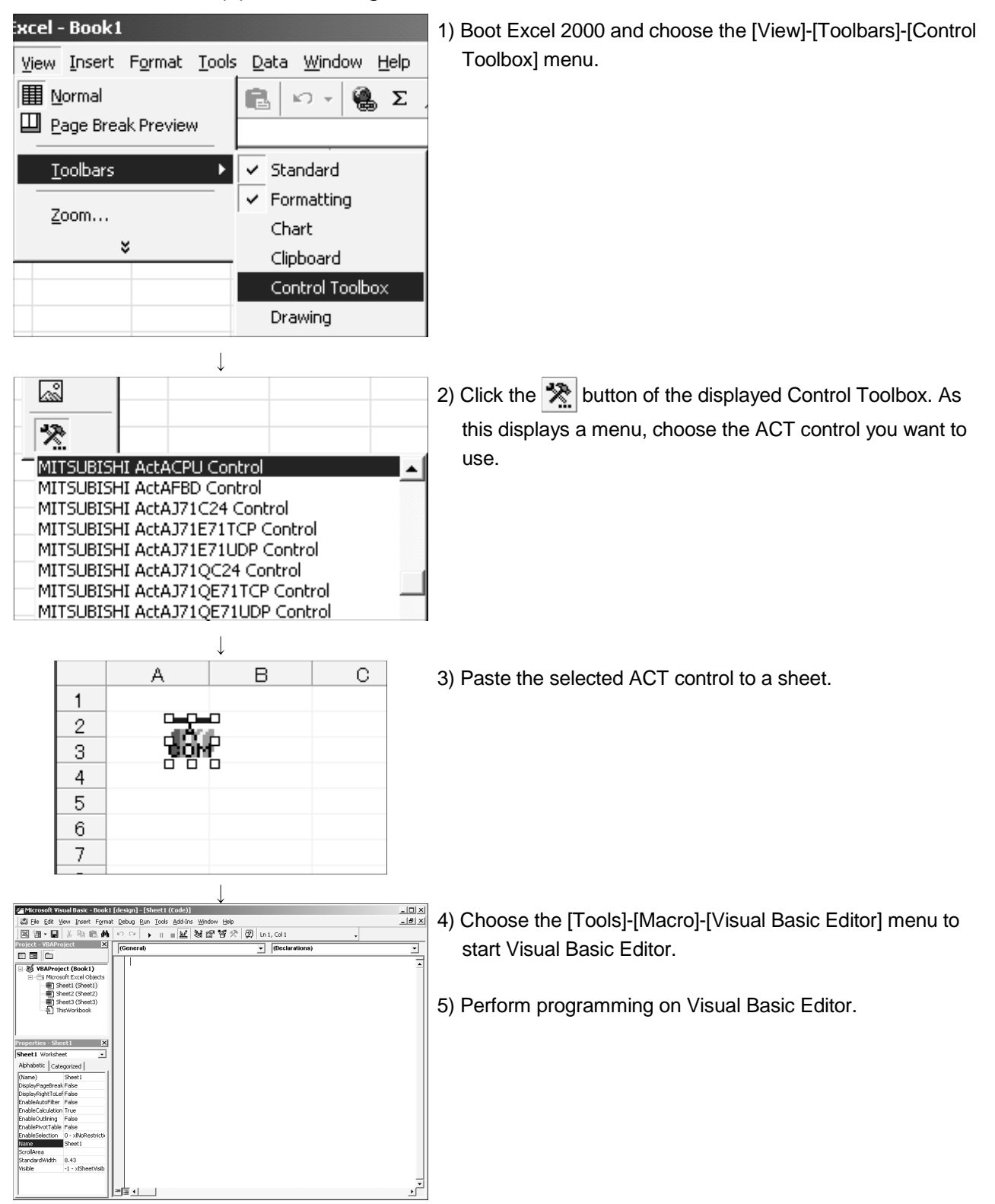

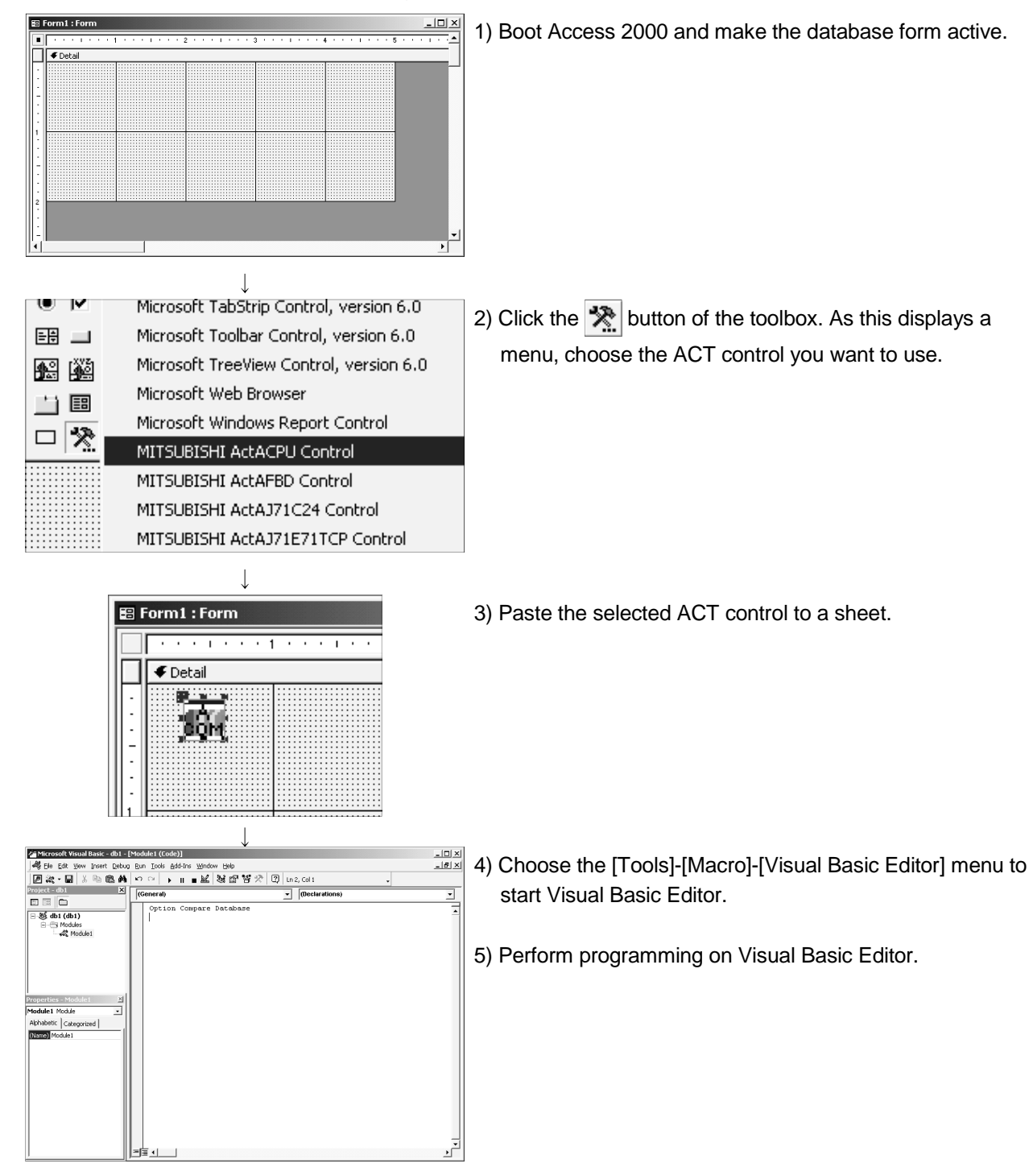

#### (2) When using Microsoft® Access 2000

# 2.1.4 When using VBScript

Create HTML or ASP using the notepad, commercially available text editor, HTML creation tool or like.

Refer to the commercially available references and so on for the grammars of HTML and ASP.

Also refer to the HTML and ASP sample programs installed in MX Component.

#### 2.2 Programming Procedures

This section gives the procedures of creating a user application.

#### 2.2.1 When using Visual Basic®

When using Visual Basic®, create a user application in the following procedure.

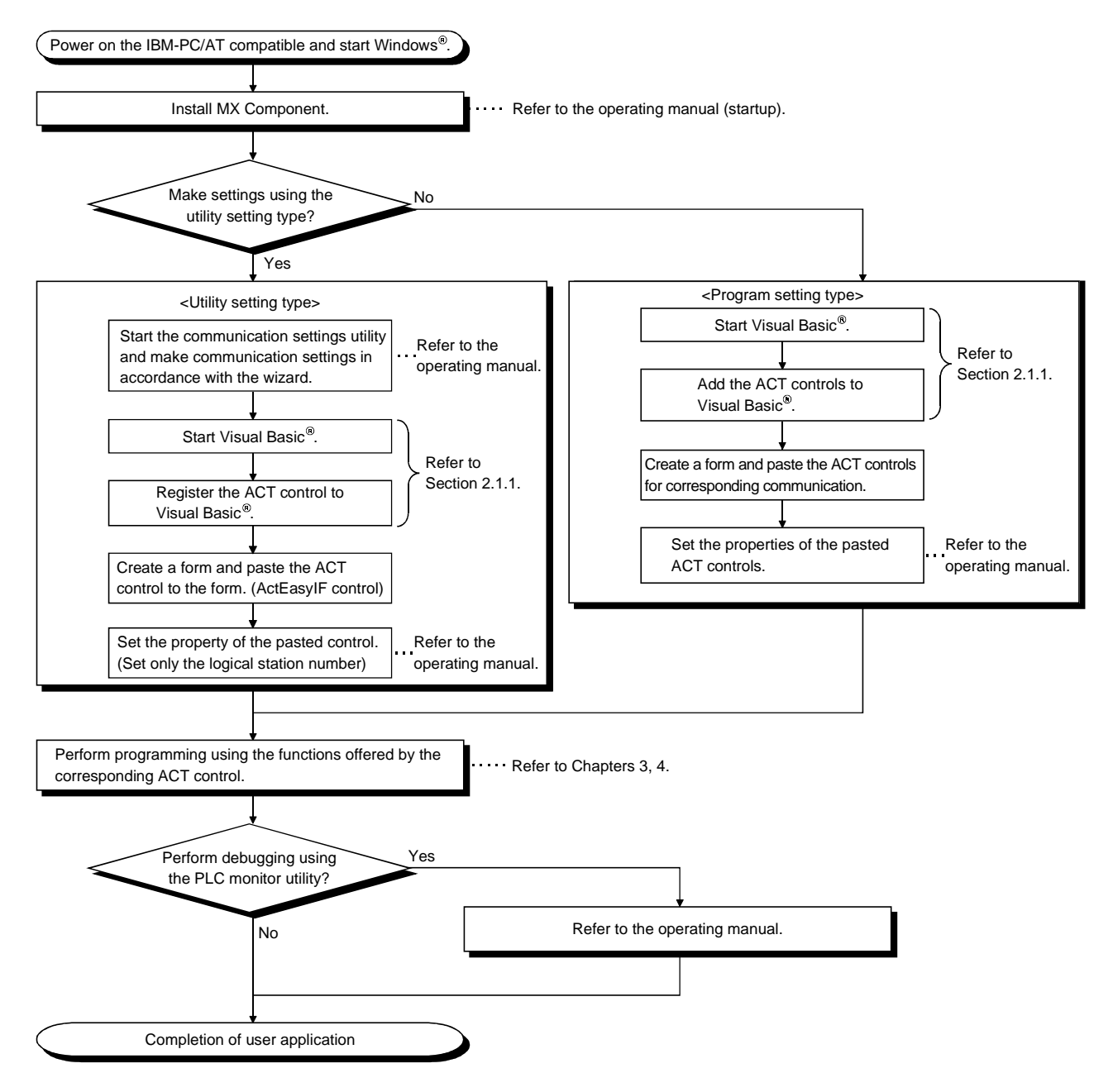

#### 2.2.2 When using Visual C++®

When using Visual C++<sup>®</sup>, create a user application in the following procedure.

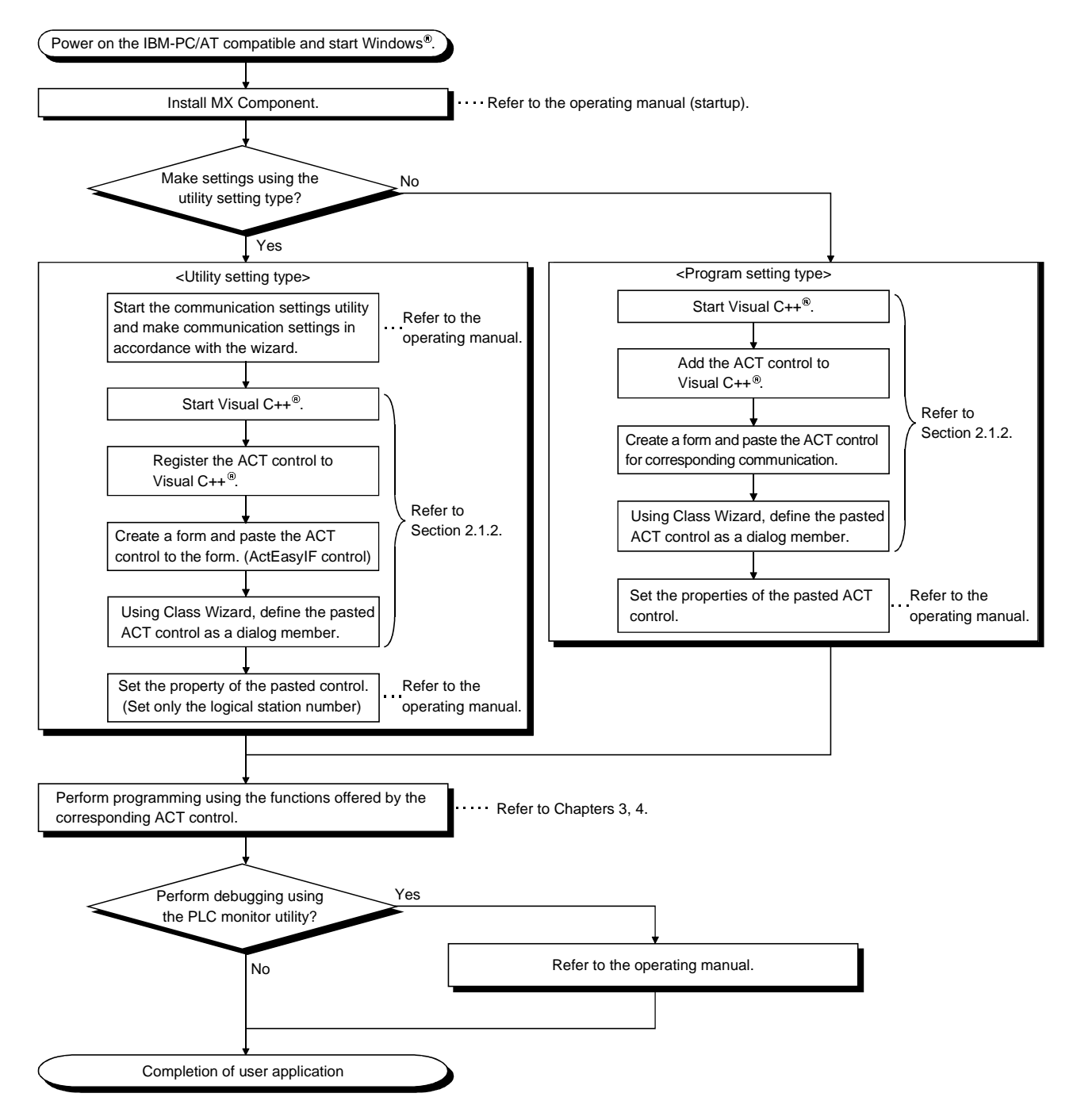

## 2.2.3 When using VBA

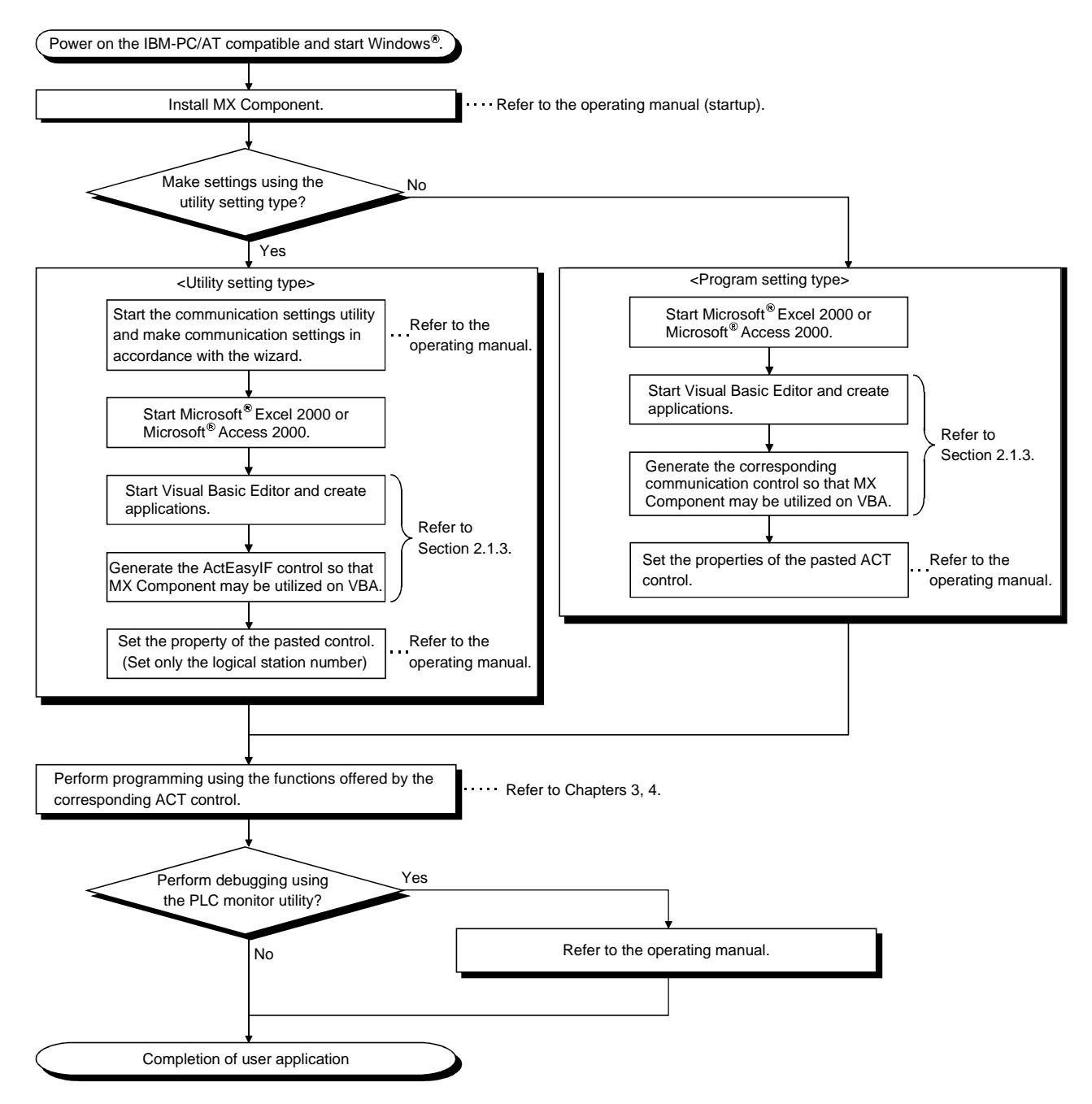

When using VBA, create a user application in the following procedure.

## 2.2.4 When using VBScript

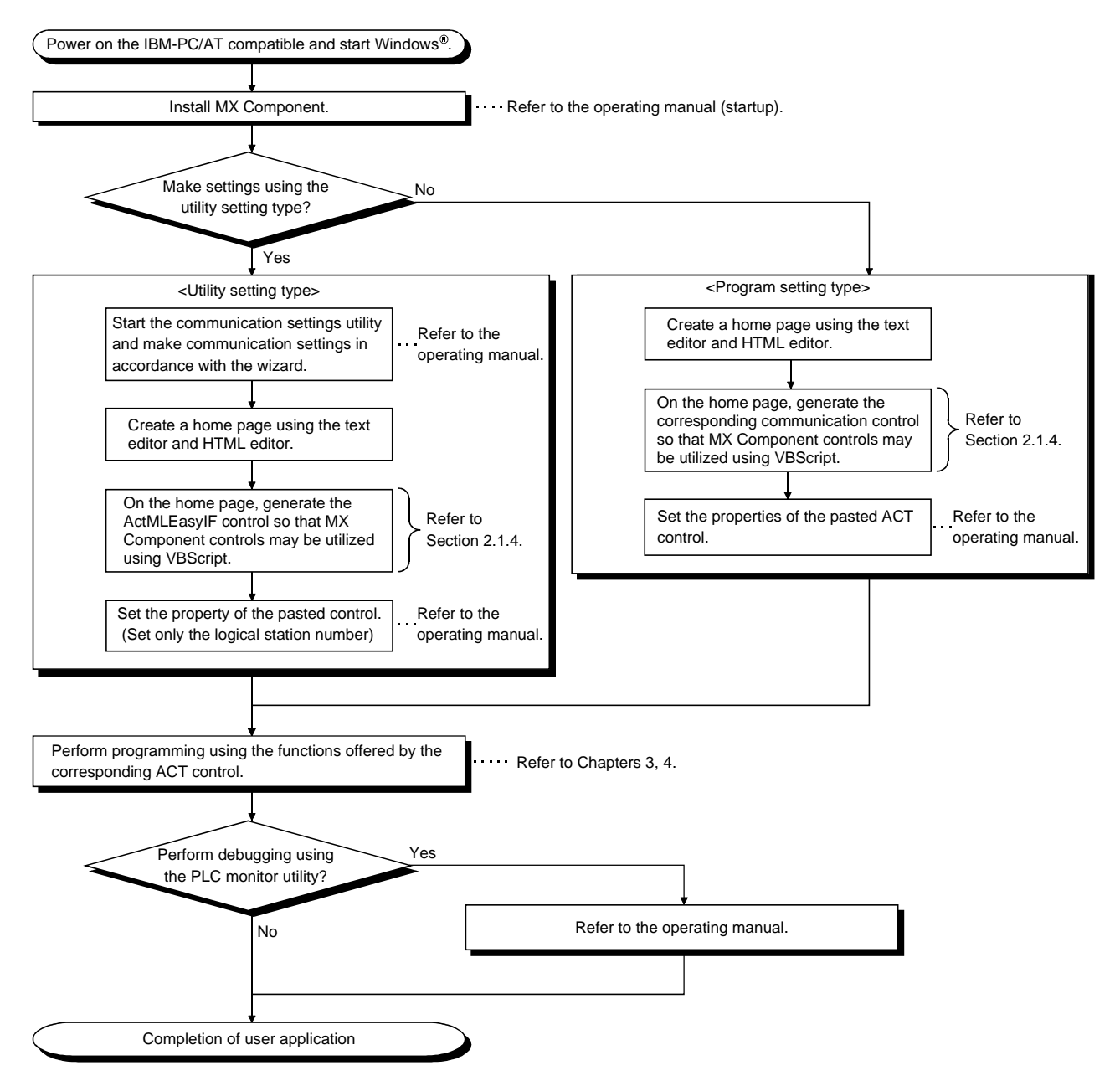

When using VBScript, create a user application in the following procedure.

## 2.3 Device Types

This section explains the devices that may be specified for the functions.

POINT

(1) For the functions (ReadDeviceBlock, WriteDeviceBlock, ReadDeviceRandom, WriteDeviceRandom, SetDevice and GetDevice), specify the devices in the form of "device name + device number".

For the device numbers, note the differences between octal, decimal and hexadecimal numbers.

- (2) When specifying bit devices for ReadDeviceBlock or WriteDeviceBlock, specify the device number as a multiple of 16.
- (3) Only the devices indicated in this section are supported. Do not use unsupported devices.

(1) Common

The following device types are common to all communication paths.

| Device                |               | Device Name | Device No. Type | Representation | Remarks                                |
|-----------------------|---------------|-------------|-----------------|----------------|----------------------------------------|
| Function input        |               | FX          | Decimal         | Bit            | _                                      |
| Function output       |               | FY          | Decimal         | Bit            |                                        |
| Function registe      | er            | FD          | Decimal         | Word           | 4 words/1 point *1                     |
| Special relay         |               | SM          | Decimal         | Bit            |                                        |
| Special register      |               | SD          | Decimal         | Word           | —                                      |
| Input relay           |               | Х           | Hexadecimal     | Bit            | Octal for FXCPU                        |
| Output relay          |               | Y           | Hexadecimal     | Bit            | Octal for FXCPU                        |
| Internal relay        |               | М           | Decimal         | Bit            | *2                                     |
| Latch relay           |               | L           | Decimal         | Bit            | *2                                     |
| Annunciator           |               | F           | Decimal         | Bit            |                                        |
| Edge relay            |               | V           | Decimal         | Bit            | _                                      |
| Link relay            |               | В           | Decimal         | Bit            |                                        |
| Data register         |               | D           | Decimal         | Word           |                                        |
| Link register         |               | W           | Hexadecimal     | Word           |                                        |
| Timer                 | Contact       | TS          | Decimal         | Bit            | —                                      |
|                       | Coil          | TC          | Decimal         | Bit            | _                                      |
|                       | Present value | TN          | Decimal         | Word           | _                                      |
| Counter               | Contact       | CS          | Decimal         | Bit            | —                                      |
|                       | Coil          | СС          | Decimal         | Bit            |                                        |
|                       | Present value | CN          | Decimal         | Word           | For FXCPU, 200 or more is 32-bit data. |
| Retentive timer       | Contact       | SS          | Decimal         | Bit            | For ACPU, use timer to specify.        |
|                       | Coil          | SC          | Decimal         | Bit            | For ACPU, use timer to specify.        |
|                       | Present value | SN          | Decimal         | Word           | For ACPU, use timer to specify.        |
| Link special relay    |               | SB          | Hexadecimal     | Bit            | _                                      |
| Link special register |               | SW          | Hexadecimal     | Word           | _                                      |
| Step relay            |               | S           | Decimal         | Bit            | *2                                     |

Bit: Bit device Word: Word device

\*1: For batch operation, operation is performed continuously in units of one word. For random operation, only the first one word is read.

<sup>\*2:</sup> For the QCPU (A mode) and ACPU, the M, L and S devices have the same regions independently of the device setting in the parameters.
|                                      | Device                | Device Name | Device No. Type         | Representation | Remarks |
|--------------------------------------|-----------------------|-------------|-------------------------|----------------|---------|
| Accum                                | ulator                | А           | Decimal                 | Word           | *5      |
|                                      | • .                   | Z           | Decimal                 | Word           | *5      |
| Index r                              | egister               | V           | Decimal                 | Word           | *5      |
|                                      |                       | R           | Decimal                 | Word           | *3      |
| File register                        |                       | ZR          | Decimal                 | Word           | _       |
| Extend                               | ed file register      | ER *\R      | Decimal                 | Word           | *4      |
|                                      | Link input            | J*\X        | Hexadecimal             | Bit            | *4      |
|                                      | Link output           | J*/Y        | Hexadecimal             | Bit            | *4      |
| Direct                               | Link relay            | J*∖B        | Hexadecimal             | Bit            | *4      |
| link*6                               | Link special relay    | J*∖SB       | Hexadecimal             | Bit            | *4      |
|                                      | Link register         | J∗/W        | Hexadecimal             | Bit            | *4      |
|                                      | Link special register | J*\SW       | Hexadecimal             | Word           | *4      |
| Special direct buffer<br>memory *7*9 |                       | U*\G        | Hexadecimal<br>/decimal | Word           | *4, *8  |

Bit: Bit device Word: Word device

\*3: To specify the extended file register, describe "\" between the block number part and file register part. Specifying R \* \* specifies R of block No. 0.

Specifying ER0\R \* \* returns an error.

Specifying ER\*\*\R\*\* does not enable extension representation (indirect specification, digit specification).

\*4: For direct specification, describe "\" between the direct specification part and device specification part.

- \*5: Cannot be used when E71 is relayed.
- \*6: For J\*, specify the network number.
- \*7: Specify the special module I/O number (hexadecimal) for U\*, and the buffer memory address (decimal) for G\*\*.
   (Example: Specify "U20\G100" when the special module I/O number is 200H and the buffer memory address is 100.)
- \*8: FXCPU cannot be used.
- \*9: In a multi-QCPU configuration, an error will occur if the shared memory of the host QCPU is specified. Also, independently of the host or other CPU, an error will occur if write to the shared memory is performed.

#### (2) For CC-Link communication only

For CC-Link communication only, the devices in the following table can be used when own board access is made. They cannot be used for other communication paths.

| Device                                      | Device Name | Device No. Type | Representation | Remarks                                                                |
|---------------------------------------------|-------------|-----------------|----------------|------------------------------------------------------------------------|
| Special relay                               | SM          | Bit             | Decimal        | Special relay of own board                                             |
| Special register                            | SD          | Word            | Decimal        | Special register of own board                                          |
| Link special register (for CC-Link)         | SB          | Bit             | Hexadecimal    | Link special relay of own board                                        |
| Link special register (for CC-Link)         | SW          | Word            | Hexadecimal    | Link special register of own board                                     |
| Remote input                                | Х           | Bit             | Hexadecimal    | RX                                                                     |
| Remote output                               | Y           | Bit             | Hexadecimal    | RY                                                                     |
| Link register                               | W           | Word            | Hexadecimal    | _                                                                      |
| Remote register<br>(write area for CC-Link) | WW          | Word            | Hexadecimal    | RWw                                                                    |
| Remote register<br>(read area for CC-Link)  | WR          | Word            | Hexadecimal    | RWr                                                                    |
| Buffer memory                               | ML          | Word            | Hexadecimal    | Buffer memory of own station CC-Link module                            |
| Random access buffer                        | MC          | Word            | Hexadecimal    | Random access buffer in buffer memory<br>of own station CC-Link module |
| Automatic refresh buffer                    | MF          | Bit             | Hexadecimal    | Automatic refresh buffer of own station<br>CC-Link module              |

#### (3) About device extension representation

The following table indicates whether the device extension representations are usable or not for the available CPUs.

They cannot be used with ReadDeviceBlock and WriteDeviceBlock. When the ActAJ71E71TCP, ActMLAJ71E71TCP, ActAJ71QE71TCP or ActMLAJ71QE71TCP control is used, device expansion representation is unusable.

|                                             | Target CPU       |                  |        |      |       |                          |  |  |
|---------------------------------------------|------------------|------------------|--------|------|-------|--------------------------|--|--|
| Representation                              | QCPU<br>(Q mode) | QCPU<br>(A mode) | QnACPU | ACPU | FXCPU | Motion<br>controller CPU |  |  |
| Digit specification<br>(example: K4M0) *2   | 0                | 0                | 0      | 0    | 0     | 0                        |  |  |
| Bit specification<br>(example: D0.1) *3     | 0                | 0                | 0      | 0    | 0     | 0                        |  |  |
| Index qualification<br>(example: M100Z0) *4 | 0                | ×                | ⊖*1    | ×    | ×     | ×                        |  |  |

\*1: Unusable when QE71 is relayed.

\*2: FX/FX, DX/DY and T/C/ST (contact, coil) cannot be specified.

\*3: Z, V, T/C/ST (present value) cannot be specified.

\*4: FX/FX, DX/DY, T/C/ST (contact, coil), Z and S cannot be specified.

2.4 Accessible Devices and Ranges

Refer to the MX Component operating manual for the accessible devices and ranges for corresponding communication.

O: Usable X: Unusable

# **3 DETAILS OF THE ACT CONTROLS**

This chapter describes the details of the ACT controls, the details of the properties, and the possessed property list.

#### 3.1 Details of the ACT Controls

| The following table lists the definitions and usable setting types of the ACT con | trols. |
|-----------------------------------------------------------------------------------|--------|
|-----------------------------------------------------------------------------------|--------|

| Contro            | ol Name          |                                                                                                    | Usable          |
|-------------------|------------------|----------------------------------------------------------------------------------------------------|-----------------|
| For VB, VC++, VBA | For VBScript     | Definition                                                                                                    | Setting<br>Type |
| ActEasyIF         | ActMLEasyIF      | Can communicate with any communication path.<br>Use the communication settings utility to set the information for communication. | U               |
| ActQJ71E71TCP     | ActMLQJ71E71TCP  | Used for Ethernet communication where the connected module is the Q series-<br>compatible E71 (TCP/IP communication).            | Р               |
| ActQJ71E71UDP     | ActMLQJ71E71UDP  | Used for Ethernet communication where the connected module is the Q series-<br>compatible E71 (UDP/IP communication).            | Р               |
| ActAJ71QE71TCP    | ActMLAJ71QE71TCP | Used for Ethernet communication where the connected module is the QE71 (TCP/IP communication).                                   | Р               |
| ActAJ71QE71UDP    | ActMLAJ71QE71UDP | Used for Ethernet communication where the connected module is the QE71 (UDP/IP communication).                                   | Р               |
| ActAJ71E71TCP     | ActMLAJ71E71TCP  | Used for Ethernet communication where the connected module is the E71 (TCP/IP communication).                                    | Р               |
| ActAJ71E71UDP     | ActMLAJ71E71UDP  | Used for Ethernet communication where the connected module is the E71 (UDP/IP communication).                                    | Р               |
| ActQCPUQ          | ActMLQCPUQ       | Used for CPU COM communication where the connected PLC CPU is the QCPU (Q mode).                                                 | Р               |
| ActQCPUA          | ActMLQCPUA       | Used for CPU COM communication where the connected PLC CPU is the QCPU (A mode).                                                 | Р               |
| ActQnACPU         | ActMLQnACPU      | Used for CPU COM communication where the connected PLC CPU is the<br>QnACPU.                                                     | Р               |
| ActACPU           | ActMLACPU        | Used for CPU COM communication where the connected PLC CPU is the ACPU (including motion controller CPU).                        | Р               |
| ActFXCPU          | ActMLFXCPU       | Used for CPU COM communication where the connected PLC CPU is the FXCPU.                                                         | Р               |
| ActQJ71C24        | ActMLQJ71C24     | Used for computer link communication where the connected module is the Q series-compatible C24.                                  | Р               |
| ActAJ71QC24       | ActMLAJ71QC24    | Used for computer link communication where the connected module is the QC24(N).                                                  | Р               |
| ActAJ71UC24       | ActMLAJ71UC24    | Used for computer link communication where the connected module is the UC24.                                                     | Р               |
| ActAJ71C24        | ActMLAJ71C24     | Used for computer link communication where the connected module is the C24.                                                      | Р               |
| ActQCPUQUSB       | ActMLQCPUQUSB    | Used for USB communication where the connected PLC CPU is the QCPU (Q mode).                                                     | Р               |
| ActCCG4QnA        | ActMLCCG4QnA     | Used for CC-Link G4 communication where the connected module is the AJ65BT-G4 (QnA mode).                                        | Р               |
| ActCCG4A          | ActMLCCG4A       | Used for CC-Link G4 communication where the connected module is the AJ65BT-G4 (A mode).                                          | Р               |
| ActMnet10BD       | ActMLMnet10BD    | Used for MELSECNET/10 communication.                                                                                             | Р               |
| ActMnetHBD        | ActMLMnetHBD     | Used for MELSECNET/H communication.                                                                                              | Р               |
| ActCCBD           | ActMLCCBD        | Used for CC-Link communication.                                                                                                  | Р               |
| ActAnUBD          | ActMLAnUBD       | Used for CPU board communication.                                                                                                | Р               |
| ActLLt            | ActMLLLt         | Used for GX Simulator communication.                                                                                             | Р               |
| ActQCPUQBus       | ActMLQCPUQBus    | Used for Q series bus communication.                                                                                             |                 |

# 3.2 Details of the Properties

The following tables give the details of the properties which must be set to create a user application.

POINT When entering a property value directly into the property window of Visual Basic<sup>®</sup> or Visual C++<sup>®</sup>, change a character string such as a hexadecimal number or CPU type into a decimal property value.

| Property Name (Type)              |                                                                                                    |                                                                                                    | Description                                                                                                    |   |  |  |  |  |
|-----------------------------------|----------------------------------------------------------------------------------------------------|----------------------------------------------------------------------------------------------------|----------------------------------------------------------------------------------------------------|---|--|--|--|--|
| ActLogicalCtationNumber<br>(LONG) | Log                                                                                                    | Logical station number set on the communication settings utility.                                                                                                    |                                                                                                    |   |  |  |  |  |
|                                   | Spe<br>own<br>Spe                                                                                                    | Specify the network number on the MELSECNET/10(H). (Specify "0x00" when specifying the own station.)<br>Specify as follows for multidrop connection (via Q series-compatible C24, QJ61BT11).                                                                                                    |                                                                                                    |   |  |  |  |  |
| ActNetworkNumber                  |                                                                                                    | ActIntelligentPreferenceBit value                                                                                                    | Description                                                                                                    |   |  |  |  |  |
| (LONG)                            |                                                                                                    | 0x00                                                                                                    | Specify the own network.                                                                                                    |   |  |  |  |  |
|                                   |                                                                                                    | 0x01                                                                                                    | Specify another network of multidrop destination.                                                                                                  |   |  |  |  |  |
| ActStationNumber                  | Spe<br>the<br>Har<br>Spe                                                                                                    | cify the station number for MELSE<br>own station.)<br>Idled as the own station when acce<br>cify as follows for multidrop connec                                                                                                    | CNET/10(H) or CC-Link. (Specify "0x00" when specifying<br>ss to the CPU of the CPU board is made.<br>tion (via Q series-compatible C24, QJ61BT11). | 3 |  |  |  |  |
| (LONG)                            |                                                                                                    | ActIntelligentPreferenceBit value                                                                                                    | Description                                                                                                    |   |  |  |  |  |
|                                   |                                                                                                    | 0x00                                                                                                    | Specify the own network.                                                                                                    |   |  |  |  |  |
|                                   |                                                                                                    | 0x01                                                                                                    | Specify another network of multidrop destination.                                                                                                  |   |  |  |  |  |
| ActUnitNumber<br>(LONG)           | Specify the module number of the computer link module or the station number when the target is the Q series-compatible intelligent special function module. However, specify "00x0" when setting the QnA series own station (module loaded to the own station CPU). Invalid when the target is not the computer link communication or Q series-compatible intelligent special function module.                                                                                                    |                                                                                                    |                                                                                                    |   |  |  |  |  |
| ActConnectUnitNumber<br>(LONG)    | Specify the module number of the computer link module, QE71 or Q series-compatible E71.<br>For multidrop link, specify the module number of the requesting computer link module. For<br>multidrop link via CPU COM communication, however, the module number of the requesting<br>station is not needed (specify "00x0").<br>Specify "0x00" for other than multidrop link.<br>For the QE71 and Q series-compatible E71, specify the relay target station number (fixed to<br>"0x00" for access within the own network).<br>For access to another network via MELSECNET/10, specify the station number set in the<br>parameter of the connected Ethernet module. |                                                                                                    |                                                                                                    |   |  |  |  |  |
| ActIONumber<br>(LONG)             | Spe<br>For<br>(firs<br>(spe<br>Spe                                                                                                    | Specify the module I/O number.<br>For multidrop link or intelligent special function module access, specify the actual I/O number<br>(first I/O number÷16) of the target computer link module or intelligent special function module<br>(specify the I/O number of the relayed or requesting station for multidrop link).<br>Specify "0x3FF" when making access to another station via the own station CPU or network. |                                                                                                    |   |  |  |  |  |

| Property Name(Type)  | Description                                                            |                                                 |                       |                        |  |  |  |  |
|----------------------|------------------------------------------------------------------------|-------------------------------------------------|-----------------------|------------------------|--|--|--|--|
|                      | Specify the target CP                                                  | U to communicate wit                            | th.                   |                        |  |  |  |  |
|                      | In the parameter, specify any of the CPU types in the following table. |                                                 |                       |                        |  |  |  |  |
|                      | Property value<br>(Property window input                               | Property value<br>Target CPU (Property window i |                       | Target CPU             |  |  |  |  |
|                      | value)                                                                 |                                                 | value)                |                        |  |  |  |  |
|                      | CPU_Q00JCPU (0x30)                                                     | Q00JCPU                                         | CPU_A2SHCPU(0x109)    | A2SHCPU (-S1)          |  |  |  |  |
|                      | CPU_Q00CPU (0x31)                                                      | Q00CPU                                          | CPU_A3NCPU (0x10A)    | A3NCPU                 |  |  |  |  |
|                      | CPU_Q01CPU (0x32)                                                      | Q01CPU                                          |                       | A2ACPU (-S1),          |  |  |  |  |
|                      | CPU_Q02CPU (0x22)                                                      | Q02(H)CPU                                       |                       | A2ACPUP21/R21(-S1)     |  |  |  |  |
|                      | CPU_Q06CPU (0x23)                                                      | Q06HCPU                                         |                       | A3ACPU,                |  |  |  |  |
|                      | CPU_Q12CPU (0x24)                                                      | Q12HCPU                                         | CPU_ASACPU (0X10D)    | A3ACPUP21/R21          |  |  |  |  |
|                      | CPU_Q25CPU (0x25)                                                      | Q25HCPU                                         |                       | A2UCPU (-S1),          |  |  |  |  |
|                      | CPU_Q02CPU_A (0x141)                                                   | Q02(H)CPU-A                                     | CPU_A2UCPU (0x10E)    | A2USCPU (-S1),         |  |  |  |  |
|                      | CPU_Q06CPU_A (0x142)                                                   | Q06HCPU-A                                       |                       | A2ASCPU (-S1)          |  |  |  |  |
|                      | CPU_Q2ACPU (0x11)                                                      | Q2ACPU, Q2ASCPU,                                | CPU_A2USHS1CPU        | A2USHCPU-S1CPU,        |  |  |  |  |
| ActCpuType<br>(LONG) | CPU_Q2AS1CPU (0x12)                                                    | Q2ACPU-S1,<br>Q2ASCPU(-S1),                     | CPU_A3UCPU (0x110)    | A3UCPU,<br>A2ASCPU-S30 |  |  |  |  |
|                      |                                                                        | Q2ASHCPU(-S1)                                   | CPU_A4UCPU (0x111)    | A4UCPU                 |  |  |  |  |
|                      | CPU_Q3ACPU (0x13)                                                      | Q3ACPU                                          | CPU_FX0CPU (0x201)    | FX0, FX0S              |  |  |  |  |
|                      | CPU_Q4ACPU (0x14)                                                      | Q4ACPU, Q4ARCPU                                 | CPU_FX0NCPU (0x202)   | FXON                   |  |  |  |  |
|                      | CPU_A0J2HCPU (0x102)                                                   | A0J2HCPU                                        | CPU_FX1CPU (0x203)    | FX1                    |  |  |  |  |
|                      | CPU_A1FXCPU (0x103)                                                    | A1FXCPU                                         | CPU_FX2CPU (0x204)    | FX2, FX2C              |  |  |  |  |
|                      |                                                                        | A1SCPU(-S1),                                    | CPU_FX2NCPU (0x205)   | FX2N, FX2NC            |  |  |  |  |
|                      | CPU_A1SCPU (0x104)                                                     | A1SCPUC24-R2,                                   | CPU_FX1SCPU (0x206)   | FX1S                   |  |  |  |  |
|                      |                                                                        | A1SJCPU                                         | CPU_FX1NCPU (0x207)   | FX1N, FX1NC            |  |  |  |  |
|                      | CPU_A1SHCPU (0x105)                                                    | A1SHCPU, A1SJHCPU                               | CPU_A171SHCPU (0x601) | A171SHCPU              |  |  |  |  |
|                      | CPU_A1NCPU (0x106)                                                     | A1NCPU                                          | CPU_A172SHCPU (0x602) | A172SHCPU              |  |  |  |  |
|                      |                                                                        | A2CCPU,                                         | CPU_A273UHCPU (0x603) | A273UHCPU (-S3)        |  |  |  |  |
|                      | CPU_A2CCPU (0x107)                                                     | A2CCPUC24 (-PRF),                               | CPU_A173UHCPU (0x604) | A173UHCPU (-S1)        |  |  |  |  |
|                      |                                                                        | A2CJCPU                                         |                       | For own board          |  |  |  |  |
|                      | CPU_A2NCPU (0x108)                                                     | A2NCPU (-S1),<br>A2SCPU (-S1)                   | CPU_BOARD (0x401)     | access * 1             |  |  |  |  |
|                      |                                                                        |                                                 | *                     | 1: Except CPU board    |  |  |  |  |

| Property Name(Type) |                                                                                           | Desc                   | cription                    |                     |  |  |  |  |  |
|---------------------|-------------------------------------------------------------------------------------------|------------------------|-----------------------------|---------------------|--|--|--|--|--|
|                     | Specify the connection po                                                                 | ort number of the IBM  | -PC/AT compatible.          |                     |  |  |  |  |  |
|                     | When the Ethernet module is connected, set any value as the port number of the requesting |                        |                             |                     |  |  |  |  |  |
|                     | source (IBM-PC/AT compatible).                                                            |                        |                             |                     |  |  |  |  |  |
|                     | When "=0" was specified                                                                   | as the port number, t  | he MELSECNET/10 routi       | ng system should be |  |  |  |  |  |
|                     | the automatic response s                                                                  | ystem. (When the sys   | stem selected is other tha  | n the automatic     |  |  |  |  |  |
|                     | response system via QE7                                                                   | 71, you should set the | fixed value "5001".)        |                     |  |  |  |  |  |
|                     | Also, when the control for                                                                | r network board is use | ed, specify the first board | as PORT_1, and the  |  |  |  |  |  |
|                     | second and subsequent b                                                                   | poards as PORT_2, P    | ORT_3                       |                     |  |  |  |  |  |
|                     | Р                                                                                         | roperty value          |                             |                     |  |  |  |  |  |
|                     | (Property                                                                                 | window input value)    | Description                 |                     |  |  |  |  |  |
| ActPortNumber       | POI                                                                                       | RT_1 (0x01)            | Communication port 1        |                     |  |  |  |  |  |
| (LONG)              | POI                                                                                       | RT_2 (0x02)            | Communication port 2        |                     |  |  |  |  |  |
|                     | POI                                                                                       | RT_3 (0x03)            | Communication port 3        |                     |  |  |  |  |  |
|                     | POI                                                                                       | RT_4 (0x04)            | Communication port 4        |                     |  |  |  |  |  |
|                     | POI                                                                                       | RT_5 (0x05)            | Communication port 5        |                     |  |  |  |  |  |
|                     | POI                                                                                       | RT_6 (0x06)            | Communication port 6        |                     |  |  |  |  |  |
|                     | POI                                                                                       | RT_7 (0x07)            | Communication port 7        |                     |  |  |  |  |  |
|                     | POI                                                                                       | RT_8 (0x08)            | Communication port 8        |                     |  |  |  |  |  |
|                     | POI                                                                                       | RT_9 (0x09)            | Communication port 9        |                     |  |  |  |  |  |
|                     | POF                                                                                       | RT_10 (0x0A)           | Communication port 10       |                     |  |  |  |  |  |
|                     |                                                                                           |                        |                             |                     |  |  |  |  |  |
|                     | Specify the baudrate for computer link communication.                                     |                        |                             |                     |  |  |  |  |  |
|                     | Property value                                                                            |                        | Property value              | i                   |  |  |  |  |  |
|                     | (Property window input                                                                    | Description            | (Property window input      | Description         |  |  |  |  |  |
|                     | value)                                                                                    |                        | value)                      |                     |  |  |  |  |  |
|                     | BAUDRATE_300                                                                              | 300bps                 | BAUDRATE_9600               | 9600bps             |  |  |  |  |  |
|                     | (300)                                                                                     |                        | (9600)                      |                     |  |  |  |  |  |
|                     | BAUDRATE_600<br>(600)                                                                     | 600bps                 | BAUDRATE_19200<br>(19200)   | 19200bps            |  |  |  |  |  |
| (LONG)              | BAUDRATE 1200                                                                             |                        | BAUDRATE 38400              |                     |  |  |  |  |  |
|                     | (1200)                                                                                    | 1200bps                | (38400)                     | 38400bps            |  |  |  |  |  |
|                     | BAUDRATE_2400                                                                             | 2400haa                | BAUDRATE_57600              | 57600bps            |  |  |  |  |  |
|                     | (2400)                                                                                    | 2400000                | (57600)                     | 01000000            |  |  |  |  |  |
|                     | BAUDRATE_4800                                                                             | 4800bps                | BAUDRATE_115200             | 115200bps           |  |  |  |  |  |
|                     | (4000)                                                                                    |                        | (115200)                    |                     |  |  |  |  |  |
| ActDataBit(LONG)    | Specify the number of bits (7 or 8) of the byte data sent and received for computer link  |                        |                             |                     |  |  |  |  |  |
|                     | communication.                                                                            |                        |                             |                     |  |  |  |  |  |
|                     | Specify the parity system                                                                 | used for computer lin  | k communication.            |                     |  |  |  |  |  |
|                     | Р                                                                                         | roperty value          |                             | 1                   |  |  |  |  |  |
| A at Darity         | (Property                                                                                 | window input value)    | Description                 |                     |  |  |  |  |  |
|                     | NO_PARITY                                                                                 | (0)                    | No parity                   |                     |  |  |  |  |  |
|                     | ODD_PARITY                                                                                | Y (1)                  | Odd                         |                     |  |  |  |  |  |
|                     | EVEN_PARIT                                                                                | FY (2)                 | Even                        |                     |  |  |  |  |  |
|                     |                                                                                           |                        |                             |                     |  |  |  |  |  |

| Property Name(Type)              | Description                                                                                                    |                                               |                                                |                     |                                             |                                                       |  |  |
|----------------------------------|----------------------------------------------------------------------------------------------------|-----------------------------------------------|------------------------------------------------|---------------------|---------------------------------------------|-------------------------------------------------------|--|--|
|                                  | Specify the r                                                                                                    | number of stop bits us                        | sed for comput                                 | er link             | communication                               |                                                       |  |  |
| ActStopBit                       | Property value<br>(Property window input value)                                                                                                    |                                               | alue<br>nput value)                            |                     | Description                                 |                                                       |  |  |
| (LONG)                           |                                                                                                    | STOPBIT_ONE (0)                               |                                                |                     | 1 stop bit                                  |                                                       |  |  |
|                                  |                                                                                                    | STOPBITS_TWO (2)                              |                                                |                     | 2 stop bits                                 |                                                       |  |  |
|                                  | 0 7 1                                                                                                    |                                               |                                                |                     |                                             |                                                       |  |  |
|                                  | Specify the c                                                                                                    | control setting of the s                      | signal line.                                   |                     |                                             |                                                       |  |  |
|                                  |                                                                                                    | Property va<br>(Property window i             | Property value<br>Property window input value) |                     | Description                                 |                                                       |  |  |
| ActControl                       |                                                                                                    | TRC_DTR                                       | (0x01)                                         |                     | DTR control                                 |                                                       |  |  |
| (LONG)                           |                                                                                                    | TRC_RTS                                       | (0x02)                                         |                     | RTS control                                 |                                                       |  |  |
|                                  |                                                                                                    | TRC_DRT_AND_RTS                               | (0x07)                                         | DT                  | R control and RTS of                        | control                                               |  |  |
|                                  |                                                                                                    | TRC_DTR_OR_RTS                                | (0x08)                                         | D                   | TR control or RTS co                        | ontrol                                                |  |  |
| ActHostAddress(BSTR)             | Pointer whic                                                                                                    | h indicates the conne                         | ction host nam                                 | ne (IP a            | address) for Ether                          | net communication.                                    |  |  |
| ActCpuTimeOut(LONG)              | Specify the (                                                                                                    | CPU watchdog timer f                          | for Ethernet co                                | mmun                | ication. (Unit = " $\times$                 | 250ms")                                               |  |  |
| ActTimeOut(LONG)                 | Set the time-of<br>For MX Com                                                                                                    | out value of communic<br>ponent, depending on | ation between t<br>the communica               | the IBN<br>ation pa | A-PC/AT compatible<br>ath, the internal pro | le and PLC. (Unit = "ms")<br>pressing of time-out may |  |  |
|                                  | Specify whe                                                                                                    | ther sumcheck is mar                          | hay lake 3 line                                | estre               | lime-out value that                         | has been set.                                         |  |  |
|                                  | Valid only via computer link module.                                                                                                    |                                               |                                                |                     |                                             |                                                       |  |  |
| ActSumCheck                      | Property value<br>(Property window input value)                                                                                                    |                                               |                                                | Description         |                                             |                                                       |  |  |
| (LONG)                           |                                                                                                    | NO_SUM_CHE                                    | CK (0)                                         | Wi                  | thout sumcheck                              |                                                       |  |  |
|                                  |                                                                                                    | SUM_CHECK                                     | (1)                                            | V                   | /ith sumcheck                               |                                                       |  |  |
| ActSourceNetworkNumber<br>(LONG) | Specify the requesting network number when the QE71 or Q series-compatible E71 is specified.<br>Specify the same network number as for the connected QE71 or Q series-compatible E71 (network number specified in the network parameter).                    |                                               |                                                |                     |                                             |                                                       |  |  |
| A at Caura a Ctatia a Number     | Specify the r                                                                                                    | equesting station nur                         | mber (IBM-PC/                                  | AT cor              | npatible side stati                         | on number) when the                                   |  |  |
| (LONG)                           | Make setting<br>Ethernet loo                                                                                                    | to avoid setting the s                        | same station n                                 | umber               | as that of the QE                           | 71 set within the same                                |  |  |
|                                  | Specify the port number of the target when Ethernet communication is specified.<br>For access to another network, specify the relay destination port number.                                                                                                 |                                               |                                                |                     |                                             |                                                       |  |  |
| ActDestinationPort               |                                                                                                    |                                               |                                                |                     |                                             |                                                       |  |  |
| Number                           |                                                                                                    | Con                                           | nmunication                                    |                     | Setting                                     |                                                       |  |  |
| (LONG)                           |                                                                                                    | QE71(UDP/IP)                                  |                                                |                     | Fixed to "5001"                             |                                                       |  |  |
|                                  |                                                                                                    | Q series-comp                                 | atible E71 (TCP/                               | ΊΡ)                 | Fixed to "5002"                             |                                                       |  |  |
|                                  |                                                                                                    | Q series-comp                                 | atible E71 (UDP)                               | /IP)                | Fixed to "5001"                             | l .                                                   |  |  |
| ActDestinationIONumber<br>(LONG) | For multidrop connection (via Q series-compatible C24/CC-Link), specify the actual I/O number (first I/O÷16) of the last access target station. (When the target is the intelligent special function module)<br>When the target is the CPU, specify "0x3FF". |                                               |                                                |                     |                                             |                                                       |  |  |

| Property Name(Type)                       |                                                                                                    |                                                                                                    |                         | Desc                                                                                                    | ription                                                                                                    |                        |  |  |
|-------------------------------------------|----------------------------------------------------------------------------------------------------|----------------------------------------------------------------------------------------------------|-------------------------|----------------------------------------------------------------------------------------------------|----------------------------------------------------------------------------------------------------|------------------------|--|--|
| ActMultiDropChannel                       | For multidrop connection (via Q series-compatible C24/CC-Link), specify the multidrop                                                                                                    |                                                                                                    |                         |                                                                                                    |                                                                                                    | ор                     |  |  |
| Number                                    | con                                                                                                    | nection chanr                                                                                                    | iel nu                  | mber (Ch1/Ch2).                                                                                                    |                                                                                                    |                        |  |  |
| (LONG)                                    | Inva                                                                                                    | Invalid for other connections.                                                                                                    |                         |                                                                                                    |                                                                                                    |                        |  |  |
|                                           |                                                                                                    | You can select the MELSECNET/H or MELSECNET/10 mode to make access to the own station QCPOU (Q mode) or to the QCPU (Q mode) via the MELSECNET/H when using the ActQJ71C24, ActQJ71E71TCP, ActQJ71E71UDP, ActQCPUQ or ActQCPUQUSB control. When the control used is other than the above, the mode is fixed to the MELSECNET/10 mode. |                         |                                                                                                    |                                                                                                    |                        |  |  |
| (LONG)                                    |                                                                                                    |                                                                                                    |                         | Proporty value                                                                                                    | Description                                                                                                    | 7                      |  |  |
|                                           |                                                                                                    |                                                                                                    |                         |                                                                                                    |                                                                                                    |                        |  |  |
|                                           |                                                                                                    |                                                                                                    |                         | 0x00                                                                                                    | MELSECNET/H mode                                                                                                    | _                      |  |  |
|                                           |                                                                                                    |                                                                                                    |                         | UXU1                                                                                                    | MELSECNE1/10 mode                                                                                                    | J                      |  |  |
| ActIntelligent<br>PreferenceBit<br>(LONG) | For<br>of th<br>mod                                                                                                    | multidrop con<br>ne multidrop li<br>dule.)<br>Property value<br>0x00<br>0x01                                                                                                    | nectionk de<br>An<br>An | on (via Q series-compatil<br>stination will be relayed o<br>nother network of multidrop li<br>nother network of multidrop li | ble C24/CC-Link), specify whether the or not. (To differentiate the own network Description nk destination is not accessed. nk destination is accessed.    | e network<br>ork       |  |  |
| ActDidPropertyBit<br>(LONG)               | mal<br>mod                                                                                                    | cial function n<br>kes it unneces<br>dule I/O numb                                                                                                    | er.)                    | Property value<br>0x00<br>0x01                                                                                               | CPU), making the following setting<br>er". (Only "ActIONumber" is used to<br>Description<br>Module number is made valid.<br>Module number is made invalid. | invalid<br>specify the |  |  |
| ActDsidPropetyBit<br>(LONG)               | For multidrop connection (via Q series-compatible C24/CC-Link), making the following series-invalid makes it unnecessary to specify "ActDestinationIONumber".         However, when the following setting is made invalid, "ActDidPropertyBit" must be made (Use "ActUnitNumber" to specify.)         Property value       Description         0x00       I/O number of the last access target station is made valid.         0x01       I/O number of the last access target station is made invalid. |                                                                                                    |                         |                                                                                                    | ng setting<br>ade valid.                                                                                                    |                        |  |  |
|                                           | Spe                                                                                                    | cify the packe                                                                                                    | et type                 | e for communication with                                                                                                    | the A series or QnA series Ethernet                                                                                                    | module.                |  |  |
| ActPacketType                             |                                                                                                    |                                                                                                    | (Pro                    | Property value<br>perty window input value)                                                                                  | Description                                                                                                    |                        |  |  |
| (LONG)                                    |                                                                                                    |                                                                                                    |                         | PACKET_ASCII (2)                                                                                                    | ASCII packet                                                                                                    |                        |  |  |
|                                           |                                                                                                    | Ι                                                                                                    | F                       | PACKET_BINARY (3)                                                                                                    | Binary packet                                                                                                    |                        |  |  |
| ActPassword<br>(BSTR)                     | Spe<br>It is<br>Actl<br>Spe<br>con                                                                                                    | Specify the password set to the Q series-compatible E71 to unlock that password.<br>It is ignored if the communication target is other than the Q series-compatible E71 when the ActEasyIF or ActMLEasyIF control is used.<br>Specifying any characters other than alphanumeric characters will result in a character code            |                         |                                                                                                    |                                                                                                    |                        |  |  |

### 3.3 Lists of Properties Possessed by the ACT Controls

....

This section lists the properties possessed by the ACT controls and their default values. How to use the manual in Section 3.3.1 to Section 3.3.25 is provided below.

<How to use the manual in Section 3.3.1 to Section 3.3.25>

| Configuration                                                                                                    |                                             |
|----------------------------------------------------------------------------------------------------|---------------------------------------------|
|                                                                                                    | 1                                           |
| 3 DETAILS OF THE ACT CONTROLS                                                                                                    |                                             |
| Wielsoff                                                                                                    |                                             |
| 3.3.2 ActQJ71E71TCP, ActMLQJ71E71TCP control                                                                                                    |                                             |
| The following table indicates the properties possessed by the ActQJ71E71TCP,<br>ActMLQJ71E71TCP control and their default values                                                                                                    |                                             |
| (1) Configuration (2) Property patterns                                                                                                    |                                             |
| Connected Q series Relayed Station CPU Station CPU AcPU CPU QCPU QnA ACPU CPU                                                                                                    |                                             |
| Image: Construction         Image: Construction                                                                                                    |                                             |
| Relayed         MELSECNET/10         20         20         20         4           Istation CPU module         melsecneT(ii)         ×         ×         ×         ×         ×                                                                                                    | Property patterns                           |
| IBM-PC/AT compatible                                                                                                    | Indicates the accessible ranges of the used |
| CC-Link @ × × × × ×<br>C : Accessible (Property pattern within circle)                                                                                                    |                                             |
| (3) Property list *1: Including motion controller CPU                                                                                                    |                                             |
| Property Default Value                                                                                                    |                                             |
| U         U         U <thu< th=""> <thu< th=""> <thu< th=""> <thu< th=""></thu<></thu<></thu<></thu<>                                                                                                    |                                             |
| ActCpuType 34 CPU type corresponding to target station                                                                                                    |                                             |
| Target station side<br>For single CPU For single CPU                                                                                                    |                                             |
| ActPactoration(Ohumber 0 Fixed to 0x00 Fixed to 0x00 Fixed |                                             |
|                                                                                                    |                                             |
|                                                                                                    | 1                                           |
| Property list                                                                                                    | 1                                           |
| Property list (1) Property                                                                                                    | 1                                           |
| Property list<br>(1) Property<br>Gives the property name.                                                                                                    | 1                                           |
| Property list<br>(1) Property<br>Gives the property name.<br>(2) Default value                                                                                                    | 1                                           |
| Property list<br>(1) Property<br>Gives the property name.<br>(2) Default value<br>• Gives the default value of the property.                                                                                                    | 1                                           |
| Property list<br>(1) Property<br>Gives the property name.<br>(2) Default value<br>• Gives the default value of the property.<br>• The default values used when the proper                                                                                                    | ties are changed in the                     |

(3) Property pattern

Gives the property settings necessary to make communication settings. Refer to the "property pattern table" for the property pattern numbers.

# POINT

The default values indicated are the property values shown in the property window of Visual Basic<sup>®</sup> or Visual C++<sup>®</sup>.

The default values of the properties, whose values must be changed in other than decimal when changed in a program, are indicated in parentheses.

# 3.3.1 ActEasyIF, ActMLEasyIF control

The following table indicates the property possessed by the ActEasyIF, ActMLEasyIF control and its default value.

| Property                | Default Value | Property Pattern                                                 |
|-------------------------|---------------|------------------------------------------------------------------|
| ActLogicalStationNumber | 0             | Logical station number set on the communication settings utility |
| ActPassword             | Empty         | Password set to the Q series-compatible E71 on the connected     |
| ACIFASSWOIU             | Empty         | station side                                                     |

### POINT

Depending on the communication path (Ethernet communication, MELSECNET/10 communication, etc.), there will be restrictions as placed on the corresponding communication path controls.

For restrictions, refer to the corresponding communication path controls (Sections 3.3.2 to 3.3.25).

# 3.3.2 ActQJ71E71TCP, ActMLQJ71E71TCP control

(3) Property list

The following table indicates the properties possessed by the ActQJ71E71TCP, ActMLQJ71E71TCP control and their default values.

# (1) Configuration

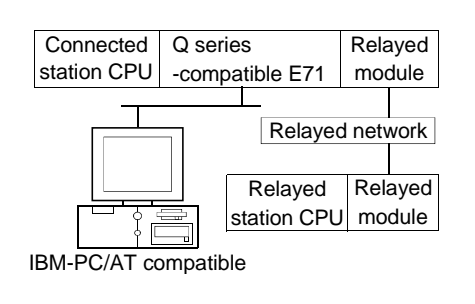

#### (2) Property patterns

| Connected<br>Station CPU |                 |                  | Relayed          | Station    | CPU        |          |
|--------------------------|-----------------|------------------|------------------|------------|------------|----------|
| QCPU<br>(Q mode)         | Relayed Network | QCPU<br>(Q mode) | QCPU<br>(A mode) | QnA<br>CPU | ACPU<br>*1 | FXCPU    |
|                          | MELSECNET/H     | 2                | $\times$         | ×          | ×          | ×        |
|                          | MELSECNET/10    | 2                | 2                | 2          | 2          | ×        |
| ~                        | MELSECNET(II)   | ×                | $\times$         | ×          | ×          | $\times$ |
| Û                        | Ethernet        | 2                | $\times$         | 2          | $\times$   | ×        |
|                          | Computer link   | 3                | $\times$         | ×          | ×          | ×        |
|                          | CC-Link         | 4                | ×                | ×          | ×          | ×        |

O: Accessible (Property pattern within circle)

 $\times$  : Inaccessible

\*1 : Including motion controller CPU

|                          |                    |                                                                                                    | Property                                                                                                    | Patterns                                                                                                    |                                                                                                    |  |
|--------------------------|--------------------|----------------------------------------------------------------------------------------------------|----------------------------------------------------------------------------------------------------|----------------------------------------------------------------------------------------------------|----------------------------------------------------------------------------------------------------|--|
| Property                 | Default Value      | Û                                                                                                    | 2                                                                                                    | 3                                                                                                    | 4                                                                                                    |  |
| ActConnectUnitNumber * 1 | 0<br>(0x00)        | Fixed to 0x00                                                                                                    | Connected station<br>Fixed to 0x00 side module station<br>number                                                                                                  |                                                                                                    | Fixed to 0x00                                                                                                    |  |
| ActCpuType               | 34<br>(CPU_Q02CPU) | CPU type corresponding to target station                                                                                                   |                                                                                                    |                                                                                                    |                                                                                                    |  |
| ActDestinationIONumber   | 0<br>(0x00)        | Fixed to 0x00                                                                                                    | Fixed to 0x00                                                                                                    | Target station side<br>For single CPU<br>0x3FF fixed<br>For multiple CPUs<br>Connected CPU: 0x3FF<br>No. 1: 0x3E0<br>No. 2: 0x3E1<br>No. 3: 0x3E2<br>No. 4: 0x3E3 | Target station side<br>For single CPU<br>0x3FF fixed<br>For multiple CPUs<br>Connected CPU: 0x3FF<br>No. 1: 0x3E0<br>No. 2: 0x3E1<br>No. 3: 0x3E2<br>No. 4: 0x3E3 |  |
| ActDidPropertyBit        | 1<br>(0x01)        | Fixed to 0x01                                                                                                    | Fixed to 0x01                                                                                                    | Fixed to 0x00                                                                                                    | Fixed to 0x00                                                                                                    |  |
| ActDsidPropertyBit       | 1<br>(0x01)        | Fixed to 0x01                                                                                                    | Fixed to 0x01                                                                                                    | Fixed to 0x00                                                                                                    | Fixed to 0x00                                                                                                    |  |
| ActHostAddress           | 1.1.1.1            | Host n                                                                                                    | ame or IP address of c                                                                                                    | onnected station side module                                                                                                    |                                                                                                    |  |
| ActIONumber * 6          | 1023<br>(0x3FF)    | For single CPU<br>Ox3FF fixed<br>For multiple CPUs<br>Connected CPU: 0x3FF<br>No. 1: 0x3E0<br>No. 2: 0x3E1<br>No. 3: 0x3E2<br>No. 4: 0x3E3 | Target station side<br>For single CPU<br>0x3FF fixed<br>For multiple CPUs<br>Connected CPU: 0x3FF<br>No. 1: 0x3E0<br>No. 2: 0x3E1<br>No. 3: 0x3E2<br>No. 4: 0x3E3 | Connected station<br>side relayed module<br>I/O address                                                                                                    | Connected station<br>side relayed module<br>I/O address                                                                                                    |  |

\* 1: For access to another station via MELSECNET/10 (for the property pattern of ②), specify the station number of the connected station side Q series-compatible E71 set in the Ethernet parameter of the connected station side Q series-compatible E71.

\* 6: As the I/O address, specify the value found by dividing the actual first I/O number by 16.

|                            |               |                                                                                                    | Property Patterns                                  |                                                                         |                                                                         |  |  |  |
|----------------------------|---------------|----------------------------------------------------------------------------------------------------|----------------------------------------------------|-------------------------------------------------------------------------|-------------------------------------------------------------------------|--|--|--|
| Property                   | Default Value | Û                                                                                                    | 2                                                  | 3                                                                       | ٩                                                                       |  |  |  |
| ActMultiDropChannelNumber  | 0<br>(0x00)   | Fixed to 0x00                                                                                                    | Fixed to 0x00                                      | 0x00 or 0x02 *5                                                         | Fixed to 0x00                                                           |  |  |  |
| ActNetworkNumber * 2       | 1<br>(0x01)   | Network number of<br>target station side<br>module                                                                                                    | Network number of<br>target station side<br>module | Connected station<br>side Q series-<br>compatible E71<br>network number | Connected station<br>side Q series-<br>compatible E71<br>network number |  |  |  |
| ActPassword                | Empty         | Password set t                                                                                                    | to the Q series-compati                            | ible E71 on the connec                                                  | ted station side                                                        |  |  |  |
| ActSourceNetworkNumber * 3 | 1<br>(0x01)   | IBM-PC/AT compatible side network number                                                                                                    |                                                    |                                                                         |                                                                         |  |  |  |
| ActSourceStationNumber * 4 | 2<br>(0x02)   | IBM-PC/AT compatible side station number                                                                                                    |                                                    |                                                                         |                                                                         |  |  |  |
| ActStationNumber * 2       | 1<br>(0x01)   | Connected station<br>side module station<br>number                                                                                                    | Connected station<br>side module station<br>number | Connected station<br>side Q series-<br>compatible E71<br>station number | Connected station<br>side Q series-<br>compatible E71<br>station number |  |  |  |
| ActThroughNetworkType      | 0<br>(0x00)   | QCPU (Q mode): 0x00 (MELSECNET/H only), other than QCPU (Q mode): 0x01 (including MELSECNET/10). Note that the setting must be the same as set in the network parameter of the GPP function. |                                                    |                                                                         |                                                                         |  |  |  |
| ActTimeOut                 | 10000         |                                                                                                    | Any value specified                                | by user in ms units.                                                    |                                                                         |  |  |  |
| ActUnitNumber              | 0<br>(0x00)   | Fixed to 0x00                                                                                                    | Fixed to 0x00                                      | Target station side<br>module station<br>number                         | Target station side<br>module station<br>number (valid)                 |  |  |  |

\* 2: For the property pattern of ① or ②, specify the value set in the target station side parameter for ActNetworkNumber and ActStationNumber. \* 3: Specify the same network number as the MELSECNET/10 network number set to the Q series-compatible E71 in the Ethernet parameter

setting of the target station side Q series-compatible E71.

\* 4: Specify the station number on the IBM-PC/AT compatible side to avoid setting the same station number as set to the Q series-compatible E71 within the same Ethernet loop.

 $\pm$  5: If the following conditions are all satisfied, change the ActMultiDropChannelNumber value to 0x00.

• A remote password has been set to the Q series-compatible E71 connected.

• The version of the Q series-compatible E71 connected is J or earlier.

# 3.3.3 ActQJ71E71UDP, ActMLQJ71E71UDP control

The following table indicates the properties possessed by the ActQJ71E71UDP, ActMLQJ71E71UDP control and their default values.

# (1) Configuration

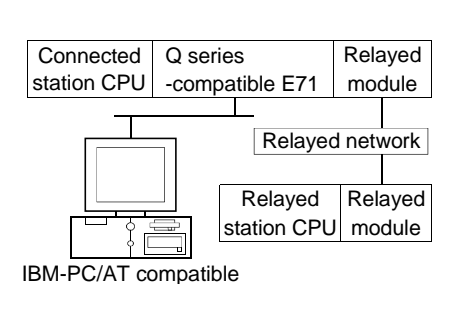

# (2) Property patterns

| Connected<br>Station CPU                                        |                 |                  | Relayed          | Station CPU |            |          |  |
|-----------------------------------------------------------------|-----------------|------------------|------------------|-------------|------------|----------|--|
| QCPU<br>(Q mode)                                                | Relayed Network | QCPU<br>(Q mode) | QCPU<br>(A mode) | QnA<br>CPU  | ACPU<br>*1 | FXCPU    |  |
|                                                                 | MELSECNET/H     | 2                | ×                | $\times$    | $\times$   | $\times$ |  |
|                                                                 | MELSECNET/10    | 2                | 2                | 2           | 2          | $\times$ |  |
| A                                                               | MELSECNET(II)   | ×                | ×                | ×           | $\times$   | $\times$ |  |
| Ú                                                               | Ethernet        | 2                | $\times$         | 2           | $\times$   | $\times$ |  |
|                                                                 | Computer link   | 3                | ×                | ×           | $\times$   | $\times$ |  |
|                                                                 | CC-Link         | 4                | $\times$         | ×           | $\times$   | $\times$ |  |
| <ul> <li>Accessible (Property pattern within circle)</li> </ul> |                 |                  |                  |             |            |          |  |

 $\times$  : Inaccessible

\*1: Including motion controller CPU

# (3) Property list

| Descents                 | Defaultit          | Property Patterns                                                                                                    |                                                                                                    |                                                                                                    |                                                                                                    |  |  |
|--------------------------|--------------------|----------------------------------------------------------------------------------------------------|----------------------------------------------------------------------------------------------------|----------------------------------------------------------------------------------------------------|----------------------------------------------------------------------------------------------------|--|--|
| Property                 | Default Value      | 0                                                                                                    | 2                                                                                                    | 3                                                                                                    | 4                                                                                                    |  |  |
| ActConnectUnitNumber * 1 | 0<br>(0x00)        | Fixed to 0x00                                                                                                    | Connected station<br>side module station<br>number                                                                                                    | Fixed to 0x00                                                                                                    | Fixed to 0x00                                                                                                    |  |  |
| ActCpuType               | 34<br>(CPU_Q02CPU) | CPU type corresponding to target station                                                                                                   |                                                                                                    |                                                                                                    |                                                                                                    |  |  |
| ActDestinationIONumber   | 0<br>(0x00)        | Fixed to 0x00                                                                                                    | Fixed to 0x00                                                                                                    | Target station side<br>For single CPU<br>0x3FF fixed<br>For multiple CPUs<br>Connected CPU: 0x3FF<br>No. 1: 0x3E0<br>No. 2: 0x3E1<br>No. 3: 0x3E2<br>No. 4: 0x3E3 | Target station side<br>For single CPU<br>0x3FF fixed<br>For multiple CPUs<br>Connected CPU: 0x3FF<br>No. 1: 0x3E0<br>No. 2: 0x3E1<br>No. 3: 0x3E2<br>No. 4: 0x3E3 |  |  |
| ActDidPropertyBit        | 1<br>(0x01)        | Fixed to 0x01                                                                                                    | Fixed to 0x01                                                                                                    | Fixed to 0x00                                                                                                    | Fixed to 0x00                                                                                                    |  |  |
| ActDsidPropertyBit       | 1<br>(0x01)        | Fixed to 0x01                                                                                                    | Fixed to 0x01                                                                                                    | Fixed to 0x00                                                                                                    | Fixed to 0x00                                                                                                    |  |  |
| ActHostAddress           | 1.1.1.1            | Host n                                                                                                    | ame or IP address of c                                                                                                    | onnected station side r                                                                                                    | nodule                                                                                                    |  |  |
| ActIONumber * 7          | 1023<br>(0x3FF)    | For single CPU<br>0x3FF fixed<br>For multiple CPUs<br>Connected CPU: 0x3FF<br>No. 1: 0x3E0<br>No. 2: 0x3E1<br>No. 3: 0x3E2<br>No. 4: 0x3E3 | Target station side<br>For single CPU<br>0x3FF fixed<br>For multiple CPUs<br>Connected CPU: 0x3FF<br>No. 1: 0x3E0<br>No. 2: 0x3E1<br>No. 3: 0x3E2<br>No. 4: 0x3E3 | Connected station<br>side relayed module<br>I/O address                                                                                                    | Connected station<br>side relayed module<br>I/O address                                                                                                    |  |  |

\* 1: For access to another station via MELSECNET/10 (for the property pattern of ②), specify the station number of the connected station side Q series-compatible E71 set in the Ethernet parameter of the connected station side Q series-compatible E71.

 $\ast$  7: As the I/O address, specify the value found by dividing the actual first I/O number by 16.

(To next page)

|                            |               |                                                                                                    | Property Patterns                                  |                                                                         |                                                                         |  |
|----------------------------|---------------|----------------------------------------------------------------------------------------------------|----------------------------------------------------|-------------------------------------------------------------------------|-------------------------------------------------------------------------|--|
| Property                   | Default Value | Û                                                                                                    | 2                                                  | 3                                                                       | 4                                                                       |  |
| ActMultiDropChannelNumber  | 0<br>(0x00)   | Fixed to 0x00                                                                                                    | Fixed to 0x00                                      | 0x00 or 0x02 *6                                                         | Fixed to 0x00                                                           |  |
| ActNetworkNumber * 2       | 1<br>(0x01)   | Network number of<br>target station side<br>module                                                                                                    | Network number of<br>target station side<br>module | Connected station<br>side Q series-<br>compatible E71<br>network number | Connected station<br>side Q series-<br>compatible E71<br>network number |  |
| ActPassword                | Empty         | Password set t                                                                                                    | to the Q series-compati                            | ible E71 on the connec                                                  | ted station side                                                        |  |
| ActPortNumber * 4          | 5001          |                                                                                                    | IBM-PC/AT compati                                  | ble side port number                                                    |                                                                         |  |
| ActSourceNetworkNumber * 3 | 1<br>(0x01)   | IBM-PC/AT compatible side network number                                                                                                    |                                                    |                                                                         |                                                                         |  |
| ActSourceStationNumber * 5 | 2<br>(0x02)   |                                                                                                    | IBM-PC/AT compatib                                 | le side station number                                                  |                                                                         |  |
| ActStationNumber * 2       | 1<br>(0x01)   | Target station side<br>module station<br>number                                                                                                    | Target station side<br>module station<br>number    | Connected station<br>side Q series-<br>compatible E71<br>station number | Connected station<br>side Q series-<br>compatible E71<br>station number |  |
| ActThroughNetworkType      | 0<br>(0x00)   | QCPU (Q mode): 0x00 (MELSECNET/H only), other than QCPU (Q mode): 0x01 (including MELSECNET/10). Note that the setting must be the same as set in the network parameter of the GPP function. |                                                    |                                                                         |                                                                         |  |
| ActTimeOut                 | 10000         |                                                                                                    | Any value specified                                | by user in ms units.                                                    |                                                                         |  |
| ActUnitNumber              | 0<br>(0x00)   | Fixed to 0x00                                                                                                    | Fixed to 0x00                                      | Target station side<br>module station<br>number                         | Target station side<br>module station<br>number                         |  |

\*2: For the property pattern of ① or ②, specify the value set in the target station side parameter for ActNetworkNumber and ActStationNumber.

\* 3: Specify the same network number as the MELSECNET/10 network number set to the Q series-compatible E71 in the Ethernet parameter setting of the target station side Q series-compatible E71.

\* 4: Do not use 1 to 1024 of ActPortNumber.

\* 5: Specify the station number on the IBM-PC/AT compatible side to avoid setting the same station number as set to the Q series-compatible E71 within the same Ethernet loop.

\*6: If the following conditions are all satisfied, change the ActMultiDropChannelNumber value to 0x00.

• A remote password has been set to the Q series-compatible E71 connected.

• The version of the Q series-compatible E71 connected is J or earlier.

# 3.3.4 ActAJ71QE71TCP, ActMLAJ71QE71TCP control

The following table indicates the properties possessed by the ActAJ71QE71TCP, ActMLAJ71QE71TCP control and their default values.

# (1) Configuration

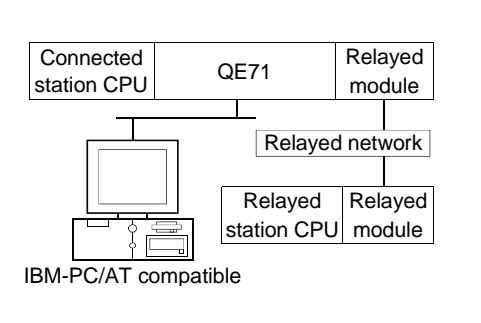

# (2) Property patterns

| Connected<br>Station CPU |                 | Relayed Station CPU |                  |            |            |          |  |
|--------------------------|-----------------|---------------------|------------------|------------|------------|----------|--|
| QnACPU                   | Relayed Network | QCPU<br>(Q mode)    | QCPU<br>(A mode) | QnA<br>CPU | ACPU<br>*1 | FXCPU    |  |
|                          | MELSECNET/H     | ×                   | ×                | $\times$   | ×          | ×        |  |
|                          | MELSECNET/10    | ×                   | ×                | 2          | ×          | $\times$ |  |
| ~                        | MELSECNET(II)   | ×                   | ×                | ×          | ×          | $\times$ |  |
| Ú                        | Ethernet        | ×                   | $\times$         | ×          | $\times$   | ×        |  |
|                          | Computer link   | ×                   | ×                | ×          | ×          | ×        |  |
|                          | CC-Link         | ×                   | ×                | ×          | ×          | ×        |  |

#### ○ : Accessible (Property pattern within circle)

imes : Inaccessible

\*1: Including motion controller CPU

# (3) Property list

| _                        |                     | Property                     | Patterns                                     |  |  |  |
|--------------------------|---------------------|------------------------------|----------------------------------------------|--|--|--|
| Property                 | Default Value       | ٢                            | 2                                            |  |  |  |
| ActCpuTimeOut            | 40                  | Any value specified b        | Any value specified by user in 250ms units   |  |  |  |
| ActCpuType               | 17<br>(CPU_Q2ACPU)  | CPU type correspon           | CPU type corresponding to target station     |  |  |  |
| ActDestinationPortNumber | 1280<br>(0x500)     | Port number of connec        | Port number of connected station side module |  |  |  |
| ActHostAddress           | 1.1.1.1             | Host name or IP address of c | onnected station side module                 |  |  |  |
| ActNetworkNumber         | 0<br>(0x00)         | 0x00                         | Target station side module network number    |  |  |  |
| ActPacketType            | 2<br>(PACKET_ASCII) | PACKET_BINARY                | PACKET_BINARY or PACKET_ASCII                |  |  |  |
| ActStationNumber         | 255<br>(0xFF)       | 0xFF                         | Target station side module station number    |  |  |  |
| ActTimeOut               | 10000               | Any value specified          | Any value specified by user in ms units      |  |  |  |

# 3.3.5 ActAJ71QE71UDP, ActMLAJ71QE71UDP control

The following table indicates the properties possessed by the ActAJ71QE71UDP, ActMLAJ71QE71UDP control and their default values.

### (1) Configuration

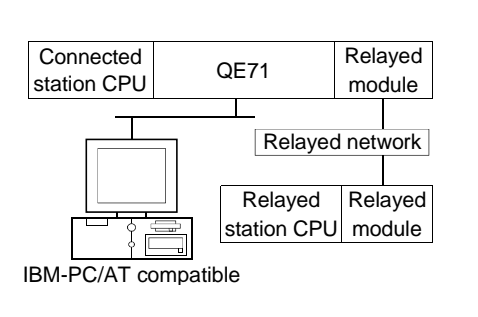

### (2) Property patterns

| Connected<br>Station CPU |                 |                  | Relayed          | Station    | CPU        |          |
|--------------------------|-----------------|------------------|------------------|------------|------------|----------|
| QnACPU                   | Relayed Network | QCPU<br>(Q mode) | QCPU<br>(A mode) | QnA<br>CPU | ACPU<br>*1 | FXCPU    |
|                          | MELSECNET/H     | ×                | $\times$         | $\times$   | $\times$   | $\times$ |
|                          | MELSECNET/10    | ×                | $\times$         | 2          | $\times$   | $\times$ |
| <u>A</u>                 | MELSECNET(II)   | ×                | $\times$         | $\times$   | $\times$   | $\times$ |
| U                        | Ethernet        | ×                | $\times$         | 2          | $\times$   | $\times$ |
|                          | Computer link   | ×                | ×                | 3          | $\times$   | $\times$ |
|                          | CC-Link         | ×                | $\times$         | ×          | ×          | ×        |

O: Accessible (Property pattern within circle)

imes : Inaccessible

\*1 : Including motion controller CPU

# (3) Property list

|                            |                    |                                           | Property Patterns                            |                                                      |  |
|----------------------------|--------------------|-------------------------------------------|----------------------------------------------|------------------------------------------------------|--|
| Property                   | Default Value      | Θ                                         | 2                                            | 3                                                    |  |
| ActConnectUnitNumber * 1   | 0<br>(0x00)        | Fixed to 0x00                             | Connected station side module station number | Fixed to 0x00                                        |  |
| ActCpuType                 | 17<br>(CPU_Q2ACPU) | CPU                                       | type corresponding to target s               | tation                                               |  |
| ActHostAddress             | 1.1.1.1            | Host name or                              | IP address of connected static               | on side module                                       |  |
| ActIONumber * 7            | 1023<br>(0x3FF)    | Fixed to 0x3FF                            | Fixed to 0x3FF                               | Connected station side<br>relayed module I/O address |  |
| ActNetworkNumber * 2       | 1<br>(0x01)        | Target station side module network number | Target station side module network number    | Connected station side QE71 network number           |  |
| ActPortNumber *3 *6        | 5001               | IBM-                                      | PC/AT compatible side port nu                | ımber                                                |  |
| ActSourceNetworkNumber * 4 | 1<br>(0x01)        | IBM-P0                                    | C/AT compatible side network                 | number                                               |  |
| ActSourceStationNumber * 5 | 2<br>(0x02)        | IBM-P                                     | C/AT compatible side station r               | number                                               |  |
| ActStationNumber * 2       | 1<br>(0x01)        | Target station side module station number | Target station side module station number    | Connected station side QE71 station number           |  |
| ActHostAddress             | 1.1.1.1            | Host name or                              | IP address of connected static               | on side module                                       |  |
| ActTimeOut                 | 10000              | Any                                       | value specified by user in ms                | units                                                |  |
| ActUnitNumber              | 0<br>(0x00)        | Fixed to 0x00                             | Fixed to 0x00                                | Target station side module station number            |  |

\* 1: For access to another station via MELSECNET/10 (for the property pattern of 2), specify the station number of the connected station side QE71 set in the Ethernet parameter of the connected station side QE71.

\*2: For the property pattern of ① or ②, specify the value set in the target station side parameter for ActNetworkNumber and ActStationNumber.

\* 3: Specify fixed "5001" when the Ethernet parameter setting of the connected station side QE71 is other than the "automatic response system". Specify fixed "0" when the Ethernet parameter setting of the connected station side QE71 is the "automatic response system".

\*4: Specify the same network number as the MELSECNET/10 network number set to the QE71 in the Ethernet parameter setting of the target station side QE71.

\* 5: Specify the station number on the IBM-PC/AT compatible side to avoid setting the same station number as set to the QE71 within the same Ethernet loop.

\*6: Do not use 1 to 1024 of ActPortNumber.

\*7: As the I/O address, specify the value found by dividing the actual first I/O number by 16.

# 3.3.6 ActAJ71E71TCP, ActMLAJ71E71TCP control

The following table indicates the properties possessed by the ActAJ71E71TCP, ActMLAJ71E71TCP control and their default values.

# (1) Configuration

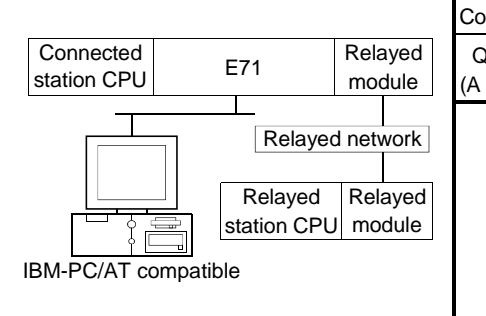

# (2) Property patterns

| nnecte   | d Static | on CPU        |                 |               | Relayed     | Station | CPU      |          |          |
|----------|----------|---------------|-----------------|---------------|-------------|---------|----------|----------|----------|
| CPU      | QnA      | ACPU          | Relayed Network | QCPU          | QCPU        | QnA     | ACPU     | EVODU    |          |
| mode)    | CPU      | *1            |                 | (Q mode)      | (A mode)    | CPU     | *1       | FXCPU    |          |
|          |          |               | MELSECNET/H     | ×             | ×           | ×       | ×        | $\times$ |          |
|          |          | MELSECNET/10  | ×               | 2             | <b>2</b> *2 | 2       | $\times$ |          |          |
| <u> </u> | (T) in a | ·2 ①          | Û               | MELSECNET(II) | ×           | 2       | 2*2      | 2        | $\times$ |
| ⊕ ₩2     | J*2 U    |               |                 | Ethernet      | ×           | ×       | ×        | ×        | $\times$ |
|          |          | Computer link | ×               | ×             | ×           | ×       | $\times$ |          |          |
|          |          | CC-Link       | ×               | ×             | ×           | ×       | ×        |          |          |

O: Accessible (Property pattern within circle)

 $\times$  : Inaccessible

\*1 : Including motion controller CPU

\*2: Operates as the one equivalent to

AnACPU.

# (3) Property list

|                          |                     | Property Patterns                            |                                           |  |  |
|--------------------------|---------------------|----------------------------------------------|-------------------------------------------|--|--|
| Property                 | Default Value       | Φ                                            | 2                                         |  |  |
| ActCpuTimeOut            | 40                  | Any value specified b                        | y user in 250ms units                     |  |  |
| ActCpuType               | 262<br>(CPU_A1NCPU) | CPU type corresponding to target station     |                                           |  |  |
| ActDestinationPortNumber | 1280<br>(0x500)     | Port number of connected station side module |                                           |  |  |
| ActHostAddress           | 1.1.1.1             | Host name or IP address of c                 | connected station side module             |  |  |
| ActPacketType            | 2<br>(PACKET_ASCII) | PACKET_BINARY                                | or PACKET_ASCII                           |  |  |
| ActStationNumber * 1     | 255<br>(0xFF)       | Fixed to 0xFF                                | Target station side module station number |  |  |
| ActTimeOut               | 10000               | Any value specified                          | Any value specified by user in ms units   |  |  |

\* 1: Note the following points depending on whether the connected station side MELSECNET/10 module is the control station or ordinary station.

When the connected station side MELSECNET/10 module is the control station..... Specify the actual station number of the target station side

MELSECNET/10 module in ActStationNumber.

When the connected station side MELSECNET/10 module is the ordinary station.... Always set the target station side MELSECNET/10 module as the control station and specify "0x00" in

ActStationNumber.

# 3.3.7 ActAJ71E71UDP, ActMLAJ71E71UDP control

The following table indicates the properties possessed by the ActAJ71E71UDP, ActMLAJ71E71UDP control and their default values.

# (1) Configuration

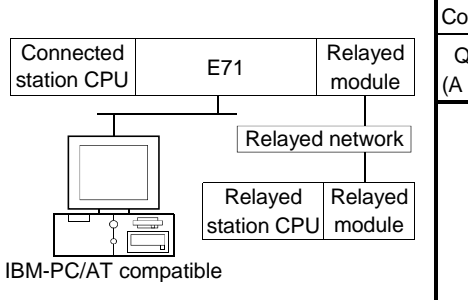

# (2) Property patterns

| nnected Station CPU |             | on CPU |                 | Relayed Station CPU |          |             |         |          |   |  |          |   |   |   |   |
|---------------------|-------------|--------|-----------------|---------------------|----------|-------------|---------|----------|---|--|----------|---|---|---|---|
| QCPU                | QnA         | ACPU   | Relayed Network | QCPU                | QCPU     | QnA         | ACPU    |          |   |  |          |   |   |   |   |
| mode) CPU *1        |             | *1     |                 | (Q mode)            | (A mode) | CPU         | *1      | FACPU    |   |  |          |   |   |   |   |
|                     |             |        | MELSECNET/H     | ×                   | ×        | ×           | ×       | $\times$ |   |  |          |   |   |   |   |
|                     |             | 2 ①    | MELSECNET/10    | ×                   | 2        | 2*2         | 2       | $\times$ |   |  |          |   |   |   |   |
| <u>_</u>            | (T) in a    |        | MELSECNET(II)   | ×                   | 2        | <b>2</b> *2 | 2       | $\times$ |   |  |          |   |   |   |   |
| Û                   | <u></u> ₩*2 |        | Û               | Ο                   | $\odot$  | $\odot$     | $\odot$ | Û        | U |  | Ethernet | × | × | × | × |
|                     |             |        | Computer link   | ×                   | ×        | ×           | ×       | $\times$ |   |  |          |   |   |   |   |
|                     |             |        | CC-Link         | ×                   | ×        | ×           | ×       | ×        |   |  |          |   |   |   |   |

O: Accessible (Property pattern within circle)

imes : Inaccessible

\*1: Including motion controller CPU

\*2: Operates as the one equivalent to

AnACPU.

# (3) Property list

| _                        |                          | Property Patterns                            |                                           |  |  |
|--------------------------|--------------------------|----------------------------------------------|-------------------------------------------|--|--|
| Property                 | Default Value            | Φ                                            | 2                                         |  |  |
| ActCpuTimeOut            | 40                       | Any value specified b                        | y user in 250ms units                     |  |  |
| ActCpuType               | 262<br>(CPU_A1NCPU)      | CPU type correspon                           | CPU type corresponding to target station  |  |  |
| ActDestinationPortNumber | 1280<br>(0x500)          | Port number of connected station side module |                                           |  |  |
| ActHostAddress           | 1.1.1.1                  | Host name or IP address of c                 | connected station side module             |  |  |
| ActPacketType            | 3<br>(PACKET_<br>BINARY) | PACKET_BINARY                                | or PACKET_ASCII                           |  |  |
| ActPortNumber * 1        | 0                        | IBM-PC/AT compati                            | ble side port number                      |  |  |
| ActStationNumber * 2     | 255<br>(0xFF)            | Fixed to 0xFF                                | Target station side module station number |  |  |
| ActTimeOut               | 10000                    | Any value specified                          | Any value specified by user in ms units   |  |  |

\* 1: 0 ...... The free port number of the IBM-PC/AT compatible is assigned automatically. Other than 0....... The specified port number is used to generate the UDP socket.

Do not use 1 to 1024 of ActPortNumber.

\*2: Note the following points depending on whether the connected station side MELSECNET/10 module is the control station or ordinary station. When the connected station side MELSECNET/10 module is the control station ... Specify the actual station number of the target station side

MELSECNET/10 module in ActStationNumber.

When the connected station side MELSECNET/10 module is the ordinary station ... Always set the target station side MELSECNET/10 module as the control station and specify "0x00" in

ActStationNumber.

# 3.3.8 ActQCPUQ, ActMLQCPUQ control

The following table indicates the properties possessed by the ActQCPUQ, ActMLQCPUQ control and their default values.

# (1) Configuration

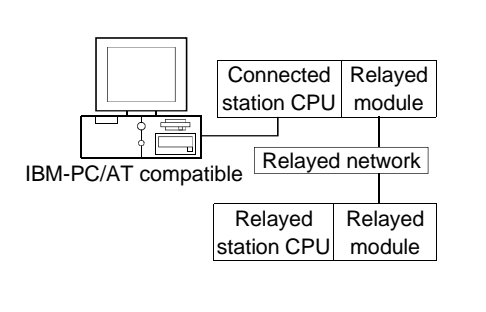

#### (2) Property patterns

\$

| Connected<br>Station CPU |                 | Relayed Station CPU |             |               |               |          |  |
|--------------------------|-----------------|---------------------|-------------|---------------|---------------|----------|--|
| QCPU                     | Relayed Network | QCPU                | QCPU        | QnA           | ACPU          |          |  |
| (Q mode)                 |                 | (Q mode)            | (A mode)    | CPU           | *1            | FACPU    |  |
|                          | MELSECNET/H     | 2                   | ×           | ×             | ×             | $\times$ |  |
|                          | MELSECNET/10    | 2                   | 2           | 0             | 2             | $\times$ |  |
| 4                        | MELSECNET(II)   | ×                   | ×           | ×             | ×             | $\times$ |  |
| U                        | Ethernet        | 2                   | ×           | 0             | ×             | $\times$ |  |
|                          | Computer link   | 3                   | ×           | 3             | ×             | $\times$ |  |
|                          | CC-Link         | 4                   | <b>4</b> *2 | <b>(4</b> )*2 | <b>(4)</b> *2 | ×        |  |

○ : Accessible (Property pattern within circle)

 $\times$  : Inaccessible

\*1 : Including motion controller CPU

\*2: Use the QnA or ACPU side CC-Link

module whose ROM version is "S" or later.

| (3) Property list |  |
|-------------------|--|
|-------------------|--|

| -                           | <b>D</b> ( 1) ( 1)            | Property Patterns                                                                 |                    |                                                                                                    |                                                                                                    |  |  |  |
|-----------------------------|-------------------------------|-----------------------------------------------------------------------------------|--------------------|----------------------------------------------------------------------------------------------------|----------------------------------------------------------------------------------------------------|--|--|--|
| Property                    | Default Value                 | Û                                                                                 | <b>2</b> *2        | 3                                                                                                    | 4                                                                                                    |  |  |  |
| ActBaudRate                 | 19200<br>(BAUDRATE<br>_19200) | BAUDRATE_9600, BAUDRATE_19200, BAUDRATE_38400, BAUDRATE_57600,<br>BAUDRATE_115200 |                    |                                                                                                    |                                                                                                    |  |  |  |
| ActControl                  | 8<br>(TCR_DTR_OR<br>_RTS)     | Depending on used cable.                                                          |                    |                                                                                                    |                                                                                                    |  |  |  |
| ActCpuType                  | 34<br>(CPU_Q02CPU)            |                                                                                   | CPU type correspor | nding to target station                                                                                                    |                                                                                                    |  |  |  |
| ActDestinationIONumber      | 0<br>(0x00)                   | Fixed to 0x00                                                                     | Fixed to 0x00      | Target station side<br>For single CPU<br>0x3FF fixed<br>For multiple CPUs<br>Connected CPU: 0x3FF<br>No. 1: 0x3E0<br>No. 2: 0x3E1<br>No. 3: 0x3E2<br>No. 4: 0x3E3 | Target station side<br>For single CPU<br>0x3FF fixed<br>For multiple CPUs<br>Connected CPU: 0x3FF<br>No. 1: 0x3E0<br>No. 2: 0x3E1<br>No. 3: 0x3E2<br>No. 4: 0x3E3 |  |  |  |
| ActDidPropertyBit           | 1<br>(0x01)                   | Fixed to 0x01                                                                     | Fixed to 0x01      | Fixed to 0x00                                                                                                    | Fixed to 0x00                                                                                                    |  |  |  |
| ActDisdPropertyBit          | 1<br>(0x01)                   | Fixed to 0x01                                                                     | Fixed to 0x01      | Fixed to 0x00                                                                                                    | Fixed to 0x00                                                                                                    |  |  |  |
| ActIntelligentPreferenceBit | 0<br>(0x00)                   | Fixed to 0x00                                                                     | Fixed to 0x00      | 0x01 (target station is<br>QCPU (Q mode),<br>0x00 (target station is<br>other than QCPU (Q<br>mode))                                                              | 0x01 (target station is<br>QCPU (Q mode),<br>0x00 (target station is<br>other than QCPU (Q<br>mode))                                                              |  |  |  |

(To next page)

| _                         |                 | Property Patterns                                                                                                    |                                                                                                    |                                                 |                                                 |  |  |  |
|---------------------------|-----------------|----------------------------------------------------------------------------------------------------|----------------------------------------------------------------------------------------------------|-------------------------------------------------|-------------------------------------------------|--|--|--|
| Property                  | Default Value   | Û                                                                                                    | <b>②</b> *2                                                                                                    | 3                                               | 4                                               |  |  |  |
| ActIONumber * 1           | 1023<br>(0x3FF) | For single CPU<br>0x3FF fixed<br>For multiple CPUs<br>Connected CPU: 0x3FF<br>No. 1: 0x3E0<br>No. 2: 0x3E1<br>No. 3: 0x3E2<br>No. 4: 0x3E3                                                   | Target station side<br>For single CPU<br>0x3FF fixed<br>For multiple CPUs<br>Connected CPU: 0x3FF<br>No. 1: 0x3E0<br>No. 2: 0x3E1<br>No. 3: 0x3E2<br>No. 4: 0x3E3 | Connected station<br>side module I/O<br>address | Connected station<br>side module I/O<br>address |  |  |  |
| ActMultiDropChannelNumber | 0<br>(0x00)     | Fixed to 0x00                                                                                                    | Fixed to 0x00                                                                                                    | 0x00 or 0x02                                    | Fixed to 0x02                                   |  |  |  |
| ActNetworkNumber          | 0<br>(0x00)     | Fixed to 0x00                                                                                                    | Target station side<br>module network<br>number                                                                                                    | Fixed to 0x00                                   | Fixed to 0x00                                   |  |  |  |
| ActPortNumber             | 1<br>(PORT_1)   | I                                                                                                    | BM-PC/AT compatible                                                                                                    | side COM port numbe                             | r                                               |  |  |  |
| ActStationNumber          | 255<br>(0xFF)   | Fixed to 0xFF                                                                                                    | Target station side<br>module station<br>number                                                                                                    | Fixed to 0xFF                                   | Fixed to 0xFF                                   |  |  |  |
| ActThroughNetworkType     | 0<br>(0x00)     | QCPU (Q mode): 0x00 (MELSECNET/H only), other than QCPU (Q mode): 0x01 (including MELSECNET/10). Note that the setting must be the same as set in the network parameter of the GPP function. |                                                                                                    |                                                 |                                                 |  |  |  |
| ActTimeOut                | 10000           |                                                                                                    | Any value specified                                                                                                    | by user in ms units                             |                                                 |  |  |  |
| ActUnitNumber             | 0<br>(0x00)     | Fixed to 0x00                                                                                                    | Fixed to 0x00                                                                                                    | Target station side<br>module station<br>number | Target station side<br>module station<br>number |  |  |  |

\* 1: As the I/O address, specify the value found by dividing the actual first I/O number by 16.

\*2: Note the following points when making access via the Ethernet module (Q series-compatible E71, QE71).

• For ActNetworkNumber and ActStationNumber, specify the value set in the parameter setting of the target station side Q series-compatible E71 or QE71.

• Set the "MNET/10 routing information" in the parameter setting of the Q series-compatible E71 or QE71. Also, when making setting, specify other than the automatic response system (any of the IP address calculation system, table conversion system and combined system) as the "MNET/10 routing system".

# 3.3.9 ActQCPUA, ActMLQCPUA control

The following table indicates the properties possessed by the ActQCPUA, ActMLQCPUA control and their default values.

### (1) Configuration

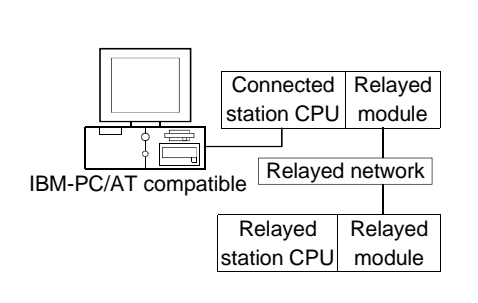

# (2) Property patterns

| Connected<br>Station CPU |                 | Relayed Station CPU |                  |            |            |          |  |
|--------------------------|-----------------|---------------------|------------------|------------|------------|----------|--|
| QCPU<br>(A mode)         | Relayed Network | QCPU<br>(Q mode)    | QCPU<br>(A mode) | QnA<br>CPU | ACPU<br>*1 | FXCPU    |  |
|                          | MELSECNET/H     | ×                   | ×                | $\times$   | $\times$   | $\times$ |  |
|                          | MELSECNET/10    | ×                   | 2                | ×          | 2          | $\times$ |  |
| A                        | MELSECNET(II)   | ×                   | 3                | $\times$   | 3          | ×        |  |
| $\cup$                   | Ethernet        | ×                   | ×                | ×          | $\times$   | $\times$ |  |
|                          | Computer link   | ×                   | ×                | ×          | $\times$   | $\times$ |  |
|                          | CC-Link         | ×                   | ×                | ×          | $\times$   | ×        |  |

O: Accessible (Property pattern within circle)

imes : Inaccessible

\*1: Including motion controller CPU

# (3) Property list

|                  | <b>D</b> ( 10.101           | Property Patterns                                                                 |                                              |                                           |  |  |  |
|------------------|-----------------------------|-----------------------------------------------------------------------------------|----------------------------------------------|-------------------------------------------|--|--|--|
| Property         | Default Value               | Û                                                                                 | 2                                            | 3                                         |  |  |  |
| ActBaudRate      | 9600<br>(BAUDRATE<br>_9600) | 3AUDRATE_9600, BAUDRATE_19200, BAUDRATE_38400, BAUDRATE_57600,<br>3AUDRATE_115200 |                                              |                                           |  |  |  |
| ActControl       | 8<br>(TCR_DTR_OR<br>_RTS)   | Depending on used cable.                                                          |                                              |                                           |  |  |  |
| ActCpuType       | 321<br>(CPU<br>_Q02CPU_A)   | CPU type corresponding to target station                                          |                                              |                                           |  |  |  |
| ActNetworkNumber | 0<br>(0x00)                 | Fixed to 0x00                                                                     | Target station side module<br>network number | Fixed to 0x00                             |  |  |  |
| ActPortNumber    | 1<br>(PORT_1)               | IBM-PC/AT compatible side COM port number                                         |                                              |                                           |  |  |  |
| ActStationNumber | 255<br>(0xFF)               | Fixed to 0xFF                                                                     | Target station side module<br>station number | Target station side module station number |  |  |  |
| ActTimeOut       | 10000                       | Any value specified by user in ms units.                                          |                                              |                                           |  |  |  |

# 3.3.10 ActQnACPU, ActMLQnACPU control

The following table indicates the properties possessed by the ActQnACPU, ActMLQnACPU control and their default values.

# (1) Configuration

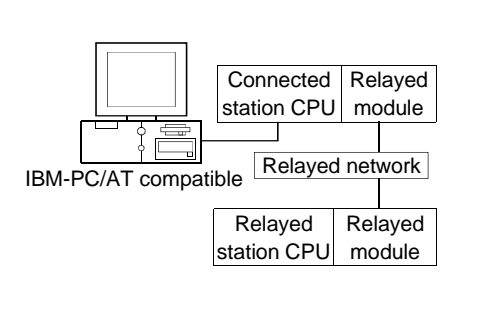

#### (2) Property patterns

| Connected<br>Station CPU |                 | Relayed Station CPU |                  |            |            |          |  |
|--------------------------|-----------------|---------------------|------------------|------------|------------|----------|--|
| QnACPU                   | Relayed Network | QCPU<br>(Q mode)    | QCPU<br>(A mode) | QnA<br>CPU | ACPU<br>*1 | FXCPU    |  |
|                          | MELSECNET/H     | ×                   | $\times$         | $\times$   | ×          | $\times$ |  |
|                          | MELSECNET/10    | ×                   | $\times$         | 2          | $\times$   | ×        |  |
| <b>A</b>                 | MELSECNET(II)   | ×                   | $\times$         | 3          | ×          | $\times$ |  |
| Û                        | Ethernet        | ×                   | ×                | 2          | $\times$   | ×        |  |
|                          | Computer link   | ×                   | $\times$         | 4          | ×          | ×        |  |
|                          | CC-Link         | ×                   | ×                | ×          | ×          | ×        |  |

○ : Accessible (Property pattern within circle)

imes : Inaccessible

\*1: Including motion controller CPU

# (3) Property list

| _                |                               | Property Patterns                                 |                                                 |                                                 |                                                 |  |  |  |
|------------------|-------------------------------|---------------------------------------------------|-------------------------------------------------|-------------------------------------------------|-------------------------------------------------|--|--|--|
| Property         | Default Value                 | $\odot$                                           | <b>②</b> *2                                     | 3                                               | 4                                               |  |  |  |
| ActBaudRate      | 19200<br>(BAUDRATE<br>_19200) | BAUDRATE_9600, BAUDRATE_19200, BAUDRATE_38400 * 3 |                                                 |                                                 |                                                 |  |  |  |
| ActControl       | 8<br>(TCR_DTR_OR<br>_RTS)     |                                                   | Depending on used cable.                        |                                                 |                                                 |  |  |  |
| ActCpuType       | 17<br>(CPU_Q2ACPU)            | CPU type corresponding to target station          |                                                 |                                                 |                                                 |  |  |  |
| ActIONumber * 1  | 1023<br>(0x3FF)               | Fixed to 0x3FF                                    | Fixed to 0x3FF                                  | Fixed to 0x3FF                                  | Connected station<br>side module I/O<br>address |  |  |  |
| ActNetworkNumber | 0<br>(0x00)                   | Fixed to 0x00                                     | Target station side<br>module network<br>number | Fixed to 0x00                                   | Fixed to 0x00                                   |  |  |  |
| ActPortNumber    | 1<br>(PORT_1)                 |                                                   | IBM-PC/AT compatible                            | side COM port numbe                             | r                                               |  |  |  |
| ActStationNumber | 255<br>(0xFF)                 | Fixed to 0xFF                                     | Target station side<br>module station<br>number | Target station side<br>module station<br>number | Fixed to 0xFF                                   |  |  |  |
| ActTimeOut       | 10000                         |                                                   | Any value specified                             | by user in ms units.                            |                                                 |  |  |  |
| ActUnitNumber    | 0<br>(0x00)                   | Fixed to 0x00                                     | Fixed to 0x00                                   | Fixed to 0x00                                   | Target station side<br>module station<br>number |  |  |  |

\* 1: As the I/O address, specify the value found by dividing the actual first I/O number by 16.

\*2: Note the following points when making access via the Ethernet module (QE71).

• For ActNetworkNumber and ActStationNumber, specify the value set in the parameter setting of the target station side QE71.

• Set the "MNET/10 routing information" in the parameter setting of the QE71. Also, when making setting, specify other than the automatic response system (any of the IP address calculation system, table conversion system and combined system) as the "MNET/10 routing system".

 $\pm$  3: Usable for only the QnACPU version 9707B or later.

# 3.3.11 ActACPU, ActMLACPU control

The following table indicates the properties possessed by the ActACPU, ActMLACPU control and their default values.

# (1) Configuration

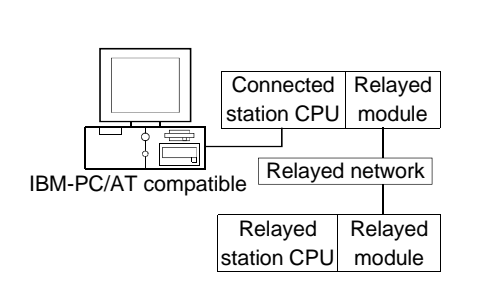

# (2) Property patterns

| Connected<br>Station CPU |                 | Relayed Station CPU |                  |            |            |          |  |
|--------------------------|-----------------|---------------------|------------------|------------|------------|----------|--|
| ACPU * 1                 | Relayed Network | QCPU<br>(Q mode)    | QCPU<br>(A mode) | QnA<br>CPU | ACPU<br>*1 | FXCPU    |  |
|                          | MELSECNET/H     | ×                   | ×                | $\times$   | $\times$   | $\times$ |  |
|                          | MELSECNET/10    | ×                   | 2                | ×          | 2          | $\times$ |  |
| A                        | MELSECNET(II)   | ×                   | 3                | $\times$   | 3          | $\times$ |  |
| $\cup$                   | Ethernet        | ×                   | ×                | $\times$   | $\times$   | $\times$ |  |
|                          | Computer link   | ×                   | ×                | $\times$   | $\times$   | $\times$ |  |
|                          | CC-Link         | ×                   | ×                | ×          | $\times$   | ×        |  |

#### O: Accessible (Property pattern within circle)

imes : Inaccessible

\*1: Including motion controller CPU

# (3) Property list

|                    |               | Property Patterns                          |                                      |                            |  |  |  |  |
|--------------------|---------------|--------------------------------------------|--------------------------------------|----------------------------|--|--|--|--|
| Property           | Default Value | Θ                                          | 2                                    | 3                          |  |  |  |  |
|                    | 9600          |                                            |                                      |                            |  |  |  |  |
| ActBaudRate        | (BAUDRATE     |                                            | Fixed to BAUDRATE_9600 * 1           |                            |  |  |  |  |
|                    | _9600)        |                                            |                                      |                            |  |  |  |  |
|                    | 8             |                                            |                                      |                            |  |  |  |  |
| ActControl         | (TCR_DTR_OR   | Depending on used cable.                   |                                      |                            |  |  |  |  |
|                    | _RTS)         |                                            |                                      |                            |  |  |  |  |
| ActCouTupo         | 262           | CPI I type corresponding to target station |                                      |                            |  |  |  |  |
| Асторитуре         | (CPU_A1NCPU)  | CFU                                        |                                      |                            |  |  |  |  |
| ActNotworkNumbor   | 0             | Fixed to 0x00                              | Target station side module           | Fixed to 0x00              |  |  |  |  |
| Activetworkinumber | (0x00)        |                                            | network number                       |                            |  |  |  |  |
| ActDortNumbor      | 1             |                                            | :/AT compatible side COM part        | number                     |  |  |  |  |
| Actronnumber       | (PORT_1)      | IDIVI-FC                                   | C/AT compatible side COM port number |                            |  |  |  |  |
| ActStationNumber   | 255           | Fixed to OvEE                              | Target station side module           | Target station side module |  |  |  |  |
| Actotationinumper  | (0xFF)        |                                            | station number                       | station number             |  |  |  |  |
| ActTimeOut         | 10000         | Any value specified by user in ms units.   |                                      |                            |  |  |  |  |

\* 1: BAUDRATE\_9600 may be used only when the connected station CPU is the A2USHCPU-S1.

# 3.3.12 ActFXCPU, ActMLFXCPU control

The following table indicates the properties possessed by the ActFXCPU, ActMLFXCPU control and their default values.

# (1) Configuration

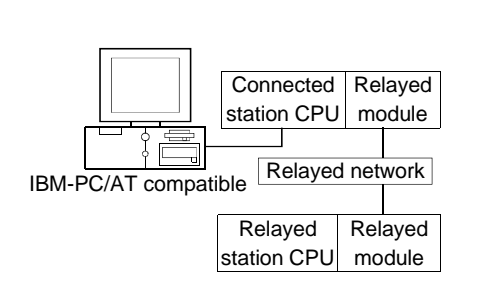

# (2) Property patterns

| Connected<br>Station CPU |                 | Relayed Station CPU |                  |            |            |          |  |  |  |
|--------------------------|-----------------|---------------------|------------------|------------|------------|----------|--|--|--|
| FXCPU                    | Relayed Network | QCPU<br>(Q mode)    | QCPU<br>(A mode) | QnA<br>CPU | ACPU<br>*1 | FXCPU    |  |  |  |
|                          | MELSECNET/H     | ×                   | ×                | $\times$   | ×          | ×        |  |  |  |
|                          | MELSECNET/10    | ×                   | $\times$         | ×          | ×          | $\times$ |  |  |  |
| A                        | MELSECNET(II)   | ×                   | $\times$         | ×          | $\times$   | $\times$ |  |  |  |
| U                        | Ethernet        | ×                   | $\times$         | ×          | $\times$   | $\times$ |  |  |  |
|                          | Computer link   | ×                   | $\times$         | ×          | $\times$   | $\times$ |  |  |  |
|                          | CC-Link         | ×                   | $\times$         | ×          | $\times$   | $\times$ |  |  |  |

O: Accessible (Property pattern within circle)

imes : Inaccessible

\*1 : Including motion controller CPU

### (3) Property list

|               | operty Default Value           8           (TCR_DTR_OR          RTS)           513           (CPU_FX0CPU)           er           1           (PORT_1) | Property Patterns                         |  |  |  |  |
|---------------|----------------------------------------------------------------------------------------------------|-------------------------------------------|--|--|--|--|
| Property      |                                                                                                    | 0                                         |  |  |  |  |
| ActControl    | 8<br>(TCR_DTR_OR<br>_RTS)                                                                                                    | Depending on used cable.                  |  |  |  |  |
| ActCpuType    | 513<br>(CPU_FX0CPU)                                                                                                    | CPU type corresponding to target station  |  |  |  |  |
| ActPortNumber | 1<br>(PORT_1)                                                                                                    | IBM-PC/AT compatible side COM port number |  |  |  |  |
| ActTimeOut    | 10000                                                                                                    | Any value specified by user in ms units.  |  |  |  |  |

# 3.3.13 ActQJ71C24, ActMLQJ71C24 control

The following table indicates the properties possessed by the ActQJ71C24, ActMLQJ71C24 control and their default values.

(1) When there is relayed module in addition to connected station side Q series-compatible C24

# (a) Configuration

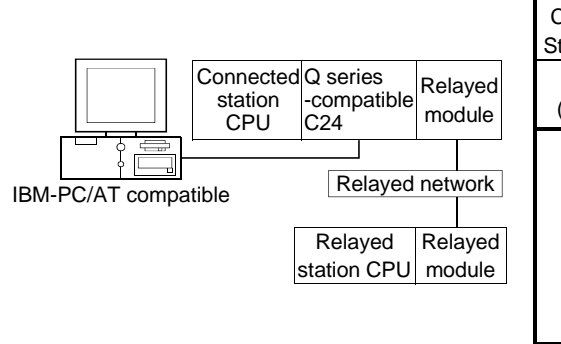

#### (b) Property patterns

| Connected tation CPU |                 | Relayed Station CPU |                  |            |            |       |  |
|----------------------|-----------------|---------------------|------------------|------------|------------|-------|--|
| QCPU<br>(Q mode)     | Relayed Network | QCPU<br>(Q mode)    | QCPU<br>(A mode) | QnA<br>CPU | ACPU<br>*1 | FXCPU |  |
|                      | MELSECNET/H     | 2                   | ×                | ×          | ×          | ×     |  |
|                      | MELSECNET/10    | 2                   | 2                | 2          | 2          | ×     |  |
| A                    | MELSECNET(II)   | ×                   | $\times$         | ×          | ×          | ×     |  |
| U                    | Ethernet        | 2                   | $\times$         | 2          | ×          | ×     |  |
|                      | Computer link   | 3                   | $\times$         | 3          | ×          | ×     |  |
|                      | CC-Link         | 4                   | 4                | 4          | 4          | ×     |  |

○ : Accessible (Property pattern within circle)

imes : Inaccessible

\*1: Including motion controller CPU

# (c) Property list

| _                      |                               |                                          | Property                  | Patterns                                                                                                    |                                                                                                    |  |
|------------------------|-------------------------------|------------------------------------------|---------------------------|----------------------------------------------------------------------------------------------------|----------------------------------------------------------------------------------------------------|--|
| Property               | Default Value                 | $^{\odot}$                               | <b>(2)</b> * 2            | 3                                                                                                    | 4                                                                                                    |  |
| ActBaudRate            | 19200<br>(BAUDRATE<br>_19200) | Ν                                        | latch to the setting of C | ) series-compatible C2                                                                                                    | 4.                                                                                                    |  |
| ActConnectUnitNumber   | 0<br>(0x00)                   | (                                        | Connected station side    | module station numbe                                                                                                    | r                                                                                                    |  |
| ActControl             | 8<br>(TCR_DTR_OR<br>_RTS)     |                                          | Depending o               | n used cable.                                                                                                    |                                                                                                    |  |
| ActCpuType             | 34<br>(CPU_Q02CPU)            | CPU type corresponding to target station |                           |                                                                                                    |                                                                                                    |  |
| ActDestinationIONumber | 0<br>(0x00)                   | Fixed to 0x00                            | Fixed to 0x00             | Target station side<br>For single CPU<br>0x3FF fixed<br>For multiple CPUs<br>Connected CPU: 0x3FF<br>No. 1: 0x3E0<br>No. 2: 0x3E1<br>No. 3: 0x3E2<br>No. 4: 0x3E3 | Target station side<br>For single CPU<br>0x3FF fixed<br>For multiple CPUs<br>Connected CPU: 0x3FF<br>No. 1: 0x3E0<br>No. 2: 0x3E1<br>No. 3: 0x3E2<br>No. 4: 0x3E3 |  |
| ActDidPropertyBit      | 1<br>(0x01)                   | Fixed to 0x01                            | Fixed to 0x01             | Fixed to 0x00                                                                                                    | Fixed to 0x00                                                                                                    |  |

\*2: Note the following points when making access via the Ethernet module (Q series-compatible E71, QE71).

• For ActNetworkNumber and ActStationNumber, specify the value set in the parameter setting of the target station side Q series-compatible E71 or QE71.

• Set the "MNET/10 routing information" in the parameter setting of the Q series-compatible E71 or QE71. Also, when making setting, specify other than the automatic response system (any of the IP address calculation system, table conversion system and combined system) as the "MNET/10 routing system".

(To next page)

|                             |                   | Property Patterns                                                                                                    |                                                                                                    |                                                 |                                                 |  |  |
|-----------------------------|-------------------|----------------------------------------------------------------------------------------------------|----------------------------------------------------------------------------------------------------|-------------------------------------------------|-------------------------------------------------|--|--|
| Property                    | Default Value     | Û                                                                                                    | 2*2                                                                                                    | 3                                               | ٩                                               |  |  |
| ActDisdPropertyBit          | 1<br>(0x01)       | Fixed to 0x01                                                                                                    | Fixed to 0x01                                                                                                    | Fixed to 0x00                                   | Fixed to 0x00                                   |  |  |
| ActIntelligentPreferenceBit | 0<br>(0x00)       | Fixed to 0x00                                                                                                    | Fixed to 0x00                                                                                                    | Fixed to 0x00                                   | Fixed to 0x00                                   |  |  |
| ActIONumber * 1             | 1023<br>(0x3FF)   | For single CPU<br>0x3FF fixed<br>For multiple CPUs<br>Connected CPU: 0x3FF<br>No. 1: 0x3E0<br>No. 2: 0x3E1<br>No. 3: 0x3E2<br>No. 4: 0x3E3 | CPUTarget station side0x3FF fixedFor single CPUble CPUs0x3FF fixedd CPU: 0x3FFFor multiple CPUsNo. 1: 0x3E0Connected CPU: 0x3FFNo. 2: 0x3E1No. 1: 0x3E0No. 3: 0x3E2No. 2: 0x3E1No. 4: 0x3E3No. 4: 0x3E3to 0x00Fixed to 0x000x00 or 0x0 |                                                 | Connected station<br>side module I/O<br>address |  |  |
| ActMultiDropChannelNumber   | 0<br>(0x00)       | Fixed to 0x00                                                                                                    | Fixed to 0x00                                                                                                    | xed to 0x00 0x00 or 0x02                        |                                                 |  |  |
| ActNetworkNumber            | 0<br>(0x00)       | Fixed to 0x00                                                                                                    | Target station side<br>module network<br>number                                                                                                    | Fixed to 0x00                                   | Fixed to 0x00                                   |  |  |
| ActParity                   | 1<br>(ODD_PARITY) | N                                                                                                    | latch to the setting of C                                                                                                    | eries-compatible C2                             | 4.                                              |  |  |
| ActPortNumber               | 1<br>(PORT_1)     | I                                                                                                    | BM-PC/AT compatible                                                                                                    | side COM port numbe                             | r                                               |  |  |
| ActStationNumber            | 255<br>(0xFF)     | Fixed to 0xFF                                                                                                    | Target station side<br>module station<br>number                                                                                                    | Fixed to 0xFF                                   | Fixed to 0xFF                                   |  |  |
| ActThroughNetworkType       | 0<br>(0x00)       | QCPU (Q mode): 0x00<br>(including MELSECNE<br>parameter of the GPP                                                                         | ) (MELSECNET/H only<br>T/10). Note that the se<br>function.                                                                                                    | ), other than QCPU (Q<br>tting must be the same | mode): 0x01<br>as set in the network            |  |  |
| ActTimeOut                  | 10000             |                                                                                                    | Any value specified                                                                                                    | by user in ms units                             |                                                 |  |  |
| ActUnitNumber               | 0<br>(0x00)       | Fixed to 0x00                                                                                                    | Fixed to 0x00                                                                                                    | Target station side<br>module station<br>number | Target station side<br>module station<br>number |  |  |

\* 1: As the I/O address, specify the value found by dividing the actual first I/O number by 16.

\*2: Note the following points when making access via the Ethernet module (Q series-compatible E71, QE71).

• For ActNetworkNumber and ActStationNumber, specify the value set in the parameter setting of the target station side Q series-compatible E71 or QE71.

• Set the "MNET/10 routing information" in the parameter setting of the Q series-compatible E71 or QE71. Also, when making setting, specify other than the automatic response system (any of the IP address calculation system, table conversion system and combined system) as the "MNET/10 routing system".

(2) When connected station side Q series-compatible C24 is used for multidrop link with relayed module

#### (a) Configuration (b) Property patterns Connected Connected Q series **Relayed Station CPU** -compatible C24 Station CPU station **Relayed Network** CPU QCPU QCPU QCPU QnA ACPU FXCPL (Q mode) (Q mode) (A mode) CPU Multidrop link \*1 IBM-PC/AT compatible Relayed network Independent 1 2 2 $\times$ $\times$ $\times$ mode \* 2 Computer link Relayed Relayed Synchronous × 3 $\times$ $\times$ $\times$ × station CPU module mode \* 2 O: Accessible (Property pattern within circle) $\times$ : Inaccessible

- \*1 : Including motion controller CPU
- \*2 : Indicates the CH2 side setting (CH1 side fixed to independent mode)

(c) Property list

| _                           |                               |               | Property Patterns                                                                                                    |               |  |  |  |
|-----------------------------|-------------------------------|---------------|----------------------------------------------------------------------------------------------------|---------------|--|--|--|
| Property                    | Default Value                 | Θ             | 2                                                                                                    | 3             |  |  |  |
| ActBaudRate                 | 19200<br>(BAUDRATE<br>_19200) | Match to      | the setting of Q series-compat                                                                                                    | iible C24.    |  |  |  |
| ActConnectUnitNumber        | 0<br>(0x00)                   | Connec        | ted station side module station                                                                                                    | number        |  |  |  |
| ActControl                  | 8<br>(TCR_DTR_OR<br>_RTS)     |               | Depending on used cable.                                                                                                    |               |  |  |  |
| ActCpuType                  | 34<br>(CPU_Q02CPU)            | CPU           | CPU type corresponding to target station                                                                                                    |               |  |  |  |
| ActDestinationIONumber      | 0<br>(0x00)                   | Fixed to 0x00 | Target station side<br>For single CPU<br>0x3FF fixed<br>For multiple CPUs<br>Connected CPU: 0x3FF<br>No. 1: 0x3E0<br>No. 2: 0x3E1<br>No. 3: 0x3E2<br>No. 4: 0x3E3 | Fixed to 0x00 |  |  |  |
| ActDidPropertyBit           | 1<br>(0x01)                   | Fixed to 0x01 | Fixed to 0x00                                                                                                    | Fixed to 0x01 |  |  |  |
| ActDsidPropertyBit          | 1<br>(0x01)                   | Fixed to 0x01 | Fixed to 0x00                                                                                                    | Fixed to 0x01 |  |  |  |
| ActIntelligentPreferenceBit | 0<br>(0x00)                   | Fixed to 0x00 | Fixed to 0x00                                                                                                    | Fixed to 0x00 |  |  |  |

(To next page)

|                           |                   |                                                                                                    | Property Patterns                                                       |                    |  |
|---------------------------|-------------------|----------------------------------------------------------------------------------------------------|-------------------------------------------------------------------------|--------------------|--|
| Property                  | Default Value     | Û                                                                                                    | 2                                                                       | 3                  |  |
|                           |                   | For single CPU<br>0x3FF fixed                                                                             |                                                                         |                    |  |
| ActIONumber * 1           | 1023<br>(0x3FF)   | For multiple CPUs<br>Connected CPU: 0x3FF<br>No. 1: 0x3E0<br>No. 2: 0x3E1<br>No. 3: 0x3E2<br>No. 4: 0x3E3 | Connected station side<br>module I/O address                            | Fixed to 0x3FF     |  |
| ActMultiDropChannelNumber | 0<br>(0x00)       | Fixed to 0x00                                                                                             | 0x00 or 0x02                                                            | Fixed to 0x00      |  |
| ActNetworkNumber          | 0<br>(0x00)       | Fixed to 0x00                                                                                             | Fixed to 0x00                                                           | Fixed to 0x00      |  |
| ActParity                 | 1<br>(ODD_PARITY) | Match to                                                                                                  | the setting of Q series-compat                                          | ible C24.          |  |
| ActPortNumber             | 1<br>(PORT_1)     | IBM-PC                                                                                                    | /AT compatible side COM port                                            | number             |  |
| ActStationNumber          | 255<br>(0xFF)     | Fixed to 0x0FF                                                                                            | Fixed to 0x0FF                                                          | Fixed to 0x0FF     |  |
| ActThroughNetworkType     | 0<br>(0x00)       | QCPU (Q mode): 0x00 (MELS<br>(including MELSECNET/10). I<br>parameter of the GPP function                 | SECNET/H only), other than Qu<br>Note that the setting must be th<br>n. | CPU (Q mode): 0x01 |  |
| ActTimeOut                | 10000             | Any                                                                                                    | value specified by user in ms                                           | units              |  |
| ActUnitNumber             | 0<br>(0x00)       | Fixed to 0x00                                                                                             | Target station side module station number                               | Fixed to 0x00      |  |

 $\ast$  1: As the I/O address, specify the value found by dividing the actual first I/O number by 16.

### POINT

When the connected station side Q series-compatible C24 is set to the synchronous mode, always set the "sumcheck (SW06)" transmission specification software switch setting of the Q series-compatible C24 parameters to Yes (ON). If it is set to No (OFF), a communication error will occur, disabling proper communication.

# 3.3.14 ActAJ71QC24, ActMLAJ71QC24 control

The following table indicates the properties possessed by the ActAJ71QC24, ActMLAJ71QC24 control and their default values.

 When there is relayed module in addition to connected station side QC24(N)

# (a) Configuration

#### (b) Property patterns

|   |                             |                 |                   | Connected<br>Station CPU |                 |                  | Relayed Station CPU |            |                    |           |
|---|-----------------------------|-----------------|-------------------|--------------------------|-----------------|------------------|---------------------|------------|--------------------|-----------|
|   | Connected<br>station<br>CPU | QC24(N)         | Relayed<br>module | QnACPU                   | Relayed Network | QCPU<br>(Q mode) | QCPU<br>(A mode)    | QnA<br>CPU | ACPU<br>*1         | FXCPU     |
|   |                             |                 |                   |                          | MELSECNET/H     | ×                | $\times$            | ×          | $\times$           | $\times$  |
|   | tible                       | Relayed network |                   | MELSECNET/10             | ×               | ×                | 2                   | $\times$   | $\times$           |           |
| · | <del>.</del>                |                 |                   | MELSECNET(II)            | ×               | ×                | 3                   | $\times$   | ×                  |           |
|   |                             | Relayed         | Relayed           |                          | Ethernet        | ×                | ×                   | 2          | $\times$           | ×         |
|   |                             |                 | module            |                          | Computer link   | ×                | ×                   | 4          | $\times$           | $\times$  |
|   |                             |                 |                   |                          | CC-Link         | ×                | $\times$            | 4          | $\times$           | $\times$  |
|   |                             |                 |                   |                          |                 |                  | hla (Drana          |            | والانتخاب والمراجع | n ainala) |

○ : Accessible (Property pattern within circle)

 $\times$  : Inaccessible

\*1 : Including motion controller CPU

# (c) Property list

| _                    |                               |                                          | Property                                                                                    | Patterns              |                                                 |  |
|----------------------|-------------------------------|------------------------------------------|---------------------------------------------------------------------------------------------|-----------------------|-------------------------------------------------|--|
| Property             | Default Value                 | Û                                        | <b>②</b> *2                                                                                 | 3                     | 4                                               |  |
| ActBaudRate          | 19200<br>(BAUDRATE<br>_19200) |                                          | Match to the set                                                                            | ting of QC24(N).      |                                                 |  |
| ActConnectUnitNumber | 0<br>(0x00)                   |                                          | Connected station side                                                                      | module station numbe  | r                                               |  |
| ActControl           | 8<br>(TCR_DTR_OR<br>_RTS)     |                                          | Depending o                                                                                 | n used cable.         |                                                 |  |
| ActCpuType           | 17<br>(CPU_Q2ACPU)            | CPU type corresponding to target station |                                                                                             |                       |                                                 |  |
| ActIONumber * 1      | 1023<br>(0x3FF)               | Fixed to 0x3FF                           | Fixed to 0x3FF                                                                              | Fixed to 0x3FF        | Connected station<br>side module I/O<br>address |  |
| ActNetworkNumber     | 0<br>(0x00)                   | Fixed to 0x00                            | Target station side<br>module network<br>number                                             | Fixed to 0x00         | Fixed to 0x00                                   |  |
| ActParity            | 1<br>(ODD_PARITY)             |                                          | Match to the set                                                                            | ting of QC24(N).      |                                                 |  |
| ActPortNumber        | 1<br>(PORT_1)                 |                                          | IBM-PC/AT compatible                                                                        | side COM port numbe   | r                                               |  |
| ActStationNumber     | 255<br>(0xFF)                 | Fixed to 0xFF                            | to 0xFF Target station side Target station side module station module station number number |                       | Fixed to 0xFF                                   |  |
| ActTimeOut           | 10000                         |                                          | Any value specified                                                                         | l by user in ms units |                                                 |  |
| ActUnitNumber        | 0<br>(0x00)                   | Fixed to 0x00                            | Fixed to 0x00                                                                               | Fixed to 0x00         | Target station side<br>module station<br>number |  |

\* 1: As the I/O address, specify the value found by dividing the actual first I/O number by 16.

\*2: Note the following points when making access via the Ethernet module (QE71).

• For ActNetworkNumber and ActStationNumber, specify the value set in the parameter setting of the target station side QE71.

Set the "MNET/10 routing information" in the parameter setting of the QE71. Also, when making setting, specify other than the automatic response system (any of the IP address calculation system, table conversion system and combined system) as the "MNET/10 routing system".

(2) When connected station side QC24(N) is used for multidrop link with relayed module

| (a) Configuration                   | (b) Property             | patterns        |                                                |                      |            |                                                 |           |
|-------------------------------------|--------------------------|-----------------|------------------------------------------------|----------------------|------------|-------------------------------------------------|-----------|
| Connected<br>station QC24(N)        | Connected<br>Station CPU |                 |                                                | Relayed              | Station    | CPU<br>ACPU<br>*1<br>FXCPL<br>× ×<br>× ×<br>× × |           |
|                                     | QnACPU                   | Relayed Network | QCPU QCPU QnA ACPU<br>(Q mode) (A mode) CPU *1 |                      |            |                                                 | FXCPU     |
| BM-PC/AT compatible Relayed network | Independent<br>mode * 2  |                 |                                                |                      | ×          | ×                                               |           |
| RelayedRelayedstation CPUmodule     | Synchronous<br>mode * 2  | Computer link   | ×                                              | × ×                  | 3          | ×                                               | ×         |
|                                     |                          | (<br>>          | ) : Access<br>< : Inacces                      | ible (Prope<br>sible | erty patte | ərn withi                                       | n circle) |

# (h) Proportu

\*1 : Including motion controller CPU

\*2 : Indicates the CH2 side setting (CH1 side

fixed to independent mode)

# (c) Property list

|                      |                               | Property Patterns |                                                                                                    |                |  |  |  |
|----------------------|-------------------------------|-------------------|----------------------------------------------------------------------------------------------------|----------------|--|--|--|
| Property             | Default Value                 | $\odot$           | Property Patterns         ②       ③         Match to the setting of QC24(N).       Occurrence         Connected station side module station n       Depending on used cable.         CPU type corresponding to target state       Occurrence         FF       Connected station side module l/O address         0       Fixed to 0x00 | 3              |  |  |  |
| ActBaudRate          | 19200<br>(BAUDRATE<br>_19200) | ٢                 | Match to the setting of QC24(N                                                                                                    | ).             |  |  |  |
| ActConnectUnitNumber | 0<br>(0x00)                   | Connec            | Connected station side module station number                                                                                                    |                |  |  |  |
| ActControl           | 8<br>(TCR_DTR_OR<br>_RTS)     |                   | Depending on used cable.                                                                                                    |                |  |  |  |
| ActCpuType           | 17<br>(CPU_Q2ACPU)            | CPU               | CPU type corresponding to target station                                                                                                    |                |  |  |  |
| ActIONumber * 1      | 1023<br>(0x3FF)               | Fixed to 0x3FF    | Connected station side<br>module I/O address                                                                                                    | Fixed to 0x3FF |  |  |  |
| ActNetworkNumber     | 0<br>(0x00)                   | Fixed to 0x00     | Fixed to 0x00                                                                                                    | Fixed to 0x00  |  |  |  |
| ActParity            | 1<br>(ODD_PARITY)             | ١                 | Match to the setting of QC24(N)                                                                                                    | ).             |  |  |  |
| ActPortNumber        | 1<br>(PORT_1)                 | IBM-PC            | C/AT compatible side COM port                                                                                                    | number         |  |  |  |
| ActStationNumber     | 255<br>(0xFF)                 | Fixed to 0x0FF    | Fixed to 0x0FF                                                                                                    | Fixed to 0x0FF |  |  |  |
| ActTimeOut           | 10000                         | Any               | value specified by user in ms                                                                                                    | units          |  |  |  |
| ActUnitNumber        | 0<br>(0x00)                   | Fixed to 0x00     | Target station side module<br>station number                                                                                                    | Fixed to 0x00  |  |  |  |

\* 1: As the I/O address, specify the value found by dividing the actual first I/O number by 16.

The following table indicates the properties possessed by the ActAJ71UC24, ActMLAJ71UC24 control and their default values.

 When there is relayed module in addition to connected station side UC24

# (a) Configuration

IBM-PC/AT compatible

Connected station CPU

# (b) Property patterns

|                 |             | Connecte | d Static         | on CPU     |              | Relayed Station CPU |          |             |             |            |       |
|-----------------|-------------|----------|------------------|------------|--------------|---------------------|----------|-------------|-------------|------------|-------|
| d               | 11004       | Relayed  | QCPU<br>(A mode) | QnA<br>CPU | ACPU<br>* 1  | Relayed Network     | QCPU     | QCPU        | QnA<br>CPU  | ACPU<br>*1 | FXCPU |
|                 | 0024        | module   | (********        | 01.0       | • •          | MELSECNET/H         |          | ×           | ×           | ×          | ×     |
| Relaved network |             |          |                  |            | MELSECNET/10 | ×                   | 2        | <b>2</b> *2 | 2           | ×          |       |
|                 | Ttelayee    |          |                  | 1 1*2      | a            | MELSECNET(II)       | $\times$ | 3           | <b>③</b> *2 | 3          | ×     |
| Relayed Relayed | Relayed     | ayed (1) |                  |            | Ethernet     | ×                   | ×        | ×           | ×           | ×          |       |
| 2               | station CPL | module   |                  |            |              | Computer link       | ×        | ×           | ×           | ×          | ×     |
|                 |             |          |                  |            |              | CC-Link             | ×        | ×           | ×           | ×          | ×     |

O: Accessible (Property pattern within circle)

\*1: Including motion controller CPU

\*2: Operates as the one eqSuivalent to

AnACPU.

#### (c) Property list

|                  |                               | Property Patterns                         |                                                                                                    |                                           |  |  |  |  |
|------------------|-------------------------------|-------------------------------------------|----------------------------------------------------------------------------------------------------|-------------------------------------------|--|--|--|--|
| Property         | Default Value                 | Θ                                         | 2                                                                                                    | 3                                         |  |  |  |  |
| ActBaudRate      | 19200<br>(BAUDRATE<br>_19200) |                                           | Match to the setting of UC24.                                                                                                    |                                           |  |  |  |  |
| ActControl       | 8<br>(TCR_DTR_OR<br>_RTS)     |                                           | Depending on used cable.                                                                                                    |                                           |  |  |  |  |
| ActCpuType       | 262<br>(CPU_A1NCPU)           | CPU                                       | type corresponding to target s                                                                                                    | tation                                    |  |  |  |  |
| ActDataBits      | 8<br>(DATABIT_8)              | Match to the setting of UC24.             |                                                                                                    |                                           |  |  |  |  |
| ActNetworkNumber | 0<br>(0x00)                   | Fixed to 0x00                             | Target station side module<br>network number                                                                                                    | Fixed to 0x00                             |  |  |  |  |
| ActParity        | 1<br>(ODD_PARITY)             | Match to the setting of UC24.             |                                                                                                    |                                           |  |  |  |  |
| ActPortNumber    | 1<br>(PORT_1)                 | IBM-PC/AT compatible side COM port number |                                                                                                    |                                           |  |  |  |  |
| ActStationNumber | 255<br>(0xFF)                 | Fixed to 0xFF                             | Target station side module station number                                                                                                    | Target station side module station number |  |  |  |  |
| ActStopBits      | 0<br>(STOPBIT<br>_ONE)        | Match to the setting of UC24.             |                                                                                                    |                                           |  |  |  |  |
| ActSumCheck      | 1<br>(SUM_CHECK)              | Match to the setting of UC24.             |                                                                                                    |                                           |  |  |  |  |
| ActTimeOut       | 10000                         | Any                                       | value specified by user in ms                                                                                                    | units                                     |  |  |  |  |
| ActUnitNumber    | 0<br>(0x00)                   | Target station side module station number | Target station side module         Connected station side         Connected station side           station number         module station number         module station number |                                           |  |  |  |  |

MELSOFT

 $<sup>\</sup>times$  : Inaccessible

(2) When connected station side UC24 is used for multidrop link with relayed module

# (a) Configuration

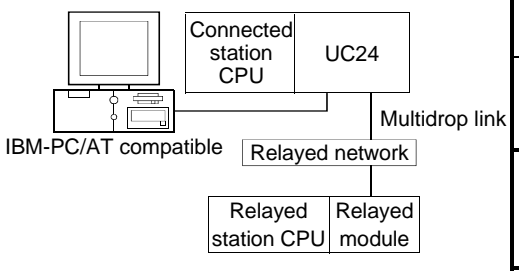

#### (b) Property patterns

|    | Connected<br>Station CP                                                                                                    | d<br>U |                 | Relayed Station CPU |                  |            |            |       |  |  |
|----|----------------------------------------------------------------------------------------------------|--------|-----------------|---------------------|------------------|------------|------------|-------|--|--|
| nk | QCPU (A mode),<br>QnACPU * 3,<br>ACPU * 1                                                                                                    |        | Relayed Network | QCPU<br>(Q mode)    | QCPU<br>(A mode) | QnA<br>CPU | ACPU<br>*1 | FXCPU |  |  |
|    | Independent<br>mode * 2                                                                                                    | 9      | Computer link   | ×                   | Θ                | 1 *3       | Û          | ×     |  |  |
|    | <ul> <li>O : Accessible (Property pattern within circle)</li> <li>× : Inaccessible</li> <li>* 1 : Including motion controller CPU</li> </ul> |        |                 |                     |                  |            | n circle)  |       |  |  |

\* 1 : Including motion controller CPU \* 2 : Use the mode setting switch and main

channel setting to make setting.

\*3 : Operates as the one equivalent to AnACPU.

# (c) Property list

|                  |                               | Property Patterns                         |  |  |
|------------------|-------------------------------|-------------------------------------------|--|--|
| Property         | Default Value                 | 0                                         |  |  |
| ActBaudRate      | 19200<br>(BAUDRATE<br>_19200) | Match to the setting of UC24.             |  |  |
| ActControl       | 8<br>(TCR_DTR_OR<br>_RTS)     | Depending on used cable.                  |  |  |
| ActCpuType       | 262<br>(CPU_A1NCPU)           | CPU type corresponding to target station  |  |  |
| ActDataBits      | 8<br>(DATABIT_8)              | Match to the setting of UC24.             |  |  |
| ActNetworkNumber | 0<br>(0x00)                   | Fixed to 0x00                             |  |  |
| ActParity        | 1<br>(ODD_PARITY)             | Match to the setting of UC24.             |  |  |
| ActPortNumber    | 1<br>(PORT_1)                 | IBM-PC/AT compatible side COM port number |  |  |
| ActStationNumber | 255<br>(0xFF)                 | Fixed to 0x0FF                            |  |  |
| ActStopBits      | 0<br>(STOPBIT<br>_ONE)        | Match to the setting of UC24.             |  |  |
| ActSumCheck      | 1<br>(SUM_CHECK)              | Match to the setting of UC24.             |  |  |
| ActTimeOut       | 10000                         | Any value specified by user in ms units   |  |  |
| ActUnitNumber    | 0<br>(0x00)                   | Target station side module station number |  |  |

# 3.3.16 ActAJ71C24, ActMLAJ71C24 control

The following table indicates the properties possessed by the ActAJ71C24, ActMLAJ71C24 control and their default values.

#### (1) When there is relayed module in addition to connected station side C24

# (a) Configuration

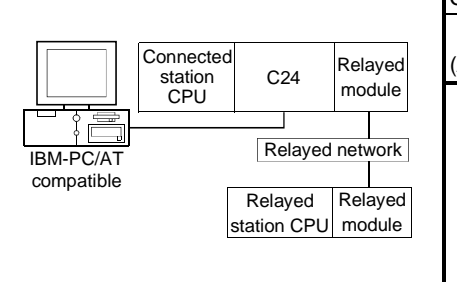

#### (b) Property patterns

| Connected Station CPU |     |      | Relayed Station CPU |          |          |             |          |          |
|-----------------------|-----|------|---------------------|----------|----------|-------------|----------|----------|
| QCPU                  | QnA | ACPU | Relayed Network     | QCPU     | QCPU     | QnA         | ACPU     | EVODU    |
| A mode)               | CPU | *1   |                     | (Q mode) | (A mode) | CPU         | *1       | FACPU    |
| Θ                     | ⊕*2 | Θ    | MELSECNET/H         | ×        | ×        | ×           | $\times$ | $\times$ |
|                       |     |      | MELSECNET/10        | ×        | 0        | <b>2</b> *2 | 2        | $\times$ |
|                       |     |      | MELSECNET(II)       | ×        | 2        | <b>2</b> *2 | 2        | $\times$ |
|                       |     |      | Ethernet            | ×        | ×        | ×           | $\times$ | ×        |
|                       |     |      | Computer link       | ×        | ×        | ×           | $\times$ | $\times$ |
|                       |     |      | CC-Link             | ×        | ×        | ×           | $\times$ | ×        |

○ : Accessible (Property pattern within circle)

imes : Inaccessible

\*1: Including motion controller CPU

\*2: Operates as the one equivalent to

AnACPU.

#### (c) Property list

| Deve este            | Default                       | Property Patterns                         |                                                 |  |  |  |  |
|----------------------|-------------------------------|-------------------------------------------|-------------------------------------------------|--|--|--|--|
| Property             | Default Value                 | 0                                         | 2 *2                                            |  |  |  |  |
| ActBaudRate          | 19200<br>(BAUDRATE<br>_19200) | Match to the                              | Match to the setting of C24.                    |  |  |  |  |
| ActControl           | 8<br>(TCR_DTR_OR<br>_RTS)     | Depending o                               | Depending on used cable.                        |  |  |  |  |
| ActCpuType           | 262<br>(CPU_A1NCPU)           | CPU type correspor                        | CPU type corresponding to target station        |  |  |  |  |
| ActDataBits          | 8<br>(DATABIT_8)              | Match to the                              | Match to the setting of C24.                    |  |  |  |  |
| ActParity            | 1<br>(ODD_PARITY)             | Match to the                              | Match to the setting of C24.                    |  |  |  |  |
| ActPortNumber        | 1<br>(PORT_1)                 | IBM-PC/AT compatible                      | side COM port number                            |  |  |  |  |
| ActStationNumber * 1 | 255<br>(0xFF)                 | Fixed to 0xFF                             | Target station side module station number       |  |  |  |  |
| ActStopBits          | 0<br>(STOPBIT<br>_ONE)        | Match to the                              | Match to the setting of C24.                    |  |  |  |  |
| ActSumCheck          | 1<br>(SUM_CHECK)              | Match to the                              | Match to the setting of C24.                    |  |  |  |  |
| ActTimeOut           | 10000                         | Any value specified                       | by user in ms units                             |  |  |  |  |
| ActUnitNumebr        | 0<br>(0x00)                   | Target station side module station number | Connected station side module station<br>number |  |  |  |  |

\* 1: Note the following points depending on whether the connected station side MELSECNET/10 module is the control station or ordinary station. When the connected station side MELSECNET/10 module is the control station... Specify the actual station number of the target station side MELSECNET/10 module in ActStationNumber.

When the connected station side MELSECNET/10 module is the ordinary station... Always set the target station side MELSECNET/10 module as the control station and specify "0x00" in ActStationNumber.

\* 2: Access via network is enabled only to the network on the side specified in "valid module for another station access" in the connected station side network parameters.

### (2) When connected station side C24 is used for multidrop link with relayed module

# (a) Configuration

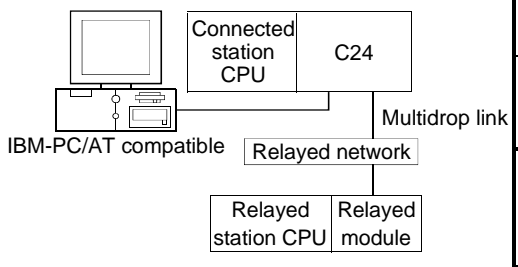

# (b) Property patterns

|    | Connected<br>Station CP            | t<br>U     |                 | Relayed Station CPU                 |                      |            |            |           |  |
|----|------------------------------------|------------|-----------------|-------------------------------------|----------------------|------------|------------|-----------|--|
| ۱k | QCPU (A mo<br>QnACPU *<br>ACPU * 1 | de),<br>3, | Relayed Network | QCPU<br>(Q mode)                    | QCPU<br>(A mode)     | QnA<br>CPU | ACPU<br>*1 | FXCPU     |  |
|    | Independent<br>mode * 2            | 1          | Computer link   | ×                                   | Θ                    | ①*3        | 0          | ×         |  |
|    |                                    |            |                 | ) : Access < : Inacces < 1 : Includ | ible (Prope<br>sible | erty patte | ern withi  | n circle) |  |

\*1 : Including motion controller CPU

\*2: Use the mode setting switch and main

channel setting to make setting. \*3: Operates as the one equivalent to

AnACPU.

# (c) Property list

|                  |                               | Property Patterns                         |  |  |
|------------------|-------------------------------|-------------------------------------------|--|--|
| Property         | Default Value                 | 0                                         |  |  |
| ActBaudRate      | 19200<br>(BAUDRATE<br>_19200) | Match to the setting of C24.              |  |  |
| ActControl       | 8<br>(TCR_DTR_OR<br>_RTS)     | Depending on used cable.                  |  |  |
| ActCpuType       | 262<br>(CPU_A1NCPU)           | CPU type corresponding to target station  |  |  |
| ActDataBits      | 8<br>(DATABIT_8)              | Match to the setting of C24.              |  |  |
| ActParity        | 1<br>(ODD_PARITY)             | Match to the setting of C24.              |  |  |
| ActPortNumber    | 1<br>(PORT_1)                 | IBM-PC/AT compatible side COM port number |  |  |
| ActStationNumber | 255<br>(0xFF)                 | Fixed to 0x0FF                            |  |  |
| ActStopBits      | 0<br>(STOPBIT<br>_ONE)        | Match to the setting of C24.              |  |  |
| ActSumCheck      | 1<br>(SUM_CHECK)              | Match to the setting of C24.              |  |  |
| ActTimeOut       | 10000                         | Any value specified by user in ms units   |  |  |
| ActUnitNumebr    | 0<br>(0x00)                   | Target station side module station number |  |  |

# 3.3.17 ActQCPUQUSB, ActMLQCPUQUSB control

The following table indicates the properties possessed by the ActQCPUQUSB, ActMLQCPUQUSB control and their default values.

# (1) Configuration

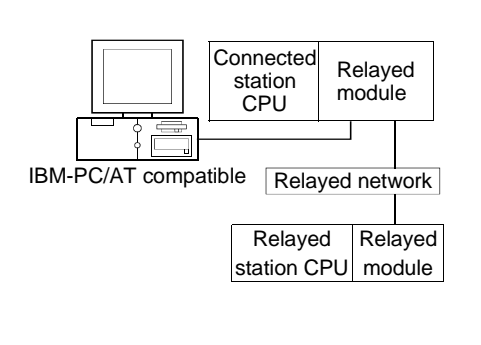

# (2) Property patterns

| Connected<br>Station CPU |                 | Relayed Station CPU |                  |               |               |          |  |
|--------------------------|-----------------|---------------------|------------------|---------------|---------------|----------|--|
| QCPU<br>(Q mode)         | Relayed Network | QCPU<br>(Q mode)    | QCPU<br>(A mode) | QnA<br>CPU    | ACPU<br>*1    | FXCPU    |  |
|                          | MELSECNET/H     | 2                   | ×                | ×             | $\times$      | $\times$ |  |
|                          | MELSECNET/10    | 0                   | 0                | 0             | 2             | ×        |  |
| <b>A</b>                 | MELSECNET(II)   | ×                   | $\times$         | $\times$      | $\times$      | $\times$ |  |
| U                        | Ethernet        | 0                   | $\times$         | 0             | $\times$      | ×        |  |
|                          | Computer link   | 3                   | $\times$         | 3             | $\times$      | $\times$ |  |
|                          | CC-Link         | 4                   | <b>(4)</b> *2    | <b>(4)</b> *2 | <b>(4)</b> *2 | ×        |  |

 $\bigcirc$  : Accessible (Property pattern within circle)

 $\times$  : Inaccessible

- \*1: Including motion controller CPU
- \*2:\*2: Use the QnA or ACPU side CC-Link

module whose ROM version is "S" or later.

# (3) Property list

|                             | Default Value      | Property Patterns                        |               |                                                                                                    |                                                                                                    |  |  |
|-----------------------------|--------------------|------------------------------------------|---------------|----------------------------------------------------------------------------------------------------|----------------------------------------------------------------------------------------------------|--|--|
| Property                    |                    | Θ                                        | <b>②</b> *2   | 3                                                                                                    | 4                                                                                                    |  |  |
| ActCpuType                  | 34<br>(CPU_Q02CPU) | CPU type corresponding to target station |               |                                                                                                    |                                                                                                    |  |  |
| ActDestinationIONumber      | 0<br>(0x00)        | Fixed to 0x00                            | Fixed to 0x00 | Target station side<br>For single CPU<br>0x3FF fixed<br>For multiple CPUs<br>Connected CPU: 0x3FF<br>No. 1: 0x3E0<br>No. 2: 0x3E1<br>No. 3: 0x3E2<br>No. 4: 0x3E3 | Target station side<br>For single CPU<br>0x3FF fixed<br>For multiple CPUs<br>Connected CPU: 0x3FF<br>No. 1: 0x3E0<br>No. 2: 0x3E1<br>No. 3: 0x3E2<br>No. 4: 0x3E3 |  |  |
| ActDidPropertyBit           | 1<br>(0x01)        | Fixed to 0x01                            | Fixed to 0x01 | Fixed to 0x00                                                                                                    | Fixed to 0x00                                                                                                    |  |  |
| ActDisdPropertyBit          | 1<br>(0x01)        | Fixed to 0x01                            | Fixed to 0x01 | Fixed to 0x00                                                                                                    | Fixed to 0x00                                                                                                    |  |  |
| ActIntelligentPreferenceBit | 0<br>(0x00)        | Fixed to 0x00                            | Fixed to 0x00 | 0x01 (target station is<br>QCPU (Q mode), 0x00<br>(target station is other<br>than QCPU (Q mode))                                                                 | 0x01 (target station is<br>QCPU (Q mode), 0x00<br>(target station is other<br>than QCPU (Q mode))                                                                 |  |  |

\*2: Note the following points when making access via the Ethernet module (Q series-compatible E71, QE71).

• For ActNetworkNumber and ActStationNumber, specify the value set in the parameter setting of the target station side Q series-compatible E71 or QE71.

• Set the "MNET/10 routing information" in the parameter setting of the Q series-compatible E71 or QE71. Also, when making setting, specify other than the automatic response system (any of the IP address calculation system, table conversion system and combined system) as the "MNET/10 routing system".

(To next page)

|                           |                 | Property Patterns                                                                                                    |                                                                                                    |                                                 |                                                 |  |
|---------------------------|-----------------|----------------------------------------------------------------------------------------------------|----------------------------------------------------------------------------------------------------|-------------------------------------------------|-------------------------------------------------|--|
| Property                  | Default Value   | Û                                                                                                    | ②*2                                                                                                    | 3                                               | 4                                               |  |
| ActIONumber * 1           | 1023<br>(0x3FF) | For single CPU<br>0x3FF fixed<br>For multiple CPUs<br>Connected CPU: 0x3FF<br>No. 1: 0x3E0<br>No. 2: 0x3E1<br>No. 3: 0x3E2<br>No. 4: 0x3E3                                                | Target station side<br>For single CPU<br>0x3FF fixed<br>For multiple CPUs<br>Connected CPU: 0x3FF<br>No. 1: 0x3E0<br>No. 2: 0x3E1<br>No. 3: 0x3E2<br>No. 4: 0x3E3 | Connected station<br>side module I/O<br>address | Connected station<br>side module I/O<br>address |  |
| ActMultiDropChannelNumber | 0<br>(0x00)     | Fixed to 0x00                                                                                                    | Fixed to 0x00                                                                                                    | 0x00 or 0x02                                    | Fixed to 0x00                                   |  |
| ActNetworkNumber          | 0<br>(0x00)     | Fixed to 0x00                                                                                                    | Target station side<br>module network<br>number                                                                                                    | Fixed to 0x00                                   | Fixed to 0x00                                   |  |
| ActStationNumber          | 255<br>(0xFF)   | Fixed to 0xFF                                                                                                    | Target station side<br>module station<br>number                                                                                                    | Fixed to 0xFF                                   | Fixed to 0xFF                                   |  |
| ActThroughNetworkType     | 0<br>(0x00)     | QCPU (Q mode): 0x00 (MELSECNET/H only), other than QCPU (Q mode): 0x01 (including MELSECNET/10). Note that the setting must be the same as set in the netw parameter of the GPP function. |                                                                                                    |                                                 |                                                 |  |
| ActTimeOut                | 10000           | Any value specified by user in ms units                                                                                                    |                                                                                                    |                                                 |                                                 |  |
| ActUnitNumber             | 0<br>(0x00)     | Fixed to 0x00                                                                                                    | Fixed to 0x00                                                                                                    | Target station side<br>module station<br>number | Target station side<br>module station<br>number |  |

\*1: As the I/O address, specify the value found by dividing the actual first I/O number by 16.

\*2: Note the following points when making access via the Ethernet module (Q series-compatible E71, QE71).

• For ActNetworkNumber and ActStationNumber, specify the value set in the parameter setting of the target station side Q series-compatible E71 or QE71.

• Set the "MNET/10 routing information" in the parameter setting of the Q series-compatible E71 or QE71. Also, when making setting, specify other than the automatic response system (any of the IP address calculation system, table conversion system and combined system) as the "MNET/10 routing system".
## 3.3.18 ActCCG4QnA, ActMLCCG4QnA control

The following table indicates the properties possessed by the ActCCG4QnA, ActMLCCG4QnA control and their default values.

#### (1) Configuration

#### (2) Property patterns

|            |                                                  |                               | Connected<br>Station CPU |                 | Relayed Station CPU |                  |            |            |          |
|------------|--------------------------------------------------|-------------------------------|--------------------------|-----------------|---------------------|------------------|------------|------------|----------|
|            | Connected<br>station CPU<br>CC-Link G4<br>module | CC-Link module Relayed module | QnACPU                   | Relayed Network | QCPU<br>(Q mode)    | QCPU<br>(A mode) | QnA<br>CPU | ACPU<br>*1 | FXCPU    |
|            |                                                  | Relayed network               | Ð                        | MELSECNET/H     | ×                   | ×                | $\times$   | $\times$   | ×        |
|            |                                                  |                               |                          | MELSECNET/10    | $\times$            | ×                | 2          | ×          | $\times$ |
|            |                                                  | Relayed Relayed               |                          | MELSECNET(II)   | $\times$            | ×                | 3          | ×          | $\times$ |
| IBM-PC/AT  | (QNA mode)                                       | station CPU module            |                          | Ethernet        | $\times$            | ×                | 2          | ×          | ×        |
| compatible |                                                  |                               |                          | Computer link   | ×                   | ×                | 4          | $\times$   | ×        |
|            |                                                  |                               |                          | CC-Link         | ×                   | ×                | ×          | ×          | ×        |

O: Accessible (Property pattern within circle)

imes : Inaccessible

\*1: Including motion controller CPU

| _                    |                               |                | Property Patterns                               |                                                 |                                                         |  |  |  |  |
|----------------------|-------------------------------|----------------|-------------------------------------------------|-------------------------------------------------|---------------------------------------------------------|--|--|--|--|
| Property             | Default Value                 | ſ              | ②*2                                             | 3                                               | 4                                                       |  |  |  |  |
| ActBaudRate          | 19200<br>(BAUDRATE<br>_19200) |                | Match to the setting c                          | f CC-Link G4 module.                            |                                                         |  |  |  |  |
| ActConnectUnitNumber | 0<br>(0x00)                   | Cor            | nected station side CC                          | Link module station nu                          | Imber                                                   |  |  |  |  |
| ActControl           | 8<br>(TCR_DTR_OR<br>_RTS)     |                | Depending on used cable.                        |                                                 |                                                         |  |  |  |  |
| ActCpuType           | 17<br>(CPU_Q2ACPU)            |                | CPU type corresponding to target station        |                                                 |                                                         |  |  |  |  |
| ActIONumber * 1      | 1023<br>(0x3FF)               | Fixed to 0x3FF | Fixed to 0x3FF                                  | Fixed to 0x3FF                                  | Connected station<br>side relayed module<br>I/O address |  |  |  |  |
| ActNetworkNumber     | 0<br>(0x00)                   | Fixed to 0x00  | Target station side<br>module network<br>number | Fixed to 0x00                                   | Fixed to 0x00                                           |  |  |  |  |
| ActPortNumber        | 1<br>(PORT_1)                 |                | IBM-PC/AT compatible                            | side COM port numbe                             | r                                                       |  |  |  |  |
| ActStationNumber     | 255<br>(0xFF)                 | Fixed to 0xFF  | Target station side<br>module station<br>number | Target station side<br>module station<br>number | Fixed to 0xFF                                           |  |  |  |  |
| ActTimeOut           | 10000                         |                | Any value specified                             | by user in ms units                             |                                                         |  |  |  |  |
| ActUnitNumber        | 0<br>(0x00)                   | Fixed to 0x00  | Fixed to 0x00                                   | Fixed to 0x00                                   | Target station side<br>module station<br>number         |  |  |  |  |

#### (3) Property list

\* 1: As the I/O address, specify the value found by dividing the actual first I/O number by 16.

\*2: Note the following points when making access via the Ethernet module (QE71).

• For ActNetworkNumber and ActStationNumber, specify the value set in the parameter setting of the target station side QE71.

<sup>•</sup> Set the "MNET/10 routing information" in the parameter setting of the QE71. Also, when making setting, specify other than the automatic response system (any of the IP address calculation system, table conversion system and combined system) as the "MNET/10 routing system".

## 3.3.19 ActCCG4A, ActMLCCG4A control

The following table indicates the properties possessed by the ActCCG4A, ActMLCCG4A control and their default values.

#### (1) Configuration

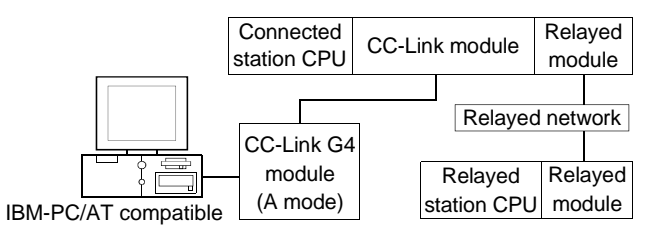

## (2) Property patterns

| Connecte | d Statio    | on CPU     |                 | Relayed Station CPU |          |     |          |       |
|----------|-------------|------------|-----------------|---------------------|----------|-----|----------|-------|
| QCPU     | QnA         | ACPU       | Relayed Network | QCPU                | QCPU     | QnA | ACPU     | FXCPU |
| (A mode) | CPU         | *1         |                 | (Q mode)            | (A mode) | CPU | *1       |       |
|          | MELSECNET/H | ×          | ×               | $\times$            | $\times$ | ×   |          |       |
|          |             |            | MELSECNET/10    | ×                   | ×        | ×   | $\times$ | ×     |
| A        | ~           | A          | MELSECNET(II)   | ×                   | ×        | ×   | $\times$ | ×     |
|          | ~           | $ $ $\cup$ | Ethernet        | ×                   | ×        | ×   | $\times$ | ×     |
|          |             |            | Computer link   | ×                   | ×        | ×   | $\times$ | ×     |
|          |             |            | CC-Link         | ×                   | ×        | ×   | $\times$ | ×     |

○ : Accessible (Property pattern within circle)

imes : Inaccessible

\*1 : Including motion controller CPU

#### (3) Property list

**Property Patterns** Property Default Value 8 (TCR\_DTR\_OR ActControl Depending on used cable. RTS) 262 ActCpuType CPU type corresponding to target station (CPU\_A1NCPU) 1 ActPortNumber IBM-PC/AT compatible side COM port number (PORT\_1) 0 ActStationNumber Target station side module station number (0x00) ActTimeOut 10000 Any value specified by user in ms units

#### 3.3.20 ActMnet10BD, ActMLMnet10BD control

The following table indicates the properties possessed by the ActMnet10BD, ActMLMnet10BD control and their default values.

#### (1) When connected station CPU is QCPU (Q mode)

#### (a) Configuration

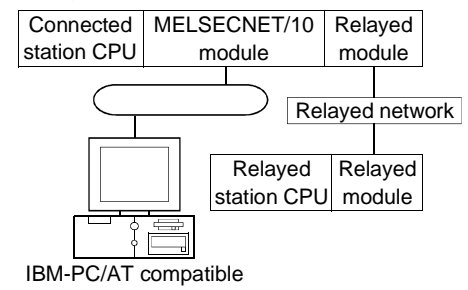

#### (b) Property patterns

| Own Board | Connected<br>Station CPU |                 | Relayed Station CPU |                  |            |            |          |  |  |
|-----------|--------------------------|-----------------|---------------------|------------------|------------|------------|----------|--|--|
|           | QCPU<br>(Q mode)         | Relayed Network | QCPU<br>(Q mode)    | QCPU<br>(A mode) | QnA<br>CPU | ACPU<br>*1 | FXCPU    |  |  |
|           |                          | MELSECNET/H     | $\times$            | $\times$         | $\times$   | $\times$   | ×        |  |  |
|           |                          | MELSECNET/10    | 2                   | 2                | 2          | 2          | $\times$ |  |  |
| A         | •                        | MELSECNET(II)   | ×                   | ×                | ×          | $\times$   | $\times$ |  |  |
| U         | Q                        | Ethernet        | 2                   | ×                | ×          | $\times$   | $\times$ |  |  |
|           |                          | Computer link   | 3                   | ×                | ×          | $\times$   | $\times$ |  |  |
|           |                          | CC-Link         | 4                   | ×                | ×          | $\times$   | $\times$ |  |  |

○ : Accessible (Property pattern within circle)

 $\times$  : Inaccessible

\*1 : Including motion controller CPU

#### (c) Property list

|                        |                     |               | Property Patterns  |                         |                      |  |  |  |
|------------------------|---------------------|---------------|--------------------|-------------------------|----------------------|--|--|--|
| Property               | Default Value       | Û             | 2                  | 3                       | 4                    |  |  |  |
| ActCpuType             | 1025<br>(CPU_BOARD) |               | CPU type correspor | nding to target station |                      |  |  |  |
|                        |                     |               |                    | Target station side     | Target station side  |  |  |  |
|                        |                     | Fixed to 0x00 |                    | For single CPU          | For single CPU       |  |  |  |
|                        |                     |               |                    | 0x3FF fixed             | 0x3FF fixed          |  |  |  |
|                        | 0                   |               |                    | For multiple CPUs       | For multiple CPUs    |  |  |  |
| ActDestinationIONumber | (0x00)              |               | Fixed to 0x00      | Connected CPU: 0x3FF    | Connected CPU: 0x3FF |  |  |  |
|                        | (0/10 0)            | ĺ             |                    | No. 1: 0x3E0            | No. 1: 0x3E0         |  |  |  |
|                        |                     | ĺ             |                    | No. 2: 0x3E1            | No. 2: 0x3E1         |  |  |  |
|                        |                     | ĺ             |                    | No. 3: 0x3E2            | No. 3: 0x3E2         |  |  |  |
|                        |                     |               |                    | No. 4: 0x3E3            | No. 4: 0x3E3         |  |  |  |
| ActDidPropertyBit      | 0<br>(0x00)         | Fixed to 0x00 | Fixed to 0x01      | Fixed to 0x00           | Fixed to 0x00        |  |  |  |
| ActDsidPropertyBit     | 0<br>(0x00)         | Fixed to 0x00 | Fixed to 0x01      | Fixed to 0x00           | Fixed to 0x00        |  |  |  |

(To next page)

| _                         |               |               | Property                                                                                                    | Patterns                                                |                                                         |
|---------------------------|---------------|---------------|----------------------------------------------------------------------------------------------------|---------------------------------------------------------|---------------------------------------------------------|
| Property                  | Default Value | Θ             | 2                                                                                                    | 3                                                       | 4                                                       |
| ActIONumber * 1           | 0<br>(0x00)   | Fixed to 0x00 | For single CPU<br>0x3FF fixed<br>For multiple CPUs<br>Connected CPU: 0x3FF<br>No. 1: 0x3E0<br>No. 2: 0x3E1<br>No. 3: 0x3E2<br>No. 4: 0x3E3 | Connected station<br>side relayed module<br>I/O address | Connected station<br>side relayed module<br>I/O address |
| ActMultiDropChannelNumber | 0<br>(0x00)   | Fixed to 0x00 | Fixed to 0x00                                                                                                    | 0x00 or 0x02                                            | Fixed to 0x00                                           |
| ActNetworkNumber          | 0<br>(0x00)   | Fixed to 0x00 | Target station side<br>module network<br>number                                                                                            | Connected station<br>side module network<br>number      | Connected station<br>side module network<br>number      |
| ActPortNumber             | 1<br>(PORT_1) | Board No.     | of IBM-PC/AT compat<br>PORT 1 to PORT 4 (                                                                                                  | ible side MELSECNET<br>(first to fourth boards)         | /10 board,                                              |
| ActStationNumber          | 255<br>(0xFF) | Fixed to 0xFF | Target station side<br>module station<br>number                                                                                            | Connected station<br>side module station<br>number      | Connected station<br>side module station<br>number      |
| ActUnitNumber             | 0<br>(0x00)   | Fixed to 0x00 | Fixed to 0x00                                                                                                    | Target station side<br>module station<br>number         | Target station side<br>module station<br>number         |

\*1: As the I/O address, specify the value found by dividing the actual first I/O number by 16.

# (2) When connected station CPU is QCPU (A mode) or ACPU

# (a) Configuration

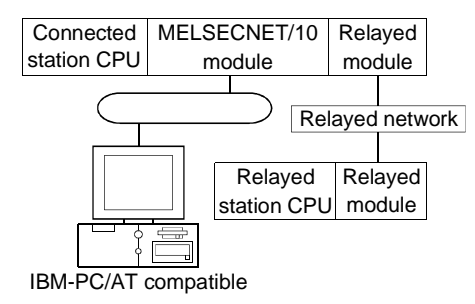

#### (b) Property patterns

|           | Connected | Station CPU |                 | Relayed Station CPU |          |          |          |          |  |
|-----------|-----------|-------------|-----------------|---------------------|----------|----------|----------|----------|--|
| Own Board | QCPU      |             | Relayed Network | QCPU                | QCPU     | QnA      | ACPU     |          |  |
|           | (A mode)  |             |                 | (Q mode)            | (A mode) | CPU      | *1       | FACPU    |  |
|           |           | Ø           | MELSECNET/H     | ×                   | ×        | $\times$ | $\times$ | ×        |  |
|           |           |             | MELSECNET/10    | 3                   | 2        | 4        | 2        | $\times$ |  |
| A         |           |             | MELSECNET(II)   | $\times$            | ×        | $\times$ | $\times$ | $\times$ |  |
| U         | l Q       |             | Ethernet        | $\times$            | $\times$ | ×        | $\times$ | $\times$ |  |
|           |           |             | Computer link   | $\times$            | ×        | $\times$ | $\times$ | $\times$ |  |
|           |           |             | CC-Link         | ×                   | ×        | ×        | ×        | ×        |  |

O: Accessible (Property pattern within circle)

 $\times$  : Inaccessible

\*1 : Including motion controller CPU

|                           | Defeutt             |               | Property                                                                                                | Patterns                                                                                                    |                |  |  |
|---------------------------|---------------------|---------------|----------------------------------------------------------------------------------------------------|----------------------------------------------------------------------------------------------------|----------------|--|--|
| Property                  | Default Value       | 1             | 2                                                                                                    | 3                                                                                                    | 4              |  |  |
| ActCpuType                | 1025<br>(CPU_BOARD) |               | CPU type correspor                                                                                      | nding to target station                                                                                                    |                |  |  |
| ActDestinationIONumber    | 0<br>(0x00)         |               | Fixed                                                                                                   | to 0x00                                                                                                    |                |  |  |
| ActDidPropertyBit         | 0<br>(0x00)         | Fixed to 0x00 |                                                                                                    | Fixed to 0x01                                                                                                    | Fixed to 0x00  |  |  |
| ActDsidPropertyBit        | 0<br>(0x00)         | Fixed t       | Fixed to 0x00                                                                                           |                                                                                                    | Fixed to 0x00  |  |  |
| ActIONumber * 1           | 0<br>(0x00)         | Fixed to 0x00 |                                                                                                    | Target station side<br>For single CPU<br>0x3FF fixed<br>For multiple CPUs<br>Connected CPU: 0x3FF<br>No. 1: 0x3E0<br>No. 2: 0x3E1<br>No. 3: 0x3E2<br>No. 4: 0x3E3 | Fixed to 0x3FF |  |  |
| ActMultiDropChannelNumber | 0<br>(0x00)         |               | Fixed                                                                                                   | to 0x00                                                                                                    |                |  |  |
| ActNetworkNumber          | 0<br>(0x00)         | Fixed to 0x00 | Target sta                                                                                              | ation side module netwo                                                                                                    | rk number      |  |  |
| ActPortNumber             | 1<br>(PORT_1)       | Board No.     | Board No. of IBM-PC/AT compatible side MELSECNET/10 board,<br>PORT 1 to PORT 4 (first to fourth boards) |                                                                                                    |                |  |  |
| ActStationNumber          | 255<br>(0xFF)       | Fixed to 0xFF | Target station side module station number                                                               |                                                                                                    |                |  |  |
| ActUnitNumber             | 0<br>(0x00)         |               | Fixed                                                                                                   | to 0x00                                                                                                    |                |  |  |

# (c) Property list

\* 1: As the I/O address, specify the value found by dividing the actual first I/O number by 16.

#### (3) When connected station CPU is QnACPU

#### (a) Configuration

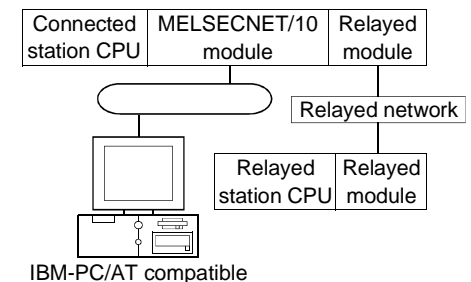

#### (b) Property patterns

| Own Board | Connected<br>Station CPU |                 | Relayed Station CPU |                  |            |            |          |  |  |
|-----------|--------------------------|-----------------|---------------------|------------------|------------|------------|----------|--|--|
|           | QnACPU                   | Relayed Network | QCPU<br>(Q mode)    | QCPU<br>(A mode) | QnA<br>CPU | ACPU<br>*1 | FXCPU    |  |  |
|           |                          | MELSECNET/H     | ×                   | $\times$         | $\times$   | $\times$   | ×        |  |  |
|           |                          | MELSECNET/10    | 3                   | 2                | 2          | 2          | $\times$ |  |  |
| A         |                          | MELSECNET(II)   | $\times$            | ×                | ×          | ×          | $\times$ |  |  |
| $\cup$    | Ø                        | Ethernet        | ×                   | ×                | 0          | $\times$   | ×        |  |  |
|           |                          | Computer link   | ×                   | $\times$         | 4          | $\times$   | ×        |  |  |
|           |                          | CC-Link         | ×                   | ×                | ×          | $\times$   | ×        |  |  |

○ : Accessible (Property pattern within circle)

imes : Inaccessible

\*1 : Including motion controller CPU

# (c) Property list

**Property Patterns** Property **Default Value** 2 3 4 1025 ActCpuType CPU type corresponding to target station (CPU\_BOARD) 0 ActDestinationIONumber Fixed to 0x00 (0x00) 0 ActDidPropertyBit Fixed to 0x00 Fixed to 0x01 Fixed to 0x00 (0x00) 0 Fixed to 0x00 Fixed to 0x01 Fixed to 0x00 ActDsidPropertyBit (0x00) Target station side For single CPU 0x3FF fixed Connected station For multiple CPUs 0 ActIONumber \* 1 Fixed to 0x00 Fixed to 0x3FF side relayed module Connected CPU: 0x3FF (0x00) I/O address No. 1: 0x3E0 No. 2: 0x3E1 No. 3: 0x3E2 No. 4: 0x3E3 0 ActMultiDropChannelNumber Fixed to 0x00 (0x00) Target station side Target station side Connected station 0 ActNetworkNumber Fixed to 0x00 module network side module network module network (0x00) number number number Board No. of IBM-PC/AT compatible side MELSECNET/10 board, 1 ActPortNumber (PORT\_1) PORT 1 to PORT 4 (first to fourth boards) Target station side Target station side Connected station 255 Fixed to 0xFF ActStationNumber module station module station side module station (0xFF) number number number Target station side 0 ActUnitNumber Fixed to 0x00 Fixed to 0x00 Fixed to 0x00 module station (0x00) number

\*1: As the I/O address, specify the value found by dividing the actual first I/O number by 16.

#### 3.3.21 ActMnetHBD, ActMLMnetHBD control

The following table indicates the properties possessed by the ActMnetHBD, ActMLMnetHBD control and their default values.

- When access is made via MELSECNET/H mode using QCPU (Q mode) as connected station CPU
  - (a) Configuration

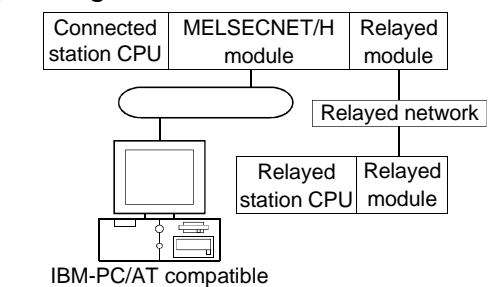

#### (b) Property patterns

| Own Board | Connected<br>Station CPU |                 | Relayed Station CPU *2 |                  |            |            |          |  |  |
|-----------|--------------------------|-----------------|------------------------|------------------|------------|------------|----------|--|--|
|           | QCPU<br>(Q mode)         | Relayed Network | QCPU<br>(Q mode)       | QCPU<br>(A mode) | QnA<br>CPU | ACPU<br>*1 | FXCPU    |  |  |
|           |                          | MELSECNET/H     | 2                      | ×                | ×          | $\times$   | ×        |  |  |
|           |                          | MELSECNET/10    | ×                      | 2                | 2          | 2          | ×        |  |  |
| <b>A</b>  | <b>A</b>                 | MELSECNET(II)   | ×                      | $\times$         | ×          | $\times$   | ×        |  |  |
| U         |                          | Ethernet        | 2                      | $\times$         | ×          | $\times$   | ×        |  |  |
|           |                          | Computer link   | 3                      | ×                | ×          | $\times$   | ×        |  |  |
|           |                          | CC-Link         | 4                      | ×                | ×          | $\times$   | $\times$ |  |  |

O: Accessible (Property pattern within circle)

 $\times$  : Inaccessible

\*1: Including motion controller CPU

\*2 : Operates only when QCPU (Q mode) is used.

| Property               |                     |               | Property           | Patterns                                                                                                    |                                                                                                    |
|------------------------|---------------------|---------------|--------------------|----------------------------------------------------------------------------------------------------|----------------------------------------------------------------------------------------------------|
| Property               | Default Value       | Θ             | 2                  | 3                                                                                                    | ۹                                                                                                    |
| ActCpuType             | 1025<br>(CPU_BOARD) |               | CPU type correspor | nding to target station                                                                                                    |                                                                                                    |
| ActDestinationIONumber | 0<br>(0x00)         | Fixed to 0x00 | Fixed to 0x00      | Target station side<br>For single CPU<br>0x3FF fixed<br>For multiple CPUs<br>Connected CPU: 0x3FF<br>No. 1: 0x3E0<br>No. 2: 0x3E1<br>No. 3: 0x3E2<br>No. 4: 0x3E3 | Target station side<br>For single CPU<br>0x3FF fixed<br>For multiple CPUs<br>Connected CPU: 0x3FF<br>No. 1: 0x3E0<br>No. 2: 0x3E1<br>No. 3: 0x3E2<br>No. 4: 0x3E3 |
| ActDidPropertyBit      | 0<br>(0x00)         | Fixed to 0x00 | Fixed to 0x01      | Fixed to 0x00                                                                                                    | Fixed to 0x00                                                                                                    |
| ActDsidPropertyBit     | 0<br>(0x00)         | Fixed to 0x00 | Fixed to 0x01      | Fixed to 0x00                                                                                                    | Fixed to 0x00                                                                                                    |

(c) Property list

(To next page)

| _                         |               |               | Property                                                                                                    | Patterns                                                |                                                         |
|---------------------------|---------------|---------------|----------------------------------------------------------------------------------------------------|---------------------------------------------------------|---------------------------------------------------------|
| Property                  | Default Value | Θ             | 2                                                                                                    | 3                                                       | 4                                                       |
| ActIONumber * 1           | 0<br>(0x00)   | Fixed to 0x00 | For single CPU<br>0x3FF fixed<br>For multiple CPUs<br>Connected CPU: 0x3FF<br>No. 1: 0x3E0<br>No. 2: 0x3E1<br>No. 3: 0x3E2 | Connected station<br>side relayed module<br>I/O address | Connected station<br>side relayed module<br>I/O address |
| ActMultiDropChannelNumber | 0             | Fixed to 0x00 | No. 4: 0x3E3<br>Fixed to 0x00                                                                                              | Fixed to 0x02                                           | Fixed to 0x00                                           |
| ActNetworkNumber          | 0<br>(0x00)   | Fixed to 0x00 | Target station side<br>module network<br>number                                                                            | Connected station<br>side module network<br>number      | Connected station<br>side module network<br>number      |
| ActPortNumber             | 1<br>(PORT_1) | Board No      | of IBM-PC/AT compa<br>PORT 1 to PORT 4 (                                                                                   | tible side MELSECNE                                     | Γ/H board,                                              |
| ActStationNumber          | 255<br>(0xFF) | Fixed to 0xFF | Target station side<br>module station<br>number                                                                            | Connected station<br>side module station<br>number      | Connected station<br>side module station<br>number      |
| ActUnitNumber             | 0<br>(0x00)   | Fixed to 0x00 | Fixed to 0x00                                                                                                    | Target station side<br>module station<br>number         | Target station side<br>module station<br>number         |

 $\ast$  1: As the I/O address, specify the value found by dividing the actual first I/O number by 16.

- (2) When access is made via MELSECNET/10 mode using QCPU (Q mode) as connected station CPU Operates when both the MELSECNET/H board and relayed module are in the MELSECNET/10 mode.
  - (a) Configuration

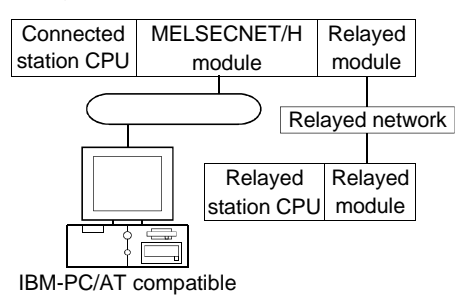

(b) Property patterns

| Own Board | Connected<br>Station CPU |                 | Relayed Station CPU |                  |            |            |             |  |  |
|-----------|--------------------------|-----------------|---------------------|------------------|------------|------------|-------------|--|--|
|           | QCPU<br>(Q mode)         | Relayed Network | QCPU<br>(Q mode)    | QCPU<br>(A mode) | QnA<br>CPU | ACPU<br>*1 | FXCPU       |  |  |
|           | ٩                        | MELSECNET/H     | ×                   | ×                | $\times$   | ×          | $\times$    |  |  |
|           |                          | MELSECNET/10    | 2                   | 2                | 2          | 2          | $\times$    |  |  |
| •         |                          | MELSECNET(II)   | ×                   | ×                | $\times$   | $\times$   | $\times$    |  |  |
| U         | C)                       | Ethernet        | 2                   | ×                | ×          | $\times$   | ×           |  |  |
|           |                          | Computer link   | 3                   | ×                | ×          | $\times$   | $\times$    |  |  |
|           |                          | CC-Link         | 4                   | ×                | $\times$   | $\times$   | $\times$    |  |  |
|           |                          |                 | O: Acces            | sible (Prop      | erty pat   | tern with  | nin circle) |  |  |

 $\times$  : Inaccessible

\*1: Including motion controller CPU

|                        | 5 4 10 4 1          | Property Patterns                        |               |                                                                                                    |                                                                                                    |  |  |  |
|------------------------|---------------------|------------------------------------------|---------------|----------------------------------------------------------------------------------------------------|----------------------------------------------------------------------------------------------------|--|--|--|
| Property               | Default Value       | Û                                        | 2             | 3                                                                                                    | 4                                                                                                    |  |  |  |
| ActCpuType             | 1025<br>(CPU_BOARD) | CPU type corresponding to target station |               |                                                                                                    |                                                                                                    |  |  |  |
| ActDestinationIONumber | 0<br>(0x00)         | Fixed to 0x00                            | Fixed to 0x00 | Target station side<br>For single CPU<br>0x3FF fixed<br>For multiple CPUs<br>Connected CPU: 0x3FF<br>No. 1: 0x3E0<br>No. 2: 0x3E1<br>No. 3: 0x3E2<br>No. 4: 0x3E3 | Target station side<br>For single CPU<br>0x3FF fixed<br>For multiple CPUs<br>Connected CPU: 0x3FF<br>No. 1: 0x3E0<br>No. 2: 0x3E1<br>No. 3: 0x3E2<br>No. 4: 0x3E3 |  |  |  |
| ActDidPropertyBit      | 0<br>(0x00)         | Fixed to 0x00                            | Fixed to 0x01 | Fixed to 0x00                                                                                                    | Fixed to 0x00                                                                                                    |  |  |  |
| ActDsidPropertyBit     | 0<br>(0x00)         | Fixed to 0x00                            | Fixed to 0x01 | Fixed to 0x00                                                                                                    | Fixed to 0x00                                                                                                    |  |  |  |

# (c) Property list

(To next page)

| _                         |                                           |               | Property                                                                                                    | Patterns                                                |                                                         |
|---------------------------|-------------------------------------------|---------------|----------------------------------------------------------------------------------------------------|---------------------------------------------------------|---------------------------------------------------------|
| Property                  | Default Value                             | Θ             | 2                                                                                                    | 3                                                       | 4                                                       |
| ActIONumber * 1           | 0<br>(0x00)                               | Fixed to 0x00 | For single CPU<br>0x3FF fixed<br>For multiple CPUs<br>Connected CPU: 0x3FF<br>No. 1: 0x3E0<br>No. 2: 0x3E1<br>No. 3: 0x3E2 | Connected station<br>side relayed module<br>I/O address | Connected station<br>side relayed module<br>I/O address |
| ActMultiDropChannelNumber | annelNumber 0 Fixed to 0x00               |               | Fixed to 0x00                                                                                                    | 0x00 or 0x02                                            | Fixed to 0x00                                           |
| ActNetworkNumber          | 0<br>(0x00)                               | Fixed to 0x00 | Target station side<br>module network<br>number                                                                            | Connected station<br>side module network<br>number      | Connected station<br>side module network<br>number      |
| ActPortNumber             | 1<br>(PORT_1)                             | Board No      | of IBM-PC/AT compa<br>PORT 1 to PORT 4 (                                                                                   | tible side MELSECNET<br>(first to fourth boards)        | T/H board,                                              |
| ActStationNumber          | StationNumber 255<br>(0xFF) Fixed to 0xFF |               | Target station side<br>module station<br>number                                                                            | Connected station<br>side module station<br>number      | Connected station<br>side module station<br>number      |
| ActUnitNumber             | 0<br>(0x00)                               | Fixed to 0x00 | Fixed to 0x00                                                                                                    | Target station side<br>module station<br>number         | Target station side<br>module station<br>number         |

\* 1: As the I/O address, specify the value found by dividing the actual first I/O number by 16.

(3) When access is made via MELSECNET/10 mode using QCPU (A mode) or ACPU as connected station CPU Operates when the MELSECNET/H board is in the MELSECNET/10 mode.

### (a) Configuration

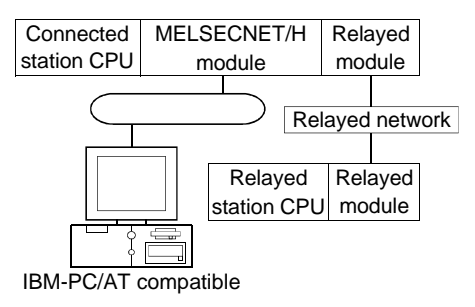

#### (b) Property patterns

|           | Connected Station CPU |          |                 | Relayed Station CPU |          |          |          |          |
|-----------|-----------------------|----------|-----------------|---------------------|----------|----------|----------|----------|
| Own Board | QCPU                  |          | Relayed Network | QCPU                | QCPU     | QnA      | ACPU     |          |
|           | (A mode)              | ACPU * 1 |                 | (Q mode)            | (A mode) | CPU      | *1       | FXCPU    |
|           | ٩                     | 2        | MELSECNET/H     | $\times$            | $\times$ | ×        | ×        | $\times$ |
|           |                       |          | MELSECNET/10    | 3                   | 2        | 4        | 2        | ×        |
| a         |                       |          | MELSECNET(II)   | ×                   | ×        | ×        | $\times$ | ×        |
| U         | Q                     |          | Ethernet        | ×                   | ×        | ×        | $\times$ | ×        |
|           |                       |          | Computer link   | ×                   | ×        | ×        | $\times$ | ×        |
|           |                       |          | CC-Link         | ×                   | $\times$ | $\times$ | $\times$ | ×        |

○ : Accessible (Property pattern within circle)

imes : Inaccessible

\*1 : Including motion controller CPU

| Duene entry               | DefeuitValue        |               | Property Patients                      |                                                                                                    |                |  |  |  |  |
|---------------------------|---------------------|---------------|----------------------------------------|----------------------------------------------------------------------------------------------------|----------------|--|--|--|--|
| Ргорепту                  | Default Value       | 1             | 2                                      | 3                                                                                                    | ٩              |  |  |  |  |
| ActCpuType                | 1025<br>(CPU_BOARD) |               | CPU type correspor                     | nding to target station                                                                                                    |                |  |  |  |  |
| ActDestinationIONumber    | 0<br>(0x00)         |               | Fixed                                  | to 0x00                                                                                                    |                |  |  |  |  |
| ActDidPropertyBit         | 0<br>(0x00)         | Fixed         | Fixed to 0x00                          |                                                                                                    | Fixed to 0x00  |  |  |  |  |
| ActDsidPropertyBit        | 0<br>(0x00)         | Fixed to 0x00 |                                        | Fixed to 0x01                                                                                                    | Fixed to 0x00  |  |  |  |  |
| ActIONumber               | 0<br>(0x00)         | Fixed to 0x00 |                                        | Target station side<br>For single CPU<br>0x3FF fixed<br>For multiple CPUs<br>Connected CPU: 0x3FF<br>No. 1: 0x3E0<br>No. 2: 0x3E1<br>No. 3: 0x3E2<br>No. 4: 0x3E3 | Fixed to 0x3FF |  |  |  |  |
| ActMultiDropChannelNumber | 0<br>(0x00)         |               | Fixed                                  | to 0x00                                                                                                    |                |  |  |  |  |
| ActNetworkNumber          | 0<br>(0x00)         | Fixed to 0x00 | Target sta                             | ation side module networ                                                                                                    | k number       |  |  |  |  |
| ActPortNumber             | 1<br>(PORT_1)       | Board No      | of IBM-PC/AT compa<br>PORT 1 to PORT 4 | atible side MELSECNET/<br>(first to fourth boards)                                                                                                    | H board,       |  |  |  |  |
| ActStationNumber          | 255<br>(0xFF)       | Fixed to 0xFF | Target st                              | ation side module station                                                                                                    | number         |  |  |  |  |
| ActUnitNumber             | 0<br>(0x00)         |               | Fixed                                  | to 0x00                                                                                                    |                |  |  |  |  |

#### (c) Property list

(4) When access is made via MELSECNET/10 mode using QnACPU as connected station CPU

Operates when the MELSECNET/H board is in the MELSECNET/10 mode.

(a) Configuration

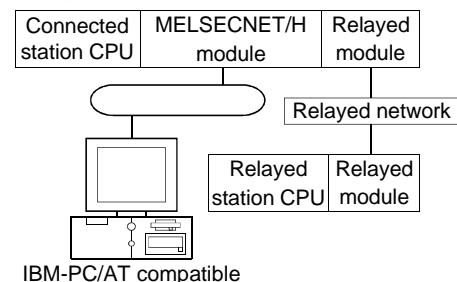

#### (b) Property patterns

| Own Board | Connected<br>Station CPU | Deleved Natural | Relayed Station CPU |                  |            |            |          |  |
|-----------|--------------------------|-----------------|---------------------|------------------|------------|------------|----------|--|
|           | QnACPU                   | Relayed Network | QCPU<br>(Q mode)    | QCPU<br>(A mode) | QnA<br>CPU | ACPU<br>*1 | FXCPU    |  |
|           |                          | MELSECNET/H     | ×                   | ×                | ×          | $\times$   | $\times$ |  |
|           |                          | MELSECNET/10    | 3                   | 2                | 2          | 2          | ×        |  |
| <b>A</b>  | <u></u>                  | MELSECNET(II)   | ×                   | ×                | $\times$   | $\times$   | $\times$ |  |
| U         | Ś                        | Ethernet        | ×                   | ×                | 2          | $\times$   | ×        |  |
|           |                          | Computer link   | ×                   | ×                | 4          | $\times$   | ×        |  |
|           |                          | CC-Link         | $\times$            | ×                | ×          | ×          | ×        |  |

: Accessible (Property pattern within circle)

 $\times$  : Inaccessible

\*1 : Including motion controller CPU

#### (c) Property list

|                            |                     |                                          | Property       | Patterns                                                                                                    |                                                         |  |  |  |
|----------------------------|---------------------|------------------------------------------|----------------|----------------------------------------------------------------------------------------------------|---------------------------------------------------------|--|--|--|
| Property                   | Default Value       | $^{\odot}$                               | <b>②</b> *1    | 3                                                                                                    | Ð                                                       |  |  |  |
| ActCpuType                 | 1025<br>(CPU_BOARD) | CPU type corresponding to target station |                |                                                                                                    |                                                         |  |  |  |
| ActDestinationIONumber     | 0<br>(0x00)         |                                          | Fixed to 0x00  |                                                                                                    |                                                         |  |  |  |
| ActDidPropertyBit          | 0<br>(0x00)         | Fixed t                                  | o 0x00         | Fixed to 0x01                                                                                                    | Fixed to 0x00                                           |  |  |  |
| ActDsidPropertyBit         | 0<br>(0x00)         | Fixed t                                  | o 0x00         | Fixed to 0x01                                                                                                    | Fixed to 0x00                                           |  |  |  |
| ActIONumber <sup>* 2</sup> | 0<br>(0x00)         | Fixed to 0x00                            | Fixed to 0x3FF | Target station side<br>For single CPU<br>0x3FF fixed<br>For multiple CPUs<br>Connected CPU: 0x3FF<br>No. 1: 0x3E0<br>No. 2: 0x3E1<br>No. 3: 0x3E2<br>No. 4: 0x3E3 | Connected station<br>side relayed module<br>I/O address |  |  |  |

\* 1: Note the following for access to be made via the Ethernet module (Q series-compatible E71, QE71).

Specify ActNetworkNumber and ActStationNumber using the values set in the target station side Q series-compatible E71 or QE71.
Set "MNET/10 routing information" in the Q series-compatible E71 or QE71 parameter setting. When making setting, specify other than the automatic response system (any of the IP address calculation system, table conversion system and combined system) as the "MNET/10 routing system".

\*2: As the I/O address, specify the value found by dividing the actual first I/O number by 16.

(To next page)

|                           |               |                                                                                                    | Property                                        | Patterns                                        |                                                    |  |  |
|---------------------------|---------------|----------------------------------------------------------------------------------------------------|-------------------------------------------------|-------------------------------------------------|----------------------------------------------------|--|--|
| Property                  | Default Value | 1                                                                                                    | <b>②</b> *1                                     | 3                                               | 4                                                  |  |  |
| ActMultiDropChannelNumber | 0<br>(0x00)   | Fixed to 0x00                                                                                          |                                                 |                                                 |                                                    |  |  |
| ActNetworkNumber          | 0<br>(0x00)   | Fixed to 0x00                                                                                          | Target station side<br>module network<br>number | Target station side<br>module network<br>number | Connected station<br>side module network<br>number |  |  |
| ActPortNumber             | 1<br>(PORT_1) | Board No. of IBM-PC/AT compatible side MELSECNET/H board,<br>PORT 1 to PORT 4 (first to fourth boards) |                                                 |                                                 |                                                    |  |  |
| ActStationNumber          | 255<br>(0xFF) | Fixed to 0xFF                                                                                          | Target station side<br>module station<br>number | Target station side<br>module station<br>number | Connected station<br>side module station<br>number |  |  |
| ActUnitNumber             | 0<br>(0x00)   | Fixed to 0x00                                                                                          | Fixed to 0x00                                   | Fixed to 0x00                                   | Target station side<br>module station              |  |  |

\* 1: Note the following for access to be made via the Ethernet module (Q series-compatible E71, QE71).
• Specify ActNetworkNumber and ActStationNumber using the values set in the target station side Q series-compatible E71 or QE71.
• Set "MNET/10 routing information" in the Q series-compatible E71 or QE71 parameter setting. When making setting, specify other than the automatic response system (any of the IP address calculation system, table conversion system and combined system) as the "MNET/10 routing system".

## 3.3.22 ActCCBD, ActMLCCBD control

The following table indicates the properties possessed by the ActCCBD, ActMLCCBD control and their default values.

(1) When connected station CPU is QCPU (Q mode)

## (a) Configuration

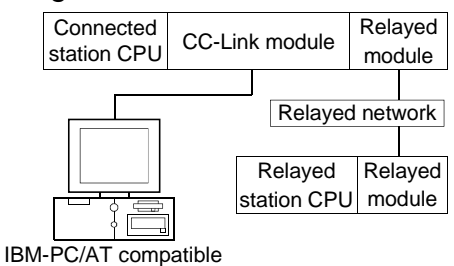

#### (b) Property patterns

| Own Board | Connected<br>Station CPU |                 | Relayed Station CPU |                  |            |            |             |  |
|-----------|--------------------------|-----------------|---------------------|------------------|------------|------------|-------------|--|
|           | QCPU<br>(Q mode)         | Relayed Network | QCPU<br>(Q mode)    | QCPU<br>(A mode) | QnA<br>CPU | ACPU<br>*1 | FXCPU       |  |
|           |                          | MELSECNET/H     | 3                   | ×                | ×          | $\times$   | $\times$    |  |
|           |                          | MELSECNET/10    | 3                   | ×                | ×          | $\times$   | $\times$    |  |
| •         |                          | MELSECNET(II)   | ×                   | $\times$         | ×          | $\times$   | $\times$    |  |
| U         | Ľ                        | Ethernet        | 3                   | ×                | ×          | $\times$   | ×           |  |
|           |                          | Computer link   | ×                   | ×                | ×          | $\times$   | ×           |  |
|           |                          | CC-Link         | ×                   | ×                | ×          | $\times$   | ×           |  |
|           |                          |                 | O: Acces            | sible (Prop      | erty pat   | tern with  | nin circle) |  |

 $\times$  : Inaccessible

\*1: Including motion controller CPU

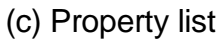

| _                      |                     |                     | Property Patterns                                                                                                    |                                                                                                    |
|------------------------|---------------------|---------------------|----------------------------------------------------------------------------------------------------|----------------------------------------------------------------------------------------------------|
| Property               | Default Value       | Θ                   | 2                                                                                                    | 3                                                                                                    |
| ActCpuType             | 1025<br>(CPU_BOARD) | CPU                 | type corresponding to target s                                                                                                    | tation                                                                                                    |
| ActDestinationIONumber | 0<br>(0x00)         | Fixed to 0x00       | Target station side<br>For single CPU<br>For multiple CPUs<br>Connected CPU: 0x3FF<br>No. 1: 0x3E0<br>No. 2: 0x3E1<br>No. 3: 0x3E2<br>No. 4: 0x3E3 | Target station side<br>For single CPU<br>For multiple CPUs<br>Connected CPU: 0x3FF<br>No. 1: 0x3E0<br>No. 2: 0x3E1<br>No. 3: 0x3E2<br>No. 4: 0x3E3 |
| ActIONumber            | 0<br>(0x00)         | Fixed to 0x00       | Fixed to 0x3FF                                                                                                    | Fixed to 0x3FF                                                                                                    |
| ActNetworkNumber       | 0<br>(0x00)         | Fixed to 0x00       | Fixed to 0x00                                                                                                    | Target station side module<br>network number                                                                                                    |
| ActPortNumber          | 1<br>(PORT_1)       | Board No. of<br>POR | IBM-PC/AT compatible side C<br>T 1 to PORT 4 (first to fourth be                                                                                   | C-Link board,<br>bards)                                                                                                    |
| ActStationNumber       | 255<br>(0xFF)       | Fixed to 0xFF       | Target station side CC-Link module station number                                                                                                  | Target station side module station number                                                                                                    |
| ActUnitNumber          | 0<br>(0x00)         | Fixed to 0x00       | Fixed to 0x00                                                                                                    | Connected station side module station number                                                                                                    |

# (2) When connected station CPU is QCPU (A mode)

#### (a) Configuration

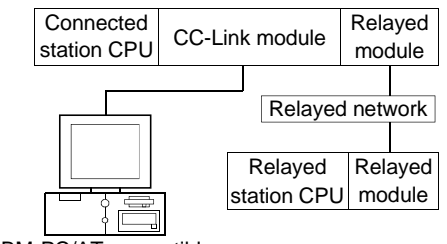

#### IBM-PC/AT compatible

#### (b) Property patterns

| Own Board | Connected<br>Station CPU |                 | Relayed Station CPU |                  |            |            |          |  |
|-----------|--------------------------|-----------------|---------------------|------------------|------------|------------|----------|--|
|           | QCPU<br>(A mode)         | Relayed Network | QCPU<br>(Q mode)    | QCPU<br>(A mode) | QnA<br>CPU | ACPU<br>*1 | FXCPU    |  |
|           |                          | MELSECNET/H     | ×                   | ×                | ×          | $\times$   | $\times$ |  |
|           |                          | MELSECNET/10    | ×                   | ×                | ×          | $\times$   | $\times$ |  |
| <b>A</b>  | 0                        | MELSECNET(II)   | ×                   | ×                | ×          | $\times$   | $\times$ |  |
| $\cup$    | C)                       | Ethernet        | ×                   | ×                | ×          | $\times$   | $\times$ |  |
|           |                          | Computer link   | ×                   | ×                | ×          | $\times$   | $\times$ |  |
|           |                          | CC-Link         | ×                   | ×                | ×          | ×          | $\times$ |  |

○ : Accessible (Property pattern within circle)

 $\times$  : Inaccessible

\*1: Including motion controller CPU

# (c) Property list

Property Patterns Property Default Value 1 2 1025 ActCpuType CPU type corresponding to target station (CPU\_BOARD) 0 ActDestinationIONumber Fixed to 0x00 (0x00) 0 ActIONumber Fixed to 0x00 (0x00) 0 ActNetworkNumber Fixed to 0x00 (0x00) 1 Board No. of IBM-PC/AT compatible side CC-Link board, ActPortNumber (PORT\_1) PORT 1 to PORT 4 (first to fourth boards) 255 Target station side CC-Link module station ActStationNumber Fixed to 0xFF (0xFF) number 0 ActUnitNumber Fixed to 0x00 (0x00)

# (3) When connected station CPU is QnACPU

# (a) Configuration

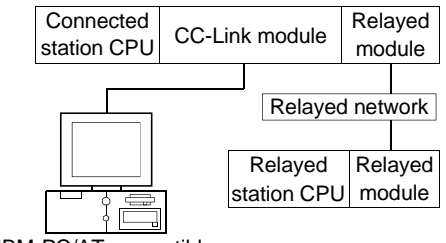

#### IBM-PC/AT compatible

# (b) Property patterns

| Own Board | Connected<br>Station CPU | Relayed Network | Relayed Station CPU |                  |            |            |          |  |
|-----------|--------------------------|-----------------|---------------------|------------------|------------|------------|----------|--|
|           | QnACPU                   |                 | QCPU<br>(Q mode)    | QCPU<br>(A mode) | QnA<br>CPU | ACPU<br>*1 | FXCPU    |  |
|           |                          | MELSECNET/H     | ×                   | ×                | ×          | $\times$   | ×        |  |
|           |                          | MELSECNET/10    | ×                   | ×                | 3          | $\times$   | ×        |  |
| Â         |                          | MELSECNET(II)   | $\times$            | ×                | ×          | ×          | $\times$ |  |
| θ         | Ľ)                       | Ethernet        | ×                   | ×                | 3          | $\times$   | ×        |  |
|           |                          | Computer link   | ×                   | ×                | ×          | ×          | ×        |  |
|           |                          | CC-Link         | ×                   | ×                | ×          | ×          | ×        |  |

○ : Accessible (Property pattern within circle)

 $\times$  : Inaccessible

\*1 : Including motion controller CPU

# (c) Property list

| 5                      |                     |                                                                                                    | Property Patterns                                 |                                                   |  |  |
|------------------------|---------------------|----------------------------------------------------------------------------------------------------|---------------------------------------------------|---------------------------------------------------|--|--|
| Property               | Default Value       | Θ                                                                                                  | 2                                                 | 3                                                 |  |  |
| ActCpuType             | 1025<br>(CPU_BOARD) | CPU type corresponding to target station                                                           |                                                   |                                                   |  |  |
| ActDestinationIONumber | 0<br>(0x00)         | Fixed to 0x00                                                                                      |                                                   |                                                   |  |  |
| ActlONumber            | 0<br>(0x00)         | Fixed to 0x3FF                                                                                     |                                                   |                                                   |  |  |
| ActNetworkNumber       | 0<br>(0x00)         | Fixed to 0x00                                                                                      | Fixed to 0x00                                     | Target station side module<br>network number      |  |  |
| ActPortNumber          | 1<br>(PORT_1)       | Board No. of IBM-PC/AT compatible side CC-Link board,<br>PORT 1 to PORT 4 (first to fourth boards) |                                                   |                                                   |  |  |
| ActStationNumber       | 255<br>(0xFF)       | Fixed to 0xFF                                                                                      | Target station side CC-Link module station number | Target station side module station number         |  |  |
| ActUnitNumber          | 0<br>(0x00)         | Fixed to 0x00                                                                                      | Fixed to 0x00                                     | Target station side CC-Link module station number |  |  |

# (4) When connected station CPU is ACPU

#### (a) Configuration

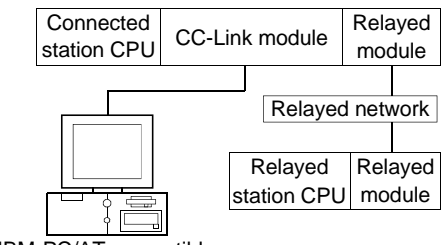

## IBM-PC/AT compatible

#### (b) Property patterns

|           | Connected<br>Station CPU |                 | Relayed Station CPU |                  |            |             |          |
|-----------|--------------------------|-----------------|---------------------|------------------|------------|-------------|----------|
| Own Board | ACPU * 1                 | Relayed Network | QCPU<br>(Q mode)    | QCPU<br>(A mode) | QnA<br>CPU | ACPU<br>* 1 | FXCPU    |
| D         | Q                        | MELSECNET/H     | ×                   | ×                | $\times$   | ×           | $\times$ |
|           |                          | MELSECNET/10    | ×                   | ×                | $\times$   | ×           | $\times$ |
|           |                          | MELSECNET(II)   | ×                   | ×                | ×          | ×           | $\times$ |
|           |                          | Ethernet        | ×                   | ×                | $\times$   | ×           | $\times$ |
|           |                          | Computer link   | ×                   | ×                | ×          | ×           | $\times$ |
|           |                          | CC-Link         | ×                   | ×                | ×          | $\times$    | ×        |

○ : Accessible (Property pattern within circle)

 $\times$  : Inaccessible

\*1: Including motion controller CPU

# (c) Property list

Property Patterns Property Default Value 1 2 1025 CPU type corresponding to target station ActCpuType (CPU\_BOARD) 0 ActDestinationIONumber Fixed to 0x00 (0x00) 0 ActIONumber Fixed to 0x00 (0x00) 0 ActNetworkNumber Fixed to 0x00 (0x00) 1 Board No. of IBM-PC/AT compatible side CC-Link board, ActPortNumber (PORT\_1) PORT 1 to PORT 4 (first to fourth boards) 255 ActStationNumber Fixed to 0xFF Target station side module station number (0xFF) 0 Fixed to 0x00 ActUnitNumber (0x00)

## 3.3.23 ActAnUBD, ActMLAnUBD control

The following table indicates the properties possessed by the ActAnUBD, ActMLAnUBD control and their default values.

#### (1) Configuration

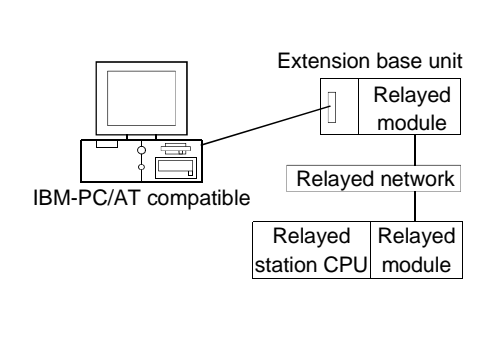

## (2) Property patterns

| Connected<br>Station CPU |                 | Relayed Station CPU |                  |             |            |          |
|--------------------------|-----------------|---------------------|------------------|-------------|------------|----------|
| Own Board                | Relayed Network | QCPU<br>(Q mode)    | QCPU<br>(A mode) | QnA<br>CPU  | ACPU<br>*1 | FXCPU    |
|                          | MELSECNET/H     | ×                   | ×                | $\times$    | $\times$   | ×        |
| 0                        | MELSECNET/10    | ×                   | 2                | <b>2</b> *2 | 2          | $\times$ |
|                          | MELSECNET(II)   | ×                   | 3                | <b>③</b> *2 | 3          | ×        |
|                          | Ethernet        | ×                   | $\times$         | ×           | $\times$   | $\times$ |
|                          | Computer link   | ×                   | ×                | ×           | $\times$   | ×        |
|                          | CC-Link         | ×                   | ×                | ×           | $\times$   | ×        |

#### O: Accessible (Property pattern within circle)

imes : Inaccessible

\*1: Including motion controller CPU

\*2 : Operates as the one equivalent to AnACPU.

# (3) Property list

|                  | Default Value               | Property Patterns                        |                                              |                                           |  |
|------------------|-----------------------------|------------------------------------------|----------------------------------------------|-------------------------------------------|--|
| Property         |                             | $\odot$                                  | 2                                            | 3                                         |  |
| ActCpuType       | 271<br>(CPU<br>_A2USHS1CPU) | CPU type corresponding to target station |                                              |                                           |  |
| ActNetworkNumber | 0<br>(0x00)                 | Fixed to 0x00                            | Target station side module<br>network number | Fixed to 0x00                             |  |
| ActStationNumber | 255<br>(0xFF)               | Fixed to 0xFF                            | Target station side module station number    | Target station side module station number |  |

# 3.3.24 ActLLT, ActMLLLT control

The following table indicates the properties possessed by the ActLLT, ActMLLLT control and their default values.

| Property   | Default Value      | Property Pattern                         |
|------------|--------------------|------------------------------------------|
| ActCpuType | 34<br>(CPU_Q02CPU) | CPU type corresponding to target station |
| ActTimeOut | 10000              | Any value specified by user in ms units  |

# 3.3.25 ActQCPUQBus, ActMLQCPUQBus control

The following table indicates the properties possessed by the ActQCPUQBus, ActMLQCPUQBus control and their default values.

#### (1) Configuration

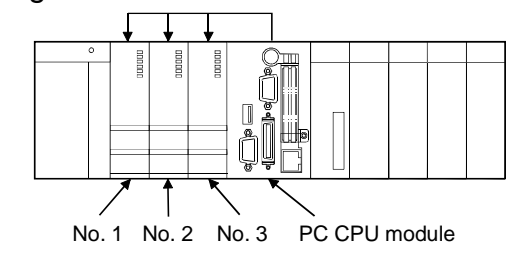

# (2) Property

| Property    | Default Value      | Property Pattern                         |
|-------------|--------------------|------------------------------------------|
| ActCpuType  | 34<br>(CPU_Q02CPU) | CPU type corresponding to target station |
| ActIONumber |                    | Target station                           |
|             | 992                | No. 1: 0x3E0                             |
|             | (0x3E0)            | No. 2: 0x3E1                             |
|             |                    | No. 3: 0x3E2                             |

## POINT

Use any of the following controls for access to the PLC CPU via the corresponding module controlled by the PC CPU module.

| Deleved Medule     | Controls Used     |              |  |
|--------------------|-------------------|--------------|--|
| Relayed Module     | For VB, VC++, VBA | For VBScript |  |
| MELSECNET/H module | ActMnetHBD        | ActMLMnetHBD |  |
| CC-Link module     | ActCCBD           | ActMLCCBD    |  |

# **4 FUNCTIONS**

This chapter provides the programming instructions and function details (dispatch interface, custom interface).

(1) For interface selection, we recommend you to choose the dispatch interface which is simpler.

(2) For programming, refer to "Section 4.1 Programming Instructions".

#### 4.1 Programming Instructions

This section gives the instructions for programming.

- (1) Instructions common to Microsoft<sup>®</sup> Visual Basic<sup>®</sup> and Microsoft<sup>®</sup> Visual C++<sup>®</sup>
  - (a) Multithread
    - When performing multithread programming, follow the rules of COM and ActiveX controls.

For details, refer to the rules and reference books of COM and ActiveX controls.

# POINT

(1) The ActiveX controls used on MX Component are those of the STA model.

- (2) When passed to another apartment, the interface pointer must be marshaled. Provide synchronization using the CoMarshallerThreadInterfaceInStream or CoGetInterfaceAndReleadseStream COM function.
- (2) Instructions for use of Visual Basic<sup>®</sup> Only the dispatch interface is usable.
- (3) Instructions for use of Visual C++<sup>®</sup> (dispatch interface, custom interface)

(a) Both the dispatch interface and custom interface are usable.

(b) BSTR\* type

In the functions which acquire the methods and properties using the BSTR pointer type, memory must be secured inside the ActiveX controls and released in user programs. (This is based on the rules of COM and ActiveX controls.)

(Example)

BSTR szCpuName;

LONG ICpuCode;

Obj.GetCpuType(&szCpuName, &lCpuCode );

MessgBox( "CpuName = %s, CpuCode = %d", szCpuName, ICpuCode ); SysFreeString( szCpuName );

```
(4) Instructions for use of Visual C++<sup>®</sup> (custom interface)
     (a) HRESULT type
        Use the SUCCEEDED or FAILED macro to check whether the HRESULT
        type, i.e. returned value of COM, resulted in normal or abnormal termination.
        (Example)
        HRESULT
                      hResult;
                      IRet;
        LONG
        hResult = Obj.Open( &IRet );
        if( SUCCEEDE( hResult ) ) {
                if(IRet = SUCCESS) {
                } else {
                   MessgeBox( "Communication Error = %x", IRet );
                }
        } else {
                MessgeBox( "COM ERROR Occurd" );
        }
```

## 4.2 Details of the Functions (Dispatch Interface)

This section explains the details of the functions. The details of the functions in this section assume that the dispatch interface is used. For the custom interface, refer to "Section 4.3 Details of the Functions (Custom Interface)".

#### 4.2.1 Open (Communication line opening)

- (1) Applicable ACT controls This function is available for all ACT controls.
- (2) Feature Opens the communication line.
- (3) Format

| Visual Ba                         | Visual Basic <sup>®</sup> , Visual C++ <sup>®</sup> ,VBA : IRet = object.Open() |        |                            |        |  |
|-----------------------------------|---------------------------------------------------------------------------------|--------|----------------------------|--------|--|
|                                   | Long                                                                            | IRet   | Returned value             | Output |  |
| VBScript : varRet = object.Open() |                                                                                 |        |                            |        |  |
|                                   | VARIANT                                                                         | varRet | Returned value (LONG type) | Output |  |

(4) Explanation

The line is connected on the basis of the value set to the property for Open method.

(5) Returned value

Normal termination : 0 is returned.

Abnormal termination : A value other than 0 is returned.

## POINT

(1) If the property for Open method is changed after completion of Open, the other end of communication is not changed.To change the communication settings, close the communication line once,

then set the other end of communication, and open the communication line again.

- (2) Open may terminate normally if the CPU type entered into the ActCpuType property is different from the CPU used for communication. In such a case, the connection range, usable methods and device range may be reduced, for example.
  - When performing Open, set the correct CPU type to the ActCpuType property.

<sup>(</sup>Refer to Chapter 6 ERROR CODES.)

# 4.2.2 Close (Communication line closing)

| (1) | Applicable ACT controls                          |
|-----|--------------------------------------------------|
|     | This function is available for all ACT controls. |

- (2) Feature Closes the communication line.
- (3) Format Visual Basic<sup>®</sup>, Visual C++<sup>®</sup>, VBA : IRet = object.Close() Long IRet Returned value Output VBScript : varRet = object.Close() VARIANT varRet Returned value (LONG type) Output

#### (4) Explanation The line connected using the Open function is closed.

(5) Returned value
 Normal termination : 0 is returned.
 Abnormal termination : A value other than 0 is returned.
 (Refer to Chapter 6 ERROR CODES.)

# 4.2.3 ReadDeviceBlock (Device batch-read)

# Applicable ACT controls This function is available for all ACT controls.

(2) Feature Batch-reads data from devices.

## (3) Format

|          | •                        |                |                                     |              |
|----------|--------------------------|----------------|-------------------------------------|--------------|
| Visual B | Basic <sup>®</sup> , VBA | : IRet = objec | ct.ReadDeviceBlock(szDevice, lSize  | e, IData(0)) |
|          | Long                     | IRet           | Returned value                      | Output       |
|          | String                   | szDevice       | Device name                         | Input        |
|          | Long                     | ISize          | Number of read points               | Input        |
|          | Long                     | IData(n)       | Read device values                  | Output       |
| Visual C | C++®∶lRet⊧               | = object.Read  | DeviceBlock(szDevice, ISize, *IpI   | Data)        |
|          | Long                     | lRet           | Returned value                      | Output       |
|          | CString                  | szDevice       | Device name                         | Input        |
|          | Long                     | ISize          | Number of read points               | Input        |
|          | Long                     | *lplData       | Read device values                  | Output       |
| VBScrip  | ot : varRet =            | object.ReadD   | DeviceBlock(varDevice, varSize, lpv | arData)      |
|          | VARIANT                  | varRet         | Returned value (LONG type)          | Output       |
|          | VARIANT                  | varDevice      | Device name(character string type)  | Input        |
|          | VARIANT                  | varSize        | Number of read points(LONG type)    | Input        |
|          | VARIANT                  | lpvarData      | Read device values(LONG array type) | Output       |
|          |                          |                |                                     |              |

#### (4) Explanation

- The device values for ISize(varSize) are batch-read from the devices, beginning with the device specified in szDevice(varDevice).
- The read device values are stored in IData (lpIData or lpvarData).
- Reserve an array of ISize (varSize) or more for IData (IpIData or IpvarData).

# (5) Device specifying methods

Specify the devices in the following methods.

<When bit device is specified> (Example) 3 points from M0

| 2 Upper Bytes | 2 Lower Bytes  |  |  |  |
|---------------|----------------|--|--|--|
| *1            | M0 to M15 * 2  |  |  |  |
| *1            | M16 to M31 *2  |  |  |  |
| *1            | M32 to M47 * 2 |  |  |  |

<When word device is specified> (Example) 3 points from D0

| 2 Upper Bytes | 2 Lower Bytes |  |
|---------------|---------------|--|
| *1            | D0            |  |
| *1            | D1            |  |
| *1            | D3            |  |

<When CN200 and later of FXCPU are specified>(Furgers la) 0 acients from CN000 alto

| (Example) 6 points from CN200 *3: |               |
|-----------------------------------|---------------|
| 2 Upper Bytes                     | 2 Lower Bytes |
| *1                                | L of CN200    |
| *1                                | H of CN200    |
| *1                                | L of CN201    |
| *1                                | H of CN201    |
| *1                                | L of CN202    |
| *1                                | H of CN202    |

<When FD device is specified (4-word device)>

| (Example) 6 points from FDU |               |  |
|-----------------------------|---------------|--|
| 2 Upper Bytes               | 2 Lower Bytes |  |
| *1                          | LL of FD0     |  |
| *1                          | LH of FD0     |  |
| *1                          | HL of FD0     |  |
| *1                          | HH of FD0     |  |
| *1                          | LL of FD1     |  |
| *1                          | LH of FD1     |  |

\*1: Not used. (0 is stored.)

\*2: Lower bits are stored in device number order.

\*3: For CN200 or later of FXCPU, 2 words are read from 2 points. Read from 1 point will result in an error.

(6) Returned value

Normal termination : 0 is returned.

Abnormal termination : Any value other than 0 is returned.

(Refer to Chapter 6 ERROR CODES.)

#### POINT

(1) The maximum number of read points that may be specified in ISize(varSize) should satisfy the following range.

Read starting device number + number of read points ≤ last device number

- (2) When the bit device is specified, a multiple of 16 may be specified as the device number.
- (3) For IData (IpIData or IpvarData), prepare a memory area having the number of points specified in ISize (varSize).

If there is no memory area, a critical phenomenon such as an application error may occur.

## 4.2.4 WriteDeviceBlock (Device batch-write)

#### (1) Applicable ACT controls This function is available for all ACT controls.

(2) Feature Batch-writes data to devices.

#### (3) Format

| Visual | Basic <sup>®</sup> , VB | A : IRet = obje  | ct.WriteDeviceBlock(szDevice, lSize              | e, IData(0)) |
|--------|-------------------------|------------------|--------------------------------------------------|--------------|
|        | Long                    | IRet             | Returned value                                   | Output       |
|        | String                  | szDevice         | Device name                                      | Input        |
|        | Long                    | ISize            | Number of write points                           | Input        |
|        | Long                    | IData(n)         | Device values to be written                      | Input        |
| Visual | C++® : IRet             | t = object.Write | DeviceBlock(szDevice, ISize, *IpI                | Data)        |
|        | Long                    | lRet             | Returned value                                   | Output       |
|        | CString                 | szDevice         | Device name                                      | Input        |
|        | Long                    | ISize            | Number of write points                           | Input        |
|        | Long                    | *IpIData         | Device values to be written                      | Input        |
| VBScr  | ipt : varRet :          | = object.WriteD  | DeviceBlock(varDevice, varSize, va               | rData)       |
|        | VARIANT                 | varRet           | Returned value(LONG type)                        | Output       |
|        | VARIANT                 | varDevice        | Device name(character string type)               | Input        |
|        | VARIANT                 | varSize          | Number of write points(LONG type)                | Input        |
|        | VARIANT                 | varData          | Device values to be written<br>(LONG array type) | Input        |
|        |                         |                  |                                                  |              |

#### (4) Explanation

- The device values for ISize(varSize) are batch-written to the devices, beginning with the device specified in szDevice(varDevice).
- Store the device values to be written in IData (IpIData or varData).
- Reserve an array of ISize (varSize) or more for IData (IpIData or varData).

# (5) Device specifying methods

Specify the devices in the following methods.

<When bit device is specified>

| (Example) 3 points from M0 |                |  |
|----------------------------|----------------|--|
| 2 Upper Bytes              | 2 Lower Bytes  |  |
| *1                         | M0 to M15 *2   |  |
| *1                         | M16 to M31 *2  |  |
| *1                         | M32 to M47 * 2 |  |

<When word device is specified>

#### (Example) 3 points from D0

| 2 Upper Bytes | 2 Lower Bytes |
|---------------|---------------|
| *1            | D0            |
| *1            | D1            |
| *1            | D2            |

<When CN200 and later of FXCPU are specified> (Example) 6 points from CN200 \*3:

| 2 Upper Bytes | 2 Lower Bytes |
|---------------|---------------|
| *1            | L of CN200    |
| *1            | H of CN200    |
| *1            | L of CN201    |
| *1            | H of CN201    |
| *1            | L of CN202    |
| *1            | H of CN202    |

<When FD device is specified (4-word device)> (Example) 6 points from FD0

| 2 Upper Bytes | 2 Lower Bytes |
|---------------|---------------|
| *1            | LL of FD0     |
| *1            | LH of FD0     |
| *1            | HL of FD0     |
| *1            | HH of FD0     |
| *1            | LL of FD1     |
| *1            | LH of FD1     |

\*1: Not used. (0 is stored.)

\*2: Lower bits are stored in device number order.

\*3: For CN200 or later of FXCPU, 2 words are written from 2 points. Write from 1 point will result in an error.

#### (6) Returned value

Normal termination : 0 is returned.

Abnormal termination : Any value other than 0 is returned.

(Refer to Chapter 6 ERROR CODES.)

#### POINT

(1) The maximum number of write points that may be specified in ISize(varSize) should satisfy the following range.

Write starting device number + number of write points ≤ last device number

- (2) When the bit device is specified, a multiple of 16 may be specified as the device number.
- (3) For IData (IpIData or varData), prepare a memory area having the number of points specified in ISize (varSize).

If there is no memory area, a critical phenomenon such as an application error may occur.

#### 4.2.5 ReadDeviceRandom (Device random-read)

- Applicable ACT controls
   This function is available for all ACT controls.
- (2) Feature Reads data randomly from devices.
- (3) Format

```
Visual Basic®, VBA : IRet = object.ReadDeviceRandom(szDeviceList, ISize,
```

|        |              |                       | IData(0)) |        |
|--------|--------------|-----------------------|-----------|--------|
| Long   | lRet         | Returned value        |           | Output |
| String | szDeviceList | Device name           |           | Input  |
| Long   | ISize        | Number of read points |           | Input  |
| Long   | IData(n)     | Read device values    |           | Output |
|        |              |                       |           |        |

Visual C++® : IRet = object.ReadDeviceRandom(szDeviceList, ISize, \*IpIData)

| lRet         | Returned value                            | Output                                                                                        |
|--------------|-------------------------------------------|-----------------------------------------------------------------------------------------------|
| szDeviceList | Device name                               | Input                                                                                         |
| lSize        | Number of read points                     | Input                                                                                         |
| *lplData     | Read device values                        | Output                                                                                        |
|              | IRet<br>szDeviceList<br>ISize<br>*IpIData | IRetReturned valueszDeviceListDevice nameISizeNumber of read points*IpIDataRead device values |

VBScript : varRet = object.ReadDeviceRandom(varDeviceList, varSize,

|         |              | ipvarData)                              |        |
|---------|--------------|-----------------------------------------|--------|
| VARIANT | lRet         | Returned value(LONG type)               | Output |
| VARIANT | szDeviceList | Device name(character string type)      | Input  |
| VARIANT | lSize        | Number of read points(LONG type)        | Input  |
| VARIANT | IData(n)     | Read device values<br>(LONG array type) | Output |
|         |              |                                         |        |

- (4) Explanation
  - The device values for ISize(varSize) are read from the device group specified in szDeviceList(varDeviceList).
  - The read device values are stored in IData (IpIData or IpvarData).
  - Using the line feed symbol, separate the devices in the character string specified in the device list.

The last device need not be followed by the line feed symbol. (Example)

Visual Basic<sup>®</sup> , VBA, VBScript : "D0" & vbLf & "D1" & vbLf & "D2" Visual C++<sup>®</sup> : D0\nD1\nD2

• Reserve an array of ISize (varSize) or more for IData (IpIData or IpvarData).

#### (5) Device specifying methods

Specify the devices in the following methods.

(Example 1) When devices are specified as follows (3 points)

 $\label{eq:When using Visual Basic^{\otimes} , VBA, VBScript : M0 \& vbLf \& D0 \& vbLf \& K8M0 \\ When using Visual C++^{\otimes} : M0 \nD0 \nK8M0 \\ \end{tabular}$ 

| 2 Upper Bytes | 2 Lower Bytes |
|---------------|---------------|
| *1            | MO            |
| *1            | D0            |
| M16 to M31 *2 | M0 to M15 * 2 |

(Example 2) When devices including CN200 and later of FXCPU are specified (3 points in all) \*3

When using Visual Basic<sup>®</sup> , VBA, VBScript : D0 & vbLf & CN200 & vbLf & D1When using Visual C++<sup>®</sup>  $: D0\nCN200\nD1$ 

| 2 Upper Bytes | 2 Lower Bytes |
|---------------|---------------|
| *1            | D0            |
| H of CN200    | L of CN200    |
| *1            | D1            |

(Example 3) When devices including FD are specified (3 points in all)

When using Visual Basic® , VBA, VBScript: D0 & vbLf & FD0 & vbLf & D1When using Visual C++®: D0\nFD0\nD1

| 2 Upper Bytes | 2 Lower Bytes |
|---------------|---------------|
| *1            | D0            |
| *1            | LL of FD      |
| *1            | D1            |

\*1: Not used. (0 is stored.)

\*2: Lower bits are stored in device number order.

\*3: For CN200 or later of FXCPU, 2 words are read from 1 point by random read.

#### (6) Returned value

Normal termination : 0 is returned.

Abnormal termination : Any value other than 0 is returned.

(Refer to Chapter 6 ERROR CODES.)

#### POINT

- (1) The maximum number of read points that may be specified in ISize(varSize) is up to 0x7FFFFFF points.
- (2) For IData(IpIData or IpvarData), prepare a memory area having the number of points specified in ISize(varSize).

If there is no memory area, a critical phenomenon such as an application error may occur.

#### 4.2.6 WriteDeviceRandom (Device random-write)

- Applicable ACT controls
   This function is available for all ACT controls.
- (2) Feature Writes data randomly to devices.

#### (3) Format

```
Visual Basic®, VBA : IRet = object.WriteDeviceRandom(szDeviceList, ISize,
```

|        |              | IData(0))                   |        |
|--------|--------------|-----------------------------|--------|
| Long   | IRet         | Returned value              | Output |
| String | szDeviceList | Device name                 | Input  |
| Long   | ISize        | Number of write points      | Input  |
| Long   | IData(n)     | Device values to be written | Input  |
|        |              |                             |        |

Visual C++<sup>®</sup> : IRet = object.WriteDeviceRandom(szDeviceList, ISize, \*IpIData)

| Long    | lRet         | Returned value              | Output |
|---------|--------------|-----------------------------|--------|
| CString | szDeviceList | Device name                 | Input  |
| Long    | ISize        | Number of write points      | Input  |
| Long    | *lplData     | Device values to be written | Intput |

VBScript : varRet = object.WriteDeviceRandom(varDeviceList, varSize, varData)

| VARIANT | varRet        | Returned value (LONG type)                       | Output |
|---------|---------------|--------------------------------------------------|--------|
| VARIANT | varDeviceList | Device name (character string type)              | Input  |
| VARIANT | varSize       | Number of write points (LONG type)               | Input  |
| VARIANT | varData       | Device values to be written<br>(LONG array type) | Input  |

#### (4) Explanation

- The device values for ISize are written to the devices specified in szDeviceList.
- The read device values are stored in IData (IpIData or varData).
- Using the line feed symbol, separate the devices in the character string specified in the device list.

The last device need not be followed by the line feed symbol. (Example)

 Visual Basic<sup>®</sup> , VBA, VBScript : "D0" & vbLf & "D1" & vbLf & "D2"

 Visual C++<sup>®</sup>
 : D0\nD1\nD2

• Reserve an array of ISize (varSize) or more for IData (lpIData or varData).

#### (5) Device specifying methods

Specify the devices in the following methods.

(Example 1) When devices are specified as follows (3 points)

 $\label{eq:When using Visual Basic^{\otimes} , VBA, VBScript : M0 \& vbLf \& D0 \& vbLf \& K8M0 \\ When using Visual C++^{\otimes} : M0 \nD0 \nK8M0 \\ \end{tabular}$ 

| 2 Upper Bytes | 2 Lower Bytes |
|---------------|---------------|
| *1            | MO            |
| *1            | D0            |
| M16 to M31 *2 | M0 to M15 * 2 |

(Example 2) When devices including CN200 and later of FXCPU are specified (3 points in all) \*3

When using Visual Basic<sup>®</sup> , VBA, VBScript : D0 & vbLf & CN200 & vbLf & D1When using Visual C++<sup>®</sup>  $: D0\nCN200\nD1$ 

| 2 Upper Bytes | 2 Lower Bytes |
|---------------|---------------|
| *1            | D0            |
| H of CN200    | L of CN200    |
| *1            | D1            |

(Example 3) When devices including FD are specified (3 points in all)

When using Visual Basic® , VBA, VBScript: D0 & vbLf & FD0 & vbLf & D1When using Visual C++®: D0\nFD0\nD1

| 2 Upper Bytes | 2 Lower Bytes |
|---------------|---------------|
| *1            | D0            |
| *1            | LL of FD      |
| *1            | D1            |

\*1: Not used. (0 is stored.)

\*2: Lower bits are stored in device number order.

\*3: For CN200 or later of FXCPU, 2 words are read from 1 point by random read.

#### (6) Returned value

Normal termination : 0 is returned.

Abnormal termination : Any value other than 0 is returned.

(Refer to Chapter 6 ERROR CODES.)

#### POINT

- (1) The maximum number of write points that may be specified in ISize(varSize) is up to 0x7FFFFFF points.
- (2) For IData(lpIData or varData), prepare a memory area having the number of points specified in ISize(varSize).

If there is no memory area, a critical phenomenon such as an application error may occur.

## 4.2.7 SetDevice (Device data setting)

(1) Applicable ACT controls

This function is available for all ACT controls.

(2) Feature

Sets one point of device.

(3) Format

| Visual I                                                   | Basic® , VB/                                                         | A : IRet = objec | t.SetDevice(szDevice, IData)           |        |
|------------------------------------------------------------|----------------------------------------------------------------------|------------------|----------------------------------------|--------|
|                                                            | Long                                                                 | IRet             | Returned value                         | Output |
|                                                            | String                                                               | szDevice         | Device name                            | Input  |
|                                                            | Long                                                                 | IData            | Set data                               | Input  |
| Visual (                                                   | Visual C++ <sup>®</sup> :IRet = object.SetDevice(szDevice, *lplData) |                  |                                        |        |
|                                                            | Long                                                                 | lRet             | Returned value                         | Output |
|                                                            | CString                                                              | szDevice         | Device name                            | Input  |
|                                                            | Long                                                                 | *lplData         | Set data                               | Intput |
| VBScript : varRet = object.SetDevice(varDevice, lpvarData) |                                                                      |                  |                                        |        |
|                                                            | VARIANT                                                              | varRet           | Returned value (LONG type)             | Output |
|                                                            | VARIANT                                                              | varDevice        | Device name<br>(character string type) | Input  |
|                                                            | VARIANT                                                              | varData          | Set data (LONG type)                   | Input  |

- (4) Explanation
  - The operation specified in IData(IpIData or varData) is performed for one point of device specified in szDevice(varDevice).
  - When the bit device is specified, the least significant bit of the IData value (lpIData value or varData value) becomes valid.
- (5) Device specifying methods Specify the devices in the following methods.

<When bit device is specified>

| (        | Exam | ple | ) M0 |
|----------|------|-----|------|
| <u>۱</u> |      | p   | ,    |

| 2 Upper Bytes | 2 Lower Bytes |
|---------------|---------------|
| *1            | MO            |
|               |               |

<When double-word device is specified>

#### (Example) K8M0

| 2 Upper Bytes | 2 Lower Bytes |
|---------------|---------------|
| M16 to M31 *2 | M0 to M15*2   |
|               |               |

<When word device is specified>

(Example) D0

| 2 Upper Bytes | 2 Lower Bytes |
|---------------|---------------|
| *1            | D0            |

<When CN200 or later of FXCPU is specified>

| <i></i>   | <b>.</b> |
|-----------|----------|
| (Example) | ) CN200  |

| · · · · ·     |               |
|---------------|---------------|
| 2 Upper Bytes | 2 Lower Bytes |
| H of CN200    | L of CN200    |

\*1: Not used. (0 is stored.)

\*2: Lower bits are stored in device number order.

#### (6) Returned value

Normal termination : 0 is returned.

Abnormal termination : Any value other than 0 is returned.

(Refer to Chapter 6 ERROR CODES.)

#### 4.2.8 GetDevice (Device data acquisition)

#### (1) Applicable ACT controls This function is available for all ACT controls.

#### (2) Feature

Acquires data from one point of device.

#### (3) Format

| Visual I | Basic <sup>®</sup> , VB | A : IRet = objec | ct.GetDevice(szDevice, IData)          |        |
|----------|-------------------------|------------------|----------------------------------------|--------|
|          | Long                    | lRet             | Returned value                         | Output |
|          | String                  | szDevice         | Device name                            | Input  |
|          | Long                    | IData            | Acquired data                          | Output |
| Visual ( | C++®                    | : IRet = objec   | t.GetDevice(szDevice, *lplData)        |        |
|          | Long                    | lRet             | Returned value                         | Output |
|          | CString                 | szDevice         | Device name                            | Input  |
|          | Long                    | *lplData         | Acquired data                          | Output |
| VBScri   | pt : varRet =           | = object.GetDe   | vice(varDevice, lpvarData)             |        |
|          | VARIANT                 | varRet           | Returned value (LONG type)             | Output |
|          | VARIANT                 | varDevice        | Device name<br>(character string type) | Input  |
|          | VARIANT                 | lpvarData        | Acquired data (LONG type)              | Output |

#### (4) Explanation

The data of one point of device specified in szDevice(varDevice) is stored into IData(IpIData or IpvarData).

(Example) D0

2 Upper Bytes

\*1

#### (5) Device specifying methods

Specify the devices in the following methods.

<When bit device is specified>

| ( | Exam | ple | ) M0 |  |
|---|------|-----|------|--|
|   |      |     |      |  |

| 2 Upper Bytes | 2 Lower Bytes |
|---------------|---------------|
| *1            | MO            |

<When double-word device is specified>

(Example) K8M0

| 2 Upper Bytes | 2 Lower Bytes |
|---------------|---------------|
| M16 to M31 *2 | M0 to M15*2   |

\*1: Not used. (0 is stored.)

\*2: Lower bits are stored in device number order.

#### (6) Returned value

Normal termination : 0 is returned.

Abnormal termination : Any value other than 0 is returned.

(Refer to Chapter 6 ERROR CODES.)

#### <When CN200 or later of FXCPU is specified> (Example) CN200

<When word device is specified>

| 2 Upper Bytes | 2 Lower Bytes |
|---------------|---------------|
| H of CN200    | L of CN200    |

2 Lower Bytes

D0

# 4.2.9 ReadBuffer (Buffer memory read)

#### (1) Applicable ACT controls

The applicable ACT controls are indicated below.

| Control Name                     | Usability | Control Name                     | Usability           |
|----------------------------------|-----------|----------------------------------|---------------------|
| ActEasyIF, ActMLEasyIF           | 0*7       | ActAJ71QE71UDP, ActMLAJ71QE71UDP | O*1, *2             |
| ActQCPUQ, ActMLQCPUQ             | 0         | ActAJ71E71TCP, ActMLAJ71E71TCP   | 0*1                 |
| ActQCPUA, ActMLQCPUA             | 0         | ActAJ71E71UDP, ActMLAJ71E71UDP   | 0*1                 |
| ActQnACPU, ActMLQnACPU           | 0         | ActQCPUQUSB, ActMLQCPUQUSB       | 0                   |
| ActACPU, ActMLACPU               | 0         | ActCCG4QnA, ActMLCCG4QnA         | 0                   |
| ActFXCPU, ActMLFXCPU             | 0*4       | ActCCG4A, ActMLCCG4A             | 0                   |
| ActQJ71C24, ActMLQJ71C24         | 0         | ActMnet10BD, ActMLMnet10BD       | 0*3                 |
| ActAJ71QC24, ActMLAJ71QC24       | 0         | ActMnetHBD, ActMLMnetHBD         | O*3                 |
| ActAJ71UC24, ActMLAJ71UC24       | ×         | ActCCBD, ActMLCCBD               | 0*3                 |
| ActAJ71C24, ActMLAJ71C24         | ×         | ActAnUBD, ActMLAnUBD             | 0*6                 |
| ActQJ71E71TCP, ActMLQJ71E71TCP   | 0         | ActLLT, ActMLLLT                 | 0*5                 |
| ActQJ71E71UDP, ActMLQJ71E71UDP   | 0         | ActQCPUQBus, ActMLQCPUQBus       | 0                   |
| ActAJ71QE71TCP, ActMLAJ71QE71TCP | ×         | O: Usable                        | $\times$ : Unusable |

\*1: An error is returned if access to the AnUCPU, QCPU (A mode), A173UHCPU(-S1) or A273UH-S3) is made.

- \*2: An error is returned if access to the QnACPU is made.
- \*3: An error is returned if own board access is made.
- \*4: An error is returned if the CPU is other than FX2N and FX2NC.
- \*5: An error is returned if the CPU is other than FX0N, FX2, FX2C, FX2N and FX2NC.

\*6: An error is returned if access to the QnACPU is made via the MELSECNET/10 or MELSECNET(II).

\*7: Depending on the communication path (Ethernet communication, MELSECNET/10 communication, etc.), there will be restrictions as placed on the corresponding communication path controls.

#### (2) Feature

Reads the buffer memory values of the special function module.

#### (3) Format

Visual Basic<sup>®</sup>, VBA :IRet = object.ReadBuffer(IStartIO, IAddress, IReadSize,

iData(0)) IRet Returned value Output Long **IStartIO** First I/O number of module from Input Long where values will be read IAddress Buffer memory address Long Input Long **IReadSize** Read size Input Integer iData(n) Values read from buffer memory Output Visual C++® :IRet = object.ReadBuffer(IStartIO, IAddress, IReadSize \*IpsData) IRet Returned value Long Output **IStartIO** First I/O number of module from Input Long where values will be read **IAddress** Buffer memory address Input Long **IReadSize** Read size Input Long Short \*lpsData Values read from buffer memory Output

| VBScript :varRet = object.ReadBuffer(varStartIO | , varAddress, varReadSize, |
|-------------------------------------------------|----------------------------|
|-------------------------------------------------|----------------------------|

|                    |                      | ipvarData)                                                                                               |                 |
|--------------------|----------------------|----------------------------------------------------------------------------------------------------|-----------------|
| VARIANT<br>VARIANT | varRet<br>varStartIO | Returned value(LONG type)<br>First I/O number of module from<br>where values will be read<br>(LONG type) | Output<br>Input |
| VARIANT            | varAddress           | Buffer memory address(LONG type)                                                                         | Input           |
| VARIANT            | varReadSize          | Read size(LONG type)                                                                                     | Input           |
| VARIANT            | lpvarData            | Values read from buffer memory<br>(SHORT array type)                                                     | Output          |

lassa n Data)

#### (4) Explanation

- As the module I/O number specified in IStartIO(varStartIO), specify a value found by dividing the actual I/O number by 16.
- The buffer values for IReadSize(varReadSize) at the buffer memory address specified in IAddress(varAddress) in the special function module located at the first I/O number specified in IStartIO(varStartIO) are read.
- When using the Act(ML)FXCPU control or Act(ML)LLT control, specify the block number (0 to 7) of the special expansion equipment as the module's first I/O number and any of 0 to 32767 as the buffer memory address.
- Reserve an array of IReadSize (varReadSize) or more for iData (IpIData or IpvarData).

#### (5) Returned value

Normal termination : 0 is returned. Abnormal termination : Any value other than 0 is returned. (Refer to Chapter 6 ERROR CODES.)

#### POINT

- (1) An error is returned if access to the motion controller CPU is made.
- (2) For iData (lpsData or lpvarData), prepare a memory area having the number of points specified in IReadSize(varReadSize).
- If there is no memory area, a critical phenomenon such as an application error may occur.
- (3) When buffer memory read (ReadBuffer) is performed for the QCPU (Q mode), read operation may be performed for only the Q series-dedicated module. Read from the shared memory of the QCPU (Q mode) cannot be performed, either.
# 4.2.10 WriteBuffer (Buffer memory write)

### (1) Applicable ACT controls

The applicable ACT controls are indicated below.

| Control Name                     | Usability | Control Name                     | Usability           |
|----------------------------------|-----------|----------------------------------|---------------------|
| ActEasyIF, ActMLEasyIF           | 0*7       | ActAJ71QE71UDP, ActMLAJ71QE71UDP | O*1, *2             |
| ActQCPUQ, ActMLQCPUQ             | 0         | ActAJ71E71TCP, ActMLAJ71E71TCP   | 0*1                 |
| ActQCPUA, ActMLQCPUA             | 0         | ActAJ71E71UDP, ActMLAJ71E71UDP   | 0*1                 |
| ActQnACPU, ActMLQnACPU           | 0         | ActQCPUQUSB, ActMLQCPUQUSB       | 0                   |
| ActACPU, ActMLACPU               | 0         | ActCCG4QnA, ActMLCCG4QnA         | 0                   |
| ActFXCPU, ActMLFXCPU             | 0*4       | ActCCG4A, ActMLCCG4A             | 0                   |
| ActQJ71C24, ActMLQJ71C24         | 0         | ActMnet10BD, ActMLMnet10BD       | 0*3                 |
| ActAJ71QC24, ActMLAJ71QC24       | 0         | ActMnetHBD, ActMLMnetHBD         | 0*3                 |
| ActAJ71UC24, ActMLAJ71UC24       | ×         | ActCCBD, ActMLCCBD               | 0*3                 |
| ActAJ71C24, ActMLAJ71C24         | ×         | ActAnUBD, ActMLAnUBD             | 0*6                 |
| ActQJ71E71TCP, ActMLQJ71E71TCP   | 0         | ActLLT, ActMLLLT                 | 0*5                 |
| ActQJ71E71UDP, ActMLQJ71E71UDP   | 0         | ActQCPUQBus, ActMLQCPUQBus       | 0                   |
| ActAJ71QE71TCP, ActMLAJ71QE71TCP | ×         | O: Usable                        | $\times$ : Unusable |

\*1: An error is returned if access to the AnUCPU, QCPU (A mode), A173UHCPU(-S1) or A273UH(-S3) is made.

- \*2: An error is returned if access to the QnACPU is made.
- \*3: An error is returned if own board access is made.
- \*4: An error is returned if the CPU is other than FX2N and FX2NC.
- \*5: An error is returned if the CPU is other than FXoN, FX2, FX2C, FX2N and FX2NC.
- \*6: An error is returned if access to the QnACPU is made via the MELSECNET/10 or MELSECNET(II).
- \*7: Depending on the communication path (Ethernet communication, MELSECNET/10 communication, etc.), there will be restrictions as placed on the corresponding communication path controls.

#### (2) Feature

Writes values to the buffer memory of the special function module.

(3) Format

Visual Basic<sup>®</sup>, VBA : IRet = object.WriteBuffer(IStartIO, IAddress, IWriteSize,

|         |                  | iData(0))                       |        |
|---------|------------------|---------------------------------|--------|
| Long    | lRet             | Returned value                  | Output |
| Long    | IStartIO         | First I/O number of module to   | Input  |
|         |                  | where values will be written    |        |
| Long    | IAddress         | Buffer memory address           | Input  |
| Long    | <b>WriteSize</b> | Write size                      | Input  |
| Integer | iData(n)         | Values written to buffer memory | Input  |
|         |                  |                                 |        |

Visual C++® : IRet = object. WriteBuffer(IStartIO, IAddress, IWriteSize \*IpsData)

| Long  | lRet             | Returned value                  | Output |
|-------|------------------|---------------------------------|--------|
| Long  | IStartIO         | First I/O number of module to   | Input  |
|       |                  | where values will be written    |        |
| Long  | IAddress         | Buffer memory address           | Input  |
| Long  | <b>WriteSize</b> | Write size                      | Input  |
| Short | *lpsData         | Values written to buffer memory | Input  |

| VBScript : varRet = object.WriteBuffer(varStartIO, | varAddress, | varWriteSize, |
|----------------------------------------------------|-------------|---------------|
|----------------------------------------------------|-------------|---------------|

|         |              | varData)                                                                     |        |
|---------|--------------|------------------------------------------------------------------------------|--------|
| VARIANT | varRet       | Returned value (LONG type)                                                   | Output |
| VARIANT | varStartIO   | First I/O number of module to<br>where values will be written<br>(LONG type) | Input  |
| VARIANT | varAddress   | Buffer memory address<br>(LONG type)                                         | Input  |
| VARIANT | varWriteSize | Write size (LONG type)                                                       | Input  |
| VARIANT | varData      | Values written to buffer memory (SHORT array type)                           | Input  |

### (4) Explanation

- As the module I/O number specified in IStartIO(varStartIO), specify a value found by dividing the actual I/O number by 16.
- The buffer values for IWriteSize(varWriteSize) at the buffer memory address specified in IAddress(varAddress) in the special function module located at the first I/O number specified in IStartIO(varStartIO) are written.
- When using the Act(ML)FXCPU control or Act(ML)LLT control, specify the block number (0 to 7) of the special expansion equipment as the module's first I/O number and any of 0 to 32767 as the buffer memory address.
- Reserve an array of IWriteSize (varWriteSize) or more for iData (lpsData or varData).

### (5) Returned value

Normal termination : 0 is returned. Abnormal termination : Any value other than 0 is returned. (Refer to Chapter 6 ERROR CODES.)

### POINT

- (1) An error is returned if access to the motion controller CPU is made.
- (2) For iData(lpsData,varData), prepare a memory area having the number of points specified in IWriteSize(varWriteSize).
- If there is no memory area, a critical phenomenon such as an application error may occur.
- (3) When buffer memory write (WriteBuffer) is performed for the QCPU (Q mode), write operation may be performed for only the Q series-dedicated module. Write to the shared memory of the QCPU (Q mode) cannot be performed, either.

# 4.2.11 GetClockData (Clock data read)

# (1) Applicable ACT controls

The applicable ACT controls are indicated below.

| Control Name                     | Usability | Control Name                     | Usability           |
|----------------------------------|-----------|----------------------------------|---------------------|
| ActEasyIF, ActMLEasyIF           | ○*4       | ActAJ71QE71UDP, ActMLAJ71QE71UDP | 0                   |
| ActQCPUQ, ActMLQCPUQ             | 0         | ActAJ71E71TCP, ActMLAJ71E71TCP   | O*2                 |
| ActQCPUA, ActMLQCPUA             | 0         | ActAJ71E71UDP, ActMLAJ71E71UDP   | O*2                 |
| ActQnACPU, ActMLQnACPU           | 0         | ActQCPUQUSB, ActMLQCPUQUSB       | 0                   |
| ActACPU, ActMLACPU               | 0         | ActCCG4QnA, ActMLCCG4QnA         | 0                   |
| ActFXCPU, ActMLFXCPU             | 0         | ActCCG4A, ActMLCCG4A             | 0                   |
| ActQJ71C24, ActMLQJ71C24         | 0         | ActMnet10BD, ActMLMnet10BD       | O*1                 |
| ActAJ71QC24, ActMLAJ71QC24       | O*2       | ActMnetHBD, ActMLMnetHBD         | O*1                 |
| ActAJ71UC24, ActMLAJ71UC24       | O*2       | ActCCBD, ActMLCCBD               | O*1                 |
| ActAJ71C24, ActMLAJ71C24         | 0         | ActAnUBD, ActMLAnUBD             | O*3                 |
| ActQJ71E71TCP, ActMLQJ71E71TCP   | 0         | ActLLT, ActMLLLT                 | ×                   |
| ActQJ71E71UDP, ActMLQJ71E71UDP   | Ō         | ActQCPUQBus, ActMLQCPUQBus       | 0                   |
| ActAJ71QE71TCP, ActMLAJ71QE71TCP | ×         | O: Usable                        | $\times$ : Unusable |

\*1: An error is returned if own board access is made.

\*2: An error is returned if access to the QnACPU is made.

- \*3: An error is returned if access to the QnACPU is made via the MELSECNET/10 or MELSECNET(II).
- \*4: Depending on the communication path (Ethernet communication, MELSECNET/10 communication, etc.), there will be restrictions as placed on the corresponding communication path controls.

### (2) Feature

Reads time from the clock data of the PLC CPU.

### (3) Format

Visual Basic<sup>®</sup>, VBA : IRet = object.GetClockData(iYear, iMonth, iDay,

|         |            | iDayOfWeek, iHou       | r, iMinute, iSecond) |
|---------|------------|------------------------|----------------------|
| Long    | lRet       | Returned value         | Output               |
| Integer | iYear      | Read year value        | Output               |
| Integer | iManth     | Read month value       | Output               |
| Integer | iDay       | Read day value         | Output               |
| Integer | iDayOfWeek | Read day-of-week value | Output               |
| Integer | iHour      | Read hour value        | Output               |
| Integer | iMinute    | Read minute value      | Output               |
| Integer | iSecond    | Read second value      | Output               |
|         |            |                        |                      |

Visual C++® : IRet = object. GetClockData(\*lpsYear, \*lpsMonth, \*lpsDay,

| *lpsDavOfWeek.     | *lpsHour.     | *lpsMinute.     | *lpsSecond)   | ) |
|--------------------|---------------|-----------------|---------------|---|
| 1 100000,01110010, | 1 1001 1001 1 | 1 100111110100, | 1.10000001101 |   |

|       |               | , , , , , , , , , , , , , , , , , , , |        |
|-------|---------------|---------------------------------------|--------|
| Long  | IRet          | Returned value                        | Output |
| Short | *lpsYear      | Read year value                       | Output |
| Short | *lpsMonth     | Read month value                      | Output |
| Short | *lpsDay       | Read day value                        | Output |
| Short | *lpsDaYOfWeek | Read day-of-week value                | Output |
| Short | *lpsHour      | Read hour value                       | Output |
| Short | *lpsMinute    | Read minute value                     | Output |
| Short | *lpsSecond    | Read second value                     | Output |

VBScript : varRet = object.GetClockData(lpvarYear, lpvarMonth, lpvarDay,

| <pre>lpvarDayOfWeek, lpvarHour, *lpvarMinute, lpSe</pre> |
|----------------------------------------------------------|
|----------------------------------------------------------|

|         |                |                                    | •      |
|---------|----------------|------------------------------------|--------|
| VARIANT | varRet         | Returned value(LONG type)          | Output |
| VARIANT | lpvarYear      | Read year value(SHORT type)        | Output |
| VARIANT | lpvarManth     | Read month value(SHORT type)       | Output |
| VARIANT | lpvarDay       | Read day value(SHORT type)         | Output |
| VARIANT | lpvarDayOfWeek | Read day-of-week value(SHORT type) | Output |
| VARIANT | lpvarHour      | Read hour value(SHORT type)        | Output |
| VARIANT | lpvarMinute    | Read minute value(SHORT type)      | Output |
| VARIANT | IpvarSecond    | Read second value(SHORT type)      | Output |

# (4) Explanation

- An error is returned if correct clock data is not set to the PLC CPU.
- As the value stored into iYear (lpsYear or lpvarYear), a four-digit year is returned for the QCPU (Q mode) or a two-digit year for any other CPU. Note that the year for the QCPU (Q mode) is between 1980 and 2079.
- The value stored into iDayOfWeek (lpsDayOfWeek or lpvarDayOfWeek) is as follows.

| Value | Day of Week |
|-------|-------------|
| 0     | Sunday      |
| 1     | Monday      |
| 2     | Tuesday     |
| 3     | Wednesday   |
| 4     | Thursday    |
| 5     | Friday      |
| 6     | Saturday    |

(5) Returned value

Normal termination : 0 is returned. Abnormal termination : Any value other than 0 is returned. (Refer to Chapter 6 ERROR CODES.)

# POINT

- (1) Clock data cannot be read from the A0J2HCPU, A2CCPU and A2CJCPU as they do not have clock data.
- (2) The QCPU (A mode) and ACPU can get clock data only when the target station is in the STOP status.
- (3) For the FXCPU, clock data can be read from the FX1N, FX1NC, FX1S, FX2N or FX2NC when it has a built-in clock, or from the FX2 or FX2C when it is fitted with the RTC cassette.

An error is returned if the FXCPU is other than the FX1N, FX1NC, FX1S, FX2, FX2C, FX2N and FX2NC.

(4) Note that an error of transfer time is produced in clock setting.

# 4.2.12 SetClockData (Clock data write)

# (1) Applicable ACT controls

The applicable ACT controls are indicated below.

| Control Name                     | Usability | Control Name                     | Usability      |
|----------------------------------|-----------|----------------------------------|----------------|
| ActEasyIF, ActMLEasyIF           | 0*4       | ActAJ71QE71UDP, ActMLAJ71QE71UDP | 0              |
| ActQCPUQ, ActMLQCPUQ             | 0         | ActAJ71E71TCP, ActMLAJ71E71TCP   | 0*2            |
| ActQCPUA, ActMLQCPUA             | 0         | ActAJ71E71UDP, ActMLAJ71E71UDP   | O*2            |
| ActQnACPU, ActMLQnACPU           | Ō         | ActQCPUQUSB, ActMLQCPUQUSB       | Ō              |
| ActACPU, ActMLACPU               | Ō         | ActCCG4QnA, ActMLCCG4QnA         | Ō              |
| ActFXCPU, ActMLFXCPU             | 0         | ActCCG4A, ActMLCCG4A             | Ō              |
| ActQJ71C24, ActMLQJ71C24         | 0         | ActMnet10BD, ActMLMnet10BD       | 0*1            |
| ActAJ71QC24, ActMLAJ71QC24       | 0*2       | ActMnetHBD, ActMLMnetHBD         | O*1            |
| ActAJ71UC24, ActMLAJ71UC24       | 0*2       | ActCCBD, ActMLCCBD               | 0*1            |
| ActAJ71C24, ActMLAJ71C24         | 0         | ActAnUBD, ActMLAnUBD             | O*3            |
| ActQJ71E71TCP, ActMLQJ71E71TCP   | 0         | ActLLT, ActMLLLT                 | $\times$       |
| ActQJ71E71UDP, ActMLQJ71E71UDP   | 0         | ActQCPUQBus, ActMLQCPUQBus       | 0              |
| ActAJ71QE71TCP, ActMLAJ71QE71TCP | ×         | O: Usable                        | imes: Unusable |

\*1: An error is returned if own board access is made.

\*2: An error is returned if access to the QnACPU is made.

- \*3: An error is returned if access to the QnACPU is made via the MELSECNET/10 or MELSECNET(II).
- \*4: Depending on the communication path (Ethernet communication, MELSECNET/10 communication, etc.), there will be restrictions as placed on the corresponding communication path controls.

### (2) Feature

Writes time to the clock data of the PLC CPU.

### (3) Format

Visual Basic<sup>®</sup>, VBA : IRet = object.SetClockData(iYear, iMonth, iDay,

|                          |                  | iDayOfWeek, iHour, iM            | inute, iSecond) |
|--------------------------|------------------|----------------------------------|-----------------|
| Long                     | lRet             | Returned value                   | Output          |
| Integer                  | iYear            | Year value to be written         | Input           |
| Integer                  | iManth           | Month value to be written        | Input           |
| Integer                  | iDay             | Day value to be written          | Input           |
| Integer                  | iDayOfWeek       | Day-of-week value to be written  | Input           |
| Integer                  | iHour            | Hour value to be written         | Input           |
| Integer                  | iMinute          | Minute value to be written       | Input           |
| Integer                  | iSecond          | Second value to be written       | Input           |
| Visual C++® : If         | Ret = object.Set | tClockData (sYear, sMonth, sDay, | sDayOfWeek,     |
| sHour, sMinute, sSecond) |                  |                                  |                 |

|       |            |                                 | ,      |
|-------|------------|---------------------------------|--------|
| Long  | IRet       | Returned value                  | Output |
| Short | sYear      | Year value to be written        | Input  |
| Short | sMonth     | Month value to be written       | Input  |
| Short | sDay       | Day value to be written         | Input  |
| Short | sDaYOfWeek | Day-of-week value to be written | Input  |
| Short | sHour      | Hour value to be written        | Input  |
| Short | sMinute    | Minute value to be written      | Input  |
| Short | sSecond    | Second value to be written      | Input  |

. .

VBScript : varRet = object.SetClockData(varYear, varMonth, varDay,

varDayOfWeek, varHour, varMinute, varSecond)

| VARIANT | varRet       | Returned value(LONG type)                    | Output |
|---------|--------------|----------------------------------------------|--------|
| VARIANT | varYear      | Year value to be written(SHORT type)         | Input  |
| VARIANT | varManth     | Month value to be written(SHORT type)        | Input  |
| VARIANT | varDay       | Day value to be written(SHORT type)          | Input  |
| VARIANT | varDayOfWeek | Day-of-week value to be written (SHORT type) | Input  |
| VARIANT | varHour      | Hour value to be written(SHORT type)         | Input  |
| VARIANT | varMinute    | Minute value to be written(SHORT type)       | Input  |
| VARIANT | varSecond    | Second value to be written(SHORT type)       | Input  |

### (4) Explanation

- An error is returned if the clock data to be set are not correct values.
- As to the value specified in iYear (sYear or varYear), a four-digit year is valid for the QCPU (Q mode) or a two-digit year for any other CPU.
   Note that the year valid for the QCPU (Q mode) is between 1980 and 2079.
   An error will occur if a four-digit year is set to any CPU other than the QCPU (Q mode).
- The value to be specified in iDayOfWeek (sDayOfWeek or varDayOfWeek) is as follows.

| Value | Day of Week |
|-------|-------------|
| 0     | Sunday      |
| 1     | Monday      |
| 2     | Tuesday     |
| 3     | Wednesday   |
| 4     | Thursday    |
| 5     | Friday      |
| 6     | Saturday    |

(5) Returned value

Normal termination : 0 is returned.

Abnormal termination : Any value other than 0 is returned.

(Refer to Chapter 6 ERROR CODES.)

# POINT

- (1) Clock data cannot be read from the A0J2HCPU, A2CCPU and A2CJCPU as they do not have clock data.
- (2) For the QCPU (A mode) and ACPU, clock data can be set only when the target station is in the STOP status.
- (3) For the QCPU (A mode) and ACPU, the clock setting special relay "M9028" changes to OFF after clock data setting.
- (4) For the FXCPU, clock setting can be made to the FX1N, FX1NC, FX1S, FX2N or FX2NC when it has a built-in clock, or to the FX2 or FX2C when it is fitted with the RTC cassette.

An error is returned if the FXCPU is other than the FX1N, FX1NC, FX1S, FX2, FX2C, FX2N and FX2NC.

(5) Note that an error of transfer time is produced in clock setting.

# 4.2.13 GetCpuType (PLC CPU type read)

# (1) Applicable ACT controls

This function is available for all ACT controls \*1.

\*1: MELSECNET/10 board will result in an error if own board access is made.

### (2) Feature

Reds the type character string and type code of the PLC CPU.

### (3) Format

| Visual | Basic <sup>®</sup> , VB                                         | A : IRet = objec | ct.GetCpuType(szCpuName, lCpu1                        | ⁻ype)          |  |  |  |
|--------|-----------------------------------------------------------------|------------------|-------------------------------------------------------|----------------|--|--|--|
|        | Long                                                            | lRet             | Returned value                                        | Output         |  |  |  |
|        | String                                                          | szCpuName        | PLC CPU type character string                         | Output         |  |  |  |
|        | Long                                                            | lCpuType         | PLC CPU type code                                     | Output         |  |  |  |
| Visual |                                                                 |                  |                                                       |                |  |  |  |
| visuai |                                                                 |                  |                                                       | ,C)<br>Outrout |  |  |  |
|        | Long                                                            | IRet             | Returned value                                        | Output         |  |  |  |
|        | BSTR                                                            | *szCpuName       | PLC CPU type character string                         | Output         |  |  |  |
|        | Long                                                            | *lplCpuType      | PLC CPU type code                                     | Output         |  |  |  |
| VBScr  | VBScript : varRet = object.GetCpuType(varCpuName, lpvarCpuCode) |                  |                                                       |                |  |  |  |
| V      | ARIANT                                                          | /arRet           | Returned value(LONG type)                             | Output         |  |  |  |
| V      | ARIANT                                                          | pvarCpuName      | PLC CPU type character string (character string type) | Output         |  |  |  |
| V      | ARIANT I                                                        | pvarCpuCode      | PLC CPU type code(LONG type)                          | Output         |  |  |  |

### (4) Explanation

- The type of the PLC which is making communication is stored into szCpuName (lpvarCpuName) and its type code into ICpuType (lpICpuType or lpvarCpuCode).
- The PLC CPU type character string is returned in UNICODE.

# (5) CPU type character string and type code

The following table lists the CPU type character strings and type codes read using GetCpuType.

| Type Character String  |             | acter String      |                        | Type Character String |                   |
|------------------------|-------------|-------------------|------------------------|-----------------------|-------------------|
| CPU/Network Board Type | CPU/Network | When GX Simulator | CPU/Network Board Type | CPU/Network           | When GX Simulator |
|                        | Board Type  | is connected      |                        | Board Type            | is connected      |
| Q00JCPU                | Q00JCPU     | Q00JCPU           | A2ACPUP21/R21-S1       | A2AS1                 | A2AS1             |
| Q00CPU                 | Q00CPU      | Q00CPU            | A2UCPU                 | A2U                   | A2U               |
| Q01CPU                 | Q01CPU      | Q01CPU            | A2UCPU-S1              | A2US1                 | A2U               |
| Q02CPU                 | Q02CPU      | Q02CPU            | A2USCPU                | A2U                   | A2U               |
| Q02HCPU                | Q02HCPU     | Q02CPU            | A2USCPU-S1             | A2US1                 | A2U               |
| Q06HCPU                | Q06HCPU     | Q06HCPU           | A2ASCPU                | A2U                   | A2U               |
| Q12HCPU                | Q12HCPU     | Q12HCPU           | A2ASCPU-S1             | A2US1                 | A2U               |
| Q25HCPU                | Q25HCPU     | Q25HCPU           | A2ASCPU-S30            | A3U                   | A3U               |
| Q02CPU-A               | Q02CPU      | Q02CPU-A          | A2USHCPU-S1            | A2USH                 | A2USH             |
| Q02HCPU-A              | Q02HCPU     | Q02CPU-A          | A3NCPU                 | A3N                   | A3N               |
| Q06HCPU-A              | Q06HCPU     | Q06HCPU-A         | A3ACPU                 | A3A                   | A3A               |
| Q2ACPU                 | Q2ACPU      | Q2ACPU            | A3ACPUP21/R21          | A3A                   | A3A               |
| Q2ACPU-S1              | Q2ACPU-S1   | Q2ACPU-S1         | A3UCPU                 | A3U                   | A3U               |
| Q2ASCPU                | Q2ACPU      | Q2ACPU            | A4UCPU                 | A4U                   | A4U               |
| Q2ASCPU-S1             | Q2ACPU-S1   | Q2ACPU-S1         | A1FXCPU                | A1FX                  | A1FX              |
| Q2ASHCPU               | Q2ACPU      | Q2ACPU            | FX <sub>0</sub>        | FX0/FX0S              | FX0/FX0S          |
| Q2ASHCPU-S1            | Q2ACPU-S1   | Q2ACPU-S1         | FX <sub>0</sub> s      | FX0/FX0S              | FX0/FX0S          |
| Q3ACPU                 | Q3ACPU      | Q3ACPU            | FXON                   | FXON                  | FXON              |
| Q4ACPU                 | Q4ACPU      | Q4ACPU            | FX1                    | FX1                   | FX1               |
| Q4ARCPU                | Q4ACPU      | Q4ACPU            | FX1s                   | FX1s                  | FX1s              |
| A0J2HCPU               | A0J2H       | A0J2H             | FX1N                   | FX1N                  | FX1N              |
| A1SCPU                 | A1S         | A1S               | FX1NC                  | FX1N                  | FX1N              |
| A1SCPU-S1              | A1S         | A1S               | FX <sub>2</sub>        | FX2/FX2C              | FX2/FX2C          |
| A1SCPUC24-R2           | A1S         | A1S               | FX <sub>2</sub> C      | FX2/FX2C              | FX2/FX2C          |
| A1SHCPU                | A1SH        | A1SH              | FX <sub>2N</sub>       | FX2N/FX2NC            | FX2N/FX2NC        |
| A1SJCPU                | A1S         | A1S               | FX <sub>2NC</sub>      | FX2N/FX2NC            | FX2N/FX2NC        |
| A1SJHCPU               | A1SH        | A1SH              | A171SHCPU              | A171SH                | A171SH            |
| A1NCPU                 | A1N         | A1N               | A172SHCPU              | A172SH                | A172SH            |
| A2CCPU                 | A2C         | A2C               | A173UHCPU              | A173UHCPU             | A173UH            |
| A2CCPUC24              | A2C         | A2C               | A173UHCPU-S1           | A173UHCPU-S1          | A173UH            |
| A2CCPUC24-PRF          | A2C         | A2C               | A273UHCPU              | A273UH                | A273UH            |
| A2CJCPU                | A2C         | A2C               | A273UHCPU-S3           | A273UH                | A273UH            |
| A2NCPU                 | A2N         | A2N               | A70BDE-J71QLP23(GE)    | A70BDE-J71QLP23       |                   |
| A2NCPU-S1              | A2N         | A2N               | A70BDE-J71QBR13        | A70BDE-J71QBR13       |                   |
| A2SCPU                 | A2S         | A2N               | A70BDE-J71QLR23        | A70BDE-J71QLR23       |                   |
| A2SCPU-S1              | A2S         | A2N               | A80BDE-J61BT11         | A80BDE-J61BT11        | —                 |
| A2SHCPU                | A2SH        | A2SH              | A80BDE-J61BT13         | A80BDE-J61BT13        | _                 |
| A2SHCPU-S1             | A2SH        | A2SH              | A80BDE-A2USH-S1        | A2USH-S1              | _                 |
| A2ACPU                 | A2A         | A2AS1             | Q80BD-J71LP21-25       | Q80BD-J71LP21-25      | _                 |
| A2ACPU-S1              | A2AS1       | A2AS1             | Q80BD-J71LP21G         | Q80BD-J71LP21G        | _                 |
| A2ACPUP21/R21          | A2AS1       | A2AS1             | Q80BD-J71BR11          | Q80BD-J71BR11         | _                 |

# (a) Type character string list

|                        | Type Code          |                   |                        | Type Code          |                   |
|------------------------|--------------------|-------------------|------------------------|--------------------|-------------------|
| CPU/Network Board Type | When CPU/own       | When GX Simulator | CPU/Network Board Type | When CPU/own       | When GX Simulator |
|                        | board is connected | is connected      |                        | board is connected | is connected      |
| Q00JCPU                | 250н               | 250н              | A2ACPUP21/R21-S1       | 93н                | 93н               |
| Q00CPU                 | 251н               | 251н              | A2UCPU                 | 82н                | 82н               |
| Q01CPU                 | 252н               | 252н              | A2UCPU-S1              | 83н                | 83н               |
| Q02CPU                 | 41н                | 41н               | A2USCPU                | 82н                | 82н               |
| Q02HCPU                | 41н                | 41н               | A2USCPU-S1             | 83н                | 82н               |
| Q06HCPU                | 42н                | 42н               | A2ASCPU                | 82н                | 82н               |
| Q12HCPU                | 43н                | 43н               | A2ASCPU-S1             | 82н                | 82н               |
| Q25HCPU                | 44н                | 44н               | A2ASCPU-S30            | 94н                | 84н               |
| Q02CPU-A               | 141н               | 141н              | A2USHCPU-S1            | 84н                | 84н               |
| Q02HCPU-A              | 141н               | 141н              | A3NCPU                 | АЗн                | АЗн               |
| Q06HCPU-A              | 142н               | 142н              | A3ACPU                 | 94н                | 94н               |
| Q2ACPU                 | 21н                | 21н               | A3ACPUP21/R21          | 94н                | 94н               |
| Q2ACPU-S1              | 22н                | 22н               | A3UCPU                 | 84н                | 84н               |
| Q2ASCPU                | 21н                | 21н               | A4UCPU                 | 85H                | 85н               |
| Q2ASCPU-S1             | 22н                | 22н               | A1FXCPU                | А2н                | А2н               |
| Q2ASHCPU               | 21н                | 21н               | FX <sub>0</sub>        | F0н                | F0н               |
| Q2ASHCPU-S1            | 22н                | 22н               | FX <sub>0</sub> s      | F0н                | F0н               |
| Q3ACPU                 | 23н                | 23н               | FX <sub>0N</sub>       | 8Ен                | 8Ен               |
| Q4ACPU                 | 24н                | 24н               | FX1                    | F1н                | F1н               |
| Q4ARCPU                | 24н                | 24н               | FX1s                   | F2н                | F2H               |
| A0J2HCPU               | 98н                | 98н               | FX1N                   | 9Ен                | 9Ен               |
| A1SCPU                 | 98н                | 98н               | FX1NC                  | 9Ен                | 9Ен               |
| A1SCPU-S1              | 98н                | 98н               | FX <sub>2</sub>        | 8Dн                | 8Dн               |
| A1SCPUC24-R2           | 98н                | 98н               | FX <sub>2C</sub>       | 8Dн                | 8Dн               |
| A1SHCPU                | АЗн                | АЗн               | FX2N                   | 9Dн                | 9Dн               |
| A1SJCPU                | 98н                | 98н               | FX2NC                  | 9Dн                | 9Dн               |
| A1SJHCPU               | АЗн                | АЗн               | A171SHCPU              | АЗн                | АЗн               |
| A1NCPU                 | А1н                | А1н               | A172SHCPU              | АЗн                | АЗн               |
| A2CCPU                 | 9Ан                | 9Ан               | A173UHCPU              | 84н                | 84н               |
| A2CCPUC24              | 9Ан                | 9Ан               | A173UHCPU-S1           | 84н                | 84н               |
| A2CCPUC24-PRF          | 9Ан                | 9Ан               | A273UHCPU              | 84н                | 84н               |
| A2CJCPU                | 9Ан                | 9Ан               | A273UHCPU-S3           | 84н                | 84н               |
| A2NCPU                 | А2н                | А2н               | A70BDE-J71QLP23(GE)    | 90н                | _                 |
| A2NCPU-S1              | А2н                | А2н               | A70BDE-J71QBR13        | 90н                | _                 |
| A2SCPU                 | А2н                | А2н               | A70BDE-J71QLR23        | 90н                | _                 |
| A2SCPU-S1              | А2н                | А2н               | A80BDE-J61BT11         | 90н                |                   |
| A2SHCPU                | АЗн                | АЗн               | A80BDE-J61BT13         | 90н                | _                 |
| A2SHCPU-S1             | АЗн                | АЗн               | A80BDE-A2USH-S1        | 84н                | _                 |
| A2ACPU                 | 92н                | 92н               | Q80BD-J71LP21-25       | 90н                |                   |
| A2ACPU-S1              | 93н                | 93н               | Q80BD-J71LP21G         | 90н                | _                 |
| A2ACPUP21/R21          | 92H                | 93н               | Q80BD-J71BR11          | 90н                | _                 |

# (b) Type code list

1) When using the TCP/IP of the E71 or QE71, refer to the manual of the corresponding module.

2) When access to the AnUCPU, QnACPU, QCPU (A mode) or A273UHCPU(-S3) is made from the C24 or E71, the type code equivalent to that of the AnACPU is returned. (92H, 93H, 94H)

- 3) When access to the AnUCPU, QnACPU, QCPU (A mode) or A273UHCPU(-S3) is made from the C24, E71 or UC24 via the network, the type code equivalent to that of the AnACPU is returned. (92H, 93H, 94H)
- 4) When access to the AnUCPU, QCPU (A mode) or A273UHCPU(-S3) is made from the AnNCPU or AnACPU via the network by CPU COM communication, the type code equivalent to that of the AnACPU is returned. (92H, 93H, 94H)
- 5) When access to the QnACPU or QCPU (A mode) is made from the CPU board, the type code equivalent to that of the AnACPU (92H, 93H, 94H) is returned for the QnACPU or the type code equivalent to that of the A4UCPU (85H) is returned for the QCPU (A mode).
- 6) When access to the QCPU (A mode) is made from the UC24, the type code equivalent to that of the A4UCPU (85H) is returned.
- 7) When access to the QCPU (A mode) is made from the CC-Link G4 module, the type code equivalent to that of the A4UCPU (85H) is returned.

### (5) Returned value

Normal termination: 0 is returned.Normal termination: Abnormal termination: A value other than 0 is returned.<br/>(Refer to Chapter 6 ERROR CODES.)

# 4.2.14 SetCpuStatus (Remote control)

# (1) Applicable ACT controls

The applicable ACT controls are indicated below.

| Control Name                     | Usability | Control Name                     | Usability           |
|----------------------------------|-----------|----------------------------------|---------------------|
| ActEasyIF, ActMLEasyIF           | 0*5       | ActAJ71QE71UDP, ActMLAJ71QE71UDP | 0                   |
| ActQCPUQ, ActMLQCPUQ             | 0         | ActAJ71E71TCP, ActMLAJ71E71TCP   | 0*1                 |
| ActQCPUA, ActMLQCPUA             | 0         | ActAJ71E71UDP, ActMLAJ71E71UDP   | 0                   |
| ActQnACPU, ActMLQnACPU           | 0         | ActQCPUQUSB, ActMLQCPUQUSB       | 0                   |
| ActACPU, ActMLACPU               | 0         | ActCCG4QnA, ActMLCCG4QnA         | 0                   |
| ActFXCPU, ActMLFXCPU             | 0         | ActCCG4A, ActMLCCG4A             | 0                   |
| ActQJ71C24, ActMLQJ71C24         | 0         | ActMnet10BD, ActMLMnet10BD       | O*2                 |
| ActAJ71QC24, ActMLAJ71QC24       | 0         | ActMnetHBD, ActMLMnetHBD         | O*2                 |
| ActAJ71UC24, ActMLAJ71UC24       | ○*4       | ActCCBD, ActMLCCBD               | O*2                 |
| ActAJ71C24, ActMLAJ71C24         | ○*4       | ActAnUBD, ActMLAnUBD             | O*3                 |
| ActQJ71E71TCP, ActMLQJ71E71TCP   | 0         | ActLLT, ActMLLLT                 | 0                   |
| ActQJ71E71UDP, ActMLQJ71E71UDP   | 0         | ActQCPUQBus, ActMLQCPUQBus       | Ō                   |
| ActAJ71QE71TCP, ActMLAJ71QE71TCP | 0*1       | ⊖: Usable                        | $\times$ : Unusable |

\*1: An error is returned when remote operation is performed for the own station.

\*2: An error is returned when own board access is made.

- \*3: When access to the QnACPU is made via the MELSECNET/10 or MELSECNET(II), making PAUSE specification for the QnACPU results in an error.
- \*4: An error is returned if PAUSE specification is made.
- \*5: Depending on the communication path (Ethernet communication, MELSECNET/10 communication, etc.), there will be restrictions as placed on the corresponding communication path controls.

### (2) Feature

Performs remote operation of the PLC CPU.

### (3) Format

| Visual E | Basic® , VB   | A : IRet = obje | ct.SetCpuStatus(IOperation)      |        |
|----------|---------------|-----------------|----------------------------------|--------|
|          | Long          | IRet            | Returned value                   | Output |
|          | Long          | IOperation      | Remote run/stop/pause            | Input  |
| Visual ( | C++® : IRe    | t = object.SetC | puStatus(IOperation)             |        |
|          | Long          | IRet            | Returned value                   | Output |
|          | Long          | IOperation      | Remote run/stop/pause            | Input  |
| VBScrip  | ot : varRet : | = object.SetCp  | uStatus(varOperation)            |        |
|          | VARIANT       | varRet          | Returned value(LONG type)        | Output |
|          | VARIANT       | varOperation    | Remote run/stop/pause(LONG type) | Input  |
|          |               |                 |                                  |        |

### (4) Explanation

• The operation specified in IOperation (varOperation) is performed. Specifying any value other than the following will result in an error.

| Value | Operation    |  |
|-------|--------------|--|
| 0     | Remote run   |  |
| 1     | Remote stop  |  |
| 2     | Remote pause |  |

# (5) Returned value

Normal termination : 0 is returned. Abnormal termination : A value other than 0 is returned. (Refer to Chapter 6 ERROR CODES.)

### POINT

Since the FXCPU does not have the PAUSE switch as the PLC CPU, an error is returned if remote pause is specified in SetCpuStatus.

### 4.2.15 EntryDeviceStatus (Device status monitor registration)

- Applicable ACT controls
   This function is available for all ACT controls.
- (2) Feature

Registers devices whose statuses will be monitored.

(3) Format

Visual Basic®, VBA : IRet = object.EntryDeviceStatus(szDeviceList, ISize,

IMonitorCycle, IData(0))

|      |                      | ,                                  | ,      | • |
|------|----------------------|------------------------------------|--------|---|
| Long | lRet                 | Returned value                     | Output |   |
| BSTR | szDeviceList         | Registered device name list        | Input  |   |
| Long | lSize                | Number of registered device points | Input  |   |
| Long | <b>IMonitorCycle</b> | Status monitor time interval       | Input  |   |
| Long | IData(n)             | Registered device value list       | Input  |   |
|      |                      |                                    |        |   |

Visual C++® : IRet = object.EntryDeviceStatus(szDeviceList, ISize, IMonitorCycle,

\*lplData)

| Long | lRet                 | Returned value                     | Output |
|------|----------------------|------------------------------------|--------|
| BSTR | szDeviceList         | Registered device name list        | Input  |
| Long | lSize                | Number of registered device points | Input  |
| Long | <b>IMonitorCycle</b> | Status monitor time interval       | Input  |
| Long | *IpIData             | Registered device value list       | Input  |

VBScript: varRet = object.EntryDeviceStatus(varDeviceList, varSize,

|         |                 | varMonitorCycle, v                             | arData) |
|---------|-----------------|------------------------------------------------|---------|
| VARIANT | varRet          | Returned value(LONG type)                      | Output  |
| VARIANT | varDeviceList   | Registered device name list (BSTR type)        | Input   |
| VARIANT | varSize         | Number of registered device points (LONG type) | Input   |
| VARIANT | varMonitorCycle | Status monitor time interval (LONG type)       | Input   |
| VARIANT | varData         | Registered device value list (LONG type)       | Input   |

- (4) Explanation
  - Check whether ISize (varSize) of the device group specified in szDeviceList (varDeviceList) is in the status specified in IData (lpIData or varData).
     Specify the check time in IMonitorCycle (varMonitorCycle).
     When the status is established, the OnDeviceStatus function of the user application is executed.
  - Using the line feed symbol, separate the devices in the character string specified in the device list.

The last device need not be followed by the line feed symbol. (Example)

 Visual Basic<sup>®</sup> , VBA, VBScript : "D0" & vbLf & "D1" & vbLf & "D2"

 Visual C++<sup>®</sup>
 : D0\nD1\nD2

• The maximum number of device points that may be specified in ISize (varSize) is 20 points.

- In IMonitorCycle (varMonitorCycle), specify a value within the range 1 second to 1 hour (set between 1 to 3600 in seconds).
- Specifying any other value outside the above range will result in an error.
- Store the registered device value list in IData (IpIData or varData).

#### (5) Device specifying methods

Specify the devices in the following methods.

(Example 1) When devices are specified as follows (3 points)

| 2 Upper Bytes | 2 Lower Bytes |
|---------------|---------------|
| *1            | MO            |
| *1            | D0            |
| M16 to M31 *2 | M0 to M15 * 2 |

(Example 2) When devices including CN200 and later of FXCPU are specified (3 points in all) \*3

| When using Visual Basic <sup>®</sup> , VBA, VBScript | : D0 & vbLf & CN200 & vbLf & D1 |
|------------------------------------------------------|---------------------------------|
| When using Visual C++®                               | : D0\nCN200\nD1                 |

| 2 Upper Bytes | 2 Lower Bytes |
|---------------|---------------|
| *1            | D0            |
| H of CN200    | L of CN200    |
| *1            | D1            |

(Example 3) When devices including FD are specified (3 points in all) When using Visual Basic<sup>®</sup> VBA VBScript : D0 & vbl f & FD0 & vbl f & D1

| when using visual Basic <sup>®</sup> , VBA, VBScript |               |
|------------------------------------------------------|---------------|
| When using Visual C++®                               | : D0\nFD0\nD1 |

| IC+ | +® |  |  |  |
|-----|----|--|--|--|
|     |    |  |  |  |
|     |    |  |  |  |

| 2 Upper Bytes | 2 Lower Bytes |
|---------------|---------------|
| *1            | D0            |
| *1            | LL of FD      |
| *1            | D1            |

\*1: Not used. (0 is stored.)

\*2: Lower bits are stored in device number order.

\*3: For CN200 or later of FXCPU, 2 words are read from 1 point by random read.

# (6) Returned value

Normal termination : 0 is returned. Abnormal termination : Any value other than 0 is returned. (Refer to Chapter 6 ERROR CODES.)

# POINT

- Device status monitoring may not be performed at the specified status monitor time intervals depending on such conditions as the personal computer performance, currently executed application load, and time required for communication with the PLC.
   Simultaneous use of any other ACT control function would also be the cause of
- disabling device status monitoring at the specified status monitor time intervals.(2) For IData (IpIData or IpvarData), prepare a memory area having the number of points specified in ISize (varSize).If no memory area is available, a serious phenomenon such as an application error may occur.
- (3) Execution of EntryDeviceStatus during status monitoring will result in an error. When changing any status monitor condition, execute FreeDeviceStatus and then execute EntryDeviceStatus.
- (4) If the statuses of multiple devices change at the same time, the OnDeviceStatus event is executed every time the status changes.

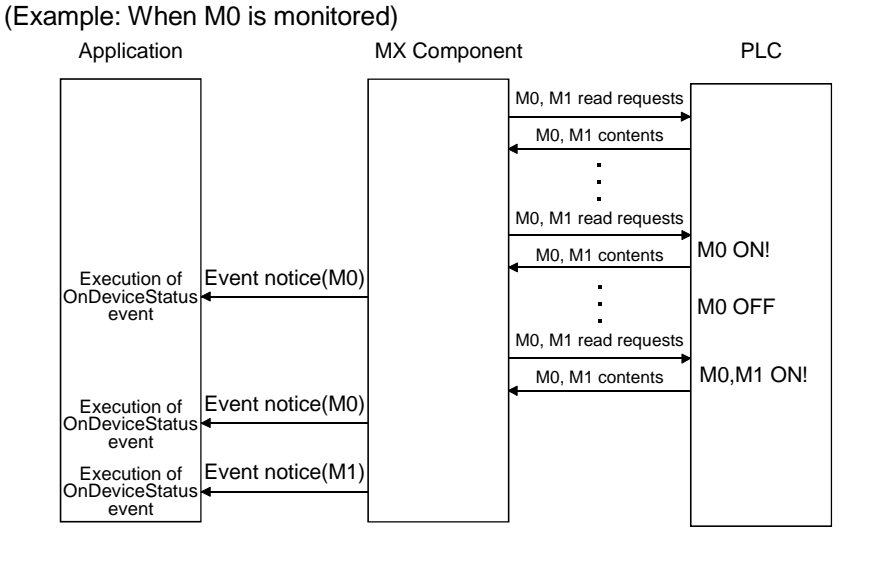

(5) With this function, the ACT control performs device random read periodically and confirms that the status has been established.
Therefore, this function is not designed for the PLC CPU to notify MX Component that the device status has been established.
Hence, depending on the specified status monitor time interval, the ACT control may not be able to confirm that the PLC CPU device status has been established.

4.2.16 FreeDeviceStatus (Device status monitor deregistration)

(1) Applicable ACT controls

This function is available for all ACT controls.

(2) Feature

Deregisters the devices that have been registered in EntryDeviceStatus to monitor statuses.

(3) Format

Visual Basic<sup>®</sup> , Visual C++<sup>®</sup> , VBA : IRet = object.FreeDeviceStatus() Long IRet Returned value Output VBScript : varRet = object.FreeDeviceStatus() VARIANT varRet Returned value (LONG type) Output

(4) Explanation

The devices that have been set by the EntryDeviceStatus function to monitor statuses are deregistered.

(5) Returned value

Normal termination : 0 is returned. Abnormal termination : Any value other than 0 is returned. (Refer to Chapter 6 ERROR CODES.)

# 4.2.17 OnDeviceStatus (Announces event)

- (1) Applicable ACT controls This function is available for all ACT controls.
- (2) Feature

Gives event notice when the device condition registered with the EntryDeviceStatus function holds.

(3) Format

Visual Basic®, Visual C++®, VBA: IRet = object.OnDeviceStatus(szDevice,

|      |             | IData, IRetu                                 | urnCode) |
|------|-------------|----------------------------------------------|----------|
| BSTR | szDevice    | Name of device whose condition has held      | Input    |
| Long | IData       | Value of device whose condition has held     | Input    |
| Long | IReturnCode | Returned value of condition check processing | Input    |

VBScript : varRet = object.OnDeviceStatus(varDevice, varData, varReturnCode)

| VARIANT | varDevice     | has held(BSTR type)                                     | Input |
|---------|---------------|---------------------------------------------------------|-------|
| VARIANT | varData       | Value of device whose condition has held(LONG type)     | Input |
| VARIANT | varReturnCode | Returned value of condition check processing(LONG type) | Input |

(4) Explanation

The application is notified of an event when the device condition registered with the EntryDeviceStatus function holds.

Placing this function in the user application allows the application to receive the event when the registered device condition holds.

(5) Returned value

None

# POINT

Displaying the message box or modal dialog, for example, within the OnDeviceStatus function using the user application will cause the user application to wait for data entry.

In this status, note that control will not return to the ATC control and device control processing will stop until the message box or modal dialog is closed.

# 4.3 Details of the Functions (Custom Interface)

This section explains the details of the functions.

The details of the functions in this section assume that the custom interface is used. The custom interface may be used on only Visual C++ $^{\odot}$ .

For the dispatch interface, refer to "Section 4.2 Details of the Functions (Dispatch Interface)".

This section describes only the formats of the functions.

For details of other than the formats, refer to "Section 4.2 Details of the Functions (Dispatch Interface)".

### 4.3.1 Open (Communication line opening)

| hResult = object.Open(*lplRetCode) |             |                                          |        |  |
|------------------------------------|-------------|------------------------------------------|--------|--|
| HRESULT                            | hResult     | Returned value of COM                    | Output |  |
| LONG                               | *lpIRetCode | Returned value of communication function | Output |  |

### 4.3.2 Close (Communication line closing)

| hResult = obj | ect.Close(*lplF | RetCode)                                 |        |
|---------------|-----------------|------------------------------------------|--------|
| HRESULT       | hResult         | Returned value of COM                    | Output |
| LONG          | *lpIRetCode     | Returned value of communication function | Output |

# 4.3.3 ReadDeviceBlock (Device batch-read)

| hResult = object.ReadDeviceBlock( szDevice, lSize, *lplData, *lplRetCode ) |             |                                          |        |  |
|----------------------------------------------------------------------------|-------------|------------------------------------------|--------|--|
| HRESULT                                                                    | hResult     | Returned value of COM                    | Output |  |
| BSTR                                                                       | szDevice    | Device name                              | Input  |  |
| LONG                                                                       | ISize       | Number of read points                    | Input  |  |
| LONG                                                                       | *lplData    | Read device values                       | Output |  |
| LONG                                                                       | *lpIRetCode | Returned value of communication function | Output |  |

### 4.3.4 WriteDeviceBlock (Device batch-write)

| hResult = object.WriteDeviceBlock( szDevice, ISize, *IpIData, *IpIRetCode ) |             |                                 |        |  |
|-----------------------------------------------------------------------------|-------------|---------------------------------|--------|--|
| HRESULT                                                                     | hResult     | Returned value of COM           | Output |  |
| BSTR                                                                        | szDevice    | Device name                     | Input  |  |
| LONG                                                                        | ISize       | Number of write points          | Input  |  |
| LONG                                                                        | *lplData    | Written device values           | Input  |  |
| LONG                                                                        | *lpIRetCode | Returned value of communication | Output |  |
|                                                                             |             | function                        |        |  |

# 4.3.5 ReadDeviceRandom (Device random-read)

| hResult = obj | ect.ReadDevice | Block( szDevice, lSize, *lplData, *lpll  | RetCode) |
|---------------|----------------|------------------------------------------|----------|
| HRESULT       | hResult        | Returned value of COM                    | Output   |
| BSTR          | szDevice       | Device name                              | Input    |
| LONG          | ISize          | Number of read points                    | Input    |
| LONG          | *lplData       | Read device values                       | Output   |
| LONG          | *lpIRetCode    | Returned value of communication function | Output   |

# 4.3.6 WriteDeviceRandom (Device random-write)

| hResult = object.WriteDeviceRandom( szDeviceList, lSize, *lplData, |             |                                          |        |  |
|--------------------------------------------------------------------|-------------|------------------------------------------|--------|--|
| *lplRet                                                            |             | ode)                                     |        |  |
| HRESULT                                                            | hResult     | Returned value of COM                    | Output |  |
| BSTR                                                               | szDevice    | Device name                              | Input  |  |
| LONG                                                               | ISize       | Number of write points                   | Input  |  |
| LONG                                                               | *lplData    | Written device values                    | Input  |  |
| LONG                                                               | *lpIRetCode | Returned value of communication function | Output |  |

# 4.3.7 SetDevice (Device data setting)

| hResult = object.SetDevice( szDeviceList, *lplData, *lplRetCode ) |              |                                          |        |  |
|-------------------------------------------------------------------|--------------|------------------------------------------|--------|--|
| HRESULT                                                           | hResult      | Returned value of COM                    | Output |  |
| BSTR                                                              | szDeviceList | Device name                              | Input  |  |
| LONG                                                              | *lplData     | Set data                                 | Input  |  |
| LONG                                                              | *lpIRetCode  | Returned value of communication function | Output |  |

# 4.3.8 GetDevice (Device data acquisition)

| hResult = object.GetDevice( szDeviceList, *lplData, *lplRetCode ) |              |                                          |        |  |
|-------------------------------------------------------------------|--------------|------------------------------------------|--------|--|
| HRESULT                                                           | hResult      | Returned value of COM                    | Output |  |
| BSTR                                                              | szDeviceList | Device name                              | Input  |  |
| LONG                                                              | *lplData     | Set data                                 | Output |  |
| LONG                                                              | *lpIRetCode  | Returned value of communication function | Output |  |

# 4.3.9 ReadBuffer (Buffer memory read)

|         |             | <pre>*lpsData, *lplRetCode )</pre>       |        |
|---------|-------------|------------------------------------------|--------|
| HRESULT | hResult     | Returned value of COM                    | Output |
| LONG    | IStartIO    | First I/O number of module from where    | Input  |
|         |             | values will be read                      |        |
| LONG    | IAddress    | Buffer memory address                    | Input  |
| LONG    | IReadSize   | Read size                                | Input  |
| SHORT   | *lpsData    | Values read from buffer memory           | Output |
| LONG    | *lpIRetCode | Returned value of communication function | Output |

# 4.3.10 WriteBuffer (Buffer memory write)

| hResult = object.WriteBuffer( IStartIO, | IAddress, | <b>IWriteSize</b> | ә,     |
|-----------------------------------------|-----------|-------------------|--------|
|                                         |           | kinoDoto          | sk Ind |

hResult = object.ReadBuffer( IStartIO, IAddress, IReadSize,

|         |             | <pre>*lpsData, *lplRetCode )</pre>       |        |
|---------|-------------|------------------------------------------|--------|
| HRESULT | hResult     | Returned value of COM                    | Output |
| LONG    | IStartIO    | First I/O number of module to where      | Input  |
|         |             | values will be written                   |        |
| LONG    | IAddress    | Buffer memory address                    | Input  |
| LONG    | IWriteSize  | Write size                               | Input  |
| SHORT   | *lpsData    | Values written to buffer memory          | Input  |
| LONG    | *lpIRetCode | Returned value of communication function | Output |
|         |             |                                          |        |

# 4.3.11 GetClockDSata (Clock data read)

hResult = object.GetClockData(\*lpsYear, \*lpsMonth, \*lpsDay, \*lpsDavOfWeek. \*lpsHour, \*lpsMinute. \*lpsSecond, \*lplRetCode)

| *IpsD   | ayOtweek, *ip | sHour, *Ipsiviinute, *IpsSecond, *IpiF   | ketCode j |
|---------|---------------|------------------------------------------|-----------|
| HRESULT | hResult       | Returned value of COM                    | Output    |
| SHORT   | *lpsYear      | Read year value                          | Output    |
| SHORT   | *lpsMonth     | Read month value                         | Output    |
| SHORT   | *lpsDay       | Read day value                           | Output    |
| SHORT   | *lpsDayOfWeek | Read day-of-week value                   | Output    |
| SHORT   | *lpsHour      | Read hour value                          | Output    |
| SHORT   | *lpsMinute    | Read minute value                        | Output    |
| SHORT   | *lpsSecond    | Read second value                        | Output    |
| LONG    | *lplRetCode   | Returned value of communication function | Output    |

# 4.3.12 SetClockData (Clock data write)

| hResult = object.SetClockData( sYear, sMonth, sDay, sDayOfWeek, |                                                                                                    |                                                                                                    |  |
|-----------------------------------------------------------------|----------------------------------------------------------------------------------------------------|----------------------------------------------------------------------------------------------------|--|
| sHour, sMinute, sSecond, *lpIRe                                 |                                                                                                    |                                                                                                    |  |
| hResult                                                         | Returned value of COM                                                                                             | Output                                                                                                    |  |
| sYear                                                           | Year value to be written                                                                                          | Input                                                                                                    |  |
| sMonth                                                          | Month value to be written                                                                                         | Input                                                                                                    |  |
| sDay                                                            | Day value to be written                                                                                           | Input                                                                                                    |  |
| sDayOfWeek                                                      | Day-of-week value to be written                                                                                   | Input                                                                                                    |  |
| sHour                                                           | Hour value to be written                                                                                          | Input                                                                                                    |  |
| sMinute                                                         | Minute value to be written                                                                                        | Input                                                                                                    |  |
| sSecond                                                         | Second value to be written                                                                                        | Input                                                                                                    |  |
| *lpIRetCode                                                     | Returned value of communication function                                                                          | Output                                                                                                    |  |
|                                                                 | ject.SetClockDa<br>hResult<br>sYear<br>sMonth<br>sDay<br>sDayOfWeek<br>sHour<br>sMinute<br>sSecond<br>*IpIRetCode | ject.SetClockData( sYear, sMonth, sDay, sDayOfWeek<br>sHour, sMinute, sSecond, *IpIFhResultReturned value of COMsYearYear value to be writtensMonthMonth value to be writtensDayDay value to be writtensDayOfWeekDay-of-week value to be writtensHourHour value to be writtensMinuteMinute value to be writtensSecondSecond value to be writtensPIRetCodeReturned value of communication function |  |

# 4.3.13 GetCpuType (PLC CPU type read)

| hResult = object.GetDevice(*szDeviceList, *lplData, *lplRetCode) |             |                                          |        |  |
|------------------------------------------------------------------|-------------|------------------------------------------|--------|--|
| HRESULT                                                          | hResult     | Returned value of COM                    | Output |  |
| BSTR                                                             | *szCpuName  | PLC CPU type character string            | Output |  |
| LONG                                                             | *lplCpuType | PLC CPU type code                        | Output |  |
| LONG                                                             | *lplRetCode | Returned value of communication function | Output |  |

# 4.3.14 SetCpuStatus (Remote control)

| hResult = object.SetCpuStatus( IOperation, *IplRetCode ) |             |                                          |        |  |  |  |  |  |  |
|----------------------------------------------------------|-------------|------------------------------------------|--------|--|--|--|--|--|--|
| HRESULT                                                  | hResult     | Returned value of COM                    | Output |  |  |  |  |  |  |
| LONG                                                     | IOperation  | Remote run/stop/pause                    | Input  |  |  |  |  |  |  |
| LONG                                                     | *lpIRetCode | Returned value of communication function | Output |  |  |  |  |  |  |

# 4.3.15 EntryDeviceStatus (Device status monitor registration)

hResult = object.EntryDeviceStatus(szDeviceList, ISize, IMonitorCycle, \*IpIData,

|         |               | *lpIRetCode                             | )        |
|---------|---------------|-----------------------------------------|----------|
| HRESULT | hResult       | Returned value of COM                   | Output   |
| BSTR    | szDeviceList  | Registered device name list             | Input    |
| LONG    | ISize         | Number of registered device points      | Input    |
| LONG    | IMonitorCycle | Status monitor time interval            | Input    |
| LONG    | *lplData      | Registered device value list            | Input    |
| LONG    | *lplRetCode   | Returned value of communication functio | n Output |

### 4.3.16 FreeDeviceStatus (Device status monitor deregistration)

| hResult = object.FreeDeviceStatus(*lpIRetCode) |             |                                          |        |  |  |  |  |  |  |
|------------------------------------------------|-------------|------------------------------------------|--------|--|--|--|--|--|--|
| HRESULT                                        | hResult     | Returned value of COM                    | Output |  |  |  |  |  |  |
| LONG                                           | *lpIRetCode | Returned value of communication function | Output |  |  |  |  |  |  |

# 4.3.17 OnDeviceStatus (Announces event)

| hResult = object. OnDeviceStatus(szDevice, IData, IReturnCode, *IpIRetCode) |             |                                              |        |  |  |  |  |  |  |  |
|-----------------------------------------------------------------------------|-------------|----------------------------------------------|--------|--|--|--|--|--|--|--|
| BSTR                                                                        | szDevice    | Name of device whose condition has held      | Input  |  |  |  |  |  |  |  |
| LONG                                                                        | IData       | Value of device whose condition has held     | Input  |  |  |  |  |  |  |  |
| LONG                                                                        | IReturnCode | Returned value of condition check processing | Input  |  |  |  |  |  |  |  |
| LONG                                                                        | *lpIRetCode | Returned value of communication function     | Output |  |  |  |  |  |  |  |

# **5 SAMPLE PROGRAMS**

The sample programs given in this section are those created using Microsoft<sup>®</sup> Visual Basic<sup>®</sup> 6.0, Microsoft<sup>®</sup> Visual C++<sup>®</sup> 6.0, VBA and VBScript. The sample programs are attached to create user programs.

Please use them on your responsibility.

#### 5.1 Visual Basic<sup>®</sup> Sample Program

This sample program is designed to read PLC CPU data and read/write device values using the ActEasyIF control and ActACPU control. This sample program was created on Visual Basic<sup>®</sup> 6.0.

#### (1) Using method

Load the form and choose the control to be used.

Click the Open button to open the communication line.

When you selected the ActEasyIF control, type the logical number, which was specified in communication settings on the communication setting utility, in the "LogicalStationNumber" text box before clicking the Open button.

Click the Close button to close the communication line.

When you click the GetCpuType button, the type and type code of the PLC

CPU to which the line is currently connected appear in the "Data" list box. Typing the device names from where you want to read data and the number of points in the "DeviceName" and "DeviceSize" text boxes, respectively, and clicking the ReadDeviceRandom button displays the device data in the "Data" list box.

Typing the device names to where you want to write data and the number of points in the "DeviceName" and "DeviceSize" text boxes, respectively, and the device values to be written in the "DeviceData" text box and clicking the WriteDeviceRandom button writes the device values to the PLC CPU.

If an error occurs during execution, the error code appears in the "ReturnCode" text box.

If an error has occurred, refer to "6 ERROR CODES" and remove the error cause.

#### (2) Precautions for use of the sample program

- (a) When using the ActEasylF control, make communication settings on the communication setting utility before running this sample program.
- (b) When the ActACPU control is used, this sample program is designed to use the PLC CPU as "A1N" and the COM port as "COM1" exclusively.
- (c) When changing the control to be used, click the Close button to close the communication line once, then change the control, and click the Open button to reopen the communication line.

(3) Sample file list

By default, the sample program is installed in the following folders.C:\MELSEC\Act\Sample\Vb\Sample.exeExecution fileC:\MELSEC\Act\Sample\Vb\Sample.vbpProject fileC:\MELSEC\Act\Sample\Vb\SampleForm.frmVisual Basic Form fileC:\MELSEC\Act\Sample\Vb\SampleForm.frxVisual Basic Form Binary fileC:\MELSEC\Act\Sample\Vb\ActDefine.basHeader file

(4) Screen

The sample program screen will be explained.

|                             | ACPO connection)  | - Method          |
|-----------------------------|-------------------|-------------------|
| ogicalStationNumber:        | 0                 | Open              |
| DeviceName:                 | D0 *              | Close             |
|                             | D2<br>D3          | GetCpuType        |
| DeviceSize:                 | 5                 | ReadDeviceRandom  |
| DeviceData:                 | 0 A<br>1 2<br>3 V | WriteDeviceRandom |
| Dutput<br>(etumCode: 0(Hex) |                   |                   |

| Item                 | Description                                                                                                    |  |  |  |  |  |  |
|----------------------|----------------------------------------------------------------------------------------------------|--|--|--|--|--|--|
| Control              | Choose the control to be used.                                                                                         |  |  |  |  |  |  |
| LogicalStationNumber | Enter the logical station number that was specified in communication settings on the<br>communication setting utility. |  |  |  |  |  |  |
| DeviceName           | Enter the device names from/to where values will be read/written.                                                      |  |  |  |  |  |  |
| DeviceSize           | Enter the number of points of the devices from/to where values will be read/written.                                   |  |  |  |  |  |  |
| DiviceData           | Enter the device values to be written.                                                                                 |  |  |  |  |  |  |
| Open                 | Used to open the communication line.                                                                                   |  |  |  |  |  |  |
| Close                | Used to close the communication line.                                                                                  |  |  |  |  |  |  |
| GetCpuType           | Used to read the PLC CPU type.                                                                                         |  |  |  |  |  |  |
| ReadDeviceRandom     | Used to read the data of the devices entered in the "DeviceName" text box.                                             |  |  |  |  |  |  |
| WriteDeviceRandom    | Used to write the data of the devices entered in the "DeviceName" text box.                                            |  |  |  |  |  |  |
| ReturnCode           | Shows the result of executing the corresponding method.                                                                |  |  |  |  |  |  |
| Data                 | Shows the CPU type, CPU type code and read device values.                                                              |  |  |  |  |  |  |

#### (5) For use in another communication path

Run the program after changing the logical station number (only when the utility setting type is used) or the ACT control properties and functions.

# 5.2 Visual C++® Sample Programs

This section explains the sample programs for Visual C++ $^{\odot}$  which were created using the dispatch interface and custom interface.

These sample programs were created on Visual C++® 6.0.

### 5.2.1 Dispatch interface

This sample program is designed to read the type of the connection destination CPU and read/write device values using the ActAJ71QE71UDP control or ActEasyIF control on the dispatch interface.

### (1) Using method

Load the form and choose the control to be used.

Clicking the Open Communication button opens the communication line

through Ethernet communication.

By clicking the <u>GetCpuType</u> button, the type code of the PLC CPU which is currently connecting the line appears in the "Output Data" text box (top) and the CPU type in the "Output Data" text box (bottom).

Entering the device from where you want to read a value into the "Device Name" text box and clicking the GetDevice button shows the device data in the

"Output Data" text box (top).

To write a device value, enter the device where you want to write a value into the "Device Name" text box and the device value to be written into the "Device Value" text box and click the SetDevice button.

Clicking the Close Communication button closes the communication line.

If an error occurs at the execution of any function, an error code appears in the "Return Value" text box.

If an error has occurred, refer to "CHAPTER 6 ERROR CODES" and eliminate the error cause.

### (2) Precautions for use of the sample program

- (a) When using the ActEasyIF control, set the Ethernet communication information to the logical station number "2" on the communication settings utility before starting the sample program running.
- (b) When changing the control used, click the Close Communication button to close the communication line once, then change the control, and open the line again.

# (3) Sample file list

The sample files are installed into the following folders at default installation. C:\MELSEC\Act\Sample\Vc\SampleEng\sampleEng.rc **Resource file** C:\MELSEC\Act\Sample\Vc\SampleEng\sampleEng.dsw Project work space C:\MELSEC\Act\Sample\Vc\SampleEng\sampleEng.dsp Project file C:\MELSEC\Act\Sample\Vc\SampleEng\sampleEng.cpp Class define file C:\MELSEC\Act\Sample\Vc\SampleEng\sampleEngDlg.cpp **Dialog Implementation source file** C:\MELSEC\Act\Sample\Vc\SampleEng\ActDefine.h ACT Header file C:\MELSEC\Act\Sample\Vc\SampleEng\actaj71ge71udp.cpp ActAJ71QE71UDP Control source file C:\MELSEC\Act\Sample\Vc\SampleEng\actai71ge71udp.h ActAJ71QE71UDP Control header file C:\MELSEC\Act\Sample\Vc\SampleEng\acteasyif.cpp ActEasyIF Control source file C:\MELSEC\Act\Sample\Vc\SampleEng\acteasyif.h ActEasyIF Control header file

### (4) Screen

The sample program screen will be explained.

| 🏂 CustomSample | eEng                |             | ×      |
|----------------|---------------------|-------------|--------|
| Control        | ₢ ActAJ71QE71UDP    | C ActEasylf |        |
| Method         | Open Communication  |             |        |
|                | GetCpuType          |             | Result |
|                |                     |             | Return |
| Devic          | e Name              | GetDevice   |        |
| Devic          | e Value 0           | SetDevice   | Output |
|                | Close Communication |             |        |
|                |                     |             | I      |
|                |                     |             | Close  |

| Item          |        | Description                                                                   |  |  |  |  |  |  |
|---------------|--------|-------------------------------------------------------------------------------|--|--|--|--|--|--|
| Control       |        | Used to choose the control to be used.                                        |  |  |  |  |  |  |
| Open Communi  | cation | Jsed to open the communication line.                                          |  |  |  |  |  |  |
| GetCpuType    |        | Used to read the PLC CPU type.                                                |  |  |  |  |  |  |
| Device Name   |        | Enter the device from/to where a value will be read/written.                  |  |  |  |  |  |  |
| Device Value  |        | Enter the device value to be written.                                         |  |  |  |  |  |  |
| Close Communi | cation | Used to close the communication line.                                         |  |  |  |  |  |  |
| GetDevice     |        | Used to read the data of the device entered into the "Device Name" text box.  |  |  |  |  |  |  |
| SetDevice     |        | Used to write the data of the device entered into the "Device Name" text box. |  |  |  |  |  |  |
| Return        |        | Shows the result of executing the function.                                   |  |  |  |  |  |  |
|               | Тор    | Shows the CPU type code and read device value.                                |  |  |  |  |  |  |
| Output        | Bottom | Shows the CPU type.                                                           |  |  |  |  |  |  |

### (5) For use in another communication path

Run the program after changing the logical station number (only when the utility setting type is used) or the ACT control properties and functions.

# 5.2.2 Custom interface

This sample program is designed to read the type of the connection destination CPU and read/write device values using the ActAJ71QE71UDP control or ActEasylF control on the custom interface.

### (1) Using method

The using method is the same as that of the sample program for dispatch interface.

Refer to "Section 5.2.1 Dispatch interface, (1) Using method".

### (2) Precautions for use of the sample program

The precautions are the same as those of the sample program for dispatch interface.

Refer to "Section 5.2.1 Dispatch interface, (2) Precautions for use of the sample program".

### (3) Sample file list

 The sample files are installed into the following folders at default installation.

 C:\MELSEC\ACT\SAMPLE\VC\CUSTOMSAMPLE\CustomSample.rc
 Resource file

 C:\MELSEC\ACT\SAMPLE\VC\CUSTOMSAMPLE\CustomSample.dsw
 Project work space

 C:\MELSEC\ACT\SAMPLE\VC\CUSTOMSAMPLE\CustomSample.dsp
 Project file

### (4) Screen

The screen is the same as that of the the sample program for dispatch interface. Refer to "Section 5.2.1 Dispatch interface, (4) Screen".

### (5) For use in another communication path

Run the program after changing the logical station number (only when the utility setting type is used) or the ACT control properties and functions.

# 5.3 VBA Sample Programs

This section explains the sample programs for Excel and Access.

### 5.3.1 Excel Sample Program

This sample program is designed to log and graph the device values of the PLC CPU using the ActEasyIF control.

This sample program was created on Excel 2000.

### (1) Using method

Open the sample sheet.

Type the logical station number, which was specified in communication settings on the communication setting utility, in the "LogicalStationNumber" input cell. Type the first device of the devices whose data you want to read in the "DeviceName" input cell.

Type the logging interval in the "LoggingTiming" input cell.

Clicking the LoggingStart button starts logging.

When logging starts, the past 10 device values and line graphs appear on the graph.

Clicking the LoggingStop button stops logging.

Note that the logging data on the screen are not cleared.

If an error occurs during execution, the error message appears in the "Message" output cell and the error code appears in the "Return Code" output cell. If an error has occurred, refer to "6 ERROR CODES" and remove the error cause.

### (2) Precautions for use of the sample program

- (a) Before running this sample program, make communication settings on the communication setting utility.
- (b) When changing the input value, click the LoggingStop button to stop logging once, then change the input value, and click the LoggingStart button to start logging.
- (c) In this sample program, the number of device points to be logged is preset to 10 and the number of logging times to 10.

### (3) Sample file

By default, the sample program is installed into the following folder.

C:\MELSEC\Act\Sample\ExcelVBA\Sample\Sample.xls Excel file

# (4) Screen

The sample program screen will be explained.

| 2        | Microsof                   | Ехсе    | l - Samp   | le.xl   | s              |          |      |     |          |     |      |      |       |       |     |    |     |      |        |       |       |   |            |   |        |         |   |   | _ | 5 ×      |
|----------|----------------------------|---------|------------|---------|----------------|----------|------|-----|----------|-----|------|------|-------|-------|-----|----|-----|------|--------|-------|-------|---|------------|---|--------|---------|---|---|---|----------|
| 8        | ] <u>F</u> ile <u>E</u> di | ⊻iev    | v Insert   | For     | mat <u>I</u>   | ools [   | 2ata | ₩ir | ndow     | H   | elp  |      |       |       |     |    |     |      |        |       |       |   |            |   |        |         |   |   | _ | 5 ×      |
| Ľ        | ) 🗳                        | æ       | <i>8</i> D | . ♥     | X              | Ba (†    | 2    | s.  | - 10     | 6   | Σf   | . /  | ₿↓    | ۱Ū,   | 65% | 6  | ٠   | 2    | »<br>• | Arial |       |   |            | • | 11     | •       | в | I | U | *        |
|          | C3                         |         | -          | =       |                |          |      |     |          |     |      |      |       |       |     |    |     |      |        |       |       |   |            |   |        |         |   |   |   |          |
|          |                            | A       |            | T       | В              |          |      | С   |          | )   | E    |      |       | F     |     | G  |     | н    |        | 1     | J     |   | К          |   | L      |         | M |   | N |          |
| 1        | Lo                         | gicalSt | ationNumb  | er 0    |                |          | -    |     |          |     |      |      |       |       | 1   |    |     |      |        |       |       |   |            |   |        |         |   |   |   |          |
| 3        | Loggi                      | naTimin | of hhimmis | s) 0.0- | 1              |          | í—   |     | 1        |     | - 1  | Logg | gingS | Start |     |    |     |      |        |       |       |   |            |   |        |         |   |   |   |          |
| 4        | cogg                       | -grana  | gunannas   | 5) 0.0. |                |          | -    | _   | •        |     | _    | -    | _     | _     |     |    |     |      |        |       |       |   |            |   |        |         |   |   |   |          |
| 5        |                            |         |            |         |                |          |      |     |          |     |      | ~~~  |       | ton   | 1   |    |     |      |        |       |       |   |            |   |        |         |   |   |   |          |
| 6        |                            |         |            | _       |                |          |      |     |          |     |      | logg | jingo | top   |     |    |     |      |        |       |       |   |            |   |        |         |   |   |   |          |
| 8        | BeturnCo                   | 44      |            | +       |                |          | 1    |     |          |     |      |      |       |       |     |    |     |      |        |       |       |   |            |   |        |         |   |   |   |          |
| 9        | nedmuo                     | 20      |            | -       |                |          | -    |     |          |     |      |      |       |       |     |    |     |      |        |       |       |   |            |   |        |         |   |   |   |          |
| 10       |                            |         |            | Dat     | teTime         |          | Dat  | al  | Data     | 2   | Data | 3    | Da    | ta4   | Dat | a5 | 10: | ata6 | T.     | Data7 | Data8 | T | Data9      |   | Data   | 10      |   |   |   |          |
| 11       |                            |         |            |         | 2001/1/        | 10:00:00 | 1    |     |          | - 1 | 2    | 3    |       |       | 4   |    | 5   |      | 6      | 7     |       | 8 |            | 9 |        | 10      |   |   |   |          |
| 12       |                            |         |            |         | 2001/1/        | 10.00.00 |      |     |          | - 1 | 2    | 3    | 3     |       | 4   |    | 5   |      | 6      | 7     |       | 8 |            | 9 |        | 10      |   |   |   |          |
| 13       |                            |         |            |         | 2001/1/        | 0.00.00  | -    |     | <u> </u> | _   | 2    | - 3  | 4     |       | 4   |    | 5   |      | 6      | 7     |       | 8 |            | 9 |        | 10      |   |   |   |          |
| 16       |                            |         |            | -       | 2001/1/        | 10.00.00 |      | _   | -        | -   | 2    |      | -     |       | -   | _  |     |      | 6      |       | -     | * |            | 9 |        | 10      |   |   |   |          |
| 16       |                            |         |            |         | 200111         | 10-00-00 |      |     | 1        | -   | 2    | - 2  | 1     |       | 6   | -  | š – |      | 6      | 7     |       | 8 |            | 9 | -      | 10      |   |   |   |          |
| 17       |                            |         |            |         | 2001/1/        | 0.00.00  |      |     | il –     |     | 2    | 3    |       |       | 4   | 1  | Š.  |      | 6      | 7     | -     | 8 |            | 9 |        | 10      |   |   |   |          |
| 18       |                            |         |            |         | 2001/1/        | 10.00.00 |      |     |          | - 1 | 2    | 3    |       |       | 4   |    | 5   |      | 6      | 7     |       | 8 |            | 9 |        | 10      |   |   |   |          |
| 19       |                            |         |            |         | 2001/1/        | 10:00:00 |      |     |          |     | 2    | - 3  |       |       | 4   |    | 5   |      | 6      | 7     | ·     | 8 |            | 9 |        | 10      |   |   |   |          |
| 20       |                            |         |            |         | 2001/1/        | 10:00:00 | 1    |     | 1        |     | 2    | 3    | 3     |       | 4   |    | 5   |      | 6      | - 7   | 1     | 8 |            | 9 |        | 10      |   |   |   |          |
| 22       | -                          |         |            |         |                |          |      |     |          |     |      |      |       |       |     |    |     |      |        |       |       |   |            |   |        |         |   |   |   |          |
| 23       | Graph                      |         |            | -       |                |          |      |     |          |     |      |      |       |       |     |    |     |      |        |       |       | - |            | _ |        | _1      |   |   |   |          |
| 24       |                            |         |            | 12      | 2 -            |          |      |     |          | _   |      |      |       |       |     |    |     |      |        |       |       | _ | - 1        | + | - Data | a1      |   |   |   |          |
| 25       |                            |         |            |         | , I            |          |      |     |          |     |      |      |       |       |     |    |     |      |        |       |       |   |            | - | - Data | 12      |   |   |   |          |
| 26       |                            |         |            |         | 1              |          |      | _   |          |     |      |      | -     |       | _   |    | _   |      |        | _     |       |   | - 1        |   | Data   | 3       |   |   |   |          |
| 27       | -                          |         |            | - 8     | 3 <u>† – –</u> |          |      |     |          | _   |      | _    |       |       | -   |    |     |      | _      |       |       | _ | - 1        |   | Data   | 14   -  |   |   |   |          |
| 28       |                            |         |            | - 6     | 3 <b></b>      | - ÷      |      |     |          | _   | •    |      | •     |       | ÷   |    | -+- |      |        | +     |       | _ | -          |   | - Data | 15      |   |   |   |          |
| 30       |                            |         |            | ۰.      |                |          |      | -   |          |     |      |      | •     |       | -   |    |     |      |        |       |       | _ | -          |   | - Data | 16      |   |   |   |          |
| 31       |                            |         |            | 1.3     | 1.             |          |      |     |          |     |      |      |       |       |     |    |     |      |        |       |       |   |            |   | - Data | 97    j |   |   |   |          |
| 32       |                            |         |            | - 2     | ² <u>1</u>     |          |      |     |          |     |      |      |       |       |     |    |     |      |        | -     |       | _ |            | _ | - Data | 18    B |   |   |   |          |
| 33       |                            |         |            | - 0     | -              |          | _    |     |          |     | i    |      | i.    |       | -i- |    | Ť   |      |        | 1     | -i    |   | <b>- 1</b> | _ | Data   | 9       |   |   |   |          |
| 34       |                            |         |            | -       | 1              | 2        |      | 3   |          |     | 4    |      | 5     |       | 6   |    | 7   |      |        | 8     | 9     |   | 10         |   | Data   | 10      |   |   |   | -        |
| 30       | -                          |         |            |         |                |          |      |     |          |     |      |      | _     |       |     |    |     |      |        |       |       |   | l          | _ | Date   | ····    |   |   |   |          |
| 17       |                            |         |            |         |                |          | _    |     | -        | _   |      | _    | -     |       | -   |    | ÷., | 11   |        |       |       |   |            |   |        |         |   |   |   | . T      |
| <b>a</b> | •   P   P   \              | LUGG    | ING /      |         |                |          |      |     |          |     |      |      |       |       | 1   | _  | _1  | •    |        |       |       |   | _          | - |        |         |   |   |   | <u> </u> |
| ĸe       | ady                        |         |            |         |                |          |      |     |          |     |      |      |       |       |     |    |     |      |        |       |       |   |            |   |        | INU     | M |   |   |          |

| Item                         | Description                                                                                                    |  |  |  |  |  |  |  |  |
|------------------------------|----------------------------------------------------------------------------------------------------|--|--|--|--|--|--|--|--|
| LogicalStationNumber         | inter the logical station number that was specified in communication settings on the communication setting utility.                |  |  |  |  |  |  |  |  |
| DeviceName                   | Enter the first device of the devices whose data will be read.                                                                     |  |  |  |  |  |  |  |  |
| LoggingTimeing<br>(hh:mm:ss) | Enter the logging interval.<br>Example: Logging at intervals of 1 second 0:0:1<br>Logging at intervals of 1 hour 30 minutes 1:30:0 |  |  |  |  |  |  |  |  |
| Message                      | Shows the function execution result. (Character string)                                                                            |  |  |  |  |  |  |  |  |
| ReturnCode                   | Shows the function execution result. (Hexadecimal value)                                                                           |  |  |  |  |  |  |  |  |
| Time                         | Shows the logging system time.                                                                                                    |  |  |  |  |  |  |  |  |
| Data01 to 10                 | Show the logged device values.                                                                                                    |  |  |  |  |  |  |  |  |
| Graph                        | Shows the past 10 logged values of 10 devices in the form of line graphs.                                                          |  |  |  |  |  |  |  |  |
| LoggingStart                 | Used to start logging.                                                                                                    |  |  |  |  |  |  |  |  |
| LoggingStop                  | Jsed to stop logging.                                                                                                    |  |  |  |  |  |  |  |  |

# (5) For use in another communication path

Run the program after changing the logical station number (only when the utility setting type is used) or the ACT control properties and functions.

### 5.3.2 Access Sample Program

This sample program is designed to log and monitor the device values of the PLC CPU using the ActEasyIF control.

This sample program was created on Access 2000.

### (1) Using method

Open the database.

Type the logical station number, which was specified in communication settings on the communication setting utility, in the "LogicalStationNumber" text box. Type the logging interval in the "LoggingTiming" text box.

Clicking the LoggingStart button starts logging.

Clicking the LoggingStop button stops logging.

Note that the logging data on the screen are not cleared. If an error occurs during execution, the error message and error code appear in the message box.

If an error has occurred, refer to "6 ERROR CODES" and remove the error cause.

### (2) Precautions for use of the sample program

- (a) Before running this sample program, make communication settings on the communication setting utility.
- (b) When changing the input value, click the LoggingStop button to stop logging

once, then change the input value, and click the LoggingStart button to start logging.

- (c) In this sample program, devices "D0" to "D4" are preset as the devices to be monitored, and "D10" to "17" as the devices to be logged. Also, monitoring is designed to occur at 1-second intervals.
- (d) This sample program logs device values up to 100 times.If the number of logging times exceeds 100, the oldest logging data is deleted and the newest logging data is registered.

### (3) Sample file

By default, the sample program is installed into the following folder.

C:\MELSEC\Act\Sample\AccessVBA\Sample\Sample.mdb Access file

# (4) Screen

The sample program screen will be explained.

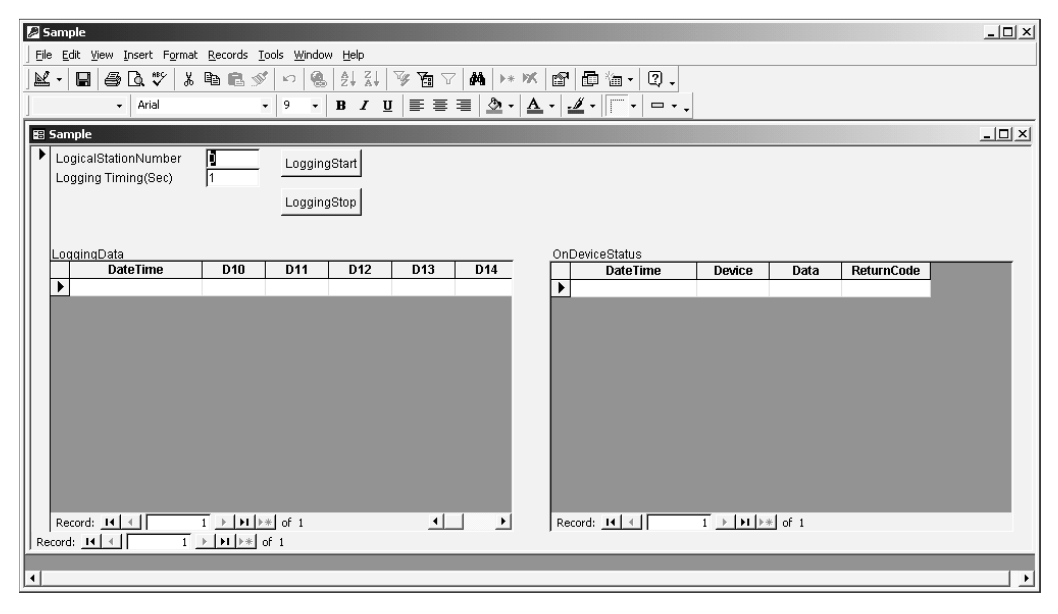

| Item                 | Description                                                                                                    |
|----------------------|----------------------------------------------------------------------------------------------------|
| LogicalStationNumber | Enter the logical station number that was specified in communication settings on the communication setting utility. |
| LoggingTimeing       | Enter the logging interval. (Unit: Seconds)                                                                         |
| LoggingData          | Shows the logged data.                                                                                              |
| OnDeviceStatus       | Shows the devices whose conditions held among the devices being monitored.                                          |
| LoggingStart         | Used to start logging.                                                                                              |
| LoggingStop          | Used to stop logging.                                                                                               |

### (5) For use in another communication path

Run the program after changing the logical station number (only when the utility setting type is used) or the ACT control properties and functions.

# 5.4 VBScript Sample Program

This section describes the VBScript sample program.

This sample program is designed to define the device values of the PLC CPU as the capacity and status of a tank and monitor their values using the ActMLEasyIF control. This sample program was created on Microsoft<sup>®</sup> FrontPage<sup>®</sup> 2000.

### (1) Using method

Opening the sample file opens the communication line to the PLC CPU used. After that, the device values of the PLC CPU are acquired at intervals of 1 second and are used to display the capacity and status of the tank. If an error occurs during execution, the error message and error code appear in the message box.

If an error has occurred, refer to "6 ERROR CODES" and remove the error cause.

#### (2) Precautions for use of the sample program

- (a) Before running this sample program, make communication settings on the communication setting utility to set the logical station number to "0".
- (b) In this sample program, device "D100" is used to denote the tank capacity, and device "D101" to denote the tank status.

### (3) Sample file

By default, the sample program is installed into the following folders.

C:\MELSEC\Act\Sample\VBScript\SampleHTML\Sample.htmlHTML fileC:\MELSEC\Act\Sample\VBScript\SampleHTML\Pics\Fill.gifImage fileC:\MELSEC\Act\Sample\VBScript\SampleHTML\Pics\Frame.gifImage fileC:\MELSEC\Act\Sample\VBScript\SampleHTML\Pics\LampERR.gifImage fileC:\MELSEC\Act\Sample\VBScript\SampleHTML\Pics\LampOFF.gifImage fileC:\MELSEC\Act\Sample\VBScript\SampleHTML\Pics\LampOFF.gifImage fileC:\MELSEC\Act\Sample\VBScript\SampleHTML\Pics\LampOFF.gifImage file

# (4) Screen

The sample program screens will be explained.

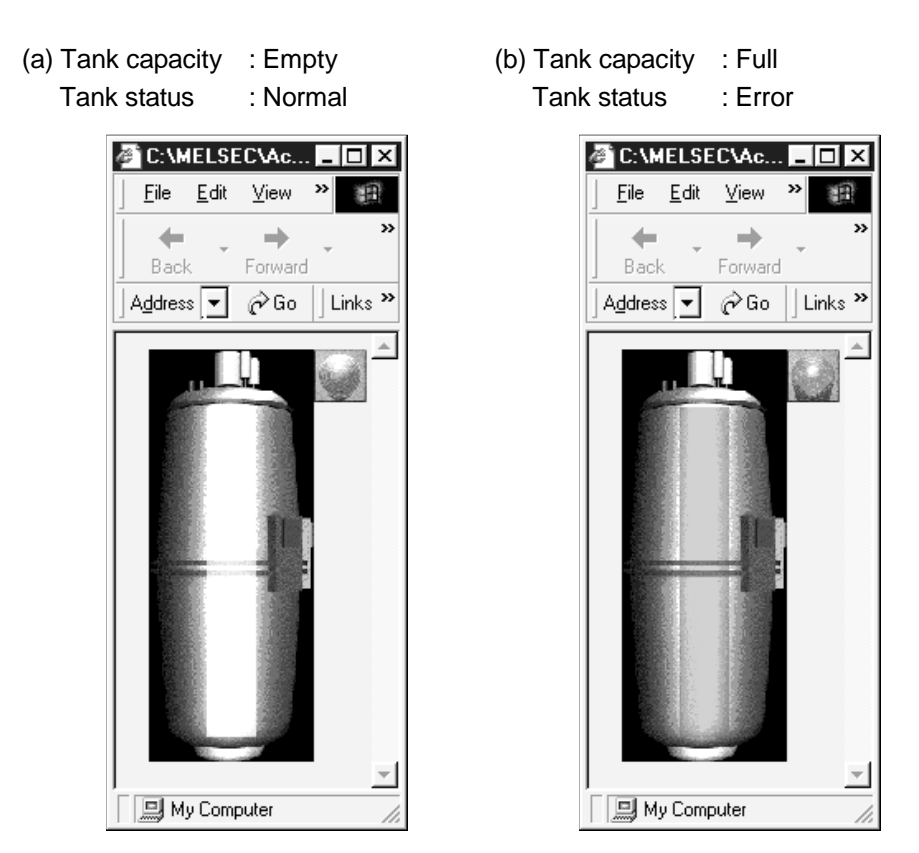

| Item          | Description                                                                                                    | remark                    |
|---------------|----------------------------------------------------------------------------------------------------|---------------------------|
| Tank capacity | Indicates the tank capacity.<br>(Within the range 0 $\leq$ device value $\leq$ 200)                                 | Linked with device "D100" |
| Tank status   | Indicates the tank status.<br>Normal (device value = 0) : Blue lamp lit<br>Error (device value <> 0) : Red lamp lit | Linked with device "D101" |

### 5.5 ASP Sample Program

This sample program is designed to read PLC CPU data and read device values using the ActMLEasyIF control.

- (1) File structure
  - (a) Sample.asp (data input screen)Initial display screen used to set data for monitoring.
  - (b) SampleControl.asp (data getting screen) Used to get the input data of Sample.asp, store them into the global variables, and check them for errors.
  - (c) SampleMon.asp (data display screen)

Displays data in accordance with the input data of Sample.asp. Displays a message if an error occurs.

(2) Using method

Store Sample.asp, SampleControl.asp and SampleMon.asp in the same folder on the WWW server.

Browse the URL of Sample.asp on the Microsoft<sup>®</sup> Internet Explorer and display the initial screen.

Entering "MonitorTiming", "LogicalStationNumber", "DeviceName" and "DeviceSize" on the initial screen and pressing the MonitorStart button start

Open processing, ReadDeviceBlock processing, GetCpuType processing and Close processing.

The input data appear in "MonitorTiming:", "LogicalStationNumber:",

"DeviceName:" and "DeviceSize:" on the data display screen.

"Message:" displays error occurrence processing when an error occurs in the corresponding processing.

"Return Code:" shows the result of the corresponding processing.

"CpuType:" shows the type of the PLC CPU connected.

"ReadData(Hex)" displays the device data of the PLC CPU connected.

If an error has occurred, refer to "6 ERROR CODES" and remove the error cause.

The data display screen repeats updating at the intervals of "MonitorTiming:". Pressing the Back button returns to the initial screen.

### (3) Precautions for use of the sample program

Before running this sample program, make communication settings on the communication setting utility.

# (4) Sample file list

By default, the sample program is installed in the following folders.

| C:\MELSEC\Act\Sample\VBScript\SampleASP\Sample.asp        | ASP file |
|-----------------------------------------------------------|----------|
| C:\MELSEC\Act\Sample\VBScript\SampleASP\SampleControl.asp | ASP file |
| C:\MELSEC\Act\Sample\VBScript\SampleASP\SampleMon.asp     | ASP file |

# (5) Screen

The sample program screens will be explained.

(a) Sample.asp (data input screen)

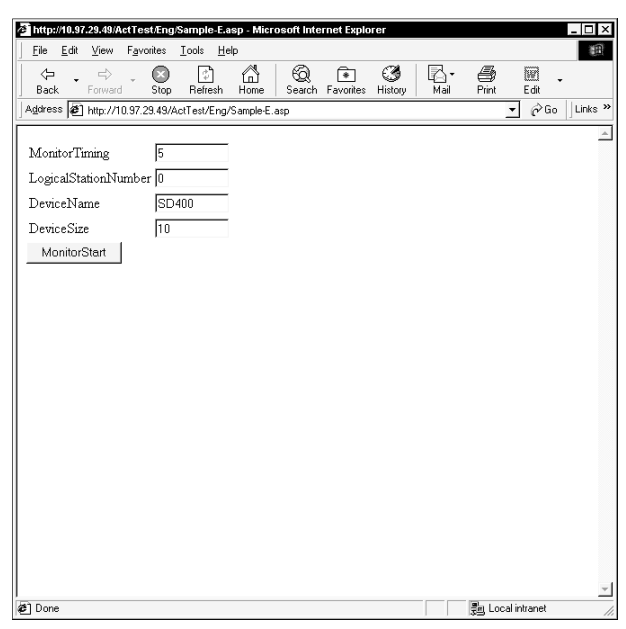

| Item                 | Description                                                             |
|----------------------|-------------------------------------------------------------------------|
| MonitorTiming        | Enter the monitoring intervals.                                         |
| LogicalStationNumber | Enter the logical station number.                                       |
| DeviceName           | Enter the device name from where data will be read.                     |
| DeviceSize           | Enter the number of points of the devices from where data will be read. |
| MonitorStart         | Used to start monitor processing.                                       |

### (b) Data getting screen (SampleControl.asp)

The data getting screen is a page used to store the data entered on the data input screen into the global variables and check them for errors. This screen is not displayed on the Internet Explorer screen.

(c) Data display screen (SampleMon.asp)

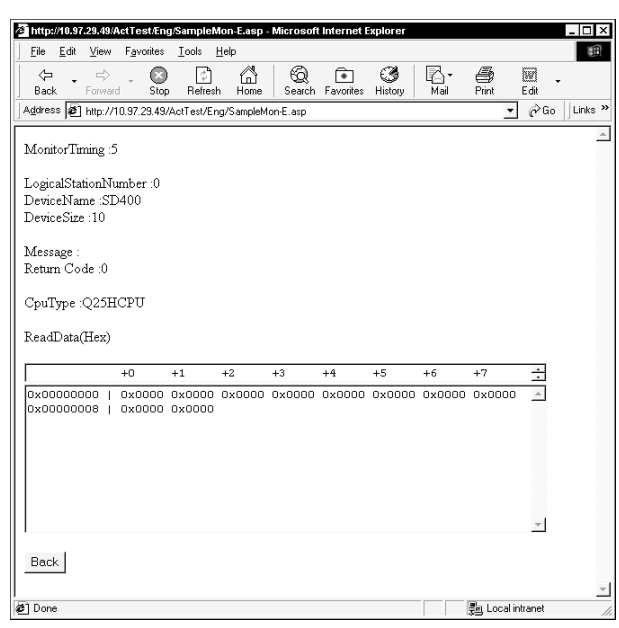

| Item                   | Description                                                             |
|------------------------|-------------------------------------------------------------------------|
| MonitorTiming :        | Shows the monitoring intervals.                                         |
| LogicalStationNumber : | Shows the logical station number.                                       |
| DeviceName :           | Shows the device name from where data will be read.                     |
| DeviceSize :           | Shows the number of points of the devices from where data will be read. |
| Message :              | Shows a message at error occurrence.                                    |
| Return Code :          | Shows the execution result of the corresponding processing.             |
| СриТуре                | Shows the CPU type.                                                     |
| ReadData(Hex)          | Shows the read device values.                                           |
| Back                   | Used to return to the initial screen.                                   |
# **6 ERROR CODES**

This chapter describes the error codes returned by the ACT controls and the error codes returned by the CPUs, modules and network boards.

# 6.1 Error Codes Returned by the ACT controls

The following table gives the error codes returned by the ACT controls.

| Error Code | Error Definition                                | Corrective action                                                                       |  |
|------------|-------------------------------------------------|-----------------------------------------------------------------------------------------|--|
| 0x00000000 | Normal end                                      |                                                                                         |  |
|            | RUN-time disable error                          |                                                                                         |  |
| 0x01010002 | Operation that was performed must not be done   | Execute after setting to the STOP status. *1                                            |  |
|            | during RUN.                                     |                                                                                         |  |
|            | Sumcheck error                                  |                                                                                         |  |
| 0x01010005 | Packet sumcheck was abnormal.                   | Check for system holse.                                                                 |  |
|            | PLC No. error                                   | Check the station number set on the communication setu                                  |  |
| 0x01010010 | Communication could not be made with the        | utility.                                                                                |  |
|            | specified station number.                       | Check the station number set to ActStationNumber.                                       |  |
|            |                                                 | Check that the system configuration is not an unsupported                               |  |
|            | Other data error                                | configuration.                                                                          |  |
| 0x01010013 | Communication cannot be made for some           | Check that the CPU type setting is correct.                                             |  |
|            | cause.                                          | Exit the program and restart the IBM-PC/AT compatible.<br>Contact our telephone center. |  |
|            |                                                 |                                                                                         |  |
|            | Remote request error                            | Cancel the remote operation being performed in the other                                |  |
| 0x01010018 | Remote operation is being performed in the path | path.                                                                                   |  |
|            | different from the communicating path.          |                                                                                         |  |
|            |                                                 | Check that reset operation is not performed for the other                               |  |
| 0x01010020 | Link error                                      | end of communication, the control station (master station)                              |  |
| 0,01010020 | Link communications could not be made.          | or the station passed through by routing.                                               |  |
|            |                                                 | Check that the network parameter setting is correct.                                    |  |
| 0x01800001 | No command error                                | The corresponding method does not support.                                              |  |
| 0x01800002 | Memory lock error                               | Exit the program and restart the IBM-PC/AT compatible.                                  |  |
| 0v01800003 | Memory securing error                           | Exit the program and restart the IBM-PC/AT compatible.                                  |  |
| 0.01000000 |                                                 | Exit other programs and secure free memory area.                                        |  |
|            | DLL load error                                  | Exit the program and restart the IBM-PC/AT compatible.                                  |  |
| 0x01800004 |                                                 | Exit other programs and secure free memory area.                                        |  |
|            |                                                 | Reinstall MX Component.                                                                 |  |
| 0x01800005 | Resource securing error                         | Exit the program and restart the IBM-PC/AT compatible.                                  |  |
| 0,01000000 |                                                 | Exit other programs and secure free memory area.                                        |  |
| 0x01801002 | Multi-line open error                           | Exit the program and restart the IBM-PC/AT compatible.                                  |  |
| 0x01801003 | Open not yet executed                           | Exit the program and restart the IBM-PC/AT compatible.                                  |  |
| 0.01001005 | Specified part arrar                            | Exit the program and restart the IBM-PC/AT compatible.                                  |  |
| 01001005   |                                                 | Reinstall MX Component.                                                                 |  |
| 0v01801006 | Specified module error                          | Exit the program and restart the IBM-PC/AT compatible.                                  |  |
| 0x01801006 | Specified module error                          | Reinstall MX Component.                                                                 |  |

\*1: When the network board is relayed, a time-out error may occur. Check the cable state.

| Error Code | Error Definition                                                                                                    | Corrective action                                                                                                    |  |
|------------|----------------------------------------------------------------------------------------------------|----------------------------------------------------------------------------------------------------|--|
| 0x01801007 | Specified CPU error                                                                                                    | Check the CPU type set to ActCpuType.<br>Check that the system configuration is not an unsupported<br>configuration.<br>Exit the program and restart the IBM-PC/AT compatible.<br>Reinstall MX Component.           |  |
| 0x01801008 | Target station access error                                                                                                    | Review the target station.                                                                                                    |  |
| 0x0180100C | Registry search failure                                                                                                    | Exit the program and restart the IBM-PC/AT compatible.<br>Reinstall MX Component.                                                                                                    |  |
| 0x0180100D | GetProcAddress failure                                                                                                    | Exit the program and restart the IBM-PC/AT compatible.<br>Reinstall MX Component.                                                                                                    |  |
| 0x0180100E | DLL non-load error                                                                                                    | Exit the program and restart the IBM-PC/AT compatible.<br>Reinstall MX Component.                                                                                                    |  |
| 0x0180100F | Another Object in execution<br>Method cannot be executed because of<br>exclusive control in progress                                                                                   | Execute again after some time.                                                                                                    |  |
| 0x01802001 | Device error<br>The device character string specified in the<br>method is an unauthorised device character<br>string.                                                                  | Review the device name.                                                                                                    |  |
| 0x01802002 | Device number error<br>The device character string number specified in<br>the method is an unauthorised device number.                                                                 | Review the device number.                                                                                                    |  |
| 0x01802004 | Sumcheck error<br>The sumcheck value of the received data is<br>abnormal.                                                                                                    | Check the module side sumcheck setting.<br>Check the sumcheck property of the control.<br>Check the cable.<br>Exit the program and restart the IBM-PC/AT compatible.<br>Reinstall MX Component.                     |  |
| 0x01802005 | Size error<br>The number of points specified in the method is<br>unauthorised.                                                                                                    | Check the number of points specified in the method.<br>Review the system, e.g. PLC CPU, module setting and<br>is cable status.<br>Exit the program and restart the IBM-PC/AT compatible.<br>Reinstall MX Component. |  |
| 0x01802006 | Block number error<br>The block specifying number in the device<br>character string specified in the method is<br>unauthorised.                                                        | Review the block specifying number in the device character string specified in the method.                                                                                                    |  |
| 0x01802007 | Receive data error<br>The data received is abnormal.                                                                                                    | Review the system, e.g. PLC CPU, module setting and cable status.<br>Check the cable.<br>Exit the program and restart the IBM-PC/AT compatible.                                                                     |  |
| 0x0180200B | PLC type mismatch<br>The CPU type set to the property and the CPU<br>type set on the communication settings utility do<br>not match the CPU type on the other end of<br>communication. | Set the correct CPU type as the CPU type of the property<br>U Set the correct CPU type on the communication settings<br>do utility.<br>Review the system, e.g. PLC CPU, module setting and<br>cable status.         |  |

| Error Code | Error Definition                                 | Corrective action                                                                  |  |
|------------|--------------------------------------------------|------------------------------------------------------------------------------------|--|
| 0x01802016 | Station number specifying error                  | Review the station number.                                                         |  |
|            | The method does not support the operation        |                                                                                    |  |
|            | performed for the specified station number.      |                                                                                    |  |
|            | Written clock data error                         |                                                                                    |  |
| 0x0180201C | Clock data specified for write cannot be written | Review the clock data to be written.                                               |  |
|            | properly since that data is in error.            |                                                                                    |  |
|            | Online clock data write error                    |                                                                                    |  |
| 0x0180201D | Write of clock data failed.                      | Place the PLC CPU in the STOP status.                                              |  |
|            | Clock data cannot be written since the PLC       |                                                                                    |  |
|            | CPU is during RUN.                               |                                                                                    |  |
|            |                                                  | Check the value of the first I/O number specified in the                           |  |
| 0.0100000  | First I/O number error                           | method.                                                                            |  |
| 0x01802020 | The first I/O humber specified in the method is  | Using the GPP function, check the PLC CPO parameters                               |  |
|            |                                                  | (i/O assignment).<br>Exit the program and restart the $IRM-PC/\Delta T$ compatible |  |
|            | First address error                              | Check the value of the buffer address specified in the                             |  |
| 0x01802021 | The buffer address specified in the method is an | method                                                                             |  |
| 0,01002021 | unauthorised value.                              | Exit the program and restart the IBM-PC/AT compatible.                             |  |
|            | Clock data read/write error                      |                                                                                    |  |
|            | The clock data read/write method was executed    | d<br>Do not execute clock data read/write.                                         |  |
| 0x01802038 | for the PLC CPU which does not have the clock    |                                                                                    |  |
|            | devices.                                         |                                                                                    |  |
| 0x01808001 | Duplex open error                                | Exit the program and restart the IBM-PC/AT compatible.                             |  |
|            | Channel number specifying error                  | Set the correct value to the part number of the property                           |  |
| 0,01909002 | The port number set to the property and the port | Make communication settings again on the                                           |  |
| 0.01808002 | number set on the communication settings utility | communication settings utility                                                     |  |
|            | are unauthorised values.                         |                                                                                    |  |
| 0x01808003 | Driver not yet started                           | Start the driver.                                                                  |  |
|            | The network board driver is not started.         |                                                                                    |  |
|            | MUTEX generation error                           | Exit the program and restart the IBM-PC/AT compatible.                             |  |
| 0x01808005 | Creation of MUTEX to exercise exclusive control  | Reinstall MX Component.                                                            |  |
|            | failed.                                          |                                                                                    |  |
|            |                                                  | Check for a running application which uses the same port                           |  |
|            |                                                  | Retry after changing the port number value of the                                  |  |
|            |                                                  | nceny and changing the port number value of the                                    |  |
| 0x01808007 | Socket object generation error                   | Retry after changing the port number value on the                                  |  |
| 0.01000001 | Creation of the Socket object failed.            | communication settings utility                                                     |  |
|            |                                                  | Make Ethernet board and protocol settings on the control                           |  |
|            |                                                  | panel of the OS.                                                                   |  |
|            |                                                  | Exit the program and restart the IBM-PC/AT compatible.                             |  |
|            |                                                  | Review the IP address and port number values of the                                |  |
|            |                                                  | properties.                                                                        |  |
|            | Port connection error                            | Review the port number value on the communication                                  |  |
| 0x01808008 | Establishment of connection failed.              | settings utility.                                                                  |  |
|            | The other end does not respond.                  | Review the system, e.g. PLC CPU, module setting and                                |  |
|            |                                                  | cable status.                                                                      |  |
|            |                                                  | Exit the program and restart the IBM-PC/AT compatible.                             |  |

| Error Code | Error Definition                                                                                                    | Corrective action                                                                                                    |  |
|------------|----------------------------------------------------------------------------------------------------|----------------------------------------------------------------------------------------------------|--|
| 0x01808009 | COM port handle error<br>The handle of the COM port cannot be acquired.<br>The COM port objet cannot be copied.<br>The SOCKET object cannot be copied. | Check for an application which uses the COM port.<br>Exit the program and restart the IBM-PC/AT compatible.                                                                                                    |  |
| 0x0180800A | Buffer size setting error<br>Setting of the COM port buffer size failed.                                                                               | Check for an application which uses the COM port.<br>Make COM port setting on the control panel of the OS.<br>Exit the program and restart the IBM-PC/AT compatible.                                                                                                    |  |
| 0x0180800B | DCB value acquisition error<br>Acquisition of the COM port DCB value failed.                                                                           | Check for an application which uses the COM port.<br>Make COM port setting on the control panel of the OS.<br>Exit the program and restart the IBM-PC/AT compatible.                                                                                                    |  |
| 0x0180800C | DCB setting error<br>Setting of the COM port DCB value failed.                                                                                         | Check for an application which uses the COM port.<br>Make COM port setting on the control panel of the OS.<br>Exit the program and restart the IBM-PC/AT compatible.                                                                                                    |  |
| 0x0180800D | Time-out value setting error<br>Setting of the COM port time-out value failed.                                                                         | Review the time-out value of the property.<br>Review the time-out value on the communication settings<br>utility.<br>Check for an application which uses the COM port.<br>Make COM port setting on the control panel of the OS.<br>Exit the program and restart the IBM-PC/AT compatible. |  |
| 0x0180800E | Shared memory open error                                                                                                    | Check whether the GX Simulator has started.                                                                                                    |  |
|            | Open processing of shared memory failed.                                                                                                    | Exit the program and restart the IBM-PC/AT compatible.                                                                                                    |  |
| 0x01808101 |                                                                                                    | Exit the program and restart the IBM-PC/AT compatible.                                                                                                    |  |
| 0x01808102 | Closing of the COM port handle failed.                                                                                                    | Exit the program and restart the IBM-PC/AT compatible.                                                                                                    |  |
| 0x01808103 | Driver close error<br>Closing of the driver handle failed.                                                                                             | Exit the program and restart the IBM-PC/AT compatible.                                                                                                    |  |
| 0x01808201 | Send error<br>Data send failed.                                                                                                    | Review the system, e.g. PLC CPU, module setting and<br>cable status.<br>Make COM port setting on the control panel of the OS.<br>Make Ethernet board and protocol settings on the control<br>panel.<br>Exit the program and restart the IBM-PC/AT compatible.                             |  |
| 0x01808202 | Send data size error<br>Data send failed.                                                                                                    | Exit the program and restart the IBM-PC/AT compatible.                                                                                                    |  |
| 0x01808203 | Queue clear error<br>Clearing of the COM port queue failed.                                                                                            | Exit the program and restart the IBM-PC/AT compatible.<br>Perform Close once and execute Open again.                                                                                                    |  |
| 0x01808301 | Receive error<br>Data receive failed.                                                                                                    | Review the system, e.g. PLC CPU, module setting and<br>cable status.<br>Review the time-out value of the property.<br>Review the time-out value on the communication settings<br>utility.<br>Exit the program and restart the IBM-PC/AT compatible.                                       |  |
| 0x01808304 | Receive buffer size shortage<br>Receive data was larger than the receive buffer<br>size prepared for the system.                                       | Exit the program and restart the IBM-PC/AT compatible.                                                                                                    |  |
| 0x01808401 | Control error<br>Changing of the COM port communication<br>control failed.                                                                             | Exit the program and restart the IBM-PC/AT compatible.                                                                                                    |  |

| Error Code | Error Definition                                  | Corrective action                                          |  |
|------------|---------------------------------------------------|------------------------------------------------------------|--|
|            | Signal line specifying error                      | Exit the program and restart the IBM-PC/AT compatible.     |  |
| 0x01808403 | Changing of the COM port communication            |                                                            |  |
|            | control failed.                                   |                                                            |  |
|            |                                                   | Execute Open.                                              |  |
| 0x01808404 | Open not yet executed                             | Exit the program and restart the IBM-PC/AT compatible.     |  |
|            | Communication parameter error                     |                                                            |  |
| 0x01808405 | The data bit and stop bit combination of the      | Review the data bit and stop bit values of the properties. |  |
|            | properties is unauthorised.                       | Set them again on the communication settings utility.      |  |
| 004000400  | Baudrate value specifying error                   | Review the baudrate value of the property.                 |  |
| 0x01808406 | The baudrate of the property is unauthorised.     | Set it again on the communication settings utility.        |  |
|            | Data length error                                 | Deview the data bit walks of the many arts.                |  |
| 0x01808407 | The data bit value of the property is             | Review the data bit value of the property.                 |  |
|            | unauthorised.                                     | Set it again on the communication settings utility.        |  |
| 0,01909409 | Parity specifying error                           | Review the parity value of the property.                   |  |
| 0001000400 | The parity value of the property is unauthorised. | Set it again on the communication settings utility.        |  |
|            | Stop bit specifying error                         | Review the stop hit value of the property                  |  |
| 0x01808409 | The stop bit value of the property is             | Set it again on the communication settings utility.        |  |
|            | unauthorised.                                     |                                                            |  |
|            | Communication control setting error               | Review the control value of the property.                  |  |
| 0x0180840A | The control value of the property is              | Set it again on the communication settings utility.        |  |
|            | unauthorised.                                     |                                                            |  |
|            |                                                   | Review the time-out value of the property.                 |  |
|            | Time-out error                                    | Review the system e.g. PLC CPLL module setting and         |  |
| 0x0180840B | Though the time-out period had elapsed, data      | cable status                                               |  |
|            | could not be received.                            | Perform Close once and execute Open again.                 |  |
|            |                                                   | Exit the program and restart the IBM-PC/AT compatible.     |  |
| 0x0180840C | Connect error                                     | Exit the program and restart the IBM-PC/AT compatible.     |  |
| 0x0180840D | Duplex connect error                              | Exit the program and restart the IBM-PC/AT compatible.     |  |
| 0.01000405 | Attach failure                                    |                                                            |  |
| 0x0180840E | Attaching of the socket object failed.            | Exit the program and restart the IBM-PC/AT compatible.     |  |
|            | Signal line status acquisition failure            |                                                            |  |
| 0x0180840F | Acquisition of the COM port signal line status    | Exit the program and restart the IBM-PC/AT compatible.     |  |
|            | failed.                                           |                                                            |  |
|            | CD signal line OFF                                | Review the system, e.g. PLC CPU, module setting and        |  |
| 0x01808410 | The CD signal on the other end of                 | cable status.                                              |  |
|            | communication is in the OFF status.               | Exit the program and restart the IBM-PC/AT compatible.     |  |
| 0x01808411 | Password mismatch error                           | Check the remote password of the property.                 |  |
| 0x01808501 | USB driver load error                             | Exit the program and restart the IBM-PC/AT compatible.     |  |
| 0x01808502 | Loading of the USB driver failed.                 | Reinstall MX Component.                                    |  |
|            | Connection of the USB driver failed               | Exit the program and restant the IBM-PC/AT compatible.     |  |
|            |                                                   | Review the system e.g. PLC CPLL module setting and         |  |
|            |                                                   | cable status                                               |  |
| 0x01808503 | USB driver send error                             | Make USB setting on the control panel (device manger) of   |  |
|            | Data send failed.                                 | the OS.                                                    |  |
|            |                                                   | Exit the program and restart the IBM-PC/AT compatible.     |  |

| Error Code | Error Definition                                                                        | Corrective action                                                                                                    |  |
|------------|-----------------------------------------------------------------------------------------|----------------------------------------------------------------------------------------------------|--|
| 0x01808504 | USB driver receive error<br>Data receive failed.                                        | Review the system, e.g. PLC CPU, module setting and cable status.<br>Make USB setting on the control panel (device manger) of the OS.                                                   |  |
| 0x01808506 | USB driver initialisation error<br>Initialisation of the USB driver failed.             | Exit the program and restart the IBM-PC/AT compatible.<br>Make USB setting on the control panel (device manger) of<br>the OS.<br>Exit the program and restart the IBM-PC/AT compatible. |  |
| 0x01808507 | Other USB error<br>Error related to data send/receive occurred.                         | Disconnect the cable once, then reconnect.<br>Exit the program and restart the IBM-PC/AT compatible.<br>Reinstall MX Component.                                                         |  |
| 0x04000001 | No command error<br>The specified CPU type cannot be used to<br>perform processing.     | Check the CPU type set to ActCpuType.<br>Check whether the system configuration is supported or<br>not.<br>Exist the program and restart the IBM-PC/AT compatible.                      |  |
| 0x04000004 | Internal server DLL load error<br>Start of the internal server failed.                  | Check for the deleted or moved installation file of MX<br>Component.<br>Exit the program and restart the IBM-PC/AT compatible.<br>Reinstall MX Component.                               |  |
| 0x10000002 | Start of communication DLL of MX Component failed.                                      | Exit the program and restart the IBM-PC/AT compatible.<br>Reinstall MX Component.                                                                                                    |  |
| 0x10000003 | Open failed. (DiskDrive)                                                                | Exit the program and restart the IBM-PC/AT compatible.<br>Reinstall MX Component.                                                                                                    |  |
| 0x1000004  | Duplex open error                                                                       | Exit the program and restart the IBM-PC/AT compatible.                                                                                                    |  |
| 0x1000000C | Execution failed since another application or thread is making a request.               | Execute again after some time.<br>Perform programming according to the multithread rules of<br>COM and ActiveX.<br>Exit the program and restart the IBM-PC/AT compatible.               |  |
| 0x10000011 | Memory securing error                                                                   | Exit the program and restart the IBM-PC/AT compatible.<br>Reinstall MX Component.                                                                                                    |  |
| 0x10000012 | Open not yet executed                                                                   | Exit the program and restart the IBM-PC/AT compatible.                                                                                                    |  |
| 0x10000017 | The specified size (number of devices) is<br>unauthorised.                              | Check the number of points specified in the method.<br>Exit the program and restart the IBM-PC/AT compatible.                                                                           |  |
| 0x10000018 | There is no registered device.                                                          | Exit the program and restart the IBM-PC/AT compatible.                                                                                                    |  |
| 0x1000001E | Registry search failed.                                                                 | Exit the program and restart the IBM-PC/AT compatible.<br>Exit other programs and secure free memory area.<br>Reinstall MX Component.                                                   |  |
| 0x10000032 | Specified device error                                                                  | Review the specified device data.<br>Exit the program and restart the IBM-PC/AT compatible.<br>Exit other programs and secure free memory area.                                         |  |
| 0x10000033 | Specified device range error                                                            | Review the specified device data.<br>Exit the program and restart the IBM-PC/AT compatible.<br>Exit other programs and secure free memory area.                                         |  |
| 0x10000040 | Server start failed.                                                                    | Exit the program and restart the IBM-PC/AT compatible.                                                                                                    |  |
| 0xF0000001 | No-license error<br>The license is not given to the IBM-PC/AT<br>compatible.            | Using the license FD, give the license to the IBM-PC/AT compatible.                                                                                                    |  |
| 0xF0000002 | Set data read error<br>Reading of the set data of the logical station<br>number failed. | Specify the correct logical station number.<br>Set the logical station number on the communication settings utility.                                                                    |  |

| Error Code | Error Definition                                                                                                    | Corrective action                                                                                                    |  |
|------------|----------------------------------------------------------------------------------------------------|----------------------------------------------------------------------------------------------------|--|
| 0xF0000003 | Already open error<br>The Open method was executed in the open<br>status.                                                                                | When changing the communication target CPU, execute the Open method after performing Close.                                                                                                    |  |
| 0xF0000004 | Not yet open error<br>The Open method is not yet executed.                                                                                               | After executing the Open method, execute the<br>corresponding method.                                                                                                    |  |
| 0xF0000005 | Initialisation error<br>Initialisation of the object possessed internally in<br>MX Component failed.                                                     | Exit the program and restart the IBM-PC/AT compatible.<br>Reinstall MX Component.                                                                                                    |  |
| 0xF0000006 | Memory securing error<br>Securing of MX Component internal memory<br>failed.                                                                             | Exit the program and restart the IBM-PC/AT compatible.<br>Exit other programs and secure free memory area.                                                                                                    |  |
| 0xF0000007 | Function non-support error<br>The method does not support.                                                                                               | The corresponding method does not support.                                                                                                    |  |
| 0xF1000001 | Character code conversion error<br>Character code conversion (UNICODE→ASCII<br>code or ASCII code→UNICODE) failed.                                       | Check the character string specified in the method.<br>The ASCII character string acquired from the PLC CPU is<br>abnormal.<br>Review the system, e.g. PLC CPU, module setting and<br>cable status.<br>Exit the program and restart the IBM-PC/AT compatible.<br>Retry the GetCpuType method |  |
| 0xF1000002 | First I/O number error<br>The first I/O number specified is an<br>unauthorised value.<br>A matching first I/O number does not exist.                     | Check the value of the first I/O number specified in the method.<br>Using the GPP function, check the PLC CPU parameters (I/O assignment)                                                                                                    |  |
| 0xF1000003 | Buffer address error<br>The buffer address specified is an unauthorised<br>value.<br>The buffer address is outside the range.                            | Check the value of the buffer address specified in the method.                                                                                                    |  |
| 0xF1000004 | Buffer read size error<br>As a result of buffer read, the specified size<br>could not be acquired.                                                       | Perform reopen processing.<br>Review the system, e.g. PLC CPU, module setting and<br>cable status.<br>Retry.<br>Exit the program.                                                                                                    |  |
| 0xF1000005 | Size error<br>The size specified in the read/write method is<br>abnormal.<br>The read/write first number plus size exceeds<br>the device or buffer area. | Check the size specified in the method.                                                                                                    |  |
| 0xF1000006 | Operation error<br>The operation specified for remote operation is<br>an abnormal value.                                                                 | Check the operation specifying value specified in the method.                                                                                                    |  |
| 0xF1000007 | Clock data error<br>The clock data is abnormal.                                                                                                    | Check the clock data specified in the method.<br>Set the correct clock data to the clock data of the PLC<br>CPU.                                                                                                    |  |

| Error Code                                                                                                    | Error Definition                                                                                                    | Corrective action                                                                                                    |  |
|----------------------------------------------------------------------------------------------------|----------------------------------------------------------------------------------------------------|----------------------------------------------------------------------------------------------------|--|
| 0xF1000008                                                                                                    | Monitored device registration count excess<br>The number of device points registered in the<br>EntryDeviceStatus method was 0 or less.<br>The number of device points registered in the<br>EntryDeviceStatus method was more than 20. | Register the device points between 1 and 20 in the EntryDeviceStaus method.                                                                                                    |  |
| 0xF1000009                                                                                                    | Monitored device data registration error                                                                                                    | After making deregistration in the FreeDeviceStatus method, execute the EntryDeviceStatus method again.                                                                                                    |  |
| 0xF1000010                                                                                                    | Device status monitor processing failed to start.<br>Device status monitor processing failed to end.                                                                                                    | Start/end the device status monitor processing again in the EntryDeviceStatus() method.                                                                                                    |  |
| 0xF1000011                                                                                                    | The VARIANT argument data type is wrong.                                                                                                    | Reexamine the data type specified for the VARIANT<br>argument.<br>• Check whether the array variable size is large enough.<br>• Check whether the data type specified in the<br>corresponding method has been set. |  |
| The device status monitoring time interval is a 0xF1000012 value outside the range 1 second to 1 hour (1 to 3600). |                                                                                                    | Specify the device status monitoring time between 1 and 3600.                                                                                                    |  |

# 6.2 Error Codes Returned by the CPUs, Modules and Network Boards

This section explains the error codes returned by the CPUs, modules and network boards.

#### POINT

Error codes may not be returned as "(1) Error code list" describes. At the beginning, confirm "(2) Precautions for confirming error code", and then refer to "(1) Error code list".

#### (1) Error code list

If the CPU, module or network board has detected an error, any of the error codes indicated in the following table is returned.

The two upper bytes denote Error detection module, and the two lower bytes denote the error code returned by Error detection module.

For detail of the error, refer to the manual of CPU, module or network board corresponding to the error code.

| Error Code                  | Error detection module                                                                               |  |
|-----------------------------|----------------------------------------------------------------------------------------------------|--|
| 0x01010000 to 0x0101FFFF *1 | QCPU (A mode), ACPU, motion controller CPU                                                           |  |
| 0x01020000 to 0x0102FFFF *1 | QnACPU                                                                                               |  |
| 0x01030000 to 0x0103FFFF *1 | C24                                                                                                  |  |
| 0x01040000 to 0x0104FFFF *1 | QC24(N)                                                                                              |  |
| 0x01050000 to 0x0105FFFF *1 | E71                                                                                                  |  |
| 0x01060000 to 0x0106FFFF *1 | QE71                                                                                                 |  |
| 0x01070000 to 0x0107FFFF *1 | MELSECNET/H board, MELSECNET/10 board,<br>MELSECNET(II) board, CC-Link board, CPU board,<br>AF board |  |
| 0x01090000 to 0x0109FFFF *1 | FXCPU                                                                                                |  |
| 0x010A0000 to 0x010AFFFF *1 | QCPU (Q mode)                                                                                        |  |
| 0x010B0000 to 0x010BFFFF *1 | Q series-compatible C24                                                                              |  |
| 0x010C0000 to 0x010CFFFF *1 | Q series-compatible E71                                                                              |  |
| 0x010D0000 to 0x010DFFFF *1 | PC CPU module                                                                                        |  |

\*1 : Refer to "Point"

### (2) Precautions for confirming error code

Precautions for confirming the error codes returned by CPU, module and network board are described below.

#### (a) Property setting error

If the used system configuration does not match the preset property values, the two upper bytes do not indicate the correct error detection module. For example, when the property values of the ACPU have been set to ActCpuType as those of the QCPU (Q mode), the two upper bytes may indicate that Error detection module is the ACPU.

In such a case, make communication again after checking the system configuration and all preset property values.

When the ActMulti or ActMLMulti control is used, check the settings of the communication setting utility.

- (b) When AJ71E71 or AJ71QE71 is used
  If the two lower-byte error code that occurred during E71 or QE71
  communication is not given in the E71 or QE71 manual, check whether the
  DIP switch (SW2) at the front of the E71 or QE71 module matches the
  value set to the ActPacketType property.
  If the DIP switch setting is incorrect, the packet format (ASCII/binary) is
  different, disabling correct recognition of the error code returned from the
  module.
- (c) At access to another station

network module and network board.

At access to another station, the error code of the relayed module used (MELSECNET/H, MELSECNET/10, MELSECNET(II), CC-Link, computer link, Ethernet module) may enter the two lower bytes. In such a case, the two upper bytes that indicate Error detection module may not always match the faulty module. Therefore, after checking the system configuration, also check the manuals of the used CPU, relayed

# 6.3 HRESULT Type Error Codes

Normally, the ActiveX control returns the HRESULT type returned value. So does the ACT control.

When the custom interface is used, the returned value is equivalent to the returned value of method API.

When the dispatch interface is used, the HRESULT type returned value can be acquired by performing exception processing.

The following table indicates the HRESULT type returned values of the ACT controls.

| Returned Value | Termination Status   | Description                                                                                         |
|----------------|----------------------|----------------------------------------------------------------------------------------------------|
| S_OK           | Normal termination   | Function processing terminated normally.                                                            |
| S_FALSE        | Normal termination   | Function processing (as ActiveX control) terminated normally, but operation (access to PLC) failed. |
| E_POINTER      | Abnormal termination | The pointer passed to the function is abnormal.                                                     |
| E_OUTOFMEMORY  | Abnormal termination | Memory securing or object creation failed.                                                          |
| E_FAIL         | Abnormal termination | An indefinite error occurred.                                                                       |

### POINT

If exception processing for acquiring the HRESULT type returned value has not been performed, the dispatch interface shows the error dialog box on the OS level when E\_POINTER (E\_XXXXX defined returned value) or the like is returned from the ACT control.

# MEMO

| <br> |  |
|------|--|
|      |  |
|      |  |
|      |  |
|      |  |
|      |  |
|      |  |
| <br> |  |
|      |  |
|      |  |
| <br> |  |
|      |  |
|      |  |
|      |  |
|      |  |
|      |  |
| <br> |  |
|      |  |
| <br> |  |
|      |  |
|      |  |

# MX Component Version 2

**Programming Manual** 

MODEL MELS2-ACTE-P-E

13JF65

MODEL CODE

SH(NA)-080155-A(0104)MEE

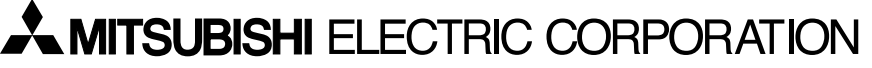

HEAD OFFICE : MITSUBISHI DENKI BLDG MARUNOUCHI TOKYO 100-8310 TELEX : J24532 CABLE MELCO TOKYO NAGOYA WORKS : 1-14 , YADA-MINAMI 5 , HIGASHI-KU, NAGOYA , JAPAN

When exported from Japan, this manual does not require application to the Ministry of Economy, Trade and Industry for service transaction permission.